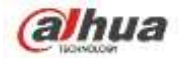

# **Dahua Network Video Recorder User's Manual**

V 2.4.3

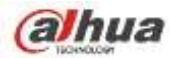

# **Table of Contents**

| 1 | Fea           | Features and Specifications1                                        |       |  |
|---|---------------|---------------------------------------------------------------------|-------|--|
|   | 1.1 Overview1 |                                                                     | 1     |  |
|   | 1.2           | Features                                                            | 1     |  |
|   | 1.3           | Specifications                                                      | 2     |  |
|   | 1.3           | .1 NVR100/100-P Series                                              | 2     |  |
|   | 1.3           | .2 NVR11/11-P Series                                                | 4     |  |
|   | 1.3           | .3 NVR21-S2/NVR21-P-S2/NVR21-8P-S2 Series                           | 7     |  |
|   | 1.3           | .4 NVR11H/11H-P Series                                              | 9     |  |
|   | 1.3           | .5 NVR11HS Series                                                   | 11    |  |
|   | 1.3           | .6 NVR21HS-S2/21HS-P-S2/21HS-8P-S2 Series                           | 13    |  |
|   | 1.3           | .7 NVR41HS-W-S2 Series                                              | 15    |  |
|   | 1.3           | .8 NVR41/41-P/41-8P/41-W Series                                     | 16    |  |
|   | 1.3           | .9 NVR41H/41H-P/41H-8P Series                                       | 18    |  |
|   | 1.3           | .10 NVR22-S2/22-P-S2/22-8P-S2 Series                                | 20    |  |
|   | 1.3           | .11 NVR42N Series                                                   | 21    |  |
|   | 1.3           | .12 NVR42/42-P/42-8P Series                                         | 23    |  |
|   | 1.3           | .13 NVR42-16P Series                                                | 25    |  |
|   | 1.3           | .14 NVR42-4K/42-8P-4K Series                                        | 27    |  |
|   | 1.3           | .15 NVR52-4KS2/52-8P-4KS2/52-16P-4KS2 Series                        | 29    |  |
|   | 1.3           | .16 NVR44/44-8P/44-16P Series                                       | 30    |  |
|   | 1.3           | .17 NVR44-4K Series                                                 | 32    |  |
|   | 1.3           | .18 NVR54-4KS2/54-16P-4KS2 Series                                   | 34    |  |
|   | 1.3           | .19 NVR48-4K Series                                                 | 35    |  |
|   | 1.3           | .20 NVR58-4KS2/58-16P-4KS2 Series                                   | 37    |  |
|   | 1.3           | .21 NVR48/48-16P Series                                             | 39    |  |
|   | 1.3           | .22 NVR72/72-8P Series                                              | 40    |  |
|   | 1.3           | .23 NVR74/74-8P/74-16P Series                                       | 42    |  |
|   | 1.3           | .24 NVR78/78-16P/78-RH Series                                       | 44    |  |
|   | 1.3           | .25 NVR70/70-R Series                                               | 46    |  |
|   | 1.3           | .26 NVR42V-8P Series                                                | 48    |  |
| 2 | Fro           | ont Panel and Rear Panel                                            | 50    |  |
|   | 2.1           | Front Panel                                                         | 50    |  |
|   | 2.1           | .1 NVR11/11-P/41/41-P/41-W/21-S2/21-P-S2/21-8P-S2 Series            | 50    |  |
|   | 2.1           | .2 NVR11H/11H-P/41H/41H-P/41H-8P Series                             | 50    |  |
|   | 2.1           | .3 NVR11HS Series                                                   | 51    |  |
|   | 2.1           | .4 NVR41HS-W-S2 Series                                              | 51    |  |
|   | 2.1           | .5 NVR41-8P Series                                                  | 52    |  |
|   | 2.1           | .6 NVR42/42-P/42-8P/72/72-8P Series                                 | 53    |  |
|   | 2.1           | .7 NVR21HS-S2/21HS-P-S2/21HS-8P-S2/22-S2/22-P-S2/22-8P-S2 Series    | 55    |  |
|   | 2.1           | .8                                                                  |       |  |
|   |               | NVR42-16P/42N/42-4K/42-8P-4K/44-4K/48-4K/52-4KS2/52-8P-4KS2/52-16P- | 4KS2/ |  |
|   | 54-           | 4KS2/58-4KS2 Series                                                 | 55    |  |
|   | 2.1           | .9 NVR44/44-8P/44-16P/74/74-8P/74-16P Series                        | 56    |  |

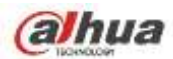

| 2.1.10   | NVR48/48-16P/78/78-16P Series                                 | 58  |
|----------|---------------------------------------------------------------|-----|
| 2.1.11   | NVR78-RH Series                                               | 60  |
| 2.1.12   | NVR70/70-R Series                                             | 62  |
| 2.1.13   | NVR42V-8P Series                                              | 64  |
| 2.2 R    | ear Panel                                                     | 65  |
| 2.2.1    | NVR100/100-P Series                                           | 65  |
| 2.2.2    | NVR11/11-P Series                                             | 66  |
| 2.2.3    | NVR41/41-P/41-8P/41-W Series                                  | 67  |
| 2.2.4    | NVR21-S2/21-P-S2/21-8P-S2 Series                              | 69  |
| 2.2.5    | NVR11H/11H-P/41H/41H-P/41H-8P Series                          | 71  |
| 2.2.6    | NVR11HS Series                                                | 72  |
| 2.2.7    | NVR21HS-S2/21HS-P-S2/21HS-8P-S2 Series                        | 73  |
| 2.2.8    | NVR41HS-W-S2 Series                                           | 74  |
| 2.2.9    | NVR22-S2/22-P-S2/22-8P-S2 Series                              | 75  |
| 2.2.10   | NVR42/42N/42-P/42-8P/42-16P Series                            | 76  |
| 2.2.11   | NVR42-4K/52-4KS2/52-8P-4KS2/52-16P-4KS2 Series                | 79  |
| 2.2.12   | NVR42-8P-4K Series                                            | 80  |
| 2.2.13   | NVR44/44-8P/44-16P Series                                     | 82  |
| 2.2.14   | NVR44-4K/48-4K/54-4KS2/58-4KS2/54-16P-4KS2/58-16P-4KS2 Series | 84  |
| 2.2.15   | NVR48/48-16P Series                                           | 86  |
| 2.2.16   | NVR72 Series                                                  |     |
| 2.2.17   | NVR72-8P Series                                               | 89  |
| 2.2.18   | NVR74 Series                                                  | 91  |
| 2.2.19   | NVR74-8P/74-16P Series                                        | 93  |
| 2.2.20   | NVR78 Series                                                  | 95  |
| 2.2.21   | NVR78-16P Series                                              | 97  |
| 2.2.22   | NVR78-RH Series                                               | 99  |
| 2.2.23   | NVR70 Series                                                  | 100 |
| 2.2.24   | NVR70-R Series                                                | 102 |
| 2.2.25   | NVR42V-8P Series                                              | 104 |
| 2.3 A    | larm Connection                                               | 106 |
| 2.3.1    | Alarm Port                                                    | 106 |
| 2.3.2    | Alarm input port                                              | 107 |
| 2.3.3    | Alarm input and output port                                   | 107 |
| 2.3.4    | Alarm relay specifications                                    | 108 |
| 2.4 B    | idirectional talk                                             | 108 |
| 2.4.1    | Device-end to PC-end                                          | 108 |
| 2.4.2    | PC-end to the device-end                                      | 109 |
| 2.5 M    | ouse Operation                                                | 109 |
| 2.6 R    | emote Control                                                 | 110 |
| 3 Device | e Installation                                                | 113 |
| 3.1 C    | heck Unpacked NVR                                             | 113 |
| 3.2 A    | bout Front Panel and Rear Panel                               | 113 |
| 3.3 H    | DD Installation                                               | 113 |
| 3.3.1    | NVR100/100-P Series                                           | 113 |

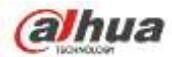

| 3.3.2   | NVR11/11-P/41/41-P/41-8P/41-W/21-S2/21-P-S2/21-8P-S2 Series       | 114       |
|---------|-------------------------------------------------------------------|-----------|
| 3.3.3   | NVR11H/11H-P/41H/41H-P/41H-8P/11HS/21HS-S2/21HS-P-S2/21HS-8P      | -S2/      |
| 41HS-   | W-S2 Series                                                       | 115       |
| 3.3.4   |                                                                   |           |
|         | NVR42/42N/42-P/42-8P/42-16P/72/72-8P/42-4K/42-8P-4K/52-4KS2/52-8F | 2-4KS2/52 |
| -16P-4  | 1KS2/22-S2/22-P-S2/22-8P-S2 Series                                | 116       |
| 3.3.5   | NVR44/44-8P/44-16P/74/74-8P/74-16P/44-4K/54-4KS2/54-16P-4KS2 Ser  | ies 116   |
| 3.3.6   | NVR48/48-16P/NVR78/78-16P/48-4K/58-4KS2/58-16P-4KS2 Series        | 117       |
| 3.3.7   | NVR78-RH Series                                                   | 118       |
| 3.3.8   | NVR70/70-R Series                                                 | 119       |
| 3.3.9   | NVR42V-8P Series                                                  | 120       |
| 3.4 C   | D-ROM Installation                                                | 120       |
| 3.5 C   | onnection Sample                                                  | 122       |
| 3.5.1   | NVR100/NVR100-P Series                                            | 122       |
| 3.5.2   | NVR11/11-P/41/41-P/41-8P/41-W/21-S2/21-P-S2/21-8P-S2 Series       | 122       |
| 3.5.3   | NVR11H/11H-P/41H/41H-P/41H-8P Series                              | 123       |
| 3.5.4   | NVR11HS//41HS-W-S2 Series                                         | 124       |
| 3.5.5   | NVR41HS-W-S2 Series                                               | 125       |
| 3.5.6   | NVR21HS-S2/21HS-P-S2/21HS-8P-S2 Series                            | 126       |
| 3.5.7   | NVR22-S2/22-P-S2/22-8P-S2 Series                                  | 127       |
| 3.5.8   | NVR42N Series                                                     | 128       |
| 3.5.9   | NVR42/42-P/42-8P/42-16P/52-4KS2/52-8P-4KS2/52-16P-4KS2 Series     | 129       |
| 3.5.10  | NVR42-4K Series                                                   | 129       |
| 3.5.11  | NVR42-8P-4K Series                                                | 130       |
| 3.5.12  | NVR44-4K/48-4K/54-4KS2/54-16P-4KS2/58-4KS2/58-16P-4KS2 Series     | 130       |
| 3.5.13  | NVR44/44-8P/44-16P Series                                         | 131       |
| 3.5.14  | NVR48/48-16P Series                                               | 132       |
| 3.5.15  | NVR72 Series                                                      | 133       |
| 3.5.16  | NVR72-8P Series                                                   | 133       |
| 3.5.17  | NVR74 Series                                                      | 134       |
| 3.5.18  | NVR74-8P/74-16P Series                                            | 135       |
| 3.5.19  | NVR78 Series                                                      | 136       |
| 3.5.20  | NVR78-16P Series                                                  | 137       |
| 3.5.21  | NVR78-RH Series                                                   | 138       |
| 3.5.22  | NVR70 Series                                                      | 139       |
| 3.5.23  | NVR70-R Series                                                    | 140       |
| 3.5.24  | NVR42V-8P Series                                                  | 141       |
| 4 Local | Basic Operation                                                   | 143       |
| 4.1 B   | oot up and Shutdown                                               | 143       |
| 4.1.1   | Boot up                                                           | 143       |
| 4.1.2   | Shutdown                                                          | 143       |
| 4.2 C   | hange/Reset Password                                              | 143       |
| 4.2.1   | Change Password                                                   | 143       |
| 4.2.2   | Reset Password                                                    | 144       |
| 4.3 S   | tartup Wizard                                                     | 145       |
| 4.4 N   | avigation Bar                                                     | 149       |

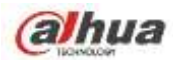

| 4.4.1   | Main Menu                                 | 150 |
|---------|-------------------------------------------|-----|
| 4.4.2   | Dual-screen operation                     | 150 |
| 4.4.3   | Output Screen                             | 150 |
| 4.4.4   | Tour                                      | 150 |
| 4.4.5   | PTZ                                       | 150 |
| 4.4.6   | Color                                     | 150 |
| 4.4.7   | Search                                    | 150 |
| 4.4.8   | Alarm Status                              | 150 |
| 4.4.9   | Channel Info                              | 151 |
| 4.4.10  | Registration                              | 151 |
| 4.4.11  | Network                                   | 151 |
| 4.4.12  | HDD Manager                               | 151 |
| 4.4.13  | USB Manager                               | 151 |
| 4.5 Sm  | nart Add                                  | 151 |
| 4.6 Ca  | mera                                      | 155 |
| 4.6.1   | Registration                              | 155 |
| 4.6.2   | Short-Cut Menu                            | 157 |
| 4.6.3   | Image                                     | 157 |
| 4.6.4   | Channel Name                              | 159 |
| 4.6.5   | Upgrade                                   | 160 |
| 4.6.6   | UPNP                                      | 160 |
| 4.6.7   | Built-in Switch Setup                     | 161 |
| 4.7 Pre | eview                                     | 161 |
| 4.7.1   | Preview                                   | 161 |
| 4.7.2   | Preview control interface                 | 162 |
| 4.7.3   | Right Click Menu                          | 163 |
| 4.7.4   | Preview Display Effect Setup              | 164 |
| 4.7.4   | .1 Video Color                            | 164 |
| 4.7.4   | .2 Display                                | 166 |
| 4.7.4   | .3 TV adjust                              | 167 |
| 4.7.5   | Preview Tour Parameters                   | 167 |
| 4.8 Fis | h eye (Optional)                          | 168 |
| 4.8.1   | Fish eye de-warp during preview interface | 168 |
| 4.8.2   | Fish eye de-warp during playback          | 171 |
| 4.9 PT  | Ζ                                         | 171 |
| 4.9.1   | PTZ Settings                              | 171 |
| 4.9.2   | PTZ Control                               | 172 |
| 4.9.2   | .1 PTZ Function Setup                     | 174 |
| 4.9.2   | .2 Call PTZ Function                      | 177 |
| 4.10 Re | cord and Snapshot                         | 178 |
| 4.10.1  | Encode                                    | 178 |
| 4.10.   | 1.1 Encode                                | 178 |
| 4.10.   | 1.2 Overlay                               | 179 |
| 4.10.   | 1.3 Snapshot                              | 180 |
| 4.10.2  | Schedule                                  | 181 |
| 4.10.   | 2.1 Schedule Record                       | 181 |

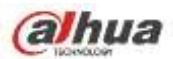

| 4.10.2.2 Schedule Snapshot                         |     |
|----------------------------------------------------|-----|
| 4.10.3 Motion detect record/snapshot               |     |
| 4.10.3.1 Motion detect record                      |     |
| 4.10.3.2 Motion Detect Snapshot                    |     |
| 4.10.4 Alarm Record/Snapshot                       |     |
| 4.10.4.1 Alarm Record                              |     |
| 4.10.4.2 Alarm Snapshot                            |     |
| 4.10.5 Manual Record/Snapshot                      |     |
| 4.10.5.1 Manual Record                             |     |
| 4.10.5.2 Manual Snapshot                           |     |
| 4.10.6 Holiday Record/Snapshot                     |     |
| 4.10.6.1 Holiday Record                            |     |
| 4.10.6.2 Holiday Snapshot                          |     |
| 4 10 7 Other Record/Snapshot                       | 194 |
| 4 11 Playback and Search                           | 194 |
| 4 11 1 Real-time Playback                          | 194 |
| 4 11 2 Search Interface                            | 194 |
| 4 11 2 1 Smart Search                              | 199 |
| 4 11 2 2 Accurate playback by time                 | 199 |
| 4 11 2 3 Mark Playback                             | 200 |
| 4.11.3 Picture Playback                            | 201 |
| 4.12 Backun                                        | 202 |
| 4.12 Duckup                                        | 202 |
| 4.12.2 Import/Export                               | 203 |
| 4.12.2 Import Export                               | 204 |
| 4.12.5 Dackup Log                                  | 205 |
| 4.12.4 USB Device Auto Fop-up                      | 206 |
| 4.13 AldIII                                        |     |
| 4.13.1 Delect Alam                                 |     |
| 4.13.1.1 Motion Detect                             |     |
| 4.13.1.2 Tampening                                 |     |
| 4.13.1.3 VIGEO LOSS                                |     |
| 4.13.2 IVS (Optional)                              |     |
| 4.13.2.1 Tripwire (Optional)                       |     |
| 4.13.2.2 Intrusion (Cross warning zone) (Optional) |     |
| 4.13.2.3 Object Detect (Optional)                  |     |
| 4.13.2.4 Scene Change (Optional)                   |     |
| 4.13.3 Face Detect (Optional)                      |     |
| 4.13.4 Audio Detect (Optional)                     |     |
| 4.13.5 Alarm output                                | 221 |
| 4.13.6 Alarm Setup                                 |     |
| 4.13.7 Abnormality                                 |     |
| 4.14 Network                                       |     |
| 4.14.1.1 TCP/IP                                    |     |
| 4.14.1.2 Connection                                | 231 |
| 4.14.1.3 WIFI AP                                   |     |
| 4.14.1.3.1 WIFI AP                                 |     |

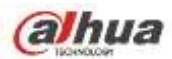

| 4.14.1.3.2 Advanced                 | 233 |
|-------------------------------------|-----|
| 4.14.1.4 WIFI                       | 234 |
| 4.14.1.5 3G                         | 235 |
| 4.14.1.6 PPPoE                      | 236 |
| 4.14.1.7 DDNS                       | 237 |
| 4.14.1.8 UPnP                       | 239 |
| 4.14.1.9 IP Filter                  | 240 |
| 4.14.1.10 Email                     | 242 |
| 4.14.1.11 FTP                       | 243 |
| 4.14.1.12 SNMP                      | 245 |
| 4.14.1.13 Multicast                 | 245 |
| 4.14.1.14 Alarm Centre              | 247 |
| 4.14.1.15 Auto register             | 247 |
| 4.14.1.16 P2P                       |     |
| 4.14.1.17 Easy Space                |     |
| 4.14.1.18 SWITCH                    | 251 |
| 4.14.2 Network Test                 |     |
| 4.14.2.1 Network Test               |     |
| 4.14.2.2 Network Load               | 252 |
| 4.15 HDD Setup                      |     |
| 4.15.1 Format                       |     |
| 4.15.2 HDD Information              |     |
| 4.15.3 Advanced                     |     |
| 4.15.4 HDD Detect                   |     |
| 4.15.4.1 Manual Detect              |     |
| 4 15 4 2 Detect Report              | 259 |
| 4 15 5 RAID Manager                 | 261 |
| 4 15 5 1 RAID Config                | 261 |
| 4 15 5 2 Hotspare disks             | 262 |
| 4.16 Basic Setuns                   | 263 |
| 4.16.1 Device Setup                 | 263 |
| 4.16.2 Data and Time                | 264 |
| 4 16 3 Holiday                      | 265 |
| 4.17 Device Maintenance and Manager | 265 |
| 4.17.1 System Info                  | 265 |
| 4.17.1 Uprsion                      | 205 |
| 4.17.1.1 Version                    | 205 |
| 4.17.1.2 DFS                        | 200 |
| 4.17.1.3 Online User                | 200 |
| 4.17.1.4 Remote Device Information  |     |
| 4.17.1.5 Remote                     |     |
| 4.17.1.5.1 Device Status            |     |
| 4.17.1.5.2 Firmware                 |     |
| 4.17.2 LOG                          |     |
| 4.1/.3 VOICE                        |     |
| 4.17.3.1.1 File Manage              | 271 |
| 4.17.3.1.2 Schedule                 | 272 |

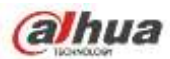

| 4.17.4 Account                  |  |
|---------------------------------|--|
| 4.17.4.1.1 Add User             |  |
| 4.17.4.1.2 Modify user          |  |
| 4.17.4.1.3 Change Password      |  |
| 4.17.4.1.4 Add/Modify Group     |  |
| 4.17.4.1.5 Security Question    |  |
| 4.17.5 Update                   |  |
| 4.17.5.1 Local Update           |  |
| 4.17.5.2 Uboot                  |  |
| 4.17.6 Default                  |  |
| 4.17.7 RS232                    |  |
| 4.17.8 Auto Maintain            |  |
| 4.17.9 Logout /Shutdown/Restart |  |
| 5 Web Operation                 |  |
| 5.1 General Introduction        |  |
| 5.1.1 Preparation               |  |
| 5.1.2 Log in                    |  |
| 5.2 LAN Mode                    |  |
| 5.3 Real-time Monitor           |  |
| 5.4 PTZ                         |  |
| 5.5 Image/Alarm-out             |  |
| 5.5.1 Image                     |  |
| 5.5.2 Alarm output              |  |
| 5.6 Zero-channel Encode         |  |
| 5.7 WAN Login                   |  |
| 5.8 Setup                       |  |
| 5.8.1 Camera                    |  |
| 5.8.1.1 Registration            |  |
| 5.8.1.2 Image                   |  |
| 5.8.1.3 Encode                  |  |
| 5.8.1.3.1 Encode                |  |
| 5.8.1.3.2 Snapshot              |  |
| 5.8.1.3.3 Video Overlay         |  |
| 5.8.1.3.4 Path                  |  |
| 5.8.1.4 Channel Name            |  |
| 5.8.1.5 IPC Upgrade             |  |
| 5.8.2 Network                   |  |
| 5.8.2.1 TCP/IP                  |  |
| 5.8.2.2 Connection              |  |
| 5.8.2.3 WIFI AP                 |  |
| 5.8.2.3.1 General Setup         |  |
| 5.8.2.3.2 Advanced              |  |
| 5.8.2.4 WIFI                    |  |
| 5.8.2.5 3G                      |  |
| 5.8.2.5.1 CDMA/GPRS             |  |
| 5.8.2.5.2 Mobile                |  |

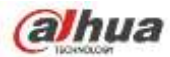

| 5.8.2.6    | PPPoE                          |     |
|------------|--------------------------------|-----|
| 5.8.2.7    | DDNS                           |     |
| 5.8.2.8    | IP filter                      |     |
| 5.8.2.9    | Email                          |     |
| 5.8.2.10   | UPnP                           |     |
| 5.8.2.11   | SNMP                           |     |
| 5.8.2.12   | Multicast                      |     |
| 5.8.2.13   | Auto Register                  |     |
| 5.8.2.14   | Alarm Centre                   |     |
| 5.8.2.15   | HTTPS                          |     |
| 5.8.2.15.  | 1 Create Server Certificate    |     |
| 5.8.2.15.  | 2 Download root certificate    |     |
| 5.8.2.15.  | 3 View and set HTTPS port      |     |
| 5.8.2.15.  | 4 Login                        |     |
| 5.8.2.16   | P2P                            |     |
| 5.8.3 Eve  | nt                             |     |
| 5.8.3.1    | Video detect                   |     |
| 5.8.3.1.1  | Motion Detect                  |     |
| 5.8.3.1.2  | Video Loss                     |     |
| 5.8.3.1.3  | Tampering                      |     |
| 5.8.3.2    | IVS (Optional)                 |     |
| 5.8.3.2.1  | Tripwire                       |     |
| 5.8.3.2.2  | Intrusion (Cross warning zone) |     |
| 5.8.3.2.3  | Object Detect                  |     |
| 5.8.3.2.4  | Change Scene                   |     |
| 5.8.3.3    | Face Detect (Optional)         |     |
| 5.8.3.4    | Audio Detect (Optional)        |     |
| 5.8.3.5    | Alarm                          |     |
| 5.8.3.5.1  | Local Alarm                    |     |
| 5.8.3.5.2  | Net Alarm                      |     |
| 5.8.3.5.3  | IPC external alarm             |     |
| 5.8.3.5.4  | IPC Offline Alarm              |     |
| 5.8.3.6    | Abnormality                    |     |
| 5.8.4 Stor | age                            |     |
| 5.8.4.1    | Schedule                       |     |
| 5.8.4.2    | HDD Manager                    |     |
| 5.8.4.2.1  | Local Storage                  |     |
| 5.8.4.2.2  | HDD                            |     |
| 5.8.4.2.3  | FTP                            |     |
| 5.8.4.3    | Record Control                 |     |
| 5.8.4.4    | RAID Manager                   |     |
| 5.8.4.4.1  | RAID Config                    |     |
| 5.8.4.4.2  | Hotspare disks                 |     |
| 5.8.4.5    | Storage                        |     |
| 5.8.4.5.1  | Main Stream                    | 343 |
| 5.8.4.5.2  | Sub Stream                     |     |

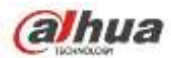

| 5.8.4.5.3     | Snapshot                       |     |
|---------------|--------------------------------|-----|
| 5.8.5 Sett    | ing                            |     |
| 5.8.5.1       | General                        |     |
| 5.8.5.1.1     | General                        |     |
| 5.8.5.1.2     | Date and time                  |     |
| 5.8.5.1.3     | Holiday Setup                  |     |
| 5.8.5.2       | Account                        |     |
| 5.8.5.2.1     | User name                      |     |
| 5.8.5.2.2     | Group                          |     |
| 5.8.5.3       | Display                        | 350 |
| 5.8.5.3.1     | Display                        |     |
| 5.8.5.3.2     | Tour                           | 351 |
| 5.8.5.4       | Alarm Out                      | 351 |
| 5.8.5.5       | Default                        | 352 |
| 5.8.5.6       | Import/Export                  | 352 |
| 5.8.5.7       | Auto maintain                  | 353 |
| 5.8.5.8       | Upgrade                        | 353 |
| 5.8.5.9       | RS232                          | 354 |
| 5.8.5.10      | PTZ                            | 354 |
| 5.9 Informa   | tion                           |     |
| 5.9.1 Vers    | sion                           |     |
| 5.9.2 Log     |                                |     |
| 5.9.3 Onli    | ne User                        |     |
| 5.10 Playbac  |                                | 357 |
| 5.10.1 Sea    | rch Record                     |     |
| 5.10.2 File   | List                           |     |
| 5.10.3 Play   | /back                          |     |
| 5.10.4 Dov    | vnload                         |     |
| 5.10.5 Loa    | d more                         |     |
| 5.10.5.1      | Download By File               |     |
| 5.10.5.2      | Download by Time               |     |
| 5.10.5.3      | Watermark                      |     |
| 5.11 Alarm    |                                |     |
| 5.12 Log out  |                                |     |
| 5.13 Un-insta | all Web Control                |     |
| 6 Glossary    |                                |     |
| 7 FAQ         |                                |     |
| 8 Appendix A  | HDD Capacity Calculation       |     |
| 9 Appendix B  | Compatible Network Camera List |     |

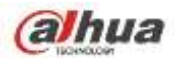

# Welcome

Thank you for purchasing our network video recorder!

This user's manual is designed to be a reference tool for your system.

Please open the accessory bag to check the items one by one in accordance with the list below.

Contact your local retailer ASAP if something is missing or damaged in the bag.

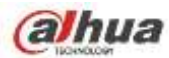

# **Important Safeguards and Warnings**

#### 1. Electrical safety

All installation and operation here should conform to your local electrical safety codes.

The product must be grounded to reduce the risk of electric shock.

We assume no liability or responsibility for all the fires or electric shock caused by improper handling or installation.

#### 2. Transportation security

Heavy stress, violent vibration or water splash are not allowed during transportation, storage and installation.

#### 3. Installation

Keep upwards. Handle with care. Do not apply power to the NVR before completing installation. Do not place objects on the NVR.

#### 4 . Qualified engineers needed

All the examination and repair work should be done by the qualified service engineers. We are not liable for any problems caused by unauthorized modifications or attempted repair.

#### 5. Environment

The NVR should be installed in a cool, dry place away from direct sunlight, inflammable, explosive substances and etc.

This series product shall be transported, storage and used in the specified environments. Environment which needs to comply with the following conditions:

- The function of the ITE being investigated to IEC 60950-1 is considered not likely to require connection to an Ethernet network with outside plant routing, including campus environment.
- The installation instructions clearly state that the ITE is to be connected only to PoE networks without routing to the outside plant.

#### 6. Accessories

Be sure to use all the accessories recommended by manufacturer. Before installation, please open the package and check all the components are included. Contact your local retailer ASAP if something is broken in your package.

#### 7. Lithium battery

Improper battery use may result in fire, explosion, or personal injury!

When replace the battery, please make sure you are using the same model!

#### CAUTION

RISK OF EXPLOSION IF BATTERY IS REPLACED BY AN INCORRECT TYPE. DISPOSE OF USED BATTERIES ACCORDING TO THE INSTRUCTIONS.

### Before your operation please read the following instructions carefully.

• Installation environment

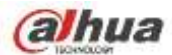

- ♦ Keep away from extreme hot places and sources;
- ♦ Avoid direct sunlight;
- ♦ Keep away from extreme humid places;
- Avoid violent vibration;
- Do not put other devices on the top of the NVR;
- ♦ Be installed in well ventilated place; do not block the vent.

#### • Accessories

Check the following accessories after opening the box:

• Please refer to the packing list in the box \*

#### **Standards Approvals**

For our Wi-Fi series product such as NVR41HS-W-S2, please refer to the following important notices.

This device complies with Part 15 of the FCC Rules.

Operation is subject to the following two conditions:

(1) This device may not cause harmful interference, and

(2) This device must accept any interference received, including interference that may cause undesired operation.

**CAUTION:** Changes or modifications not expressly approved by the party responsible for compliance could void the user's authority to operate the equipment.

**NOTE:** This equipment has been tested and found to comply with the limits for a Class B digital device, pursuant to Part 15 of the FCC Rules. These limits are designed to provide reasonable protection against harmful interference in a residential installation.

This equipment generates, uses and can radiate radio frequency energy and, if not installed and used in accordance with the instructions, may cause harmful interference to radio communications.

However, there is no guarantee that interference will not occur in a particular installation. If this equipment does cause harmful interference to radio or television reception, which can be determined by turning the equipment off and on, the user is encouraged to try to correct the interference by one or more of the following measures:

-- Reorient or relocate the receiving antenna.

-- Increase the separation between the equipment and receiver.

-- Connect the equipment into an outlet on a circuit different from that to which the receiver is connected.

-- Consult the dealer or an experienced radio/TV technician for help.

#### **RF exposure warning**

This equipment must be installed and operated in accordance with provided instructions and the antenna(s) used for this transmitter must be installed to provide a separation distance of at least

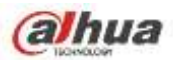

20 cm from all persons and must not be co-located or operating in conjunction with any other antenna or transmitter. End-users and installers must be provided with antenna installation instructions and transmitter operating conditions for satisfying RF exposure compliance.

IEEE 802.11b, 802.11g or 802.11n (20MHz) operation of this product in the U.S.A. is firmware-limited to channels 1 through 11. IEEE 802.11n (40MHz) operation of this product in the U.S.A. is firmware-limited to channels 3 through 9.

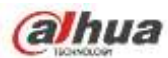

# **1** Features and Specifications

# 1.1 Overview

This series NVR is a high performance network video recorder. This series product support local preview, multiple-window display, recorded file local storage, remote control and mouse shortcut menu operation, and remote management and control function.

This series product supports centre storage, front-end storage and client-end storage. The monitor zone in the front-end can be set in anywhere. Working with other front-end devices such as IPC, NVS, this series product can establish a strong surveillance network via the CMS. In the network system, there is only one network cable from the monitor centre to the monitor zone in the whole network. There is no audio/video cable from the monitor centre to the monitor zone. The whole project is featuring of simple connection, low-cost, low maintenance work.

This series NVR can be widely used in many areas such as public security, water conservancy, transportation and education.

| 1.2 Features | 5 |
|--------------|---|
|--------------|---|

| Real-time<br>Surveillance | <ul> <li>VGA, HDMI port. Connect to monitor to realize real-time surveillance.<br/>Some series support TV/VGA/HDMI output at the same time.</li> <li>Short-cut menu when preview.</li> <li>Support popular PTZ decoder control protocols. Support preset, tour and pattern.</li> </ul>                                                                                                    |
|---------------------------|----------------------------------------------------------------------------------------------------|
| Playback                  | <ul> <li>Support each channel real-time record independently, and at the same time it can support search, forward play, network monitor, record search, download and etc.</li> <li>Support various playback modes: slow play, fast play, backward play and frame by frame play.</li> <li>Support time title overlay so that you can view event accurate occurred time</li> <li>Support specified zone enlargement.</li> </ul>                               |
| Management                | • Each group has different management powers that can be edited freely.<br>Every user belongs to an exclusive group.                                                                                                    |
| Storage                   | <ul> <li>Via corresponding setup (such as alarm setup and schedule setup), you can backup related audio/video data in the network video recorder.</li> <li>Support Web record and record local video and storage the file in the client end.</li> </ul>                                                                                                    |
| Alarm                     | <ul> <li>Respond to external alarm simultaneously (within 200MS), based on user's pre-defined relay setup, system can process the alarm input correctly and prompt user by screen and voice (support pre-recorded audio).</li> <li>Support central alarm server setup, so that alarm information can remotely notify user automatically. Alarm input can be derived from various connected peripheral devices.</li> <li>Alert you via email/sms.</li> </ul> |

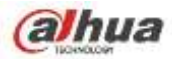

|              | • Through network, sending audio/video data compressed by IPC or NVS to client-ends, then the data will be decompressed and display. |
|--------------|----------------------------------------------------------------------------------------------------|
| Notwork      | <ul> <li>Support max 128 connections at the same time.</li> </ul>                                                                    |
| Monitor      | Transmit audio/video data by HTTP, TCP, UDP, MULTICAST,                                                                              |
|              | RTP/RTCP and etc.                                                                                                    |
|              | <ul> <li>Transmit some alarm data or alarm info by SNMP.</li> </ul>                                                                  |
|              | Support WEB access in WAN/LAN.                                                                                                    |
|              | Adopt the video compression and digital process to show several                                                                      |
| Window Split | windows in one monitor. Support 1/4/8/9/16/ 25/36-window display when                                                                |
|              | preview and 1/4/9/16-window display when playback.                                                                                   |
|              | Support normal/motion detect/alarm record function. Save the recorded                                                                |
| Record       | files in the HDD, USB device, client-end PC, or network storage server.                                                              |
|              | You can search or playback the saved files at the local-end or via the Web/USB device                                                |
|              | <ul> <li>Support network backup, USB2.0 record backup function, the recorded</li> </ul>                                              |
| Backup       | files can be saved in network storage server, peripheral USB2.0                                                                      |
| _            | device, burner and etc.                                                                                                    |
| Network      | <ul> <li>Supervise NVR configuration and control power via Ethernet.</li> </ul>                                                      |
| Management   | Support management via WEB.                                                                                                    |
| Peripheral   | <ul> <li>Support peripheral equipment management such as protocol setup and<br/>port connection</li> </ul>                           |
| Equipment    | <ul> <li>Support transparent data transmission such as RS232 (RS-422) RS485</li> </ul>                                               |
| Management   | (RS-485).                                                                                                    |
|              | Support switch between NTSC and PAL.                                                                                                 |
|              | • Support real-time system resources information and running statistics                                                              |
|              | display.                                                                                                    |
| Auxiliarv    | Support log file.                                                                                                    |
| <b>,</b>     | <ul> <li>Local GUI output. Shortcut menu operation via mouse.</li> </ul>                                                             |
|              | IR control function (For some series product only.). Shortcut menu                                                                   |
|              | operation via remote control.                                                                                                    |
|              | Support IPC or NVS remote video preview and control.                                                                                 |

# 1.3 Specifications

# 1.3.1 NVR100/100-P Series

| Model  |                        | 100 Series                                                                                                    | 100-P Series |
|--------|------------------------|----------------------------------------------------------------------------------------------------|--------------|
| System | System<br>Resources    | 4/8-ch series product support 4/8 HD connection respectively. Total bandwidth supports 28/56Mbps respectively. |              |
|        | os                     | Embedded Linux real-time operation system                                                                      |              |
|        | Operation<br>Interface | WEB/Local GUI                                                                                                  |              |
| Decode | Video Decode           | H.264/MJPEG                                                                                                    |              |

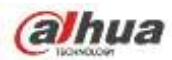

| Model                 |                                  | 100 Series                                                     | 100-P Series           |
|-----------------------|----------------------------------|----------------------------------------------------------------|------------------------|
|                       | Туре                             |                                                                |                        |
|                       | Decode<br>Capability             | Max 2-ch 1080P 30fps or 4-ch 720P 3                            | 30fps or 8-ch D1 30fps |
| Video                 | Video Input                      | 4/8-ch network compression video input                         |                        |
|                       | Video Output                     | 1-channel VGA analog video output                              |                        |
|                       | HDMI                             | 1-ch HDMI output. Version number is 1.4                        | l .                    |
|                       | Window Split                     | 1/4/8-window                                                   |                        |
| Audio                 | Audio Input                      | N/A                                                            |                        |
|                       | Audio Output                     | N/A                                                            |                        |
|                       | Audio<br>Compression<br>Standard | G.711a                                                         |                        |
| Alarm                 | Alarm Input                      | N/A                                                            |                        |
|                       | Alarm Output                     | N/A                                                            |                        |
| Funciton              | Storage                          | 1 built-in 2.5-inch SATA port                                  |                        |
|                       | Multiple-Chann<br>el Playback    | Max 8-channel D1 or 4-channel 720P or 2-channel 1080P playback |                        |
| Port and<br>Indicator | RS232 Port                       | N/A                                                            |                        |
|                       | RS485 Port                       | N/A                                                            |                        |
|                       | USB Port                         | 2 peripheral USB2.0 ports.                                     |                        |

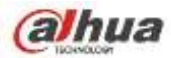

| Model   |                        | 100 Series                                                                |                      | 100-P Series                                                        |
|---------|------------------------|---------------------------------------------------------------------------|----------------------|---------------------------------------------------------------------|
|         | Network<br>Connection  | 1 RJ45 10/100Mbps self-adaptive                                           | Etherr               | net port.                                                           |
|         | PoE                    | N/A                                                                       | 4                    |                                                                     |
|         | Power Port             | 1 power socket. Power adapter<br>power supplying mode. DC 5V<br>2A power. | 1 po<br>powe<br>1.25 | ower socket. Power adapter<br>er supplying mode. DC 48V<br>A power. |
|         | Power Button           | N/A                                                                       |                      |                                                                     |
|         | Power On-off<br>Button | N/A                                                                       |                      |                                                                     |
|         | IR Receiver<br>Window  | N/A                                                                       |                      |                                                                     |
|         | Clock                  | Built-in clock.                                                           |                      |                                                                     |
|         | Indicator Light        |                                                                           |                      |                                                                     |
| General | Power<br>Consumption   | <10W (No HDD)                                                             |                      |                                                                     |
|         | Working<br>Temperature | - 10℃~ + 55℃                                                              |                      |                                                                     |
|         | Working<br>Humidity    | 10%~90%                                                                   |                      |                                                                     |
|         | Air pressure           | 86kPa∼106kPa<br>191.8mm×128.2mm×35.8mm<br>0.32kg∼0.36kg (No HDD)          |                      |                                                                     |
|         | Dimension              |                                                                           |                      |                                                                     |
|         | Weight                 |                                                                           |                      |                                                                     |
|         | Installation<br>Mode   | Desk installation                                                         |                      |                                                                     |

# 1.3.2 NVR11/11-P Series

| Model | 11 Series | 11-P Series |
|-------|-----------|-------------|
|-------|-----------|-------------|

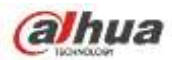

| Model    |                                  | 11 Series                                                                         | 11-P Series                            |  |
|----------|----------------------------------|-----------------------------------------------------------------------------------|----------------------------------------|--|
| System   | System<br>Resources              | 4/8-ch series product support 4/8 HD co<br>bandwidth supports 28/56Mbps respectiv | onnection respectively. Total<br>/ely. |  |
|          | OS                               | Embedded Linux real-time operation sys                                            | tem                                    |  |
|          | Operation<br>Interface           | WEB/Local GUI                                                                     |                                        |  |
| Decode   | Video Decode<br>Type             | H.264/MJPEG                                                                       |                                        |  |
|          | Decode<br>Capability             | Max 2-ch 1080P 30fps or 4-ch 720P 30fps or 8-ch D1 30fps                          |                                        |  |
| Video    | Video Input                      | 4/8-ch network compression video input                                            |                                        |  |
|          | Video Output                     | 1-channel VGA analog video output                                                 |                                        |  |
|          | HDMI                             | 1-ch HDMI output. Version number is 1.4                                           |                                        |  |
|          | Window Split                     | 1/4/8-window                                                                      |                                        |  |
| Audio    | Audio Input                      | 1-ch bidirectional talk input                                                     |                                        |  |
|          | Audio Output                     | 1-ch bidirectional talk output                                                    |                                        |  |
|          | Audio<br>Compression<br>Standard | G.711a                                                                            |                                        |  |
| Alarm    | Alarm Input                      | N/A                                                                               |                                        |  |
|          | Alarm Output                     | N/A                                                                               |                                        |  |
| Funciton | Storage                          | 1 built-in SATA port                                                              |                                        |  |

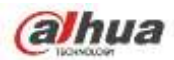

| Model                 |                               | 11 Series                                                                                                   |                      | 11-P Series                                                   |
|-----------------------|-------------------------------|----------------------------------------------------------------------------------------------------|----------------------|---------------------------------------------------------------|
|                       | Multiple-Chann<br>el Playback | Max 8-channel D1 or 4-channel 72                                                                            | OP or                | 2-channel 1080P playback                                      |
| Port and<br>Indicator | RS232 Port                    | N/A                                                                                                    |                      |                                                               |
|                       | RS485 Port                    | N/A                                                                                                    |                      |                                                               |
|                       | USB Port                      | 2 peripheral USB2.0 ports.                                                                                  |                      |                                                               |
|                       | Network<br>Connection         | 1 RJ45 10/100Mbps self-adaptive                                                                             | Ethern               | et port.                                                      |
|                       | ΡοΕ                           | N/A                                                                                                    | 4                    |                                                               |
|                       | Power Port                    | 1 power socket. Power adapter<br>power supplying mode. DC 12V<br>power.                                     | 1 po<br>powe<br>powe | wer socket. Power adapter<br>er supplying mode. DC 48V<br>er. |
|                       | Power Button                  | N/A<br>N/A                                                                                                  |                      |                                                               |
|                       | Power On-off<br>Button        |                                                                                                    |                      |                                                               |
|                       | IR Receiver<br>Window         | N/A                                                                                                    |                      |                                                               |
|                       | Clock                         | Built-in clock.                                                                                             |                      |                                                               |
|                       | Indicator Light               | One power status indicator light.<br>One network status indicator light.<br>One HDD status indicator light. |                      |                                                               |
| General               | Power<br>Consumption          | <10W (No HDD)                                                                                               |                      |                                                               |
|                       | Working<br>Temperature        | - 10℃~ + 55℃                                                                                                |                      |                                                               |
|                       | Working<br>Humidity           | 10%~90%                                                                                                    |                      |                                                               |
|                       | Air pressure                  | 86kPa∼106kPa                                                                                                |                      |                                                               |

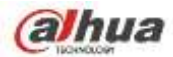

| Model |                      | 11 Series                 | 11-P Series |
|-------|----------------------|---------------------------|-------------|
|       | Dimension            | 205mm×206.75mm×45.2mm     |             |
|       | Weight               | 0.5kg $\sim$ 1kg (No HDD) |             |
|       | Installation<br>Mode | Desk installation         |             |

# 1.3.3 NVR21-S2/NVR21-P-S2/NVR21-8P-S2 Series

| Model  |                        | 21-S2 Series                                             | 21-P-S2 Series                  | 21-8P-S2 Series          |
|--------|------------------------|----------------------------------------------------------|---------------------------------|--------------------------|
| System | System<br>Resources    | 4/8-ch series product bandwidth supports 80              | support 4/8 HD connect<br>Mbps. | tion respectively. Total |
|        | OS                     | Embedded Linux real-                                     | ime operation system            |                          |
|        | Operation<br>Interface | WEB/Local GUI                                            |                                 |                          |
| Decode | Video Decode<br>Type   | H.264                                                    |                                 |                          |
|        | Decode<br>Capability   | Max 4-ch 1080P 30fps or 8-ch 720P 30fps or 8-ch D1 30fps |                                 |                          |
| Video  | Video Input            | 4/8-ch network compression video input                   |                                 |                          |
|        | Video Output           | 1-channel VGA analog video output                        |                                 |                          |
|        | HDMI                   | 1-ch HDMI output. Version number is 1.4                  |                                 |                          |
|        | Window Split           | 1/4/8-window                                             |                                 |                          |
| Audio  | Audio Input            | 1-ch bidirectional talk input                            |                                 |                          |
|        | Audio Output           | 1-ch bidirectional talk o                                | putput                          |                          |

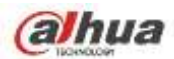

| Model                 |                                  | 21-S2 Series                                                                  | 21-P-S2 Series                                                                | 21-8P-S2 Series                                                               |
|-----------------------|----------------------------------|-------------------------------------------------------------------------------|-------------------------------------------------------------------------------|-------------------------------------------------------------------------------|
|                       | Audio<br>Compression<br>Standard | G.711a                                                                        |                                                                               |                                                                               |
| Alarm                 | Alarm Input                      | N/A                                                                           |                                                                               |                                                                               |
|                       | Alarm Output                     | N/A                                                                           |                                                                               |                                                                               |
| Funciton              | Storage                          | 1 built-in SATA port                                                          |                                                                               |                                                                               |
|                       | Multiple-Chann<br>el Playback    | Max 8-channel D1 or 8-channel 720P or 4-channel 1080P playback                |                                                                               |                                                                               |
| Port and<br>Indicator | RS232 Port                       | N/A                                                                           |                                                                               |                                                                               |
|                       | RS485 Port                       | N/A                                                                           |                                                                               |                                                                               |
|                       | USB Port                         | 2 peripheral USB2.0 ports.                                                    |                                                                               |                                                                               |
|                       | Network<br>Connection            | 1 RJ45 10/100Mbps self-adaptive Ethernet port.                                |                                                                               |                                                                               |
|                       | PoE                              | N/A                                                                           | 4                                                                             | 8                                                                             |
|                       | Power Port                       | 1 power socket.<br>Power adapter<br>power supplying<br>mode. DC 12V<br>power. | 1 power socket.<br>Power adapter<br>power supplying<br>mode. DC 48V<br>power. | 1 power socket.<br>Power adapter<br>power supplying<br>mode. DC 48V<br>power. |
|                       | Power Button                     | N/A                                                                           |                                                                               |                                                                               |
|                       | Power On-off<br>Button           | N/A                                                                           |                                                                               |                                                                               |
|                       | IR Receiver<br>Window            | N/A                                                                           |                                                                               |                                                                               |

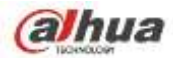

| Model   |                        | 21-S2 Series                                                                                                | 21-P-S2 Series            | 21-8P-S2 Series      |  |
|---------|------------------------|----------------------------------------------------------------------------------------------------|---------------------------|----------------------|--|
|         | Clock                  | Built-in clock.                                                                                             |                           |                      |  |
|         | Indicator Light        | One power status indicator light.<br>One network status indicator light.<br>One HDD status indicator light. |                           |                      |  |
| General | Power<br>Consumption   | <10W (No HDD)                                                                                               |                           |                      |  |
|         | Working<br>Temperature | - 10℃~ + 55℃                                                                                                |                           |                      |  |
|         | Working<br>Humidity    | 10%~90%                                                                                                    |                           |                      |  |
|         | Air pressure           | 86kPa~106kPa                                                                                                |                           |                      |  |
|         | Dimension              | 205mm×206.75mm×<br>45.2mm                                                                                   | 205mm×206.75mm×<br>45.2mm | 425mm×95mm×260<br>mm |  |
|         | Weight                 | 0.5kg~2kg (No HDD) Desk installation                                                                        |                           |                      |  |
|         | Installation<br>Mode   |                                                                                                    |                           |                      |  |

### 1.3.4 NVR11H/11H-P Series

| Model  |                        | 11H Series                                                                                                    | 11H-P Series             |
|--------|------------------------|----------------------------------------------------------------------------------------------------|--------------------------|
| System | System<br>Resources    | 4/8-ch series product support 4/8 HD connection respectively. Total bandwidth supports 28/56Mbps respectively. |                          |
|        | os                     | Embedded Linux real-time operation system                                                                      |                          |
|        | Operation<br>Interface | WEB/Local GUI                                                                                                  |                          |
| Decode | Video Decode<br>Type   | H.264/MJPEG                                                                                                    |                          |
|        | Decode<br>Capability   | Max 2-ch 1080P 30fps or 4-ch 720F                                                                              | 2 30fps or 8-ch D1 30fps |

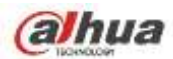

| Model                 |                                  | 11H Series   11H-P Series                      |                                 |  |
|-----------------------|----------------------------------|------------------------------------------------|---------------------------------|--|
| Video                 | Video Input                      | 4/8-ch network compression video               | input                           |  |
|                       | Video Output                     | 1-channel VGA analog video output              |                                 |  |
|                       | HDMI                             | 1-ch HDMI output. Version number               | r is 1.4                        |  |
|                       | Window Split                     | 1/4/8-window                                   |                                 |  |
| Audio                 | Audio Input                      | 1-ch bidirectional talk input                  |                                 |  |
|                       | Audio Output                     | 1-ch bidirectional talk output                 |                                 |  |
|                       | Audio<br>Compression<br>Standard | G.711a                                         |                                 |  |
| Alarm                 | Alarm Input                      | N/A                                            |                                 |  |
|                       | Alarm Output                     | N/A                                            |                                 |  |
| Funciton              | Storage                          | 1 built-in SATA port                           |                                 |  |
|                       | Multiple-Chann<br>el Playback    | Max 8-channel D1 or 4-channel 72               | 20P or 2-channel 1080P playback |  |
| Port and<br>Indicator | RS232 Port                       | N/A                                            |                                 |  |
|                       | RS485 Port                       | N/A                                            |                                 |  |
|                       | USB Port                         | 2 peripheral USB2.0 ports.                     |                                 |  |
|                       | Network<br>Connection            | 1 RJ45 10/100Mbps self-adaptive Ethernet port. |                                 |  |
|                       | PoE                              | N/A                                            | 4                               |  |

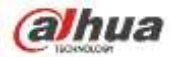

| Model                     |                        | 11H Series                                                                                                    | 11H-P Series |  |  |  |
|---------------------------|------------------------|----------------------------------------------------------------------------------------------------|--------------|--|--|--|
|                           | Power Port             | 1 power socket. Power adapter<br>power supplying mode. DC 12V<br>power. power. DC 12V                          |              |  |  |  |
|                           | Power Button           | N/A                                                                                                    |              |  |  |  |
|                           | Power On-off<br>Button | N/A                                                                                                    |              |  |  |  |
|                           | IR Receiver<br>Window  | N/A                                                                                                    |              |  |  |  |
|                           | Clock                  | Built-in clock.                                                                                                |              |  |  |  |
|                           | Indicator Light        | ht One power status indicator light.<br>One network status indicator light.<br>One HDD status indicator light. |              |  |  |  |
| General                   | Power<br>Consumption   | <10W (No HDD)                                                                                                  |              |  |  |  |
|                           | Working<br>Temperature | - 10℃~ + 55℃                                                                                                   |              |  |  |  |
|                           | Working<br>Humidity    | 10%~90%                                                                                                    |              |  |  |  |
|                           | Air pressure           | 86kPa∼106kPa                                                                                                   |              |  |  |  |
|                           | Dimension              | 325mm×250.58mm×51mm                                                                                            |              |  |  |  |
| Weight 0.5kg~1kg (No HDD) |                        |                                                                                                    |              |  |  |  |
|                           | Installation<br>Mode   | Desk installation                                                                                              |              |  |  |  |

## 1.3.5 NVR11HS Series

| Model                   |    | 11HS Series                                                                                                    |
|-------------------------|----|----------------------------------------------------------------------------------------------------|
| System System Resources |    | 4/8-ch series product support 4/8 HD connection respectively. Total bandwidth supports 25/56Mbps respectively. |
|                         | OS | Embedded Linux real-time operation system                                                                      |

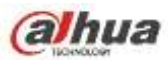

| Model                |                                                        | 11HS Series                                                                                                    |  |  |  |  |
|----------------------|--------------------------------------------------------|----------------------------------------------------------------------------------------------------|--|--|--|--|
|                      | Operation<br>Interface                                 | WEB/Local GUI                                                                                                    |  |  |  |  |
| Decode               | Video Decode<br>Type                                   | H.264                                                                                                    |  |  |  |  |
| Decode<br>Capability |                                                        | <ul> <li>For 8-channel series product: Max 2-ch 1080P 30fps or 4-ch 720P 30fs or 8-ch D1 30fps.</li> <li>For 4-channel series product: Max 1-ch 1080P 30fps or 4-ch 720P 30fs or 4-ch D1 30fps.</li> </ul>                      |  |  |  |  |
| Video                | Video Input                                            | 4/8-ch network compression video input                                                                                                    |  |  |  |  |
|                      | Video Output         1-channel VGA analog video output |                                                                                                    |  |  |  |  |
|                      | HDMI                                                   | 1-ch HDMI output. Version number is 1.4                                                                                                    |  |  |  |  |
|                      | Window Split                                           | 1/4/8-window                                                                                                    |  |  |  |  |
| Audio                | Audio Input                                            | N/A                                                                                                    |  |  |  |  |
|                      | Audio Output                                           | N/A                                                                                                    |  |  |  |  |
|                      | Audio<br>Compression<br>Standard                       | G.711a                                                                                                    |  |  |  |  |
| Alarm                | Alarm Input                                            | N/A                                                                                                    |  |  |  |  |
|                      | Alarm Output                                           | N/A                                                                                                    |  |  |  |  |
| Funciton             | Storage                                                | 1 built-in SATA port                                                                                                    |  |  |  |  |
|                      | Multiple-Chann<br>el Playback                          | <ul> <li>For 8-channel series product: Max 2-ch 1080P 30fps or 4-ch 720P 30fs or 8-channel D1 30fs playback.</li> <li>For 4-channel series product: Max 1-ch 1080P 30fps or 4-ch 720P 30fs or 4-ch D1 30fs playback.</li> </ul> |  |  |  |  |
| Port and             | RS232 Port                                             | N/A                                                                                                    |  |  |  |  |
| Indicator            | RS485 Port                                             | N/A                                                                                                    |  |  |  |  |
|                      | USB Port                                               | 2 peripheral USB2.0 ports. One at the front panel and one at the rear panel.                                                                                                    |  |  |  |  |
|                      | Network<br>Connection                                  | 1 RJ45 10/100Mbps self-adaptive Ethernet port.                                                                                                    |  |  |  |  |
|                      | PoE Port                                               | N/A                                                                                                    |  |  |  |  |
|                      | Power Port                                             | 1 power socket. Power adapter power supplying mode. DC 12V/1.5A power.                                                                                                    |  |  |  |  |
|                      | Power Button                                           | N/A                                                                                                    |  |  |  |  |

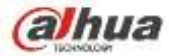

| Model                                                  |                        | 11HS Series                                                                                                 |
|--------------------------------------------------------|------------------------|----------------------------------------------------------------------------------------------------|
|                                                        | Power On-off<br>Button | N/A                                                                                                    |
|                                                        | IR Receiver<br>Window  | N/A                                                                                                    |
|                                                        | Clock                  | Built-in clock.                                                                                             |
| Indicator Light                                        |                        | One power status indicator light.<br>One network status indicator light.<br>One HDD status indicator light. |
| General Power<br>Consumption<br>Working<br>Temperature |                        | <10W (No HDD)                                                                                               |
|                                                        |                        | - 10℃~ + 55℃                                                                                                |
|                                                        | Working<br>Humidity    | 10%~90%                                                                                                    |
|                                                        | Air pressure           | 86kPa~106kPa                                                                                                |
| Dimension(W*<br>D*H)                                   |                        | 260mm×220mm×44mm                                                                                            |
|                                                        | Weight                 | 0.7kg~0.8kg (No HDD)                                                                                        |
|                                                        | Installation<br>Mode   | Desk installation                                                                                           |

#### 1.3.6 NVR21HS-S2/21HS-P-S2/21HS-8P-S2 Series

| Model  |                        | NVR21HS-S2<br>Series                                                     | NVR21HS-P-S2<br>Series         | NVR21HS-8P-S2<br>Series  |  |                                   |  |  |
|--------|------------------------|--------------------------------------------------------------------------|--------------------------------|--------------------------|--|-----------------------------------|--|--|
| System | System<br>Resources    | 4/8-ch series product<br>bandwidth supports 80                           | support 4/8 HD connec<br>Mbps. | tion respectively. Total |  |                                   |  |  |
|        | OS                     | Embedded Linux real-time operation system                                |                                |                          |  |                                   |  |  |
|        | Operation<br>Interface | WEB/Local GUI                                                            |                                |                          |  |                                   |  |  |
| Decode | Video Decode<br>Type   | H.264                                                                    |                                |                          |  |                                   |  |  |
|        | Decode<br>Capability   | Max 4-ch 1080P 30fps or 8-ch 720P 30fs or 8-ch D1 30fps                  |                                |                          |  |                                   |  |  |
| Video  | Video Input            | 4/8-ch network compression video input                                   |                                |                          |  |                                   |  |  |
|        | Video Output           | 1-channel VGA analog video output1-ch HDMI output. Version number is 1.4 |                                |                          |  | 1-channel VGA analog video output |  |  |
|        | HDMI                   |                                                                          |                                |                          |  |                                   |  |  |

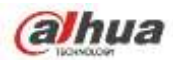

| Model     |                                  | NVR21HS-S2NVR21HS-P-S2NVR21HS-8P-S2SeriesSeriesSeries                         |                                                                               |                                                                               |  |  |
|-----------|----------------------------------|-------------------------------------------------------------------------------|-------------------------------------------------------------------------------|-------------------------------------------------------------------------------|--|--|
|           | Window Split                     | 1/4/8-window                                                                  |                                                                               |                                                                               |  |  |
| Audio     | Audio Input                      | 1-ch bidirectional talk input                                                 |                                                                               |                                                                               |  |  |
|           | Audio Output                     | 1-ch bidirectional talk of                                                    | output                                                                        |                                                                               |  |  |
|           | Audio<br>Compression<br>Standard | G.711a                                                                        |                                                                               |                                                                               |  |  |
| Alarm     | Alarm Input                      | N/A                                                                           |                                                                               |                                                                               |  |  |
|           | Alarm Output                     | N/A                                                                           |                                                                               |                                                                               |  |  |
| Funciton  | Storage                          | 1 built-in SATA port                                                          |                                                                               |                                                                               |  |  |
|           | Multiple-Chann<br>el Playback    | Max 4-channel 1080P or 8-channel 720P or 8-channel D1 playback                |                                                                               |                                                                               |  |  |
| Port and  | RS232 Port                       | N/A                                                                           |                                                                               |                                                                               |  |  |
| Indicator | RS485 Port                       | N/A                                                                           |                                                                               |                                                                               |  |  |
|           | USB Port                         | 2 peripheral USB2.0 ports.                                                    |                                                                               |                                                                               |  |  |
|           | Network<br>Connection            | 1 RJ45 10/100Mbps self-adaptive Ethernet port.                                |                                                                               |                                                                               |  |  |
|           | PoE Port                         | N/A                                                                           | 4                                                                             | 8                                                                             |  |  |
|           | Power Port                       | 1 power socket.<br>Power adapter<br>power supplying<br>mode. DC 12V<br>power. | 1 power socket.<br>Power adapter<br>power supplying<br>mode. DC 48V<br>power. | 1 power socket.<br>Power adapter<br>power supplying<br>mode. DC 48V<br>power. |  |  |
|           | Power Button                     | N/A                                                                           |                                                                               |                                                                               |  |  |
|           | Power On-off<br>Button           | N/A                                                                           |                                                                               |                                                                               |  |  |
|           | IR Receiver<br>Window            | N/A                                                                           |                                                                               |                                                                               |  |  |
|           | Clock                            | Built-in clock.                                                               |                                                                               |                                                                               |  |  |
|           | Indicator Light                  | One power status indic                                                        | cator light.                                                                  |                                                                               |  |  |
|           |                                  | One network status indica                                                     | aicator light.<br>ator light                                                  |                                                                               |  |  |
| General   | Power                            |                                                                               |                                                                               |                                                                               |  |  |
| Contrai   | Consumption                      |                                                                               |                                                                               |                                                                               |  |  |

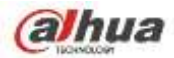

| Model     |                                  | NVR21HS-S2<br>Series                                                                           | NVR21HS-P-S2<br>Series | NVR21HS-8P-S2<br>Series |  |  |
|-----------|----------------------------------|------------------------------------------------------------------------------------------------|------------------------|-------------------------|--|--|
|           | Working<br>Temperature           | - 10℃~ + 55℃                                                                                   |                        |                         |  |  |
|           | Working<br>Humidity              | 10%~90%                                                                                        |                        |                         |  |  |
|           | Air pressure                     | 86kPa $\sim$ 106kPa                                                                            |                        |                         |  |  |
|           | Dimension(W×<br>D×H)             | 260mm×220mm×44mr                                                                               | n                      |                         |  |  |
|           | Weight                           | 0.7kg~0.8kg (No HDD)                                                                           |                        |                         |  |  |
|           | Installation<br>Mode             | Desk installation                                                                              |                        |                         |  |  |
| 1.3.7 NVR | 41HS-W-S2 Seri                   | es                                                                                             |                        |                         |  |  |
| Model     |                                  | 41HS-W-S2 Series                                                                               |                        |                         |  |  |
| System    | System<br>Resources              | 4/8-ch series product support 4/8 HD connection respectively. Total bandwidth supports 80Mbps. |                        |                         |  |  |
|           | os                               | Embedded Linux real-time operation system                                                      |                        |                         |  |  |
|           | Operation<br>Interface           | WEB/Local GUI                                                                                  |                        |                         |  |  |
| Decode    | Video Decode<br>Type             | H.264/MJPEG/MPEG4                                                                              |                        |                         |  |  |
|           | Decode<br>Capability             | Max 8-ch 1080P or 4-c                                                                          | h 3M or 2-ch 5M.       |                         |  |  |
| Video     | Video Input                      | 4/8-ch network compre                                                                          | ession video input     |                         |  |  |
|           | Video Output                     | 1-channel VGA analog                                                                           | video output           |                         |  |  |
|           | HDMI                             | 1-ch HDMI output. Ver                                                                          | sion number is 1.4     |                         |  |  |
|           | Window Split                     | 1/4/8/9-window                                                                                 |                        |                         |  |  |
| Audio     | Audio Input                      | N/A                                                                                            |                        |                         |  |  |
|           | Audio Output                     | t N/A                                                                                          |                        |                         |  |  |
|           | Audio<br>Compression<br>Standard | G.711a                                                                                         |                        |                         |  |  |
| Alarm     | Alarm Input                      | N/A                                                                                            |                        |                         |  |  |
|           | Alarm Output                     | N/A                                                                                            |                        |                         |  |  |
| Funciton  | Storage                          | 1 built-in SATA port                                                                           |                        |                         |  |  |

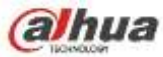

| Model                                           |                               | 41HS-W-S2 Series                                                                                            |  |  |  |
|-------------------------------------------------|-------------------------------|----------------------------------------------------------------------------------------------------|--|--|--|
|                                                 | Multiple-Chann<br>el Playback | Max 8-ch 1080P playback                                                                                     |  |  |  |
| Port and                                        | RS232 Port                    | N/A                                                                                                    |  |  |  |
| Indicator                                       | RS485 Port                    | J/A                                                                                                    |  |  |  |
|                                                 | USB Port                      | 2 peripheral USB2.0 ports. One at the front panel and one at the rear panel.                                |  |  |  |
|                                                 | Network<br>Connection         | 1 RJ45 10/100Mbps self-adaptive Ethernet port.                                                              |  |  |  |
|                                                 | PoE Port                      | N/A                                                                                                    |  |  |  |
|                                                 | Power Port                    | 1 power socket. Power adapter power supplying mode. DC 12V/2A power.                                        |  |  |  |
|                                                 | Power Button                  | N/A                                                                                                    |  |  |  |
| Power On-off<br>Button<br>IR Receiver<br>Window |                               | N/A                                                                                                    |  |  |  |
|                                                 |                               | N/A                                                                                                    |  |  |  |
|                                                 | Clock                         | Built-in clock.                                                                                             |  |  |  |
|                                                 | Indicator Light               | One power status indicator light.<br>One network status indicator light.<br>One HDD status indicator light. |  |  |  |
| General                                         | Power<br>Consumption          | <30W (No HDD)                                                                                               |  |  |  |
|                                                 | Working<br>Temperature        | - 10°C∼ + 55°C                                                                                              |  |  |  |
|                                                 | Working<br>Humidity           | 10%~90%                                                                                                    |  |  |  |
| Air pressure                                    |                               | 86kPa~106kPa                                                                                                |  |  |  |
|                                                 | Dimension(W*<br>D*H)          | 375mm×287mm×52mm                                                                                            |  |  |  |
|                                                 | Weight                        | 1.5kg $\sim$ 2.5kg(No HDD)                                                                                  |  |  |  |
|                                                 | Installation<br>Mode          | Desk installation                                                                                           |  |  |  |

### 1.3.8 NVR41/41-P/41-8P/41-W Series

| Model  |                     | 41 Series                                                                                                    | 41-P Series | 41-8P Series | 41-W Series |  |
|--------|---------------------|----------------------------------------------------------------------------------------------------|-------------|--------------|-------------|--|
| System | System<br>Resources | 4/8/16-ch series product support 4/8/16 HD connection respectively.<br>Total bandwidth supports 28/56/80Mbps respectively. |             |              |             |  |
|        | OS                  | Embedded Linux real-time operation system                                                                                  |             |              |             |  |

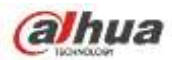

| Model     |                                  | 41 Series                                                                                                    | 41-P Series                                                              | 41-8P Series | 41-W Series                                                                      |  |  |
|-----------|----------------------------------|----------------------------------------------------------------------------------------------------|--------------------------------------------------------------------------|--------------|----------------------------------------------------------------------------------|--|--|
|           | Operation<br>Interface           | WEB/Local GUI                                                                                                    |                                                                          |              |                                                                                  |  |  |
| Decode    | Video Decode<br>Type             | H.264/MJPEG/M                                                                                                    | IJPEG4                                                                   |              |                                                                                  |  |  |
|           | Decode<br>Capability             | Max 2-ch 5M 2<br>or 8-ch 720P 30f                                                                                                    | Max 2-ch 5M 25fps or 4-ch 3M 25fps or 4-ch 1080P 30fps or 8-ch 720P 30fs |              |                                                                                  |  |  |
| Video     | Video Input                      | 4/8/16-ch networ                                                                                                    | k compression vic                                                        | leo input    |                                                                                  |  |  |
|           | Video Output                     | 1-channel VGA a                                                                                                    | analog video outpu                                                       | ıt           |                                                                                  |  |  |
|           | HDMI                             | 1-ch HDMI output. Version number is 1.4                                                                                                    |                                                                          |              |                                                                                  |  |  |
|           | Window Split                     | 1/4/8/9/16-window 1/4-window                                                                                                    |                                                                          |              |                                                                                  |  |  |
| Audio     | Audio Input                      | 1-ch bidirectional talk input                                                                                                    |                                                                          |              |                                                                                  |  |  |
|           | Audio Output                     | 1-ch bidirectional talk output                                                                                                    |                                                                          |              |                                                                                  |  |  |
|           | Audio<br>Compression<br>Standard | G.711a                                                                                                    |                                                                          |              |                                                                                  |  |  |
| Alarm     | Alarm Input                      | N/A                                                                                                    |                                                                          |              |                                                                                  |  |  |
|           | Alarm Output                     | N/A                                                                                                    |                                                                          |              |                                                                                  |  |  |
| Funciton  | Storage                          | 1 built-in SATA p                                                                                                    | oort                                                                     |              |                                                                                  |  |  |
|           | Multiple-Chann<br>el Playback    | Max 4-channel 1                                                                                                    | 080P playback                                                            |              |                                                                                  |  |  |
|           | WIFI AP                          | N/A                                                                                                    |                                                                          |              | Yes                                                                              |  |  |
| Port and  | RS232 Port                       | N/A                                                                                                    |                                                                          |              |                                                                                  |  |  |
| Indicator | RS485 Port                       | N/A                                                                                                    |                                                                          |              |                                                                                  |  |  |
|           | USB Port                         | 2 peripheral USE                                                                                                    | 32.0 ports.                                                              |              |                                                                                  |  |  |
|           | Network<br>Connection            | 1 RJ45 10/100Mbps self-adaptive Ethernet port.                                                                                                    |                                                                          |              |                                                                                  |  |  |
|           | PoE Port                         | N/A 4 8 N/A                                                                                                    |                                                                          |              |                                                                                  |  |  |
|           | Power Port                       | 1       power       1       power socket. Power adapter       1       power socket. Power adapter         socket.       Power       power supplying mode. DC 48V       socket. Power adapter       adapter power.         adapter       power.       adapter power       supplying mode. DC 12V       mode. DC 12V         power.         power.       power. |                                                                          |              | 1 power<br>socket. Power<br>adapter power<br>supplying<br>mode. DC 12V<br>power. |  |  |

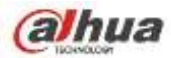

| Model   |                        | 41 Series                                                                | 41-P Series | 41-8P Series | 41-W Series |  |  |
|---------|------------------------|--------------------------------------------------------------------------|-------------|--------------|-------------|--|--|
|         | Power Button           | 1 button                                                                 |             |              |             |  |  |
|         | Power On-off<br>Button | N/A                                                                      | N/A         |              |             |  |  |
|         | IR Receiver<br>Window  | N/A                                                                      |             |              |             |  |  |
|         | Clock                  | Built-in clock.                                                          |             |              |             |  |  |
|         | Indicator Light        | One power status indicator light.<br>One network status indicator light. |             |              |             |  |  |
|         |                        | One HDD status indicator light.                                          |             |              |             |  |  |
| General | Power                  | <10W (No HDD)                                                            |             |              |             |  |  |
|         | Consumption            |                                                                          |             |              |             |  |  |
|         | Working                | - 10℃~ + 55℃                                                             |             |              |             |  |  |
|         | Temperature            |                                                                          |             |              |             |  |  |
|         | Working                | 10%~90%                                                                  |             |              |             |  |  |
|         | Humidity               |                                                                          |             |              |             |  |  |
|         | Air pressure           | 86kPa $\sim$ 106kPa                                                      |             |              |             |  |  |
|         | Dimension              | 205mm×206.75mm×45.2mm 270mm×204m 205mm×206.7                             |             |              |             |  |  |
|         |                        | m×42mm 5mm×45.2mm                                                        |             |              |             |  |  |
|         | Weight                 | 0.5kg~1kg (No HDD)                                                       |             |              |             |  |  |
|         | Installation<br>Mode   | Desk installation                                                        |             |              |             |  |  |

#### 1.3.9 NVR41H/41H-P/41H-8P Series

| Model  |                        | 41H Series                                                                                                    | 41H-P Series       | 41H-8P Series |  |  |
|--------|------------------------|----------------------------------------------------------------------------------------------------|--------------------|---------------|--|--|
| System | System<br>Resources    | 4/8/16-ch series product support 4/8/16 HD connection respectively.<br>Total bandwidth supports 28/56/80Mbps respectively. |                    |               |  |  |
|        | OS                     | Embedded Linux real-time operation system                                                                                  |                    |               |  |  |
|        | Operation<br>Interface | WEB/Local GUI                                                                                                    |                    |               |  |  |
| Decode | Video Decode<br>Type   | H.264/MJPEG/MJPEG4                                                                                                    |                    |               |  |  |
|        | Decode<br>Capability   | Max 2-ch 5M 25fps or 4-ch 3M 25fps or 4-ch 1080P 30fps or 8-ch 720P 30fs                                                   |                    |               |  |  |
| Video  | Video Input            | 4/8/16-ch network compression video input                                                                                  |                    |               |  |  |
|        | Video Output           | 1-channel VGA analog video output                                                                                          |                    |               |  |  |
|        | HDMI                   | 1-ch HDMI output. Ver                                                                                                    | sion number is 1.4 |               |  |  |

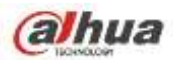

| Model                 |                                                       | 41H Series                                                                                                  | 41H-P Series                                                                                        | 41H-8P Series |  |
|-----------------------|-------------------------------------------------------|----------------------------------------------------------------------------------------------------|----------------------------------------------------------------------------------------------------|---------------|--|
|                       | Window Split                                          | 1/4/8/9/16-window                                                                                           |                                                                                                    |               |  |
| Audio                 | Audio Input                                           | 1-ch bidirectional talk input                                                                               |                                                                                                    |               |  |
|                       | Audio Output                                          | 1-ch bidirectional talk output                                                                              |                                                                                                    |               |  |
|                       | Audio<br>Compression<br>Standard                      | G.711a                                                                                                    |                                                                                                    |               |  |
| Alarm                 | Alarm Input                                           | N/A                                                                                                    |                                                                                                    | 2-channel     |  |
|                       | Alarm Output                                          | N/A                                                                                                    |                                                                                                    | 2-channel     |  |
| Funciton              | Funciton         Storage         1 built-in SATA port |                                                                                                    |                                                                                                    |               |  |
|                       | Multiple-Chann<br>el Playback                         | Max 4-channel 1080P playback                                                                                |                                                                                                    |               |  |
| Port and<br>Indicator | RS232 Port                                            | Ν/Α                                                                                                    |                                                                                                    |               |  |
|                       | RS485 Port                                            | N/A                                                                                                    |                                                                                                    |               |  |
|                       | USB Port                                              | 2 peripheral USB2.0 ports.                                                                                  |                                                                                                    |               |  |
|                       | Network<br>Connection                                 | 1 RJ45 10/100Mbps self-adaptive Ethernet port.                                                              |                                                                                                    |               |  |
|                       | PoE Port                                              | N/A                                                                                                    | 4                                                                                                   | 8             |  |
|                       | Power Port                                            | 1 power socket.<br>Power adapter<br>power supplying<br>mode. DC 12V<br>power.                               | ocket. 1 power socket. Power adapter power<br>dapter supplying mode. DC 48V power.<br>plying<br>12V |               |  |
|                       | Power Button                                          | 1 button                                                                                                    |                                                                                                    |               |  |
|                       | Power On-off<br>Button                                | N/A                                                                                                    |                                                                                                    |               |  |
|                       | IR Receiver<br>Window                                 | iver N/A                                                                                                    |                                                                                                    |               |  |
|                       | Clock                                                 | Built-in clock.                                                                                             |                                                                                                    |               |  |
|                       | Indicator Light                                       | One power status indicator light.<br>One network status indicator light.<br>One HDD status indicator light. |                                                                                                    |               |  |
| General               | Power<br>Consumption                                  | <10W (No HDD)                                                                                               |                                                                                                    |               |  |
|                       | Working<br>Temperature                                | - 10℃~ + 55℃                                                                                                |                                                                                                    |               |  |

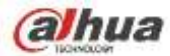

| Model |                      | 41H Series                | 41H-P Series | 41H-8P Series |
|-------|----------------------|---------------------------|--------------|---------------|
|       | Working<br>Humidity  | 10%~90%                   |              |               |
|       | Air pressure         | 86kPa $\sim$ 106kPa       |              |               |
|       | Dimension            | 325mm×250.58mm×5          | 1mm          |               |
|       | Weight               | 0.5kg $\sim$ 1kg (No HDD) |              |               |
|       | Installation<br>Mode | Desk installation         |              |               |

### 1.3.10 NVR22-S2/22-P-S2/22-8P-S2 Series

| Model    |                                  | NVR22-S2 Series                                                                                | NVR22-P-S2 Series       | NVR22-8P-S2<br>Series |
|----------|----------------------------------|------------------------------------------------------------------------------------------------|-------------------------|-----------------------|
| System   | System<br>Resources              | 4/8-ch series product support 4/8 HD connection respectively. Total bandwidth supports 80Mbps. |                         |                       |
|          | os                               | Embedded Linux real-time operation system                                                      |                         |                       |
|          | Operation<br>Interface           | WEB/Local GUI                                                                                  |                         |                       |
| Decode   | Video Decode<br>Type             | H.264                                                                                          |                         |                       |
|          | Decode<br>Capability             | Max 4-ch 1080P 30fps                                                                           | or 8-ch 720P 30fs or 8- | ch D1 30fps           |
| Video    | Video Input                      | 4/8-ch network compression video input                                                         |                         |                       |
|          | Video Output                     | 1-channel VGA analog                                                                           | video output            |                       |
|          | HDMI                             | 1-ch HDMI output. Ver                                                                          | sion number is 1.4      |                       |
|          | Window Split                     | 1/4/8-window                                                                                   |                         |                       |
| Audio    | Audio Input                      | 1-ch bidirectional talk input                                                                  |                         |                       |
|          | Audio Output                     | 1-ch bidirectional talk of                                                                     | output                  |                       |
|          | Audio<br>Compression<br>Standard | G.711a                                                                                         |                         |                       |
| Alarm    | Alarm Input                      | N/A                                                                                            |                         |                       |
|          | Alarm Output                     | N/A                                                                                            |                         |                       |
| Funciton | Storage                          | 2 built-in SATA ports                                                                          |                         |                       |
|          | Multiple-Chann<br>el Playback    | Max 4-channel 1080P                                                                            | or 8-channel 720P or 8- | channel D1 playback   |

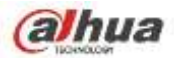

| Model                 |                        | NVR22-S2 Series                                                                                             | NVR22-P-S2 Series                                                             | NVR22-8P-S2<br>Series                                                         |  |
|-----------------------|------------------------|----------------------------------------------------------------------------------------------------|-------------------------------------------------------------------------------|-------------------------------------------------------------------------------|--|
| Port and<br>Indicator | RS232 Port             | N/A                                                                                                    |                                                                               |                                                                               |  |
|                       | RS485 Port             | N/A                                                                                                    |                                                                               |                                                                               |  |
|                       | USB Port               | 2 peripheral USB2.0 ports.                                                                                  |                                                                               |                                                                               |  |
|                       | Network<br>Connection  | 1 RJ45 10/100Mbps self-adaptive Ethernet port.                                                              |                                                                               |                                                                               |  |
|                       | PoE Port               | N/A                                                                                                    | 4                                                                             | 8                                                                             |  |
|                       | Power Port             | 1 power socket.<br>Power adapter<br>power supplying<br>mode. DC 12V<br>power.                               | 1 power socket.<br>Power adapter<br>power supplying<br>mode. DC 48V<br>power. | 1 power socket.<br>Power adapter<br>power supplying<br>mode. DC 48V<br>power. |  |
|                       | Power Button           | N/A                                                                                                    |                                                                               |                                                                               |  |
|                       | Power On-off<br>Button | N/A                                                                                                    |                                                                               |                                                                               |  |
|                       | IR Receiver<br>Window  | N/A                                                                                                    |                                                                               |                                                                               |  |
|                       | Clock                  | Built-in clock.                                                                                             |                                                                               |                                                                               |  |
|                       | Indicator Light        | One power status indicator light.<br>One network status indicator light.<br>One HDD status indicator light. |                                                                               |                                                                               |  |
| General               | Power<br>Consumption   | <10W (No HDD)                                                                                               |                                                                               |                                                                               |  |
|                       | Working<br>Temperature | - 10℃~ + 55℃                                                                                                |                                                                               |                                                                               |  |
|                       | Working<br>Humidity    | 10%~90%                                                                                                    |                                                                               |                                                                               |  |
|                       | Air pressure           | 86kPa~106kPa                                                                                                |                                                                               |                                                                               |  |
|                       | Dimension(W×<br>D×H)   | 375mm×287mm×52mm                                                                                            |                                                                               |                                                                               |  |
|                       | Weight                 | 1.5kg $\sim$ 2.5kg (No HDD)                                                                                 |                                                                               |                                                                               |  |
|                       | Installation<br>Mode   | Desk installation                                                                                           |                                                                               |                                                                               |  |

### 1.3.11 NVR42N Series

| Model | 42N Series |
|-------|------------|
|       |            |

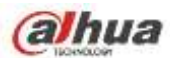

| System    | System     | 4/8/16/32-channel series product support 4/8/16/32-channel HD connection |  |  |  |
|-----------|------------|--------------------------------------------------------------------------|--|--|--|
|           | Resource   | respectively. Main stream bandwidth supports 40/80/160/160Mbps           |  |  |  |
|           | s          | respectively.                                                            |  |  |  |
|           | Operation  | Embedded Linux real-time operation system                                |  |  |  |
|           | System     |                                                                          |  |  |  |
|           | Operation  | WEB/Local GUI                                                            |  |  |  |
|           | Interface  |                                                                          |  |  |  |
| Decode    | Video      | H.264/MJPEG/MPEG4                                                        |  |  |  |
|           | Compres    |                                                                          |  |  |  |
|           | sion       |                                                                          |  |  |  |
|           | Decode     | Max supports 16-channel D1, or 8-channel 720P, or 4-channel 1080P, or    |  |  |  |
|           | Capacity   | 4*3M or 2*5M decode.                                                     |  |  |  |
|           |            |                                                                          |  |  |  |
| Video     | Video      | 4/8/16/32-ch network compression video input                             |  |  |  |
|           | Input      |                                                                          |  |  |  |
|           | Video      | 1-channel VGA analog video output.                                       |  |  |  |
|           | Output     |                                                                          |  |  |  |
|           | HDMI       | 1-ch HDMI output. Version number is 1.4                                  |  |  |  |
|           | Window     | 1/4/8/9/16-window                                                        |  |  |  |
|           | Split      |                                                                          |  |  |  |
| Audio     | Audio      | 1-ch bidirectional talk input                                            |  |  |  |
|           | Input      |                                                                          |  |  |  |
|           | Audio      | 1-ch bidirectional talk output                                           |  |  |  |
|           | Output     |                                                                          |  |  |  |
|           | Audio      | G.711a                                                                   |  |  |  |
|           | Compres    |                                                                          |  |  |  |
|           | sion       |                                                                          |  |  |  |
| Alarm     | Alarm      | N/A                                                                      |  |  |  |
|           | Input      |                                                                          |  |  |  |
|           | Alarm      | N/A                                                                      |  |  |  |
|           | Output     |                                                                          |  |  |  |
| Function  | Storage    | 2 built-in SATA ports.                                                   |  |  |  |
|           | Multiple-c | Max 8-channel 720P/4-channel 1080P playback at the same time.            |  |  |  |
|           | hannel     |                                                                          |  |  |  |
|           | Playback   |                                                                          |  |  |  |
| Port and  | RS232      | One RS232 port to debug transparent COM data.                            |  |  |  |
| Indicator | Port       |                                                                          |  |  |  |
|           | RS485      | One RS485 port to control PTZ. Support various protocols.                |  |  |  |
|           | port       |                                                                          |  |  |  |
|           | USB2.0     | Three peripheral USB2.0 ports.                                           |  |  |  |
|           | Port       |                                                                          |  |  |  |
|           | Network    | 1 RJ45 10/100/1000Mbps self-adaptive Ethernet port.                      |  |  |  |
|           | Connecti   |                                                                          |  |  |  |
|           | on         |                                                                          |  |  |  |
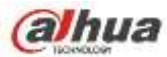

|         | Power       | One power port, power adapter. Input DC 12V. |
|---------|-------------|----------------------------------------------|
|         | Port        |                                              |
|         | Power       | One button. At the rear panel.               |
|         | Button      |                                              |
|         | Power       | One button. At the front-panel.              |
|         | On-off      |                                              |
|         | Button      |                                              |
|         | IR          | Support IR remote control                    |
|         | Receiver    |                                              |
|         | Window      |                                              |
|         | Clock       | Built-in clock.                              |
|         | Indicator   | One power status indicator light.            |
|         | Light       | One network status indicator light.          |
|         |             | One HDD status indicator light.              |
| General | Power       | <30W(No HDD)                                 |
|         | Consump     |                                              |
|         | tion        |                                              |
|         | Working     | -10℃~+55℃                                    |
|         | Temperat    |                                              |
|         | ure         |                                              |
|         | Working     | 10%-90%                                      |
|         | Humidity    |                                              |
|         | Air         | 86kpa-106kpa                                 |
|         | pressure    |                                              |
|         | Dimensio    | 375mm×287mm×52mm                             |
|         | n           |                                              |
|         | Weight      | 1.5kg~2.5kg (No HDD)                         |
|         | Installatio | Desk installation                            |
|         | n           |                                              |

### 1.3.12 NVR42/42-P/42-8P Series

| Model  |           | 42 Series                                                                | 42-P Series         | 42-8P Series          |
|--------|-----------|--------------------------------------------------------------------------|---------------------|-----------------------|
| System | System    | 4/8/16/32-channel series product support 4/8/16/32-channel HD connection |                     |                       |
|        | Resource  | respectively. Main str                                                   | eam bandwidth suppo | rts 40/80/160/160Mbps |
|        | s         | respectively.                                                            |                     |                       |
|        | Operation | Embedded Linux real-tin                                                  | ne operation system |                       |
|        | System    |                                                                          |                     |                       |
|        | Operation | WEB/Local GUI                                                            |                     |                       |
|        | Interface |                                                                          |                     |                       |
| Decode | Video     | H.264/MJPEG/MPEG4                                                        |                     |                       |
|        | Compres   |                                                                          |                     |                       |
|        | sion      |                                                                          |                     |                       |

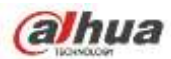

|           | Decode     | Max supports 16-channe      | el D1, or 8-channel 720P,   | or 4-channel 1080P, or |
|-----------|------------|-----------------------------|-----------------------------|------------------------|
|           | Capacity   | 4*3M or 2*5M decode.        |                             |                        |
|           | Video      | 1/9/16/22 ch notwork con    | mprocesion video input      |                        |
| Video     | Input      | 4/0/10/32-ch network con    | npression video input       |                        |
|           | Video      | 1 channel VCA analog vi     |                             |                        |
|           | Output     |                             | deo oulpul.                 |                        |
|           |            | 1 oh HDMI output Marcia     | on number is 1.4            |                        |
|           | וואשח      |                             |                             |                        |
|           | Window     | 1/4/8/9/16-window           |                             |                        |
|           | Split      |                             |                             |                        |
| Audio     | Audio      | 1-ch bidirectional talk inp | ut                          |                        |
|           | Input      |                             |                             |                        |
|           | Audio      | 1-ch bidirectional talk out | put                         |                        |
|           | Output     |                             |                             |                        |
|           | Audio      | G.711a                      |                             |                        |
|           | Compres    |                             |                             |                        |
|           | sion       |                             |                             |                        |
| Alarm     | Alarm      | 4-ch alarm input            |                             |                        |
|           | Input      |                             |                             |                        |
|           | Alarm      | 2-ch alarm output           |                             |                        |
|           | Output     |                             |                             |                        |
| Function  | Storage    | 2 built-in SATA ports.      |                             |                        |
|           | Multiple-c | Max 8-channel 720P/4-ch     | hannel 1080P playback at    | the same time.         |
|           | hannel     |                             |                             |                        |
|           | Playback   |                             |                             |                        |
| Port and  | RS232      | One RS232 port to debug     | g transparent COM data.     |                        |
| Indicator | Port       |                             |                             |                        |
|           | RS485      | One RS485 port to contro    | ol PTZ. Support various pro | otocols.               |
|           | port       |                             |                             |                        |
|           | USB2.0     | Three peripheral USB2.0     | ) ports.                    |                        |
|           | Port       |                             |                             |                        |
|           | Network    | 1 RJ45 10/100/1000Mbps      | s self-adaptive Ethernet po | ort.                   |
|           | Connecti   |                             |                             |                        |
|           | on         |                             |                             |                        |
|           | Power      | One power port,             | Two power ports. Input      | One power ports.       |
|           | Port       | power adapter. Input        | DC 12V/DC 48V.              | Input 100-240V ,       |
|           |            | DC 12V.                     |                             | 47~63Hz.               |
|           | Power      | One button. At the rear pa  | anel.                       |                        |
|           | Button     |                             |                             |                        |
|           | Power      | One button. At the front-p  | banel.                      |                        |
|           | On-off     |                             |                             |                        |
|           | Button     |                             |                             |                        |
|           | IR         | Support IR remote contro    |                             |                        |
|           | Receiver   |                             |                             |                        |

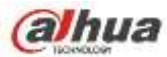

|         | Window      |                           |                  |                 |
|---------|-------------|---------------------------|------------------|-----------------|
|         | Clock       | Built-in clock.           |                  |                 |
|         | Indicator   | One power status indica   | ator light.      |                 |
|         | Light       | One network status indi   | cator light.     |                 |
|         |             | One HDD status indicate   | or light.        |                 |
| General | Power       | <30W(No HDD)              |                  |                 |
|         | Consump     |                           |                  |                 |
|         | tion        |                           |                  |                 |
|         | Working     | <b>-10℃~+55℃</b>          |                  |                 |
|         | Temperat    |                           |                  |                 |
|         | ure         |                           |                  |                 |
|         | Working     | 10%-90%                   |                  |                 |
|         | Humidity    |                           |                  |                 |
|         | Air         | 86kpa-106kpa              |                  |                 |
|         | pressure    |                           |                  |                 |
|         | Dimensio    | 375mm×287mm×52m           | 375mm×287mm×52mm | 295mm×275mm×47m |
|         | n           | m                         |                  | m               |
|         | Weight      | 1.5kg $\sim$ 2.5kg(No HDD | )                |                 |
|         | Installatio | Desk installation         |                  |                 |
|         | n           |                           |                  |                 |

### 1.3.13 NVR42-16P Series

| Model  |           | 42-16P Series                                                          |
|--------|-----------|------------------------------------------------------------------------|
|        |           |                                                                        |
| System | System    | 16/32-channel series product support 4/8/16/32-channel HD connection   |
|        | Resource  | respectively. Main stream/sub stream bandwidth supports 200Mbps.       |
|        | S         |                                                                        |
|        | Operation | Embedded Linux real-time operation system                              |
|        | System    |                                                                        |
|        | Operation | WEB/Local GUI                                                          |
|        | Interface |                                                                        |
| Decode | Video     | H.264/MJPEG/MPEG4                                                      |
|        | Compres   |                                                                        |
|        | sion      |                                                                        |
|        | Decode    | Max supports 32-channel D1, or 16-channel 720P, or 8-channel 1080P, or |
|        | Capacity  | 4*3M or 2*5M decode.                                                   |
| Video  | Video     | 4/8/16/32-ch network compression video input                           |
|        | Input     |                                                                        |
|        | Video     | 1-channel VGA analog video output.                                     |
|        | Output    |                                                                        |
|        | HDMI      | 1-ch HDMI output. Version number is 1.4                                |
|        | Window    | 1/4/8/9/16-window                                                      |
|        | Split     |                                                                        |

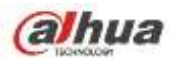

| Audio     | Audio      | 1-ch bidirectional talk input                                  |
|-----------|------------|----------------------------------------------------------------|
|           | Input      |                                                                |
|           | Audio      | 1-ch bidirectional talk output                                 |
|           | Output     |                                                                |
|           | Audio      | G.711a                                                         |
|           | Compres    |                                                                |
|           | sion       |                                                                |
| Alarm     | Alarm      | 4-ch alarm input                                               |
|           | Input      |                                                                |
|           | Alarm      | 2-ch alarm output                                              |
|           | Output     |                                                                |
| Function  | Storage    | 2 built-in SATA ports.                                         |
|           | Multiple-c | Max 16-channel 720P/8-channel 1080P playback at the same time. |
|           | hannel     |                                                                |
|           | Playback   |                                                                |
| Port and  | RS232      | One RS232 port to debug transparent COM data.                  |
| Indicator | Port       |                                                                |
|           | RS485      | One RS485 port to control PTZ. Support various protocols.      |
|           | port       |                                                                |
|           | USB2.0     | One peripheral USB2 0 port                                     |
|           | Port       | One peripheral USB3 0 port                                     |
|           | Network    | 1 R I45 10/100/1000Mbps self-adaptive Ethernet port            |
|           | Connecti   |                                                                |
|           | on         |                                                                |
|           | Power      | One power ports, Input 100-240V, 47~63Hz                       |
|           | Port       |                                                                |
|           | Power      | One button. At the rear panel.                                 |
|           | Button     |                                                                |
|           | Power      | N/A                                                            |
|           | On-off     |                                                                |
|           | Button     |                                                                |
|           | IR         | N/A                                                            |
|           | Receiver   |                                                                |
|           | Window     |                                                                |
|           | Clock      | Built-in clock.                                                |
|           | Indicator  | One power status indicator light.                              |
|           | Light      | One network status indicator light.                            |
|           | -          | One HDD status indicator light.                                |
| General   | Power      | <30W(No HDD)                                                   |
|           | Consump    |                                                                |
|           | tion       |                                                                |
|           |            |                                                                |
|           | Working    | -10℃~+55℃                                                      |
|           | Temperat   |                                                                |

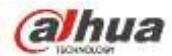

| ure         |                     |
|-------------|---------------------|
| Working     | 10%-90%             |
| Humidity    |                     |
| Air         | 86kpa—106kpa        |
| pressure    |                     |
| Dimensio    | 375mm×287mm×52mm    |
| n           |                     |
| Weight      | 1.5kg~2.5kg(No HDD) |
| Installatio | Desk installation   |
| n           |                     |

### 1.3.14 NVR42-4K/42-8P-4K Series

| Model  |           | NVR42-4K Series                     | NVR42-8P-4K Series                         |  |
|--------|-----------|-------------------------------------|--------------------------------------------|--|
|        | System    | 8/16/32-channel series product supp | port 8/16/32-channel HD connection         |  |
| System | Resource  | respectively. The main stream bandw | idth supports 48/96/192Mbps.               |  |
|        | S         |                                     |                                            |  |
|        | Operation | Embedded Linux real-time operation  | system                                     |  |
|        | System    |                                     |                                            |  |
|        | Operation | WEB/Local GUI                       |                                            |  |
|        | Interface |                                     |                                            |  |
|        | Video     | H.264/MJPEG/MPEG4                   |                                            |  |
| Decode | Compres   |                                     |                                            |  |
|        | sion      |                                     |                                            |  |
|        | Decode    | H.264: Max supports 16-channel D1,  | or 8-channel 720P, 4-channel 1080P         |  |
|        | Capacity  | or 1-channel 4K decode.             |                                            |  |
|        |           | H.265: Max supports 16-channel D1,  | or 8-channel 720P, 4-channel 1080P         |  |
|        |           | or 1-channel 4K decode.             |                                            |  |
|        | Video     | 8/16/32-ch network compression vide | 8/16/32-ch network compression video input |  |
| Video  | Input     |                                     |                                            |  |
|        | Video     | 1-channel VGA analog video output.  |                                            |  |
|        | Output    |                                     |                                            |  |
|        | HDMI      | 1-ch HDMI output. Version number is | 1.4                                        |  |
|        | Window    | 1/4/8/9/16-window                   |                                            |  |
|        | Split     |                                     |                                            |  |
|        | Audio     | 1-ch bidirectional talk input       |                                            |  |
| Audio  | Input     |                                     |                                            |  |
|        | Audio     | 1-ch bidirectional talk output      |                                            |  |
|        | Output    |                                     |                                            |  |
|        | Audio     | G.711a, G.711u, PCM, G726           |                                            |  |
|        | Compres   |                                     |                                            |  |
|        | sion      |                                     |                                            |  |
|        | Alarm     | 8-ch alarm input                    |                                            |  |
| Alarm  | Input     |                                     |                                            |  |
|        | Alarm     | 3-ch alarm output                   |                                            |  |

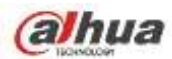

|           | Output     | Relay output. Relay (DC 30V /1A,     | AC 125V/0.5A (Activation output))    |
|-----------|------------|--------------------------------------|--------------------------------------|
|           |            | Including one controllable DC +12V o | utput.                               |
| Function  | Storage    | 2 built-in SATA ports.               |                                      |
|           | Multiple-c | Max 8-channel 720P/4-channel 1080    | P/1-channel 4K playback at the same  |
|           | hannel     | time.                                |                                      |
|           | Playback   |                                      |                                      |
| Port and  | RS232      | One RS232 port to debug transparent  | t COM data.                          |
| Indicator | Port       |                                      |                                      |
|           | RS485      | One RS485 port to control PTZ. Supp  | ort various protocols.               |
|           | port       |                                      |                                      |
|           | USB Port   | 2 peripheral USB ports: One USB2.0   | at the front panel and one USB3.0 at |
|           |            | the rear panel.                      |                                      |
|           | Network    | One RJ45 10/100/1000Mbps self-ada    | ptive Ethernet port.                 |
|           | Connecti   |                                      |                                      |
|           | on         |                                      |                                      |
|           | Power      | One power socket. Power adapter      | One power port. Input 100-240V,      |
|           | Port       | power supplying. Input DC 12V        | 47~63HZ.                             |
|           | Power      | One button At the rear panel         |                                      |
|           | Button     | One button. At the real panel.       |                                      |
|           | Bowor      | N/A                                  |                                      |
|           | On-off     | N/A                                  |                                      |
|           | Button     |                                      |                                      |
|           | IR         | N/A                                  |                                      |
|           | Receiver   |                                      |                                      |
|           | Window     |                                      |                                      |
|           | Clock      | Built-in clock.                      |                                      |
|           |            |                                      |                                      |
| General   | Indicator  | One power status indicator light.    |                                      |
|           | Light      | One network status indicator light.  |                                      |
|           |            | One HDD status indicator light.      | abt                                  |
|           | Power      |                                      | gni.                                 |
|           | Consump    |                                      |                                      |
|           | tion       |                                      |                                      |
|           | Working    | -10℃~+55℃                            |                                      |
|           | Temperat   |                                      |                                      |
|           | ure        |                                      |                                      |
|           | Working    | 10%-90%                              |                                      |
|           | Humidity   |                                      |                                      |
|           | Air        | 86kpa—106kpa                         |                                      |
|           | pressure   |                                      |                                      |
|           | Dimensio   | 1U, 375mm(W) × 49.8mm(H) × 250m      | m(D)                                 |
|           | n          |                                      |                                      |
|           | Weight     | 1.65kg(No HDD)                       |                                      |

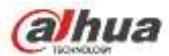

| Installatio | Desk/rack installation |
|-------------|------------------------|
| n           |                        |

## 1.3.15 NVR52-4KS2/52-8P-4KS2/52-16P-4KS2 Series

| Model    |                                  | NVR52-4KS2/52-8P-4KS2/52-16P-4KS2 Series                                                   |  |
|----------|----------------------------------|--------------------------------------------------------------------------------------------|--|
| System   | System                           | 8/16/32/64-channel series product support 8/16/32/64-channel HD                            |  |
| System   | Resource                         | connection respectively. The main stream bandwidth supports 80/160/320/320Mbps             |  |
|          | Operation                        | Embedded Linux real-time operation system                                                  |  |
|          | System                           |                                                                                            |  |
|          | Operation<br>Interface           | WEB/Local GUI                                                                              |  |
| Decede   | Video                            | MPEG4, MJPG, H.264, H.265                                                                  |  |
| Decode   | Compres                          |                                                                                            |  |
|          | Sion                             | H 264/H 265: Max supports 64-channel D1 or 32-channel 720P                                 |  |
|          | Capacity                         | 16-channel 1080P or 4-channel 4K decode.                                                   |  |
|          |                                  |                                                                                            |  |
| Video    | Video                            | 8/16/32/64-ch network compression video input                                              |  |
|          | Video                            | 1-channel VGA analog video output.                                                         |  |
|          | Output                           |                                                                                            |  |
|          | HDMI                             | 1-ch HDMI output. Version number is 1.4                                                    |  |
|          | Window                           | 1/4/8/9/16/25/36-window                                                                    |  |
|          | Split                            |                                                                                            |  |
| Audio    | Audio                            | 1-ch bidirectional talk input                                                              |  |
| Audio    | Input                            | 1 ab bidiractional talk output                                                             |  |
|          | Output                           |                                                                                            |  |
|          | Audio                            | G.711a, G.711u, PCM, G726 (The bidirectional talk function supports                        |  |
|          | Compres                          | G.711a, G.711u, PCM only.)                                                                 |  |
|          | sion                             |                                                                                            |  |
| Δlarm    | Alarm                            | 4-ch alarm input                                                                           |  |
|          |                                  | 3-ch relay output                                                                          |  |
|          | Output                           |                                                                                            |  |
| Function | Storage                          | 2 built-in SATA ports.                                                                     |  |
|          | Multiple-c<br>hannel<br>Playback | Max 64-channel D1/32-channel 720P/16-channel 1080P/4-channel 4K playback at the same time. |  |
|          | Record<br>Mode                   | Overwrite                                                                                  |  |
|          | Backup<br>Mode                   | Flash disk, DVD burner.                                                                    |  |

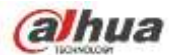

| Port and  | Network                                                                                                    | IPv4/IPv6/HTTP/UPnP/NTP/SADP/SNMP/PPPoE/DNS/FTP/ONVIF(Versio                                                                                                    |
|-----------|----------------------------------------------------------------------------------------------------|----------------------------------------------------------------------------------------------------|
| Indicator | Protocol                                                                                                    | n 2.4)/PSIA                                                                                                    |
|           | RS232                                                                                                    | One RS232 port to debug transparent COM data.                                                                                                    |
|           | Port                                                                                                    |                                                                                                    |
|           | RS485                                                                                                    | One RS485 port to control PTZ. Support various protocols.                                                                                                    |
|           | port                                                                                                    |                                                                                                    |
|           | USB Port                                                                                                    | 2 peripheral USB ports: One USB2.0 at the front panel and one USB3.0 at                                                                                                    |
|           |                                                                                                    | the rear panel.                                                                                                    |
|           | Network                                                                                                    | One RJ45 10/100/1000Mbps self-adaptive Ethernet port.                                                                                                    |
|           | Connecti                                                                                                    |                                                                                                    |
|           | on                                                                                                    |                                                                                                    |
|           | Power                                                                                                    | One power socket. Power adapter power supplying. Input DC 12V-4A                                                                                                    |
|           | Port                                                                                                    | power.                                                                                                    |
|           | Power                                                                                                    | One button. At the rear panel.                                                                                                    |
|           | Button                                                                                                    |                                                                                                    |
|           | Power                                                                                                    | N/A                                                                                                    |
|           | On-off                                                                                                    |                                                                                                    |
|           | Button                                                                                                    |                                                                                                    |
|           | IR                                                                                                    | N/A                                                                                                    |
|           | Receiver                                                                                                    |                                                                                                    |
|           | Window                                                                                                    |                                                                                                    |
|           |                                                                                                    |                                                                                                    |
| General   | Indicator                                                                                                    | One power status indicator light.                                                                                                    |
| General   | Indicator<br>Light                                                                                                    | One power status indicator light.<br>One network status indicator light.                                                                                                    |
| General   | Light                                                                                                    | One power status indicator light.<br>One network status indicator light.<br>One HDD status indicator light.                                                                                                    |
| General   | Light                                                                                                    | One power status indicator light.<br>One network status indicator light.<br>One HDD status indicator light.<br>One device running status indicator light.                                                                                                    |
| General   | Indicator<br>Light<br>Power                                                                                                    | One power status indicator light.<br>One network status indicator light.<br>One HDD status indicator light.<br>One device running status indicator light.<br>DC 12V                                                                                                    |
| General   | Indicator<br>Light<br>Power<br>Power                                                                                                    | One power status indicator light.<br>One network status indicator light.<br>One HDD status indicator light.<br>One device running status indicator light.<br>DC 12V<br>General series: 9.5W(No HDD)                                                                                                    |
| General   | Indicator<br>Light<br>Power<br>Power<br>Consump                                                                                                    | One power status indicator light.<br>One network status indicator light.<br>One HDD status indicator light.<br>One device running status indicator light.<br>DC 12V<br>General series: 9.5W(No HDD)<br>8 PoE series: 15.2W(No HDD)                                                                                                    |
| General   | Indicator<br>Light<br>Power<br>Power<br>Consump<br>tion                                                                                                    | One power status indicator light.<br>One network status indicator light.<br>One HDD status indicator light.<br>One device running status indicator light.<br>DC 12V<br>General series: 9.5W(No HDD)<br>8 PoE series: 15.2W(No HDD)<br>16 PoE series: 14.5W(No HDD)                                                                                                    |
| General   | Indicator<br>Light<br>Power<br>Power<br>Consump<br>tion<br>Working                                                                                                    | One power status indicator light.<br>One network status indicator light.<br>One HDD status indicator light.<br>One device running status indicator light.<br>DC 12V<br>General series: 9.5W(No HDD)<br>8 PoE series: 15.2W(No HDD)<br>16 PoE series: 14.5W(No HDD)<br>$-10^{\circ}C \sim +55^{\circ}C$                                                                                                    |
| General   | Indicator<br>Light<br>Power<br>Power<br>Consump<br>tion<br>Working<br>Temperat                                                                                                    | One power status indicator light.<br>One network status indicator light.<br>One HDD status indicator light.<br>One device running status indicator light.<br>DC 12V<br>General series: 9.5W(No HDD)<br>8 PoE series: 15.2W(No HDD)<br>16 PoE series: 14.5W(No HDD)<br>$-10^{\circ}C \sim +55^{\circ}C$                                                                                                    |
| General   | Indicator<br>Light<br>Power<br>Power<br>Consump<br>tion<br>Working<br>Temperat<br>ure                                                                                                 | One power status indicator light.<br>One network status indicator light.<br>One HDD status indicator light.<br>One device running status indicator light.<br>DC 12V<br>General series: 9.5W(No HDD)<br>8 PoE series: 15.2W(No HDD)<br>16 PoE series: 14.5W(No HDD)<br>$-10^{\circ}C \sim +55^{\circ}C$                                                                                                    |
| General   | Indicator<br>Light<br>Power<br>Power<br>Consump<br>tion<br>Working<br>Temperat<br>ure<br>Working                                                                                      | One power status indicator light.<br>One network status indicator light.<br>One HDD status indicator light.<br>One device running status indicator light.<br>DC 12V<br>General series: 9.5W(No HDD)<br>8 PoE series: 15.2W(No HDD)<br>16 PoE series: 14.5W(No HDD)<br>$-10^{\circ}C \sim +55^{\circ}C$<br>10% -90%                                                                                                    |
| General   | Indicator<br>Light<br>Power<br>Power<br>Consump<br>tion<br>Working<br>Temperat<br>ure<br>Working<br>Humidity                                                                          | One power status indicator light.<br>One network status indicator light.<br>One HDD status indicator light.<br>One device running status indicator light.<br>DC 12V<br>General series: 9.5W(No HDD)<br>8 PoE series: 15.2W(No HDD)<br>16 PoE series: 14.5W(No HDD)<br>$-10^{\circ}C \sim +55^{\circ}C$<br>10% - 90%                                                                                                    |
| General   | Indicator<br>Light<br>Power<br>Power<br>Consump<br>tion<br>Working<br>Temperat<br>ure<br>Working<br>Humidity<br>Air                                                                   | One power status indicator light.         One HDD status indicator light.         One device running status indicator light.         DC 12V         General series: 9.5W(No HDD)         8 PoE series: 15.2W(No HDD)         16 PoE series: 14.5W(No HDD)         -10°C ~+55°C         86kpa−106kpa                                                                                                    |
| General   | Indicator<br>Light<br>Power<br>Power<br>Consump<br>tion<br>Working<br>Temperat<br>ure<br>Working<br>Humidity<br>Air<br>pressure                                                       | One power status indicator light.         One HDD status indicator light.         One device running status indicator light.         DC 12V         General series: 9.5W(No HDD)         8 PoE series: 15.2W(No HDD)         16 PoE series: 14.5W(No HDD)         -10°C ~+55°C         10%-90%         86kpa-106kpa                                                                                                    |
| General   | Indicator<br>Light<br>Power<br>Power<br>Consump<br>tion<br>Working<br>Temperat<br>ure<br>Working<br>Humidity<br>Air<br>pressure<br>Dimensio                                           | One power status indicator light.<br>One network status indicator light.<br>One HDD status indicator light.<br>One device running status indicator light.<br>DC 12V<br>General series: $9.5W(No HDD)$<br>8 PoE series: $15.2W(No HDD)$<br>16 PoE series: $14.5W(No HDD)$<br>$-10^{\circ}C \sim +55^{\circ}C$<br>10% - 90%<br>86kpa $-106$ kpa<br>General series: $375$ mm(W) × 56mm(H) × 281.4mm(D)                                                                                              |
| General   | Indicator<br>Light<br>Power<br>Power<br>Consump<br>tion<br>Working<br>Temperat<br>ure<br>Working<br>Humidity<br>Air<br>pressure<br>Dimensio<br>n                                      | One power status indicator light.<br>One network status indicator light.<br>One HDD status indicator light.<br>One device running status indicator light.<br>DC 12V<br>General series: 9.5W(No HDD)<br>8 PoE series: 15.2W(No HDD)<br>16 PoE series: 14.5W(No HDD)<br>$-10^{\circ}C \sim +55^{\circ}C$<br>10% - 90%<br>86kpa - 106kpa<br>General series: 375mm(W) × 56mm(H) × 281.4mm(D)<br>PoE series: 375mm(W) × 53mm(H) × 327.3mm(D)                                                          |
| General   | Indicator<br>Light<br>Power<br>Power<br>Consump<br>tion<br>Working<br>Temperat<br>ure<br>Working<br>Humidity<br>Air<br>pressure<br>Dimensio<br>n<br>Weight                            | One power status indicator light.<br>One network status indicator light.<br>One HDD status indicator light.<br>One device running status indicator light.<br>DC 12V<br>General series: 9.5W(No HDD)<br>8 PoE series: 15.2W(No HDD)<br>16 PoE series: 14.5W(No HDD)<br>$-10^{\circ}C \sim +55^{\circ}C$<br>10% - 90%<br>86kpa - 106kpa<br>General series: 375mm(W) × 56mm(H) × 281.4mm(D)<br>PoE series: 375mm(W) × 53mm(H) × 327.3mm(D)<br>General series: : 1.60Kg                              |
| General   | Indicator<br>Light<br>Power<br>Power<br>Consump<br>tion<br>Working<br>Temperat<br>ure<br>Working<br>Humidity<br>Air<br>pressure<br>Dimensio<br>n<br>Weight<br>(No HDD)                | One power status indicator light.         One network status indicator light.         One device running status indicator light.         DC 12V         General series: 9.5W(No HDD)         8 PoE series: 15.2W(No HDD)         16 PoE series: 14.5W(No HDD)         -10°C ~+55°C         10%-90%         86kpa-106kpa         General series: 375mm(W) × 56mm(H) × 281.4mm(D)         PoE series: 375mm(W) × 53mm(H) × 327.3mm(D)         General series: 1.60Kg         8 PoE series: 2.60Kg  |
| General   | Indicator<br>Light<br>Power<br>Power<br>Consump<br>tion<br>Working<br>Temperat<br>ure<br>Working<br>Humidity<br>Air<br>pressure<br>Dimensio<br>n<br>Weight<br>(No HDD)                | One power status indicator light.         One network status indicator light.         One device running status indicator light.         DC 12V         General series: 9.5W(No HDD)         8 PoE series: 15.2W(No HDD)         16 PoE series: 14.5W(No HDD)         -10°C~+55°C         10%-90%         86kpa-106kpa         General series: 375mm(W) × 56mm(H) × 281.4mm(D)         PoE series: 375mm(W) × 53mm(H) × 327.3mm(D)         General series: 2.60Kg         16 PoE series: 2.70Kg  |
| General   | Indicator<br>Light<br>Power<br>Power<br>Consump<br>tion<br>Working<br>Temperat<br>ure<br>Working<br>Humidity<br>Air<br>pressure<br>Dimensio<br>n<br>Weight<br>(No HDD)<br>Installatio | One power status indicator light.<br>One network status indicator light.<br>One HDD status indicator light.<br>DC 12V<br>General series: 9.5W(No HDD)<br>8 PoE series: 15.2W(No HDD)<br>16 PoE series: 14.5W(No HDD)<br>$-10^{\circ}C \sim +55^{\circ}C$<br>10% - 90%<br>86kpa - 106kpa<br>General series: 375mm(W) × 56mm(H) × 281.4mm(D)<br>PoE series: 375mm(W) × 53mm(H) × 327.3mm(D)<br>General series: : 1.60Kg<br>8 PoE series: 2.60Kg<br>16 PoE series: 2.70Kg<br>Desk/rack installation |

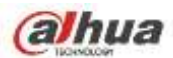

| Model                                |                                  | NVR44 Series                                                                                                    | NVR44-8P Series             | NVR44-16P Series        |
|--------------------------------------|----------------------------------|----------------------------------------------------------------------------------------------------|-----------------------------|-------------------------|
| System                               | System<br>Resource<br>s          | 8/16/32-channel series product support 8/16/32-channel HD connection respectively. The main stream bandwidth supports 200Mbps. |                             |                         |
|                                      | Operation<br>System              | Embedded Linux real-time operation system                                                                                      |                             |                         |
|                                      | Operation<br>Interface           | WEB/Local GUI                                                                                                    |                             |                         |
| Decode                               | Video<br>Compres<br>sion         | H.264/MJPEG/MPEG4                                                                                                    |                             |                         |
|                                      | Decode<br>Capacity               | Max supports 16-channe<br>decode.                                                                                              | el D1, or 8-channel 720P, o | or 4-channel 3M or 2*5M |
| Video                                | Video<br>Input                   | 8/16/32-ch network com                                                                                                    | pression video input        |                         |
|                                      | Video<br>Output                  | 1-channel VGA analog v                                                                                                    | ideo output.                |                         |
|                                      | HDMI                             | 1-ch HDMI output. Versio                                                                                                    |                             |                         |
|                                      | Window<br>Split                  | 1/4/8/9/16-window                                                                                                    |                             |                         |
| Audio                                | Audio<br>Input                   | 1-ch bidirectional talk input                                                                                                  |                             |                         |
|                                      | Audio<br>Output                  | 1-ch bidirectional talk output       G.711a                                                                                    |                             |                         |
|                                      | Audio<br>Compres<br>sion         |                                                                                                    |                             |                         |
| Alarm                                | Alarm<br>Input                   | 16-ch alarm input                                                                                                    |                             |                         |
|                                      | Alarm                            | 4-ch alarm output                                                                                                    |                             |                         |
|                                      | Output                           | Relay output. Relay (DC 30V /1A, AC 125V/0.5A (Activation output)<br>Including one controllable DC +12V output.                |                             |                         |
| Function                             | Storage                          | 4 built-in SATA ports. 1 external eSATA port.                                                                                  |                             |                         |
|                                      | Multiple-c<br>hannel<br>Playback | Max 8-channel 720P/4-channel 1080P playback at the same time.                                                                  |                             |                         |
| Port and Indicator                   | RS232<br>Port                    | One RS232 port to debu                                                                                                    | g transparent COM data.     |                         |
| RS485 One RS485 port to control port |                                  |                                                                                                    | ol PTZ. Support various p   | rotocols.               |
|                                      | USB2.0<br>Port                   | <b>32.0</b> 2 peripheral USB2.0 ports. One at the front panel and one at t                                                     |                             |                         |

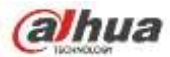

|                                                | Network                                                                                    | One RJ45 10/100/1000Mbps self-adaptive Ethernet port. |  |
|------------------------------------------------|--------------------------------------------------------------------------------------------|-------------------------------------------------------|--|
|                                                | Connecti                                                                                   |                                                       |  |
|                                                | on                                                                                         |                                                       |  |
|                                                | Power                                                                                      | One power port. Input 100-240V, 50~60Hz.              |  |
|                                                | Port                                                                                       |                                                       |  |
|                                                | Power                                                                                      | One button. At the rear panel.                        |  |
|                                                | Button                                                                                     |                                                       |  |
|                                                | Power     One button. At the front-panel.       On-off     One button. At the front-panel. |                                                       |  |
|                                                |                                                                                            |                                                       |  |
|                                                | Button                                                                                     |                                                       |  |
|                                                | IR                                                                                         | Support IR remote control                             |  |
|                                                | Receiver                                                                                   |                                                       |  |
|                                                | Window                                                                                     |                                                       |  |
|                                                | Clock                                                                                      | Built-in clock.                                       |  |
| General Indicator One power status indicator   |                                                                                            | One power status indicator light.                     |  |
|                                                | Light                                                                                      | One network status indicator light.                   |  |
|                                                | -                                                                                          | One HDD status indicator light.                       |  |
|                                                |                                                                                            |                                                       |  |
|                                                | Power                                                                                      | <30W(No HDD)                                          |  |
| Consump       tion       Working     -10℃~+55℃ |                                                                                            |                                                       |  |
|                                                |                                                                                            |                                                       |  |
|                                                |                                                                                            | -10℃~+55℃                                             |  |
|                                                | Temperat                                                                                   |                                                       |  |
| ureWorking10%-90%                              |                                                                                            |                                                       |  |
|                                                |                                                                                            | 10%-90%                                               |  |
|                                                | Humidity                                                                                   |                                                       |  |
| Air 86kpa—106kpa<br>pressure                   |                                                                                            | 86kpa—106kpa                                          |  |
|                                                |                                                                                            |                                                       |  |
|                                                | Dimensio 1.5U, 440mm × 460mm × 68mm                                                        |                                                       |  |
|                                                | n                                                                                          |                                                       |  |
|                                                | Weight                                                                                     | 5kg~6kg(No HDD)                                       |  |
|                                                | Installatio                                                                                | Desk installation                                     |  |
|                                                | n                                                                                          |                                                       |  |

### 1.3.17 NVR44-4K Series

| Specifications |                         | NVR44-4K                                 |
|----------------|-------------------------|------------------------------------------|
|                | Main Processor          | Industrial embedded micro processor      |
|                | <b>Operation System</b> | Embedded LINUX system                    |
| System         | System                  | Max 8-channel×1080P connection,          |
|                | Resources               |                                          |
|                | User Interface          | WEB, local GUI                           |
| Audio          | Audio Input             | 1-ch MIC bidirectional talk audio input  |
| Parameters     | Audio Output            | 1-ch MIC bidirectional talk audio output |

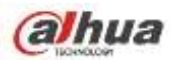

|            | Audio                | G.711a, G.711u, PCM, G726                                                                  |
|------------|----------------------|--------------------------------------------------------------------------------------------|
|            | Compression          |                                                                                            |
|            | Standard             |                                                                                            |
|            | Video Input          | 8/16/32-ch network compression video input                                                 |
|            | Video Output         | 1-channel VGA                                                                              |
| Video      |                      | 2-channel HDMI.                                                                            |
| Parameters | Video                |                                                                                            |
|            | Compression          | H.264                                                                                      |
|            | Standard             |                                                                                            |
|            | Window Split         | The 1st screen: 1/4/8/9/16-screen.                                                         |
|            | Mode                 | The 2nd screen: 1/4-screen.                                                                |
| Alarm      | Alarm Input          | 16-channel                                                                                 |
| Parameters | Alarm Output         | 8-channel relay output                                                                     |
| D I.       | Decode Type          | MPEG4, H.264, H.265                                                                        |
| Decode     | Deserte Osmalsiliter | 16-channel×D1;8-channel×720P, 4-channel 1080P;1-channel                                    |
| Parameters |                      | 4K                                                                                         |
|            | Record Mode          | Manual recording, motion detection recording, schedule                                     |
|            |                      | recording and alarm recording.                                                             |
|            |                      | Priority: Manual recording>card number recording-> alarm                                   |
|            |                      | recording>motion detection recording>schedule recording.                                   |
|            | Multi-Channel        | Max support 64M (H265&H264 1:1) playback at the same                                       |
| Functions  | Playback             | time.                                                                                      |
|            | Motion Detect        | Each screen supports 396/330((PAL 22×18, NTSC 22×15)                                       |
|            |                      | detection zones. Various sensitivity levels.                                               |
|            | Privacy Mask         | Each channel supports 4 privacy mask zones.                                                |
|            | Record Mode          | Overwrite                                                                                  |
|            | Backup Mode          | Flash disk, eSATA, DVD burner.                                                             |
|            | Network Protocol     | IPv4/IPv6/HTTP/UPnP/NTP/SADP/SNMP/PPPoE/DNS/FTP/ON<br>VIF/PSIA                             |
|            | SATA Port            | 4 SATA Ports                                                                               |
| Network    | eSATA Port           | 1 eSATA port                                                                               |
| Function   | RS232 Port           | 1 RS232 port. To debug and transmit COM data.                                              |
|            | DC495 Dert           | 1 RS485 port. To control peripheral PTZ and etc. Support                                   |
|            | K3403 FUIL           | various protocols.                                                                         |
|            | USB Port             | 1 USB 2.0 port at the front panel and 2 USB3.0 ports at the rear panel.                    |
|            | HDMI Port            | 2 HDMI ports                                                                               |
|            |                      |                                                                                            |
|            | Network Port         | 2 RJ45 10/100/1000Mbps self-adaptive Ethernetet ports+2 1000Mbps self-adaptive fiber ports |

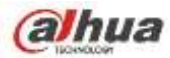

|             |                       | 4 indicator lights.                                         |  |
|-------------|-----------------------|-------------------------------------------------------------|--|
|             | Indicator Light       | <ul> <li>1 system running status indicator light</li> </ul> |  |
|             |                       | <ul> <li>1 HDD indicator light</li> </ul>                   |  |
|             |                       | <ul> <li>1 network status indicator light</li> </ul>        |  |
|             |                       | <ul> <li>1 power status indicator light</li> </ul>          |  |
|             | Power                 | AC100~240V                                                  |  |
|             | Power                 | General series: <17W (No HDD),                              |  |
|             | Consumption           | PoE series: <26.5W (No HDD),                                |  |
|             | Working               | ∩ഀഀഀ⊂∽50ഀഀ                                                  |  |
| Gonoral     | Temperature           |                                                             |  |
| Baramotors  | Working Humidity      | 10%~90% (No condensation)                                   |  |
| r arameters | Dimensions (W $	imes$ | $440 \times 76 \times 405$ mm                               |  |
|             | H×D)                  | 440 ~ 78 ~ 40511111                                         |  |
|             | Weight                | General series:4.35 kg(No HDD),                             |  |
|             |                       | PoE series: 4.65kg (No HDD),                                |  |
|             | Installation Mode     | Rack/desktop                                                |  |

## 1.3.18 NVR54-4KS2/54-16P-4KS2 Series

| Specifications      |                                  | NVR54-4KS2/54-16P-4KS2 Series                                                         |
|---------------------|----------------------------------|---------------------------------------------------------------------------------------|
|                     | Main Processor                   | Industrial embedded micro processor                                                   |
|                     | <b>Operation System</b>          | Embedded LINUX system                                                                 |
| System              | System                           | 8/16/32/64-channel main stream connection: max supports                               |
|                     | Resources                        | 80/160/320/320Mbps                                                                    |
|                     | User Interface                   | WEB, local GUI                                                                        |
|                     | Audio Input                      | 1-ch MIC bidirectional talk audio input                                               |
| Audio               | Audio Output                     | 1-ch MIC bidirectional talk audio output                                              |
| Parameters          | Audio<br>Compression<br>Standard | G.711a, G.711u, PCM, G726 (The bidirectional talk supports G.711a, G.711u, PCM only.) |
| Video<br>Parameters | Video Input                      | 8/16/32/64-ch network compression video input                                         |
|                     | Video Output                     | 1-channel VGA                                                                         |
|                     |                                  | 2-channel HDMI.                                                                       |
|                     | Video<br>Compression<br>Standard | H.264                                                                                 |
|                     | Window Split<br>Mode             | 1/4/8/9/16/25/36/64-screen.                                                           |
| Alarm               | Alarm Input                      | 16-channel                                                                            |
| Parameters          | Alarm Output                     | 6-channel relay output                                                                |
| Decede              | Decode Type                      | MPEG4, MJPG, H.264, H.265                                                             |
| Parameters          | Decode Capability                | H.264/H.265: 64-channel×D1, 32-channel×720P, 16-channel 1080P; 4-channel 4K.          |

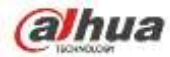

|                       | Record Mode               | Manual recording, motion detection recording, schedule<br>recording and alarm recording.<br>Priority: Manual recording>card number recording-> alarm                                                      |
|-----------------------|---------------------------|----------------------------------------------------------------------------------------------------|
|                       |                           | recording>motion detection recording>schedule recording.                                                                                                    |
| Functions             | Multi-Channel<br>Playback | Max support 16-channel 1080P playback at the same time.                                                                                                    |
|                       | Motion Detect             | Each screen supports 396/330((PAL 22×18, NTSC 22×15) detection zones. Various sensitivity levels.                                                                                                    |
|                       | Privacy Mask              | Each channel supports 4 privacy mask zones.                                                                                                    |
|                       | Record Mode               | Overwrite                                                                                                    |
|                       | Backup Mode               | Flash disk, eSATA, DVD burner.                                                                                                    |
|                       | Network Protocol          | IPv4/IPv6/HTTP/UPnP/NTP/SADP/SNMP/PPPoE/DNS/FTP/<br>ONVIF(Version 2.4)/PSIA                                                                                                    |
|                       | SATA Port                 | 4 SATA Ports                                                                                                    |
| Network               | eSATA Port                | 1 eSATA port                                                                                                    |
| Function              | RS232 Port                | 1 RS232 port. To debug and transmit COM data.                                                                                                    |
|                       | RS485 Port                | 1 RS485 port. To control peripheral PTZ and etc. Support various protocols.                                                                                                    |
|                       | USB Port                  | 1 USB 2.0 port at the front panel and 2 USB3.0 ports at the rear panel.                                                                                                    |
|                       | HDMI Port                 | 2 HDMI ports                                                                                                    |
|                       | Network Port              | 2 RJ45 10/100/1000Mbps self-adaptive Ethernet ports                                                                                                    |
|                       | Power Port                | One power socket. Power adapter power supplying. Input AC 100V~240V, 50Hz~60Hz.                                                                                                    |
|                       | Power On-off<br>Button    | One at the rear panel.                                                                                                    |
|                       | Indicator Light           | <ul> <li>4 indicator lights.</li> <li>1 system running status indicator light</li> <li>1 HDD indicator light</li> <li>1 network status indicator light</li> <li>1 power status indicator light</li> </ul> |
|                       | Power                     | AC90~264V                                                                                                    |
|                       | Power                     | General series: 16.7W (No HDD)                                                                                                    |
|                       | Consumption               | 16 PoE series: 17.5W (No HDD)                                                                                                    |
| General<br>Parameters | Working<br>Temperature    | -10℃~55℃                                                                                                    |
|                       | Working Humidity          | 10%~90% (No condensation)                                                                                                    |
|                       | Dimensions (W×<br>H×D)    | 440×76×411mm                                                                                                    |
|                       | Weight(No HDD)            | General series:4.30Kg,                                                                                                    |
|                       |                           | PoE series: 4.65Kg,                                                                                                    |
|                       | Installation Mode         | Rack/desktop                                                                                                    |

# 1.3.19 NVR48-4K Series

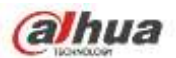

| Specifications |                   | NVR48-4K                                                                    |
|----------------|-------------------|-----------------------------------------------------------------------------|
|                | Main Processor    | Industrial embedded micro processor                                         |
|                | Operation System  | Embedded LINUX system                                                       |
| System         | System            | Max 8-channel×1080P connection,                                             |
|                | Resources         |                                                                             |
|                | User Interface    | WEB, local GUI                                                              |
|                | Audio Input       | 1-ch MIC bidirectional talk audio input                                     |
| Audio          | Audio Output      | 1-ch MIC bidirectional talk audio output                                    |
| Parameters     | Audio             | G.711a, G.711u, PCM, G726                                                   |
|                | Compression       |                                                                             |
|                | Standard          |                                                                             |
|                | Video Input       | 8/16/32-ch network compression video input                                  |
|                | Video Output      | 1-channel VGA                                                               |
| Video          |                   | 2-channel HDMI.                                                             |
| Parameters     | Video             |                                                                             |
|                | Compression       | H.264                                                                       |
|                | Standard          |                                                                             |
|                | Window Split      | The 1st screen: 1/4/8/9/16-screen.                                          |
|                | Mode              | The 2nd screen: 1/4-screen.                                                 |
| Alarm          | Alarm Input       | 16-channel                                                                  |
| Parameters     | Alarm Output      | 6-channel relay output                                                      |
| Decode         | Decode Type       | MPEG4, H.264, H.265                                                         |
| Parameters     | Decode Capability | 16-channel×D1;8-channel×720P, 4-channel 1080P;1-channel                     |
|                | Description       | 4K                                                                          |
|                | Record Mode       | Manual recording, motion detection recording, schedule                      |
|                |                   | Priority: Manual recording.card number recording.                           |
|                |                   | recording>motion detection recording>schedule recording                     |
|                | Multi-Channel     | Max support 64M (H265&H264 1:1) playback at the same                        |
| Functions      | Playback          | time.                                                                       |
|                | Motion Detect     | Each screen supports 396/330((PAL 22×18, NTSC 22×15)                        |
|                |                   | detection zones. Various sensitivity levels.                                |
|                | Privacy Mask      | Each channel supports 4 privacy mask zones.                                 |
|                | Record Mode       | Overwrite                                                                   |
|                | Backup Mode       | Flash disk, eSATA, DVD burner.                                              |
|                | Network Protocol  | IPv4/IPv6/HTTP/UPnP/NTP/SADP/SNMP/PPPoE/DNS/FTP/                            |
|                |                   | ONVIF/PSIA                                                                  |
|                | SATA Port         | 8 SATA Ports                                                                |
| Network        | eSATA Port        | 1 eSATA port                                                                |
| Function       | RS232 Port        | 1 RS232 port. To debug and transmit COM data.                               |
|                | RS485 Port        | 1 RS485 port. To control peripheral PTZ and etc. Support various protocols. |

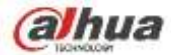

|                       |                                      | 2 USB 2.0 ports at the front panel and 2 USB3.0 ports at the                               |
|-----------------------|--------------------------------------|--------------------------------------------------------------------------------------------|
|                       | USB Port                             | rear panel.                                                                                |
|                       | HDMI Port                            | 2 HDMI ports                                                                               |
|                       | Network Port                         | 2 RJ45 10/100/1000Mbps self-adaptive Ethernetet ports+2 1000Mbps self-adaptive fiber ports |
|                       | Power On-off<br>Button               | One at the rear panel.                                                                     |
|                       |                                      | 4 indicator lights.                                                                        |
|                       |                                      | <ul> <li>1 system running status indicator light</li> </ul>                                |
|                       | Indicator Light                      | <ul> <li>1 HDD indicator light</li> </ul>                                                  |
|                       |                                      | <ul> <li>1 network status indicator light</li> </ul>                                       |
|                       |                                      | <ul> <li>1 power status indicator light</li> </ul>                                         |
|                       | Power                                | AC100~240V                                                                                 |
| General<br>Parameters | Power                                | General series: <18.8W (No HDD),                                                           |
|                       | Consumption                          | PoE series: <27.9W (No HDD),                                                               |
|                       | Working<br>Temperature               | 0℃~50℃                                                                                     |
|                       | Working Humidity                     | 10%~90% (No condensation)                                                                  |
|                       | Dimensions (W $\times$ H $\times$ D) | 440×95×445mm                                                                               |
|                       | Weight                               | General series:6.6 kg (No HDD),                                                            |
|                       |                                      | PoE series: 6.75kg (No HDD),                                                               |
|                       | Installation Mode                    | Rack/desktop                                                                               |

### 1.3.20 NVR58-4KS2/58-16P-4KS2 Series

| Specifications |                                  | NVR58-4KS2/58-16P-4KS2 Series                                                         |
|----------------|----------------------------------|---------------------------------------------------------------------------------------|
|                | Main Processor                   | Industrial embedded micro processor                                                   |
|                | <b>Operation System</b>          | Embedded LINUX system                                                                 |
| System         | System                           | 8/16/32/64-channel main stream max supports                                           |
|                | Resources                        | 80/160/320/320Mbps                                                                    |
|                | User Interface                   | WEB, local GUI                                                                        |
|                | Audio Input                      | 1-ch MIC bidirectional talk audio input                                               |
| Audio          | Audio Output                     | 1-ch MIC bidirectional talk audio output                                              |
| Parameters     | Audio<br>Compression<br>Standard | G.711a, G.711u, PCM, G726 (The bidirectional talk supports G.711a, G.711u, PCM only.) |
|                | Video Input                      | 8/16/32/64-ch network compression video input                                         |
| Video          | Video Output                     | 1-channel VGA                                                                         |
| Parameters     |                                  | 2-channel HDMI.                                                                       |
|                | Video                            |                                                                                       |
|                | Compression                      | H.264                                                                                 |
|                | Standard                         |                                                                                       |

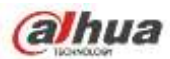

|            | Window Split                        | 1/4/8/9/16/25/36/64-screen.                                  |  |
|------------|-------------------------------------|--------------------------------------------------------------|--|
|            | Mode                                |                                                              |  |
| Alarm      | Alarm Input                         | 16-channel                                                   |  |
| Parameters | Alarm Output 6-channel relay output |                                                              |  |
|            | Decode Type                         | MPEG4, MJPG, H.264, H.265                                    |  |
| Decode     | <b>3</b> 1                          | H.264/H.265: 64-channel×D1:32-channel×720P, 16-channel       |  |
| Parameters | Decode Capability                   | 1080P;4-channel 4K                                           |  |
|            | Record Mode                         | Manual recording, motion detection recording, schedule       |  |
|            |                                     | recording and alarm recording.                               |  |
|            |                                     | Priority: Manual recording>card number recording-> alarm     |  |
|            |                                     | recording>motion detection recording>schedule recording.     |  |
|            | Multi-Channel                       | Max support 16-channel 1080P playback at the same time       |  |
| Functions  | Playback                            | Max support to-channel tooor playback at the same time.      |  |
|            | Motion Detect                       | Each screen supports 396/330((PAL 22×18, NTSC 22×15)         |  |
|            |                                     | detection zones. Various sensitivity levels.                 |  |
|            | Privacy Mask                        | Each channel supports 4 privacy mask zones.                  |  |
|            | Record Mode                         | Overwrite                                                    |  |
|            | Backup Mode                         | Flash disk, eSATA, DVD burner.                               |  |
|            | Network Protocol                    | IPv4/IPv6/HTTP/UPnP/NTP/SADP/SNMP/PPPoE/DNS/FTP/             |  |
|            |                                     | ONVIF(Version 2.4)/PSIA                                      |  |
|            | SATA Port                           | 8 SATA Ports                                                 |  |
| Network    | eSATA Port                          | 1 eSATA port                                                 |  |
| Function   | RS232 Port                          | 1 RS232 port. To debug and transmit COM data.                |  |
|            | RS485 Port                          | 1 RS485 port. To control peripheral PTZ and etc. Support     |  |
|            |                                     | Various protocols.                                           |  |
|            | USB Port                            | 2 USB 2.0 ports at the front panel and 2 USB3.0 ports at the |  |
|            |                                     | 2 HDMI ports                                                 |  |
|            |                                     |                                                              |  |
|            | Network Port                        | 2 RJ45 10/100/1000Mbps self-adaptive Ethernet ports          |  |
|            | Power Port                          | One power socket. Power adapter power supplying. Input AC    |  |
|            |                                     | 100V~240V,50Hz~60Hz.                                         |  |
|            | Power On-off                        | One at the rear name                                         |  |
|            | Button                              |                                                              |  |
|            |                                     | 4 indicator lights.                                          |  |
|            |                                     | <ul> <li>1 system running status indicator light</li> </ul>  |  |
|            | Indicator Light                     | 1 HDD indicator light                                        |  |
|            |                                     | 1 network status indicator light                             |  |
|            | Demer                               | T power status indicator light                               |  |
|            | Power                               |                                                              |  |
| General    | Consumption                         | 16 DoE sories: 17 5W (No HDD)                                |  |
| Parameters | Working                             |                                                              |  |
|            | Temperature                         | -10℃~55℃                                                     |  |
|            | Working Humidity                    | 10%~90% (No condensation)                                    |  |

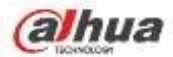

| Dimensions (W $\times$ H $\times$ D) | 439.7×95×450.8mm       |
|--------------------------------------|------------------------|
| Weight (No HDD)                      | General series:6.55Kg, |
|                                      | PoE series: 7Kg.       |
| Installation Mode                    | Rack/desktop           |

### 1.3.21 NVR48/48-16P Series

| Model    |            | NVR48 Series                                              | NVR48-16P Series                     |  |  |
|----------|------------|-----------------------------------------------------------|--------------------------------------|--|--|
|          |            |                                                           |                                      |  |  |
|          | System     | 8/16/32-channel series product sup                        | port 8/16/32-channel HD connection   |  |  |
| System   | Resource   | respectively. The main stream bandwidth supports 200Mbps. |                                      |  |  |
|          | S          |                                                           |                                      |  |  |
|          | Operation  | Embedded Linux real-time operation                        | system                               |  |  |
|          | System     |                                                           |                                      |  |  |
|          | Operation  |                                                           |                                      |  |  |
|          |            |                                                           |                                      |  |  |
| Decode   | Video      | H.264/MJPEG/MPEG4                                         |                                      |  |  |
| Decoue   | Compres    |                                                           |                                      |  |  |
|          | Docodo     | Max supports 16 chapped D1 or 8 ch                        | annol 720P or 4 channol 3M or 2*5M   |  |  |
|          | Canacity   | decode                                                    |                                      |  |  |
|          | Capacity   |                                                           |                                      |  |  |
|          | Video      | 8/16/32-ch network compression video input                |                                      |  |  |
| Video    | Input      |                                                           |                                      |  |  |
|          | Video      | 1-channel VGA analog video output.                        |                                      |  |  |
|          | Output     |                                                           |                                      |  |  |
|          | HDMI       | 1-ch HDMI output. Version number is 1.4                   |                                      |  |  |
|          | Window     | 1/4/8/9/16-window                                         |                                      |  |  |
|          | Split      |                                                           |                                      |  |  |
| Andle    | Audio      | 1-ch bidirectional talk input                             |                                      |  |  |
| Audio    | Input      |                                                           |                                      |  |  |
|          | Audio      | 1-ch bidirectional talk output                            |                                      |  |  |
|          | Output     |                                                           |                                      |  |  |
|          | Audio      | G.711a                                                    |                                      |  |  |
|          | Compres    |                                                           |                                      |  |  |
|          | Alarm      | 16 ch alarm input                                         |                                      |  |  |
| Alarm    | Innut      |                                                           |                                      |  |  |
|          | Alarm      | 4-ch alarm output                                         |                                      |  |  |
|          | Output     | Relay output Relay (DC 30V /1A.                           | AC 125 $1/0.5A$ (Activation output)) |  |  |
|          |            | Including one controllable DC +12V o                      | utput.                               |  |  |
| Function | Storage    | 4 built-in SATA ports. 1 external eSAT                    | A port.                              |  |  |
|          |            |                                                           |                                      |  |  |
|          | Multiple-c | i Max 8-channel 720P/4-channel 1080                       | - playdack at the same time.         |  |  |

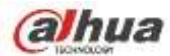

|           | Playback    |                                                                              |                              |  |  |
|-----------|-------------|------------------------------------------------------------------------------|------------------------------|--|--|
| Port and  | RS232       | One RS232 port to debug transparent COM data.                                |                              |  |  |
| Indicator | Port        |                                                                              |                              |  |  |
|           | RS485       | One RS485 port to control PTZ. Support various protocols.                    |                              |  |  |
|           | port        |                                                                              |                              |  |  |
|           | USB2.0      | 3 peripheral USB2.0 ports. Two at the front panel and one at the rear panel. |                              |  |  |
|           | Port        |                                                                              |                              |  |  |
|           | Network     | Two RJ45 10/100/1000Mbps                                                     | One RJ45 10/100/1000Mbps     |  |  |
|           | Connecti    | self-adaptive Ethernet ports.                                                | self-adaptive Ethernet port. |  |  |
|           | on          |                                                                              |                              |  |  |
|           | Power       | One power port. Input 100-240V, 50-                                          | ~60Hz.                       |  |  |
|           | Port        |                                                                              |                              |  |  |
|           | Power       | One button. At the rear panel.                                               |                              |  |  |
|           | Button      |                                                                              |                              |  |  |
|           | Power       | One button. At the front-panel.                                              |                              |  |  |
|           | On-off      |                                                                              |                              |  |  |
|           | Button      |                                                                              |                              |  |  |
|           | IR          | Support IR remote control Built-in clock.                                    |                              |  |  |
|           | Receiver    |                                                                              |                              |  |  |
|           | Window      |                                                                              |                              |  |  |
|           | Clock       |                                                                              |                              |  |  |
| General   | Indicator   | One power status indicator light.                                            |                              |  |  |
|           | Light       | One network status indicator light.                                          |                              |  |  |
|           |             | One HDD status indicator light.                                              |                              |  |  |
|           | Power       | <30W(No HDD)                                                                 |                              |  |  |
|           | Consump     |                                                                              |                              |  |  |
|           | tion        |                                                                              |                              |  |  |
|           | Working     | -10℃~+55℃                                                                    |                              |  |  |
|           | Temperat    |                                                                              |                              |  |  |
|           | ure         |                                                                              |                              |  |  |
|           | Working     | 10%-90%                                                                      |                              |  |  |
|           | Humidity    | 86kpa-106kpa                                                                 |                              |  |  |
|           | Air         |                                                                              |                              |  |  |
|           | pressure    | 440                                                                          |                              |  |  |
|           | Dimensio    | 440mm × 460mm × 89mm                                                         |                              |  |  |
|           |             |                                                                              |                              |  |  |
|           | Installatio | Dook installation                                                            |                              |  |  |
|           | installatio |                                                                              |                              |  |  |
|           | 1           |                                                                              |                              |  |  |

# 1.3.22 NVR72/72-8P Series

| Model | NVR72 | Series | NVR72-8P Series |
|-------|-------|--------|-----------------|
|       |       |        |                 |

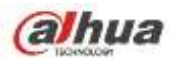

| System    | System     | 8/16/32/64-channel series product support 8/16/32/64-channel HD              |  |  |  |
|-----------|------------|------------------------------------------------------------------------------|--|--|--|
|           | Resource   | connection respectively. The main stream bandwidth supports                  |  |  |  |
|           | S          | 48/96/192/192Mbps.                                                           |  |  |  |
|           | Operation  | Embedded Linux real-time operation system                                    |  |  |  |
|           | System     |                                                                              |  |  |  |
|           | Operation  | WEB/Local GUI                                                                |  |  |  |
|           | Interface  |                                                                              |  |  |  |
| Decede    | Video      | H.264/MJPEG                                                                  |  |  |  |
| Decode    | Compres    |                                                                              |  |  |  |
|           | sion       |                                                                              |  |  |  |
|           | Decode     | Max supports 32-channel D1 or 16-channel 720P or 8-channel 1080P             |  |  |  |
|           | Canacity   | decode                                                                       |  |  |  |
|           | Capacity   |                                                                              |  |  |  |
| Video     | Video      | 8/16/32/64-ch network compression video input                                |  |  |  |
|           | Input      |                                                                              |  |  |  |
|           | Video      | 1-channel VGA analog video output.                                           |  |  |  |
|           | Output     |                                                                              |  |  |  |
|           | HDMI       | 1-ch HDMI output. Version number is 1.4                                      |  |  |  |
|           | Window     | 1/4/8/9/16/25/36-window                                                      |  |  |  |
|           | Split      |                                                                              |  |  |  |
| Andle     | Audio      | 1-ch hidirectional talk input                                                |  |  |  |
| Audio     | Input      |                                                                              |  |  |  |
|           | Audio      | 1-ch hidirectional talk output                                               |  |  |  |
|           |            |                                                                              |  |  |  |
|           | Audio      | G711a                                                                        |  |  |  |
|           | Audio      | 0.7 Ha                                                                       |  |  |  |
|           | Compres    |                                                                              |  |  |  |
|           | sion       |                                                                              |  |  |  |
| Alarm     | Alarm      | סיטו ממווו טעוטע                                                             |  |  |  |
|           | Input      |                                                                              |  |  |  |
|           | Alarm      | 3-ch alarm output                                                            |  |  |  |
|           | Output     | Relay output. Relay (DC 30V/1A, AC 125V/0.5A (Activation output))            |  |  |  |
|           |            | Including one controllable DC +12V output.                                   |  |  |  |
| Function  | Storage    | 2 built-in SATA ports.                                                       |  |  |  |
|           | Multiple-c | Max 16-channel 720P/8-channel 1080P playback at the same time.               |  |  |  |
|           | hannel     |                                                                              |  |  |  |
|           | Playback   |                                                                              |  |  |  |
| Port and  | RS232      | One RS232 port to debug transparent COM data.                                |  |  |  |
| Indicator | Port       |                                                                              |  |  |  |
|           | RS485      | One RS485 port to control PTZ. Support various protocols.                    |  |  |  |
|           | port       |                                                                              |  |  |  |
|           | USB2.0     | 2 peripheral USB2.0 ports. One at the front panel and one at the rear panel. |  |  |  |
|           | Port       |                                                                              |  |  |  |
|           | Network    | 1 RJ45 10/100Mbps self-adaptive Ethernet port.                               |  |  |  |
|           | Connecti   |                                                                              |  |  |  |
|           | on         |                                                                              |  |  |  |

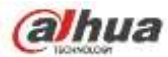

|         | Power<br>Port                                         | One power port, power adapter.<br>Input DC 12V.                        | One power port. Input 100-240V, 47~63Hz. |  |  |  |
|---------|-------------------------------------------------------|------------------------------------------------------------------------|------------------------------------------|--|--|--|
|         | Power     One button. At the rear panel.       Button |                                                                        |                                          |  |  |  |
|         | Power                                                 | One button. At the front-panel.                                        |                                          |  |  |  |
|         | On-off                                                |                                                                        |                                          |  |  |  |
|         | Button                                                |                                                                        |                                          |  |  |  |
|         | IR                                                    | Support IR remote control                                              |                                          |  |  |  |
|         | Receiver                                              |                                                                        |                                          |  |  |  |
|         | Window                                                |                                                                        |                                          |  |  |  |
|         | Clock                                                 | Built-in clock.                                                        |                                          |  |  |  |
| General | Indicator                                             | One power status indicator light.                                      |                                          |  |  |  |
|         | Light                                                 | One network status indicator light.<br>One HDD status indicator light. |                                          |  |  |  |
|         |                                                       |                                                                        |                                          |  |  |  |
|         | Power                                                 | <30W(No HDD)                                                           |                                          |  |  |  |
|         | Consump                                               |                                                                        |                                          |  |  |  |
|         | tion                                                  |                                                                        |                                          |  |  |  |
|         | Working                                               | -10℃~+55℃                                                              |                                          |  |  |  |
|         | Temperat                                              |                                                                        |                                          |  |  |  |
|         | ure                                                   |                                                                        |                                          |  |  |  |
|         | Working                                               | 10%—90%                                                                |                                          |  |  |  |
|         | Humidity                                              |                                                                        |                                          |  |  |  |
|         | Air                                                   | 86kpa—106kpa                                                           |                                          |  |  |  |
|         | pressure                                              |                                                                        |                                          |  |  |  |
|         | Dimensio                                              | 1U case. 295mm×275mm×47mm                                              |                                          |  |  |  |
|         | n                                                     |                                                                        |                                          |  |  |  |
|         | Weight                                                | 1.5kg~2.5kg (No HDD)                                                   |                                          |  |  |  |
|         | Installatio                                           | Desk installation                                                      |                                          |  |  |  |
|         | n                                                     |                                                                        |                                          |  |  |  |

### 1.3.23 NVR74/74-8P/74-16P Series

| Model  |           | NVR74 Series                              | NVR74-8P Series        | NVR74-16P Series      |  |
|--------|-----------|-------------------------------------------|------------------------|-----------------------|--|
| System | System    | 8/16/32/64-channel se                     | ries product support 8 | 3/16/32/64-channel HD |  |
|        | Resource  | connection respectivel                    | ly. The main stream    | bandwidth supports    |  |
|        | s         | 48/96/192/192Mbps.                        |                        |                       |  |
|        | Operation | Embedded Linux real-time operation system |                        |                       |  |
|        | System    |                                           |                        |                       |  |
|        | Operation | WEB/Local GUI                             |                        |                       |  |
|        | Interface |                                           |                        |                       |  |
| Decode | Video     | H.264/MJPEG                               |                        |                       |  |
|        | Compres   |                                           |                        |                       |  |
|        | sion      |                                           |                        |                       |  |

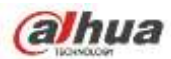

|                       | Decode                    | Max supports 32-channel D1, or 16-channel 720P, or 8-channel 1080P |                                          |  |  |
|-----------------------|---------------------------|--------------------------------------------------------------------|------------------------------------------|--|--|
|                       | Capacity                  | decode.                                                            |                                          |  |  |
| Video                 | Video<br>Input            | 8/16/32/64-ch network compression                                  | video input                              |  |  |
|                       | Video<br>Output           | 1-channel VGA analog video output.                                 |                                          |  |  |
|                       | HDMI                      | 1-ch HDMI output. Version number is                                | s 1.4                                    |  |  |
|                       | Window<br>Split           | 1/4/8/9/16/25/36-window                                            |                                          |  |  |
| Audio                 | Audio<br>Input            | 1-ch bidirectional talk input                                      |                                          |  |  |
|                       | Audio<br>Output           | 1-ch bidirectional talk output                                     |                                          |  |  |
|                       | Audio<br>Compres<br>sion  | G.711a                                                             |                                          |  |  |
| Alarm                 | Alarm<br>Input            | 16-ch alarm input                                                  |                                          |  |  |
|                       | Alarm                     | 6-ch alarm output                                                  |                                          |  |  |
|                       | Output                    | Relay output. Relay (DC 30V /1A, AC 125V/0.5A (Activation output)) |                                          |  |  |
|                       |                           | Including one controllable DC +12V output.                         |                                          |  |  |
| Function              | Storage                   | 4 bulit-in SATA ports. 1 external eSATA port.                      |                                          |  |  |
|                       | Multiple-c                | Max 16-channel 720P/8-channel 1080P playback at the same time.     |                                          |  |  |
|                       | hannel                    |                                                                    |                                          |  |  |
|                       | Playback                  |                                                                    |                                          |  |  |
| Port and<br>Indicator | RS232<br>Port             | One RS232 port to debug transparer                                 | nt COM data.                             |  |  |
|                       | RS485                     | One RS485 port to control PTZ. Sup                                 | port various protocols.                  |  |  |
|                       | port                      |                                                                    |                                          |  |  |
|                       | USB2.0<br>Port            | 3 peripheral USB2.0 ports. One at th                               | e front panel and two at the rear panel. |  |  |
|                       | Network                   | Two RJ45 10/100Mbps One RJ45                                       | 5 10/100Mbps self-adaptive Ethernet      |  |  |
|                       | Connecti                  | self-adaptive Ethernet port.                                       |                                          |  |  |
|                       | on                        | ports.                                                             |                                          |  |  |
|                       | Power<br>Port             | One power port. Input 100-240V, 50~60Hz.                           |                                          |  |  |
|                       | Power<br>Button           | One button. At the rear panel.                                     |                                          |  |  |
|                       | Power<br>On-off<br>Button | One button. At the front-panel.                                    |                                          |  |  |
|                       | IR<br>Receiver            | Support IR remote control                                          |                                          |  |  |
|                       | Neceivei                  |                                                                    |                                          |  |  |

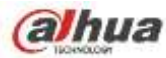

|                                       | Window      |                                     |
|---------------------------------------|-------------|-------------------------------------|
|                                       | Clock       | Built-in clock.                     |
| General                               | Indicator   | One power status indicator light.   |
|                                       | Light       | One network status indicator light. |
|                                       |             | One HDD status indicator light.     |
|                                       | Power       | <30W(No HDD)                        |
|                                       | Consump     |                                     |
|                                       | tion        |                                     |
| <b>Working</b> -10℃~+55℃              |             | -10℃~+55℃                           |
|                                       | Temperat    |                                     |
| ure           Working         10%-90% |             |                                     |
|                                       |             | 10%-90%                             |
|                                       | Humidity    |                                     |
|                                       | Air         | 86kpa—106kpa                        |
|                                       | pressure    |                                     |
|                                       | Dimensio    | 1.5U, 440mm × 460mm × 68mm          |
|                                       | n           |                                     |
|                                       | Weight      | 5kg~6kg(No HDD)                     |
|                                       | Installatio | Desk installation                   |
|                                       | n           |                                     |

# 1.3.24 NVR78/78-16P/78-RH Series

| Model  |           | NVR78 Series                                                       | NVR78-16P Series    | NVR78-RH Series       |  |
|--------|-----------|--------------------------------------------------------------------|---------------------|-----------------------|--|
|        |           |                                                                    |                     |                       |  |
| System | System    | 8/16/32/64-channel series product support 8/16/32/64-channel HD    |                     |                       |  |
|        | Resource  | connection respectivel                                             | y. The main stream  | bandwidth supports    |  |
|        | S         | 48/96/192/192Mbps.                                                 |                     |                       |  |
|        | Operation | Embedded Linux real-tin                                            | ne operation system |                       |  |
|        | System    |                                                                    |                     |                       |  |
|        | Operation | WEB/Local GUI                                                      |                     |                       |  |
|        | Interface |                                                                    |                     |                       |  |
| Decode | Video     | H.264/MJPEG                                                        |                     |                       |  |
|        | Compres   |                                                                    |                     |                       |  |
|        | sion      |                                                                    |                     |                       |  |
|        | Decode    | Max supports 32-channel D1, or 16-channel 720P, or 8-channel 1080P |                     |                       |  |
|        | Capacity  | decode.                                                            |                     |                       |  |
| Video  | Video     | 8/16/32/64-ch network compression video input                      |                     |                       |  |
|        | Input     |                                                                    |                     |                       |  |
|        | Video     | 1-channel VGA analog video output.                                 |                     |                       |  |
|        | Output    |                                                                    |                     |                       |  |
|        | HDMI      | 1-ch HDMI output. Version                                          | on number is 1.4    | 2-ch HDMI output      |  |
|        |           |                                                                    |                     | (from different video |  |

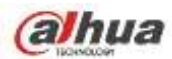

|           |            |                                                                              |                       | sources)                        |  |  |
|-----------|------------|------------------------------------------------------------------------------|-----------------------|---------------------------------|--|--|
|           | Window     | 1/4/8/9/16/25/36-window                                                      |                       |                                 |  |  |
|           | Split      |                                                                              |                       |                                 |  |  |
| Audio     | Audio      | 1-ch bidirectional talk input                                                |                       |                                 |  |  |
|           | Input      |                                                                              |                       |                                 |  |  |
|           | Audio      | 1-ch bidirectional talk output                                               |                       |                                 |  |  |
|           | Output     | 0.74                                                                         |                       |                                 |  |  |
|           | Audio      | G./11a                                                                       |                       |                                 |  |  |
|           | compres    |                                                                              |                       |                                 |  |  |
| Alerm     | Alarm      | 16-ch alarm input                                                            |                       |                                 |  |  |
| Alarm     | Input      |                                                                              |                       |                                 |  |  |
|           | Alarm      | 6-ch alarm output                                                            |                       |                                 |  |  |
|           | Output     | Relay output. Relay (D                                                       | C 30V/1A,AC 125V/0.5A | (Activation output))            |  |  |
|           |            | Including one controllable                                                   | e DC +12V output.     |                                 |  |  |
| Function  | Storage    | 8 built-in SATA ports.                                                       |                       | 8 built-in SATA ports at        |  |  |
|           |            | 1 external eSATA port.                                                       |                       | the front panel.                |  |  |
|           |            |                                                                              |                       | Support hot swap,               |  |  |
|           |            |                                                                              |                       | Raid0, Raid1, Raid5,            |  |  |
|           |            |                                                                              |                       | Raido.<br>1 external eSATA port |  |  |
|           | Multiple-c | May 16 channel 720P/8 channel 1080P playback at the same time                |                       |                                 |  |  |
|           | hannel     |                                                                              |                       |                                 |  |  |
|           | Playback   |                                                                              |                       |                                 |  |  |
| Port and  | RS232      | One RS232 port to debug transparent COM data.                                |                       |                                 |  |  |
| Indicator | Port       |                                                                              |                       |                                 |  |  |
|           | RS485      | One RS485 port to control PTZ. Support various protocols.                    |                       |                                 |  |  |
|           | port       |                                                                              |                       |                                 |  |  |
|           | USB2.0     | 4 peripheral USB2.0 ports. Two at the front panel and two at the rear panel. |                       |                                 |  |  |
|           | Port       |                                                                              |                       |                                 |  |  |
|           | Network    | Two RJ45 10/100/1000                                                         | One RJ45 10/100/1000  | Two RJ45 10/100/1000            |  |  |
|           | Connecti   | Mbps self-adaptive                                                           | Mbps self-adaptive    | Mbps self-adaptive              |  |  |
|           | Dower      | One nower port Input 10                                                      | Cinemer port.         | Ethemet ports.                  |  |  |
|           | Port       |                                                                              | 0-240V, 50~00Hz.      |                                 |  |  |
|           | Power      | One button At the rear n                                                     | anal                  |                                 |  |  |
|           | Button     |                                                                              |                       |                                 |  |  |
|           | Power      | One button At the front-panel                                                |                       |                                 |  |  |
|           | On-off     |                                                                              |                       |                                 |  |  |
|           | Button     |                                                                              |                       |                                 |  |  |
|           | IR         | Support IR remote contro                                                     | bl                    |                                 |  |  |
|           | Receiver   |                                                                              |                       |                                 |  |  |
|           | Window     |                                                                              |                       |                                 |  |  |
|           | Clock      | Built-in clock.                                                              |                       |                                 |  |  |

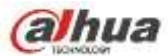

| General | Indicator   | One power status indicator light.   |                         |
|---------|-------------|-------------------------------------|-------------------------|
|         | Light       | One network status indicator light. |                         |
|         |             | One HDD status indicator light.     |                         |
|         |             |                                     |                         |
|         | Power       | <35W(No HDD)                        |                         |
|         | Consump     |                                     |                         |
|         | tion        |                                     |                         |
|         | Working     | -10℃~+55℃                           |                         |
|         | Temperat    |                                     |                         |
|         | ure         |                                     |                         |
|         | Working     | 10%-90%                             |                         |
|         | Humidity    |                                     |                         |
|         | Air         | 86kpa-106kpa                        |                         |
|         | pressure    |                                     |                         |
|         | Dimensio    | 440mm×460mm×89mm                    | 444mm×430mm×89m         |
|         | n           |                                     | m                       |
|         | Weight      | 5.5kg~6.5kg (No HDD)                | 8.5kg $\sim$ 9.5kg ( No |
|         |             |                                     | HDD)                    |
|         | Installatio | Desk installation                   |                         |
|         | n           |                                     |                         |

### 1.3.25 NVR70/70-R Series

| Model  |                 | NVR70 Series                                                                                 | NVR70-R Series                   |  |
|--------|-----------------|----------------------------------------------------------------------------------------------|----------------------------------|--|
| System | System          | 8/16/32/64-channel series product support 8/16/32/64-channel HD                              |                                  |  |
|        | Resource        | connection respectively. The main stream bandwidth su                                        |                                  |  |
|        | S               | 48/96/192/192Mbps.                                                                           |                                  |  |
|        | Operation       | Embedded Linux real-time operation system                                                    |                                  |  |
|        | System          |                                                                                              |                                  |  |
|        | Operation       | WEB/Local GUI                                                                                |                                  |  |
|        | Interface       |                                                                                              |                                  |  |
| Decode | Video           | H.264/MJPEG<br>Max supports 32-channel D1, or 16-channel 720P, or 8-channel 1080P<br>decode. |                                  |  |
|        | Compres         |                                                                                              |                                  |  |
|        | sion            |                                                                                              |                                  |  |
|        | Decode          |                                                                                              |                                  |  |
|        | Capacity        |                                                                                              |                                  |  |
| Video  | Video           | 8/16/32/64-ch network compression video input                                                |                                  |  |
|        | Input           |                                                                                              |                                  |  |
|        | Video           | 1-channel VGA analog video output.                                                           |                                  |  |
|        | Output          |                                                                                              |                                  |  |
|        | HDMI            | 1-ch HDMI output.                                                                            | 2-ch HDMI output (from different |  |
|        |                 |                                                                                              | video sources)                   |  |
|        | Window<br>Split | 1/4/8/9/16/25/36-window                                                                      |                                  |  |

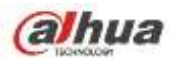

| Audio                                                                                                    | Audio      | 1-ch bidirectional talk input                                |                                        |  |
|----------------------------------------------------------------------------------------------------|------------|--------------------------------------------------------------|----------------------------------------|--|
|                                                                                                    | Input      |                                                              |                                        |  |
|                                                                                                    | Audio      | 1-ch bidirectional talk output                               |                                        |  |
|                                                                                                    | Output     |                                                              |                                        |  |
|                                                                                                    | Audio      | G.711a                                                       |                                        |  |
|                                                                                                    | Compres    |                                                              |                                        |  |
|                                                                                                    | sion       |                                                              |                                        |  |
| Alarm                                                                                                    | Alarm      | 16-ch alarm input                                            |                                        |  |
|                                                                                                    | Input      |                                                              |                                        |  |
|                                                                                                    | Alarm      | 6-ch alarm output                                            |                                        |  |
|                                                                                                    | Output     | Relay output. Relay (DC 30V/1A, AC 125V/0.5A (Activation out |                                        |  |
|                                                                                                    |            | Including one controllable DC +12V o                         | utput.                                 |  |
| Function                                                                                                    | Storage    | 16 built-in SATA ports at the front                          | 16 built-in SATA ports at the front    |  |
|                                                                                                    |            | panel. Support removable HDD                                 | panel. Support hot swap, Raid0,        |  |
|                                                                                                    |            | installation mode.                                           | Raid1, Raid5, Raid6.                   |  |
|                                                                                                    |            | 1 external eSATA port.                                       | 1 external eSATA port.                 |  |
|                                                                                                    | Multiple-c | Max 16-channel 720P/8-channel 1080                           | P playback at the same time.           |  |
|                                                                                                    | hannel     |                                                              |                                        |  |
|                                                                                                    | Playback   |                                                              |                                        |  |
| Port and                                                                                                    | RS232      | One RS232 port to debug transparent                          | t COM data.                            |  |
| Indicator                                                                                                    | Port       |                                                              |                                        |  |
|                                                                                                    | RS485      | One RS485 port to control PTZ. Supp                          | ort various protocols.                 |  |
|                                                                                                    | port       |                                                              |                                        |  |
| USB2.0       4 peripheral USB2.0 ports. Two at the front panel and two a         Port       Network         Two RJ45 10/100Mbps self-adaptive Ethernet ports. |            | 4 peripheral USB2.0 ports. Two at the                        | front panel and two at the rear panel. |  |
|                                                                                                    |            |                                                              |                                        |  |
|                                                                                                    |            | Two RJ45 10/100Mbps self-adaptive                            | Ethernet ports.                        |  |
|                                                                                                    | Connecti   | ecti                                                         |                                        |  |
|                                                                                                    | on         |                                                              |                                        |  |
|                                                                                                    | Power      | One power port. Input 100V $\sim$ 240V,                      | 50~60Hz.                               |  |
|                                                                                                    | Port       |                                                              |                                        |  |
|                                                                                                    | Power      | One button. At the rear panel.                               |                                        |  |
|                                                                                                    | Button     |                                                              |                                        |  |
|                                                                                                    | Power      | One button. At the front-panel.                              |                                        |  |
|                                                                                                    | On-off     | ·                                                            |                                        |  |
|                                                                                                    | Button     |                                                              |                                        |  |
|                                                                                                    | IR         | Support IR remote control                                    |                                        |  |
|                                                                                                    | Receiver   |                                                              |                                        |  |
|                                                                                                    | Window     |                                                              |                                        |  |
|                                                                                                    | Clock      | Built-in clock.                                              |                                        |  |
|                                                                                                    |            |                                                              |                                        |  |
| General                                                                                                    | Indicator  | One power status indicator light.                            |                                        |  |
|                                                                                                    | Light      | One network status indicator light.                          |                                        |  |
|                                                                                                    |            | One HDD status indicator light.                              |                                        |  |
|                                                                                                    | Power      | <35W(No HDD)                                                 |                                        |  |

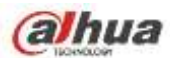

| Consump     |                              |
|-------------|------------------------------|
| tion        |                              |
| Working     | -10℃~+55℃                    |
| Temperat    |                              |
| ure         |                              |
| Working     | 10%-90%                      |
| Humidity    |                              |
| Air         | 86kpa—106kpa                 |
| pressure    |                              |
| Dimensio    | 3U case: 448mm×490mm×133.2mm |
| n           |                              |
| Weight      | 10.5kg~11.5kg(No HDD)        |
| Installatio | Desk installation            |
| n           |                              |

### 1.3.26 NVR42V-8P Series

| Model   |                | NVR42V-8P                                                            |
|---------|----------------|----------------------------------------------------------------------|
| System  | System         | 8/16/32-channel series product support 8/16/32-channel HD connection |
|         | Resources      | respectively. Main stream bandwidth supports 80/160/160Mbps          |
|         | Operation      | Embedded Linux real-time operation system                            |
|         | System         |                                                                      |
|         | Operation      | WEB/Local GUI                                                        |
| -       | Interface      |                                                                      |
| Decode  | Video          | H.264/MJPEG/MPEG4                                                    |
|         | Compression    |                                                                      |
|         | Decode         | Max supports 16-channel D1, or 8-channel 720P, or 4-channel 1080P,   |
|         | Capacity       | or 4*3M or 2*5M decode.                                              |
| Video   | Video Input    | 8/16/32-ch network compression video input                           |
|         | Video Output   | 1-channel VGA analog video output.                                   |
|         | HDMI           | 1-ch HDMI output. Version number is 1.4                              |
|         | Window Split   | 1/4/8/9/16-window                                                    |
| Audio   | Audio Input    | 1-ch bidirectional talk input                                        |
|         | Audio Output   | 1-ch bidirectional talk output                                       |
|         | Audio          | G.711a                                                               |
|         | Compression    |                                                                      |
| Alarm   | Alarm Input    | 2-ch alarm input                                                     |
|         | Alarm Output   | 1-ch alarm output                                                    |
| Functio | Storage        | 2 built-in SATA ports.                                               |
| n       | Multiple-chann | Max 8-channel 720P/4-channel 1080P playback at the same time.        |

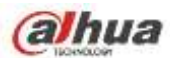

|          | el Playback     |                                                                     |
|----------|-----------------|---------------------------------------------------------------------|
| Port     | RS232 Port      | N/A                                                                 |
| and      |                 |                                                                     |
| Indicato | RS485 port      | N/A                                                                 |
| r        |                 |                                                                     |
|          | USB Port        | Two USB2.0 ports at the front panel and one USB3.0 port at the rear |
|          |                 | panel                                                               |
|          | Network         | 1 RJ45 10/100/1000Mbps self-adaptive Ethernet port and 8 PoE ports. |
|          | Connection      |                                                                     |
|          | Power Port      | One power port. Input DC 53V2.3A                                    |
|          | Power Button    | One button. At the rear panel.                                      |
|          |                 |                                                                     |
|          | Power On-off    | N/A                                                                 |
|          | Button          |                                                                     |
|          | IR Receiver     | Support IR remote control                                           |
|          | Window          |                                                                     |
|          | Clock           | Built-in clock.                                                     |
|          | Indicator Light | One power status indicator light.                                   |
|          |                 | One network status indicator light.                                 |
|          |                 | One HDD status indicator light.                                     |
|          |                 | One alarm status indicator light.                                   |
| General  | Power           | <30W(No HDD)                                                        |
|          | Consumption     |                                                                     |
|          | Working         | -10℃~+55℃                                                           |
|          | Temperature     |                                                                     |
|          | Working         | 10%-90%                                                             |
|          | Humidity        |                                                                     |
|          | Air pressure    | 86kpa—106kpa                                                        |
|          | Dimension       | 100mm×220mm×146mm                                                   |
|          | Weight          | 1.5kg~2.5kg (No HDD)                                                |
|          | Installation    | Desk installation                                                   |

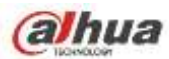

# 2 Front Panel and Rear Panel

# 2.1 Front Panel

### 2.1.1 NVR11/11-P/41/41-P/41-W/21-S2/21-P-S2/21-8P-S2 Series

The front panel is shown as in Figure 2-1.

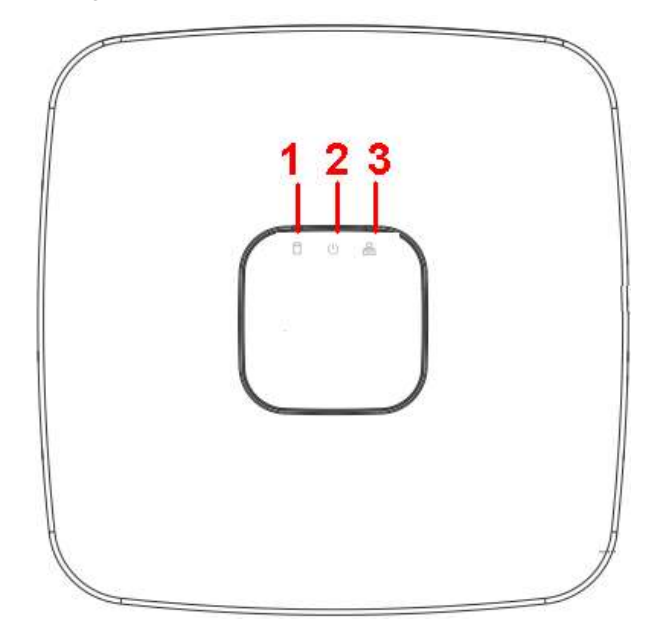

Figure 2-1

Please refer to the following sheet for detailed information.

| SN | Name                           | Function                                                          |
|----|--------------------------------|-------------------------------------------------------------------|
| 1  | HDD status indictor light      | The red light becomes on when HDD is abnormal.                    |
| 2  | Power indicator light          | The red light becomes on when the power connection is OK.         |
| 3  | Network status indicator light | The red light becomes on when the network connection is abnormal. |

### 2.1.2 NVR11H/11H-P/41H/41H-P/41H-8P Series

The front panel is shown as in Figure 2-2.

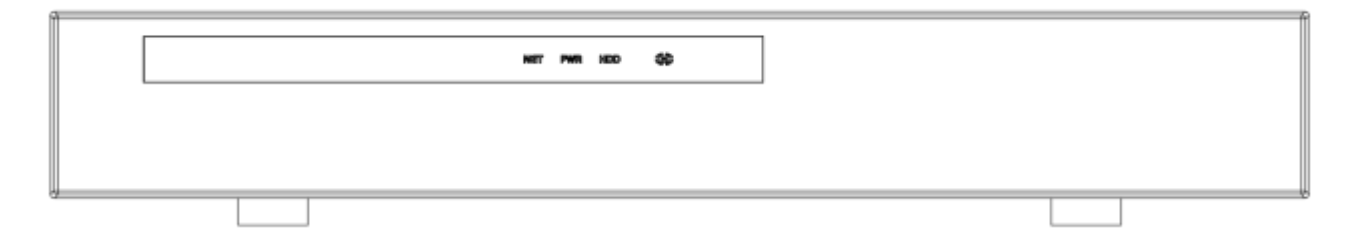

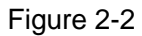

Please refer to the following sheet for detailed information.

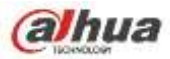

| lcon  | Name            | Function                                         |
|-------|-----------------|--------------------------------------------------|
|       | Network status  | The red light becomes on when the network        |
| INE I | indicator light | connection is abnormal.                          |
|       | Power indicator | The red light becomes on when the power          |
|       | light           | connection is OK.                                |
| חחח   | HDD status      | The red light becomes on when HDD is observed    |
| HUU   | indictor light  | The red light becomes on when HDD is abhornal.   |
| IR    | Remote control  | It is to reactive signal from the remote control |
|       | receiver        |                                                  |

# 2.1.3 NVR11HS Series

The front panel is shown as below. See Figure 2-3.

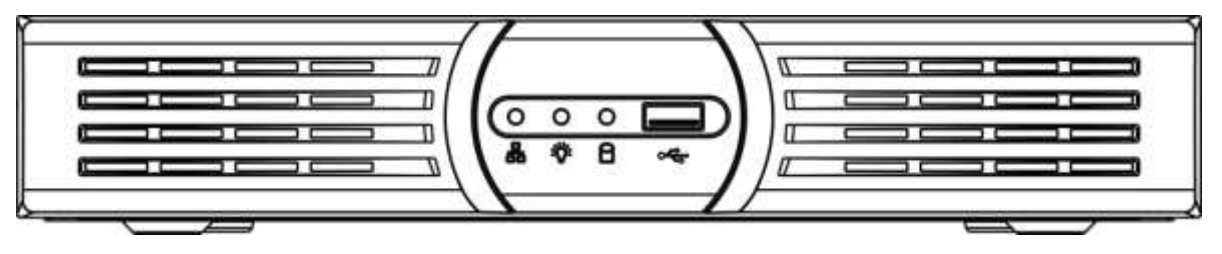

Figure 2-3

Please refer to the following sheet for detailed information.

| lcon     | Name                       | Function                                   |
|----------|----------------------------|--------------------------------------------|
| A        | Network status indicator   | The red light becomes on when the network  |
| 86       | light                      | connection is abnormal.                    |
|          | Power status indicator     | The red light becomes on when the power    |
| <b>V</b> | light                      | connection is OK.                          |
| 0        | HDD status indicator light | The red light becomes on when the HDD is   |
|          |                            | abnormal.                                  |
|          | USB port                   | Connect to USB mouse, USB devices and etc. |

# 2.1.4 NVR41HS-W-S2 Series

The front panel is shown as below. See Figure 2-4.

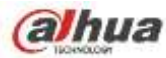

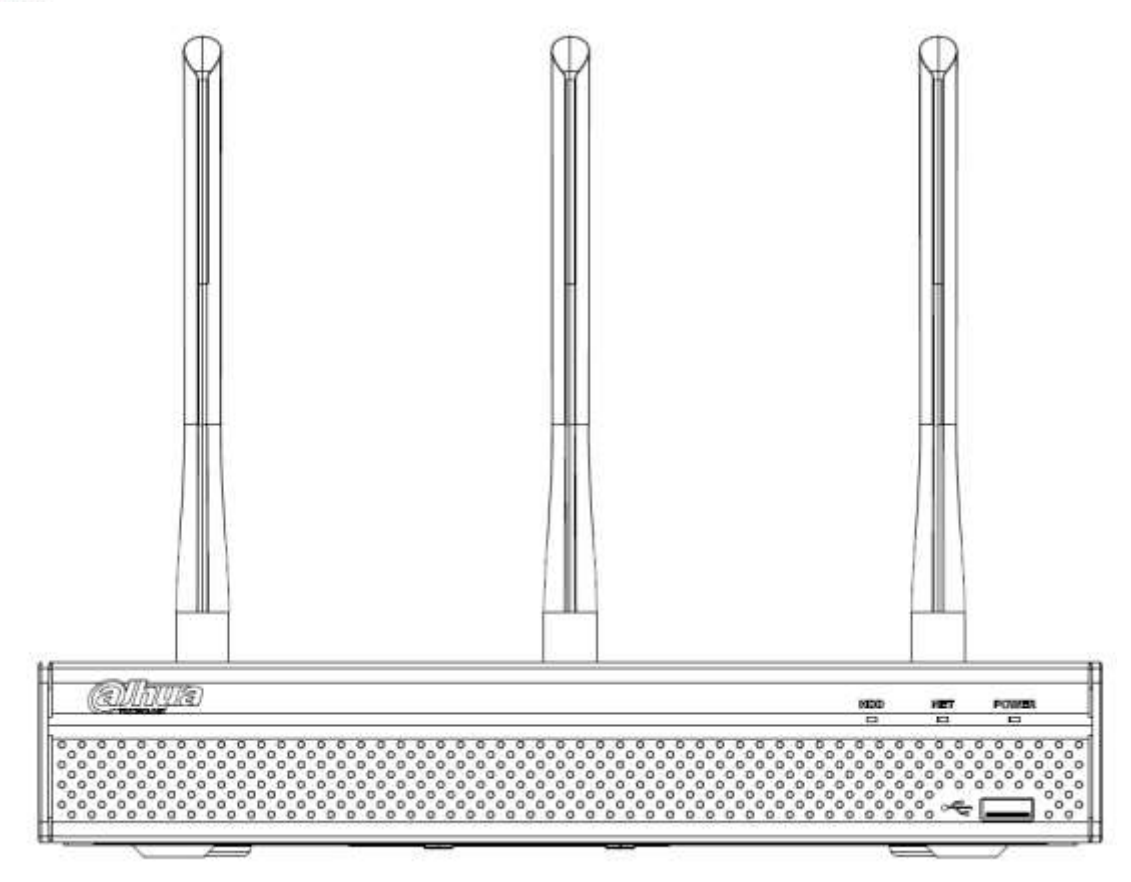

Figure 2-4

Please refer to the following sheet for front panel button information.

| lcon           | Name                         | Function                                            |
|----------------|------------------------------|-----------------------------------------------------|
| HDD            | HDD status indicator         | The blue light is on when the HDD is malfunction.   |
|                | light                        |                                                     |
| NET            | Network status indicator     | The blue light is on when the network connection is |
|                | light                        | abnormal.                                           |
| POWER          | Power status indicator light | The blue light is on when the power connection is   |
|                |                              | OK.                                                 |
| ~ <del>*</del> | USB2.0 port                  | Connect to peripheral USB 2.0 storage device,       |
|                |                              | mouse, burner and etc.                              |

# 2.1.5 NVR41-8P Series

The front panel is shown as below. See Figure 2-5.

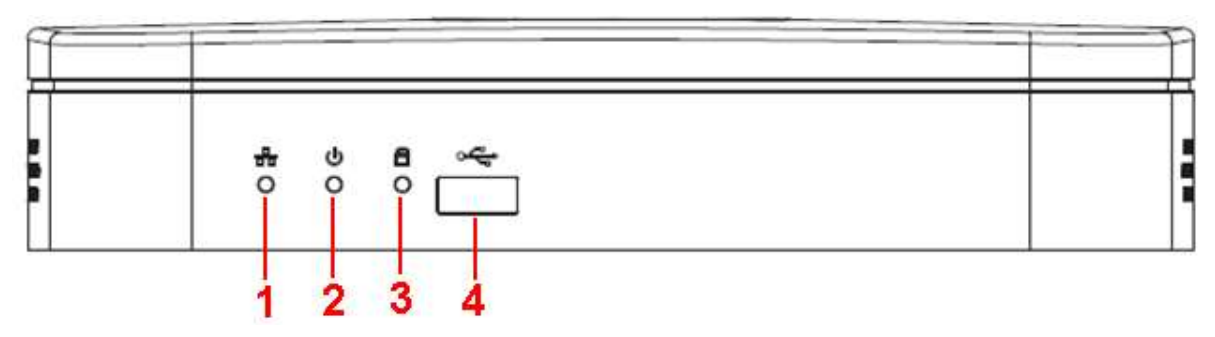

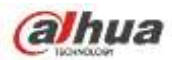

Please refer to the following sheet for detailed information.

| SN | Name                           | Function                                                          |
|----|--------------------------------|-------------------------------------------------------------------|
| 1  | Network status indicator light | The red light becomes on when the network connection is abnormal. |
| 2  | Power indicator light          | The red light becomes on when the power connection is OK.         |
| 3  | HDD status indictor light      | The red light becomes on when HDD is abnormal.                    |
| 4  | USB                            | USB port                                                          |

## 2.1.6 NVR42/42-P/42-8P/72/72-8P Series

The front panel is shown as below. See Figure 2-6.

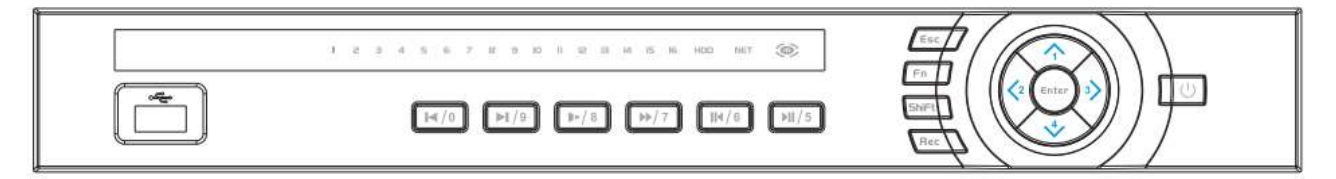

### Figure 2-6

Please refer to the following sheet for front panel button information.

| Name         | Icon  | Function                                                                                              |
|--------------|-------|----------------------------------------------------------------------------------------------------|
| Power button | С     | Power button, press this button for three seconds to boot up or shut down NVR.                        |
| Shift        | Shift | In textbox, click this button to switch between numeral, English(Small/Capitalized),donation and etc. |
| 11-14        |       | Activate current control, modify setup, and then move up and down.                                    |
| Up/1         | ▲、▼   | Increase/decrease numeral.                                                                            |
| DOWI/4       |       | Assistant function such as PTZ menu.                                                                  |
|              |       | In text mode, input number 1/4 (English character G/H/I)                                              |
|              | < ►   | Shift current activated control,                                                                      |
| Left/2       |       | When playback, click these buttons to control playback bar.                                           |
| Right/3      |       | In text mode, input number 2(English character A/B/C)                                                 |
|              |       | /3(English character D/E/F)                                                                           |
| ESC          | ESC _ | Go to previous menu, or cancel current operation.                                                     |
|              |       | When playback, click it to restore real-time monitor mode.                                            |
| Enter        |       | Confirm current operation                                                                             |
|              |       | Go to default button                                                                                  |

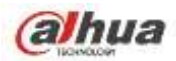

|                                        |                | Go to menu                                                                                                    |
|----------------------------------------|----------------|----------------------------------------------------------------------------------------------------|
| Record                                 | REC            | Manually stop/start recording, working with direction keys or numeral keys to select the recording channel.                                                              |
| Slow play/8                            | ŀ              | Multiple slow play speeds or normal playback.<br>In text mode, input number 8 (English character T/U/V).                                                                 |
|                                        |                | One-window monitor mode, click this button to display assistant function: PTZ control and image color.                                                                   |
|                                        |                | Backspace function: in numeral control or text control, press<br>it for 1.5seconds to delete the previous character before the                                           |
| Assistant                              | Fn             | In motion detection setup, working with Fn and direction keys to realize setup.                                                                                          |
|                                        |                | In text mode, click it to switch between numeral, English character(small/capitalized) and etc.                                                                          |
|                                        |                | Realize other special functions.                                                                                                    |
| Fast play/7                            | ••             | Various fast speeds and normal playback.<br>In text mode, input number 7 (English character P/Q/R/S).                                                                    |
| Play<br>previous/0                     | ◀              | In playback mode, playback the previous video<br>In text mode, input number 0.                                                                                           |
| Reverse/Pau<br>se/6                    | ◀              | In normal playback or pause mode, click this button to<br>reverse<br>playback<br>In reverse playback, click this button to pause playback                                |
| Play Next/9                            | •              | In playback mode, playback the next video<br>In menu setup, go to down ward of the dropdown list.<br>In text mode, input number 9 (English character W/X/Y/Z)            |
| Play/Pause /5                          | ▶              | In normal playback click this button to pause playback<br>In pause mode, click this button to resume playback.<br>In text mode, input number 5(English character J/K/L). |
| USB port                               | ~ <del>C</del> | To connect USB storage device, USB mouse.                                                                                                    |
| Network<br>abnormal<br>indicator light | Net            | Network error occurs or there is no network connection, the light becomes red to alert you.                                                                              |
| HDD<br>abnormal<br>indicator light     | HDD            | HDD error occurs or HDD capacity is below specified threshold value, the light becomes red to alert you.                                                                 |
| Record light                           | 1-16           | System is recording or not. It becomes on when system is recording.                                                                                                    |

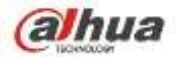

IR

### 2.1.7 NVR21HS-S2/21HS-P-S2/21HS-8P-S2/22-S2/22-P-S2/22-8P-S2 Series

The NVR21HS-S2/21HS-P-S2/21HS-8P-S2 series front panel is shown as below. See Figure 2-7.

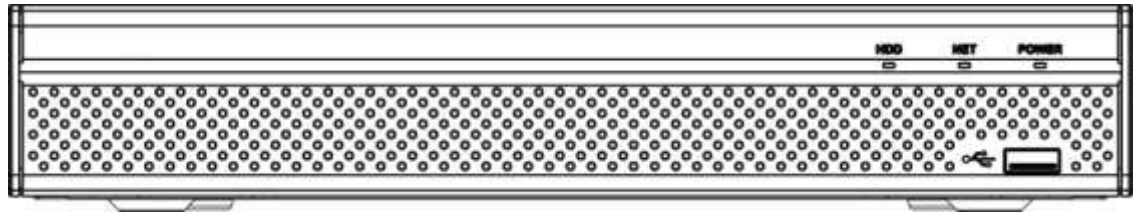

Figure 2-7

The NVR22-S2/22-P-S2/22-8P-S2 series front panel is shown as in Figure 2-8.

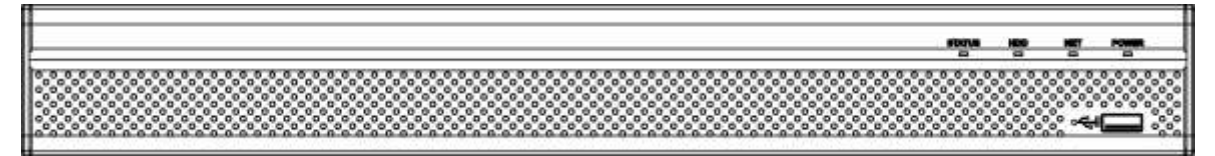

Figure 2-8

Please refer to the following sheet for front panel button information.

| Icon           | Name                         | Function                                             |
|----------------|------------------------------|------------------------------------------------------|
| STATUS         | Status indicator light       | The blue light is on when the device is malfunction. |
|                |                              | Note                                                 |
|                |                              | NVR21HS-S2 series product does not support           |
|                |                              | STATUS indicator light.                              |
| HDD            | HDD status indicator         | The blue light is on when the HDD is malfunction.    |
|                | light                        |                                                      |
| NET            | Network status indicator     | The blue light is on when the network connection is  |
|                | light                        | abnormal.                                            |
| POWER          | Power status indicator light | The blue light is on when the power connection is    |
|                |                              | OK.                                                  |
| ~ <del>*</del> | USB port                     | Connect to peripheral USB storage device, mouse      |
|                |                              | and etc.                                             |

# 2.1.8 NVR42-16P/42N/42-4K/42-8P-4K/44-4K/48-4K/52-4KS2/52-8P-4KS2/52-16P-4KS2 /54-4KS2/58-4KS2 Series

The NVR42-16P/42N/42-4K/42-8P-4K/52-4KS2/52-8P-4KS2/52-16P-4KS2 series front panel is shown as in Figure 2-9.

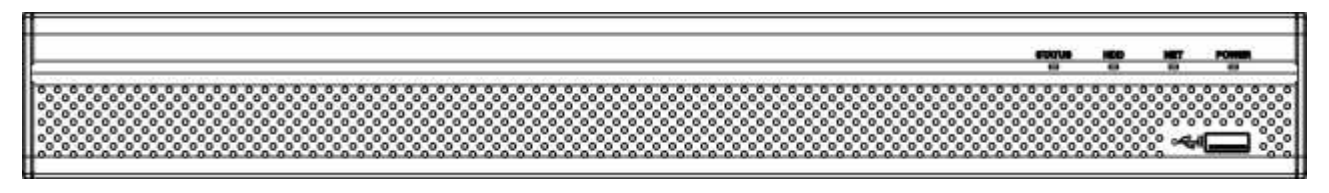

Figure 2-9

The NVR44-4K/54-4KS2/54-16P-4KS2 series front panel is shown as in Figure 2-10.

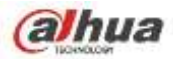

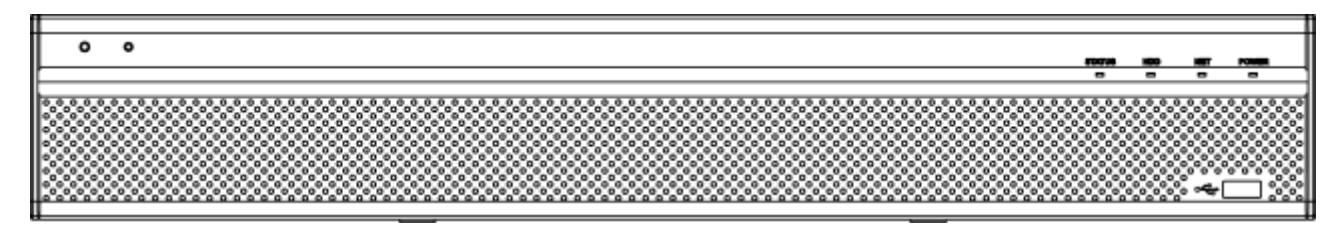

Figure 2-10

The NVR48-4K/58-4K/58-16P-4KS2 series front panel is shown as in Figure 2-11.

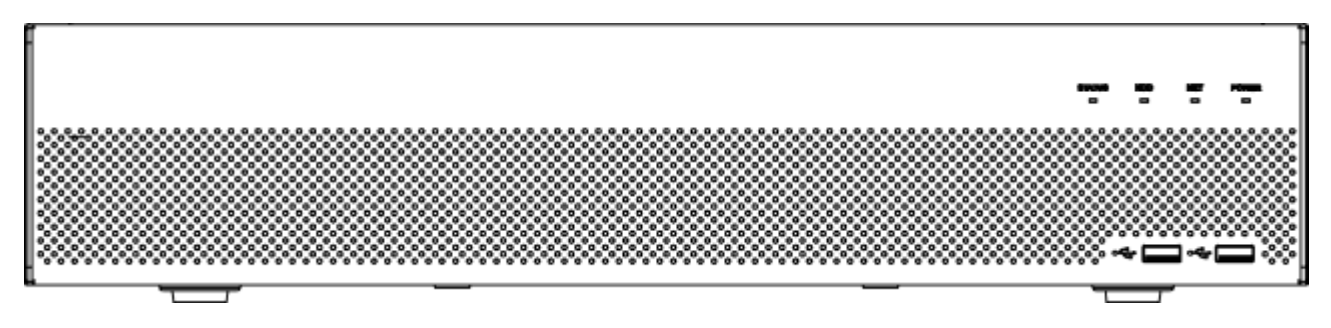

Figure 2-11

Please refer to the following sheet for front panel button information.

| Icon           | Name                           | Function                                                             |
|----------------|--------------------------------|----------------------------------------------------------------------|
| STATUS         | Status indicator light         | The blue light is on when the device is malfunction.                 |
| HDD            | HDD status indicator<br>light  | The blue light is on when the HDD is malfunction.                    |
| NET            | Network status indicator light | The blue light is on when the network connection is abnormal.        |
| POWER          | Power status indicator light   | The blue light is on when the power connection is OK.                |
| ۰ <del>.</del> | USB2.0 port                    | Connect to peripheral USB 2.0 storage device, mouse, burner and etc. |

#### 2.1.9 NVR44/44-8P/44-16P/74/74-8P/74-16P Series

The front panel is shown as in Figure 2-12.

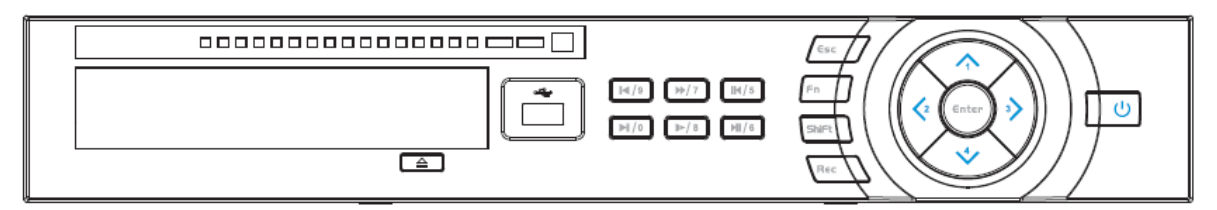

Figure 2-12

Please refer to the following sheet for front panel button information.

| Name         | lcon | Function                                                                       |
|--------------|------|--------------------------------------------------------------------------------|
| Power button | Ċ    | Power button, press this button for three seconds to boot up or shut down NVR. |

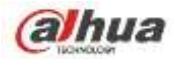

| Shift               | Shift      | In textbox, click this button to switch between numeral,<br>English(Small/Capitalized),donation and etc.                                                                                                    |
|---------------------|------------|----------------------------------------------------------------------------------------------------|
| Up/1<br>Down/4      | ▲、▼        | Activate current control, modify setup, and then move up and<br>down.<br>Increase/decrease numeral.<br>Assistant function such as PTZ menu.<br>In text mode, input number 1/4 (English character G/H/I)                                                                                                    |
| Left/2<br>Right/3   | < ►        | Shift current activated control,<br>When playback, click these buttons to control playback bar.<br>In text mode, input number 2(English character A/B/C)<br>/3(English character D/E/F)                                                                                                    |
| ESC                 | ESC        | Go to previous menu, or cancel current operation.<br>When playback, click it to restore real-time monitor mode.                                                                                                    |
| Enter               | ENTER      | Confirm current operation<br>Go to default button<br>Go to menu                                                                                                    |
| Record              | REC        | Manually stop/start recording, working with direction keys or numeral keys to select the recording channel.                                                                                                    |
| Slow play/8         | Þ          | Multiple slow play speeds or normal playback.<br>In text mode, input number 8 (English character T/U/V).                                                                                                    |
| Assistant           | Fn         | <ul> <li>One-window monitor mode, click this button to display assistant function: PTZ control and image color.</li> <li>Backspace function: in numeral control or text control, press it for 1.5seconds to delete the previous character before the cursor.</li> <li>In motion detection setup, working with Fn and direction keys to realize setup.</li> <li>In text mode, click it to switch between numeral, English character(small/capitalized) and etc.</li> <li>Realize other special functions.</li> </ul> |
| Fast play/7         | **         | Various fast speeds and normal playback.<br>In text mode, input number 7 (English character P/Q/R/S).                                                                                                    |
| Play<br>previous/0  |            | In playback mode, playback the previous video<br>In text mode, input number 0.                                                                                                    |
| Reverse/Pau<br>se/6 | <b>∥</b> ◀ | In normal playback or pause mode, click this button to<br>reverse<br>playback<br>In reverse playback, click this button to pause playback.                                                                                                    |

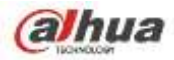

| Play Next/9                            | •    | In playback mode, playback the next video<br>In menu setup, go to down ward of the dropdown list.<br>In text mode, input number 9 (English character W/X/Y/Z)            |
|----------------------------------------|------|----------------------------------------------------------------------------------------------------|
| Play/Pause /5                          | ▶    | In normal playback click this button to pause playback<br>In pause mode, click this button to resume playback.<br>In text mode, input number 5(English character J/K/L). |
| USB port                               | ţ    | To connect USB storage device, USB mouse.                                                                                                    |
| Network<br>abnormal<br>indicator light | Net  | Network error occurs or there is no network connection, the light becomes red to alert you.                                                                              |
| HDD<br>abnormal<br>indicator light     | HDD  | HDD error occurs or HDD capacity is below specified threshold value, the light becomes red to alert you.                                                                 |
| Record light                           | 1-16 | System is recording or not. It becomes on when system is recording.                                                                                                    |

### 2.1.10 NVR48/48-16P/78/78-16P Series

The Front panel is shown as follows. See Figure 2-13.

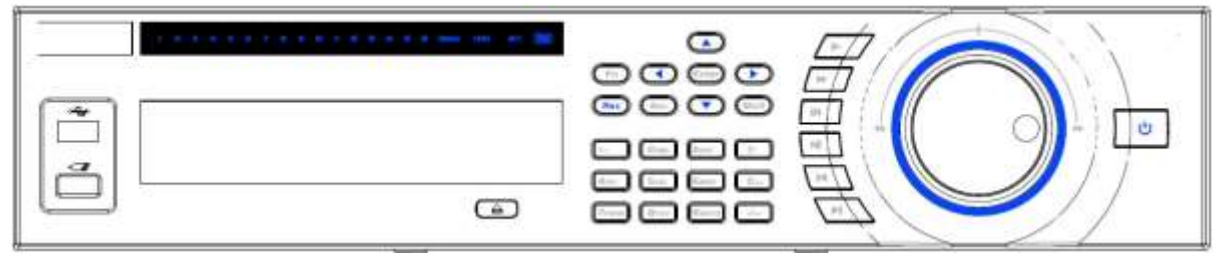

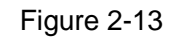

Please refer to the following sheet for front panel button information.

| Name          | lcon     | Function                                                                       |
|---------------|----------|--------------------------------------------------------------------------------|
| Power button  | ባ        | Power button, press this button for three seconds to boot up or shut down NVR. |
| Number button | 0-9      | Input Arabic number                                                            |
|               |          | Switch channel                                                                 |
| Input number  | ,        | If you want to input a number more than 10, please click this                  |
| more than 10  | -/       | button and then input.                                                         |
| Shift         | <b>↑</b> | In textbox, click this button to switch between numeral,                       |
|               |          | English(Small/Capitalized),donation and etc.                                   |
|               |          | Enable or disable tour.                                                        |
| Up/           |          | Activate current control, modify setup, and then move up and                   |
| Down          |          | down.                                                                          |
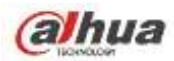

|               |       | Increase/decrease numeral.                                                                                                    |  |
|---------------|-------|----------------------------------------------------------------------------------------------------|--|
|               |       | Assistant function such as PTZ menu.                                                                                                    |  |
| Left/         | 4     | Shift current activated control, and then move left and right.                                                                          |  |
| Right         |       | When playback, click these buttons to control playback bar.                                                                             |  |
| 500           | 500   | Go to previous menu, or cancel current operation.                                                                                       |  |
| ESC           | ESC   | When playback, click it to restore real-time monitor mode.                                                                              |  |
|               |       | Confirm current operation                                                                                                    |  |
| Enter         | ENTER | Go to default button                                                                                                    |  |
|               |       | Go to menu                                                                                                    |  |
| Record        | REC   | Manually stop/start recording, working with direction keys or numeral keys to select the recording channel.                             |  |
| Slow play     | Þ     | Multiple slow play speeds or normal playback.                                                                                           |  |
|               | Fn    | One-window monitor mode, click this button to display assistant function: PTZ control and image color.                                  |  |
|               |       | Backspace function: in numeral control or text control, press it for 1.5seconds to delete the previous character before the cursor.     |  |
| Assistant     |       | In motion detection setup, working with Fn and direction keys to realize setup.                                                         |  |
|               |       | In text mode, click it to switch between numeral, English character(small/capitalized) and etc.                                         |  |
|               |       | In HDD management interface, you can click it to switch HDD record information and other information (Menu prompt)                      |  |
|               |       | Realize other special functions.                                                                                                    |  |
| Fast play     | **    | Various fast speeds and normal playback.                                                                                                |  |
| Play previous | ◀     | In playback mode, playback the previous video                                                                                           |  |
| Reverse/Pause | ◄     | In normal playback or pause mode, click this button to reverse<br>playback<br>In reverse playback, click this button to pause playback. |  |
| Play Next     | •     | In playback mode, playback the next video<br>In menu setup, go to down ward of the dropdown list.                                       |  |
| Play/Pause    | ► II  | In normal playback click this button to pause playback<br>In pause mode, click this button to resume playback.                          |  |

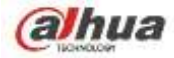

| Window switch                  | Mult              | Click it to switch one-window/multiple-window.                                                                                                    |  |
|--------------------------------|-------------------|----------------------------------------------------------------------------------------------------|--|
| Shuttle(outer ring)            |                   | In real-time monitor mode it works as left/right direction key.<br>Playback mode, counter clockwise to forward and clock wise to<br>backward.                                                                                                    |  |
| Jog(inner dial)                |                   | Up/down direction key.<br>Playback mode, turn the inner dial to realized frame by frame<br>playback. (Only applies to some special versions.)                                                                                                    |  |
| USB port                       | ~ <del>~</del> ;- | To connect USB storage device, USB mouse.                                                                                                    |  |
| Remote control indicator light | ACT               | Remote control indicator light                                                                                                    |  |
| Status indicator<br>light      | Status            | If there is Fn indicator light, current status indicator light is null.                                                                                                    |  |
| Power indicator light          | PWR               | Power indicator light                                                                                                    |  |
| Channel indictor<br>light      | 1-32              | <ul> <li>For 4/8/16-channel series product.</li> <li>The corresponding channel light becomes on when system is recording.</li> <li>For 32/64-channel series product:</li> <li>When the light flashes slowly, it means the corresponding channel of 1-16 channel is recording now (Such as channel 1).</li> <li>When the light flashes fast, it means the corresponding channel of 17-32 channel is recording now (Such as channel 17)</li> <li>When the light becomes on, It means the corresponding 2 channels are recoding now (Such as channel 1 and channel 17.).</li> </ul> |  |
| IR Receiver                    | IR                | It is to receive the signal from the remote control.                                                                                                    |  |

# 2.1.11 NVR78-RH Series

The front panel is shown as below. See Figure 2-14.

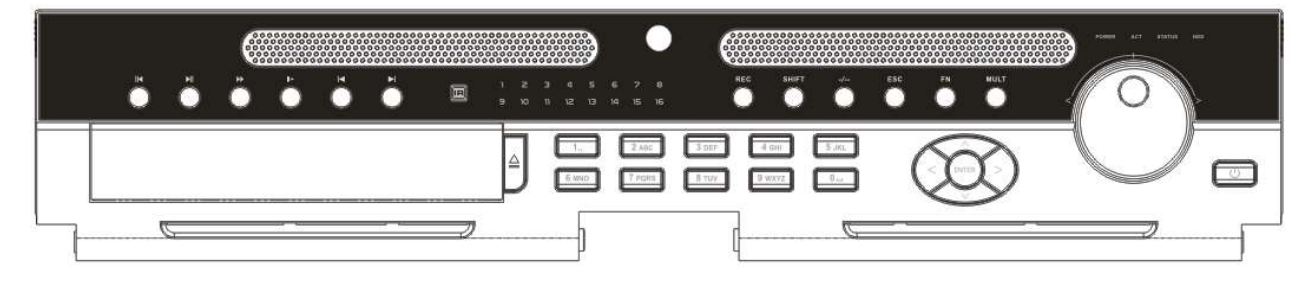

Figure 2-14

Please refer to the following sheet for front panel button information.

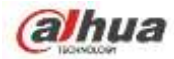

| Name                         | lcon  | Function                                                                                                    |  |
|------------------------------|-------|----------------------------------------------------------------------------------------------------|--|
| Power button                 | С     | Power button, press this button for three seconds to boot up or shut down NVR.                                                       |  |
| Number button                | 0-9   | Input Arabic number<br>Switch channel                                                                                                |  |
| Input number<br>more than 10 | -/    | If you want to input a number more than 10, please click this button and then input.                                                 |  |
| Shift                        | +     | In textbox, click this button to switch between numeral,<br>English(Small/Capitalized),donation and etc.<br>Enable or disable tour.  |  |
| Up/                          |       | Activate current control, modify setup, and then move up and down.                                                                   |  |
| Down                         | ▲、▼   | Increase/decrease numeral.                                                                                                    |  |
|                              |       | Assistant function such as PTZ menu.                                                                                                 |  |
| Left/                        | • •   | Shift current activated control, and then move left and right.                                                                       |  |
| Right                        |       | When playback, click these buttons to control playback bar.                                                                          |  |
|                              | ESC   | Go to previous menu, or cancel current operation.                                                                                    |  |
| ESC                          |       | When playback, click it to restore real-time monitor mode.                                                                           |  |
| Enter                        | ENTER | Confirm current operation                                                                                                    |  |
|                              |       | Go to default button                                                                                                    |  |
|                              |       | Go to menu                                                                                                    |  |
| Record                       | REC   | Manually stop/start recording, working with direction keys or numeral keys to select the recording channel.                          |  |
| Slow play                    | ŀ     | Multiple slow play speeds or normal playback.                                                                                        |  |
|                              | Fn    | One-window monitor mode, click this button to display assistant function: PTZ control and image color.                               |  |
| Assistant                    |       | Backspace function: in numeral control or text control, press it for 1.5 seconds to delete the previous character before the cursor. |  |
|                              |       | In motion detection setup, working with Fn and direction keys to realize setup.                                                      |  |
|                              |       | In text mode, click it to switch between numeral, English character(small/capitalized) and etc.                                      |  |
|                              |       | In HDD management interface, you can click it to switch HDD record information and other information (Menu prompt)                   |  |
|                              |       | Realize other special functions.                                                                                                    |  |

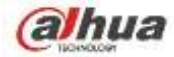

| Fast play                                | ••               | Various fast speeds and normal playback.                                                                                                    |  |
|------------------------------------------|------------------|----------------------------------------------------------------------------------------------------|--|
| Play previous                            | ◀                | In playback mode, playback the previous video                                                                                                 |  |
| Reverse/Pause                            | <b>■</b>         | In normal playback or pause mode, click this button to reverse playback<br>In reverse playback, click this button to pause playback.          |  |
| Play Next                                | ►                | In playback mode, playback the next video<br>In menu setup, go to down ward of the dropdown list.                                             |  |
| Play/Pause                               | ▶                | In normal playback click this button to pause playback<br>In pause mode, click this button to resume playback.                                |  |
| Window switch                            | Mult             | Click it to switch one-window/multiple-window.                                                                                                |  |
| Shuttle(outer<br>ring)                   |                  | In real-time monitor mode it works as left/right direction key.<br>Playback mode, counter clockwise to forward and clock wise to<br>backward. |  |
| Jog(inner dial)                          |                  | Up/down direction key.<br>Playback mode, turn the inner dial to realized frame by fram<br>playback. (Only applies to some special versions.)  |  |
| USB port                                 | <del>، ت</del> ې | To connect USB storage device, USB mouse.                                                                                                    |  |
| Remote control receiver                  | IR               | It is to receive signal from the remote control.                                                                                              |  |
| Remote control<br>indicator light        | ACT              | Remote control indicator light                                                                                                    |  |
| Status indicator<br>light                | Status           | The light is on if device operates properly.                                                                                                  |  |
| Power indicator<br>light                 | POWER            | Power indicator light                                                                                                    |  |
| Record light                             | 1-16             | It becomes on when system is recording.                                                                                                    |  |
| HDD abnormal<br>status indictor<br>light | HDD              | It becomes on when there is no HDD, HDD error occurs, or HDD is full.                                                                         |  |

# 2.1.12 NVR70/70-R Series

The front panel is shown as in Figure 2-15.

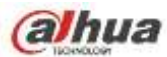

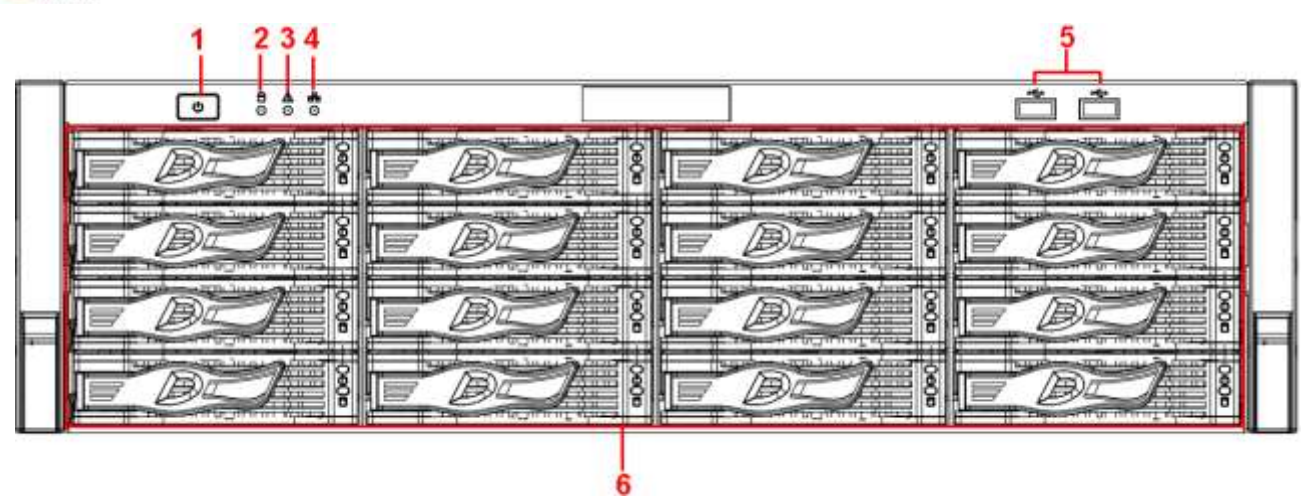

Figure 2-15

Please refer to the following sheet for front panel button information.

| SN | Name                  | lcon | Function                                                 |
|----|-----------------------|------|----------------------------------------------------------|
| 1  | Power button          |      | Press it once to turn on the device.                     |
|    |                       |      | Press it for a long time to turn off the device (Usually |
|    |                       | Ċ    | we do not recommend).                                    |
|    |                       |      | Press power button for a long time or pull out the       |
|    |                       |      | power cable may result in device auto restart.           |
| 2  | System HDD            |      | The blue light flashes when system is reading or         |
|    | Indicator light       | 2222 | writing the system HDD.                                  |
|    |                       | 8    | In the system HDD, there are device important            |
|    |                       |      | configuration file, factory default configuration file,  |
|    |                       |      | device initial boot up data.                             |
| 3  | Alarm indicator light |      | The alarm indicator light becomes on once an alarm       |
|    |                       |      | occurred. It becomes on via the software detection.      |
|    |                       |      | The alarm includes local alarm, no disk and etc.         |
| 4  | Network indicator     |      | The network indicator light is blue and it flashes when  |
|    | light                 | 66   | you connect the device to the network.                   |
| 5  | USB2.0 port           | ~    | Connect to USB2.0 storage device, mouse, USB             |
|    |                       | j,   | burner and etc.                                          |
| 6  | 16 HDD slot           | -    | 1                                                        |

After you remove the front panel, you can see there are 16 HDDs. From the left to the right and from the top to the bottom, it ranges from  $1\sim4$ ,  $5\sim8$ ,  $6\sim12$ ,  $13\sim16$ . See Figure 2-16.

You can see there are two indicator light  $\ensuremath{\mathsf{s}}$  on the HDD bracket.

- The power indicator light is at the top. The light is yellow after you connected the device to the power.
- The read-write indicator light is at the bottom. The blue light flashes when system is reading or writing the data.

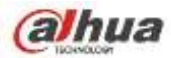

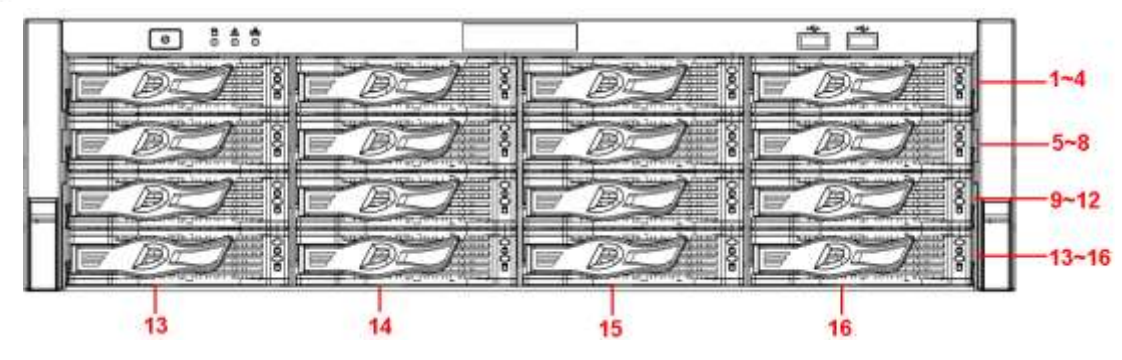

Figure 2-16

## 2.1.13 NVR42V-8P Series

The front panel is shown as below. See Figure 2-17

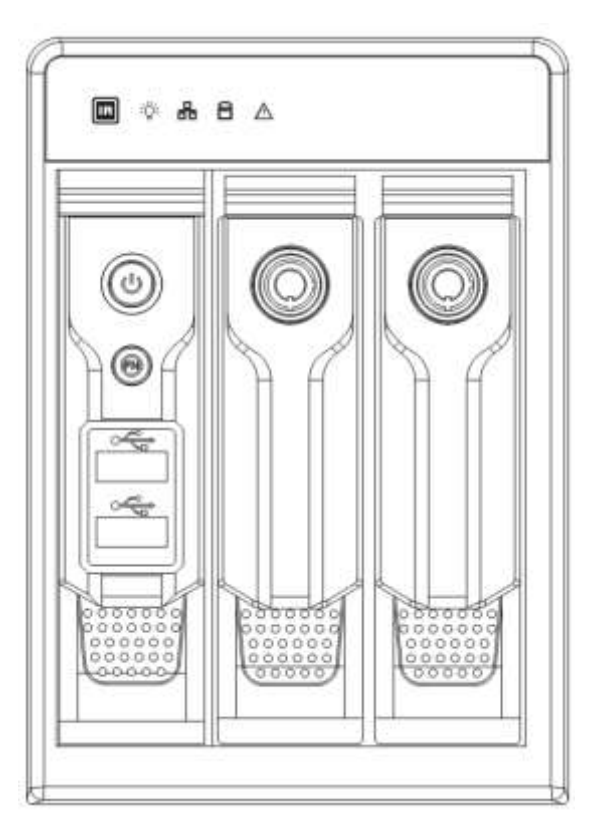

Figure 2-17

Please refer to the following sheet for front panel button information.

| Name         | Icon   | Function                                                                                                    |  |
|--------------|--------|----------------------------------------------------------------------------------------------------|--|
| Power button | С<br>U | Power button, press this button for three seconds to boot up or                                                                                                    |  |
|              |        | shut down NVR.                                                                                                    |  |
| Assistant    | Fn     | <ul> <li>One-window monitor mode, click this button to display assistant function: PTZ control and image color.</li> <li>Backspace function: in numeral control or text control, press it for 1.5 seconds to delete the previous character before the cursor.</li> <li>In motion detection setup, working with Fn and direction keys to realize setup.</li> <li>In text mode, click it to switch between numeral. English</li> </ul> |  |

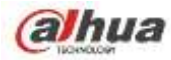

|                       |          | <ul> <li>character (small/capitalized) and etc.</li> <li>In HDD management interface, you can click it to switch<br/>HDD record information and other information (Menu<br/>prompt)</li> </ul> |
|-----------------------|----------|----------------------------------------------------------------------------------------------------|
|                       |          | Realize other special functions.                                                                                                    |
| USB2.0 port           | <b>.</b> | To connect USB2.0 storage device, USB2.0 mouse, burner and etc.                                                                                                    |
| IR receive window     | F        | It is to receive the IR signal from the remote control.                                                                                                    |
| Power indicator light | Ϋ́       | Power indicator light.                                                                                                    |
| HDD abnormal          | 8        | HDD error occurs or HDD capacity is below specified threshold                                                                                                    |
| indicator light       |          | value, the light becomes red to alert you.                                                                                                    |
| Network               | Da       | Network error occurs or there is no network connection, the light                                                                                                    |
| abnormal              |          | becomes red to alert you.                                                                                                    |
| indicator light       |          |                                                                                                    |
| Alarm indicator       | $\land$  | The light becomes on when an alarm occurred.                                                                                                    |
| light                 |          |                                                                                                    |

# 2.2 Rear Panel

# 2.2.1 NVR100/100-P Series

The NVR100 rear panel is shown as below. See Figure 2-18.

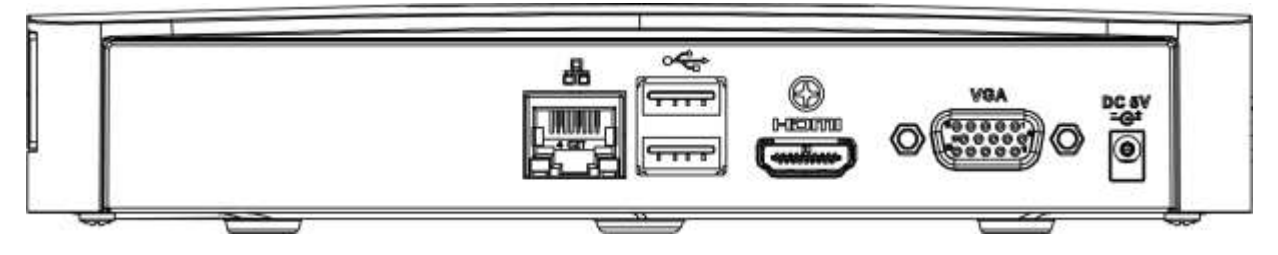

Figure 2-18

The NVR100-P rear panel is shown as below. See Figure 2-19.

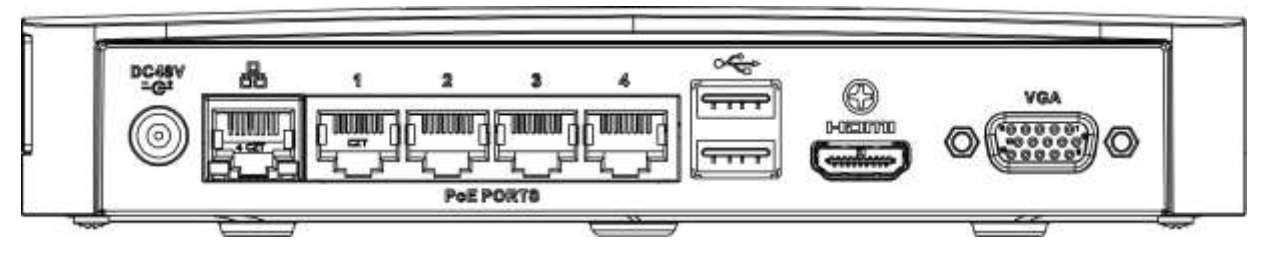

Figure 2-19

| Port Name | Connection  | Function                                                               |
|-----------|-------------|------------------------------------------------------------------------|
| €         | USB2.0 port | USB2.0 port. Connect to mouse, USB storage device, USB burner and etc. |

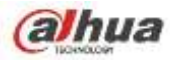

| Port Name  | Connection                         | Function                                                                                                    |
|------------|------------------------------------|----------------------------------------------------------------------------------------------------|
|            | Network port                       | 10M/100Mbps self-adaptive Ethernet port.<br>Connect to the network cable.                                                                                                    |
| HDMI       | High Definition<br>Media Interface | High definition audio and video signal output port.<br>It transmits uncompressed high definition video<br>and multiple-channel data to the HDMI port of the<br>display device. HDMI version is 1.4. |
| VGA        | VGA video<br>output port           | VGA video output port. Output analog video signal. It can connect to the monitor to view analog video.                                                                                              |
| DC 12V<br> | Power input port                   | <ul> <li>Power socket.</li> <li>For NVR100 series, input DC 5V/2A.</li> <li>For NVR100-P series, input DC 48V/1.25A.</li> </ul>                                                                     |
| PoE PORT   | PoE port                           | Built-in switch. Support PoE function.<br>For PoE series product, you can use this port to<br>provide power to the network camera.                                                                  |

## 2.2.2 NVR11/11-P Series

The NVR11 rear panel is shown as below. See Figure 2-20.

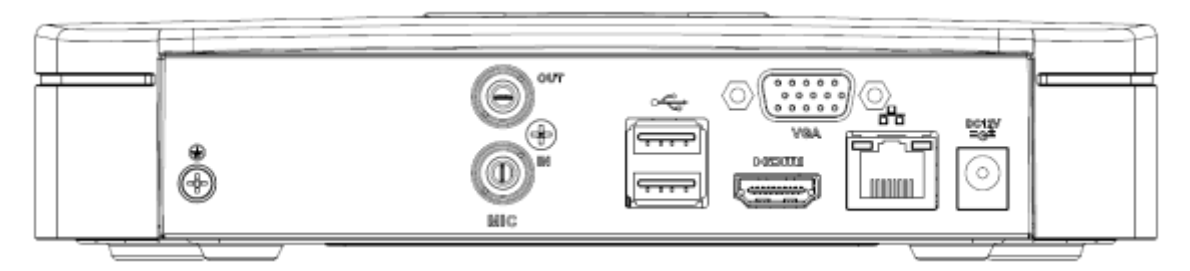

Figure 2-20

The NVR11-P rear panel is shown as below. See Figure 2-21.

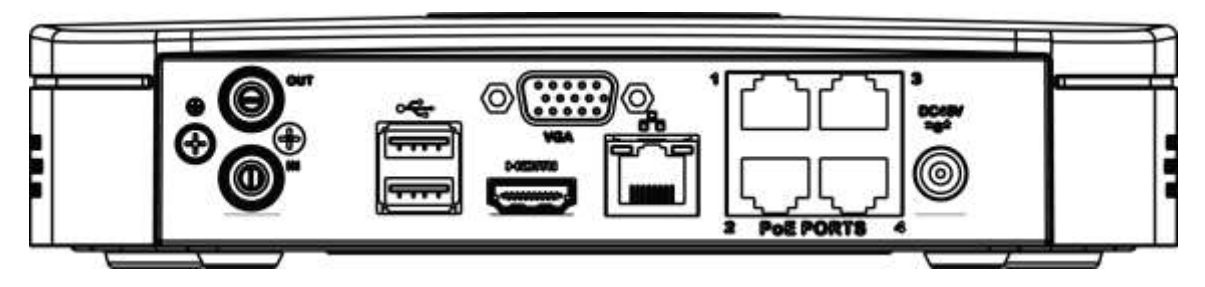

Figure 2-21

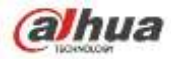

| Port Name     | Connection                         | Function                                                                                                    |
|---------------|------------------------------------|----------------------------------------------------------------------------------------------------|
| •             | USB2.0 port                        | USB2.0 port. Connect to mouse, USB storage device, USB burner and etc.                                                                                                    |
|               | Network port                       | 10M/100Mbps self-adaptive Ethernet port.<br>Connect to the network cable.                                                                                                    |
| HDMI          | High Definition<br>Media Interface | High definition audio and video signal output port.<br>It transmits uncompressed high definition video<br>and multiple-channel data to the HDMI port of the<br>display device. HDMI version is 1.4.                                                         |
| VGA           | VGA video<br>output port           | VGA video output port. Output analog video signal. It can connect to the monitor to view analog video.                                                                                                    |
| Ŧ             | GND                                | Ground end                                                                                                    |
| DC 12V<br>=C= | Power input port                   | <ul> <li>Power socket.</li> <li>For NVR11 series, input DC 12V/2A.</li> <li>For NVR11-P series, input DC 48V/1.25A.</li> </ul>                                                                                                    |
| MIC IN        | Audio input port                   | Bidirectional talk input port. It is to receive the analog audio signal output from the devices such as microphone, pickup.                                                                                                    |
| MIC OUT       | Audio output<br>port               | <ul> <li>Audio output port. It is to output the analog audio signal to the devices such as the sound box.</li> <li>Bidirectional talk output.</li> <li>Audio output on 1-window video monitor.</li> <li>Audio output on 1-window video playback.</li> </ul> |
| PoE PORT      | PoE port                           | Built-in switch. Support PoE function.<br>For PoE series product, you can use this port to<br>provide power to the network camera.                                                                                                    |

# 2.2.3 NVR41/41-P/41-8P/41-W Series

The NVR41 rear panel is shown as below. See Figure 2-22.

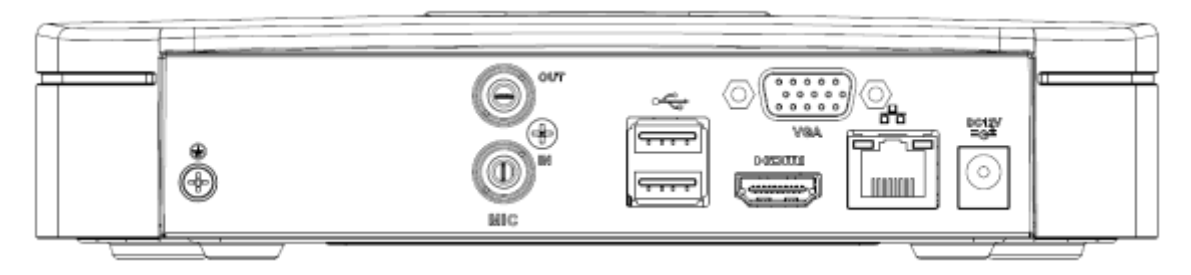

Figure 2-22

The NVR41-P rear panel is shown as below. See Figure 2-23.

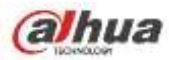

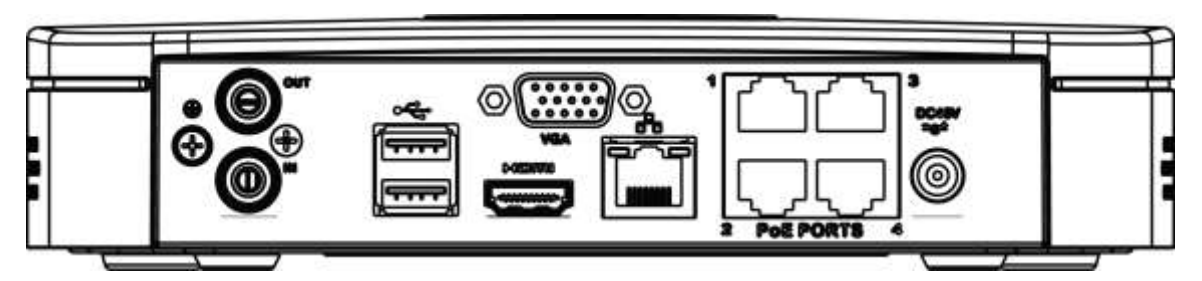

Figure 2-23

The NVR41-8P rear panel is shown as below. See Figure 2-24.

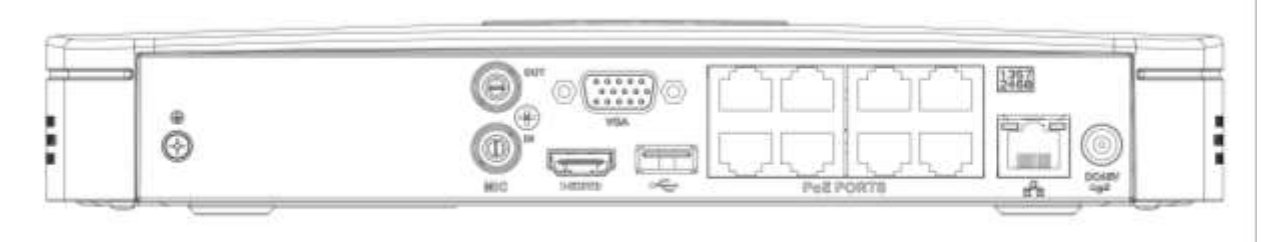

Figure 2-24

The NVR41-W rear panel is shown as below. See Figure 2-25.

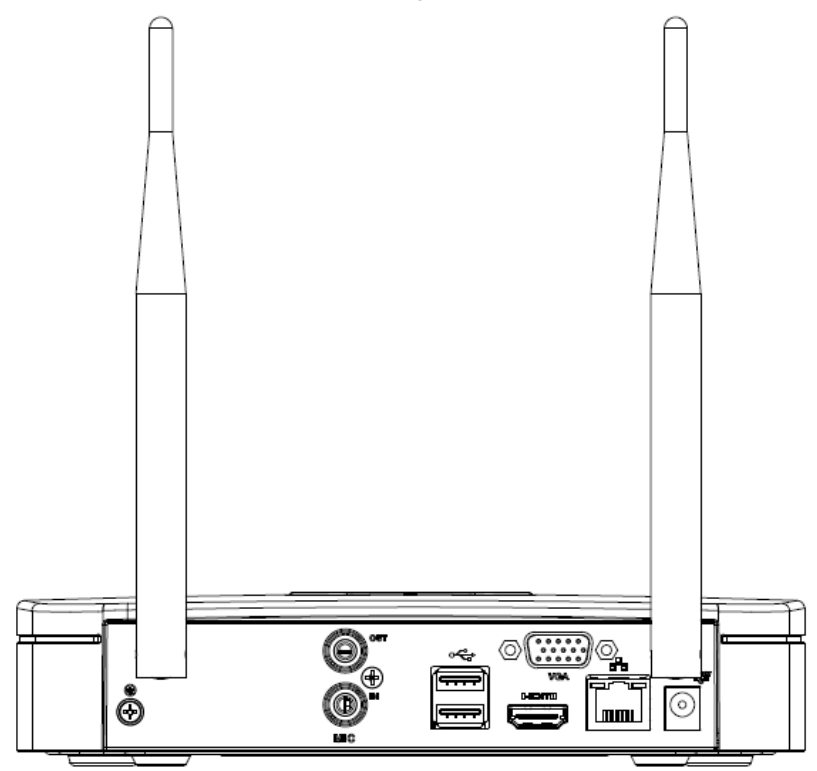

Figure 2-25

| Port Name | Connection  | Function                                   |
|-----------|-------------|--------------------------------------------|
| ¢         | USB2.0 port | USB2.0 port. Connect to mouse, USB storage |
|           | •           | device, USB burner and etc.                |

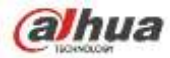

| Port Name                  | Connection                         | Function                                                                                                    |
|----------------------------|------------------------------------|----------------------------------------------------------------------------------------------------|
|                            | Network port                       | 10M/100Mbps self-adaptive Ethernet port.<br>Connect to the network cable.                                                                                                    |
| HDMI                       | High Definition<br>Media Interface | High definition audio and video signal output port.<br>It transmits uncompressed high definition video<br>and multiple-channel data to the HDMI port of the<br>display device. HDMI version is 1.4.                                                         |
| VGA                        | VGA video<br>output port           | VGA video output port. Output analog video signal. It can connect to the monitor to view analog video.                                                                                                    |
| Ŧ                          | GND                                | Ground end                                                                                                    |
| DC 12V DC 48V<br>=G= / =G= | Power input port                   | <ul> <li>Power socket.</li> <li>For NVR41 series, input DC 12V/2A.</li> <li>For NVR41-P series, input DC 48V/1.5A.</li> <li>For NVR41-8P series, input DC 48V/2A.</li> </ul>                                                                                |
| MIC IN                     | Audio input port                   | Bidirectional talk input port. It is to receive the analog audio signal output from the devices such as microphone, pickup.                                                                                                    |
| MIC OUT                    | Audio output<br>port               | <ul> <li>Audio output port. It is to output the analog audio signal to the devices such as the sound box.</li> <li>Bidirectional talk output.</li> <li>Audio output on 1-window video monitor.</li> <li>Audio output on 1-window video playback.</li> </ul> |
| PoE PORT                   | PoE port                           | Built-in switch. Support PoE function.<br>For PoE series product, you can use this port to<br>provide power to the network camera.                                                                                                    |
| Wireless AP                |                                    | Support wireless hotspot function. Use WIFI to connect to the network camera when there is a hotspot.<br>For 41-W series only.                                                                                                    |

## 2.2.4 NVR21-S2/21-P-S2/21-8P-S2 Series

The NVR21-S2 is shown as in Figure 2-26.

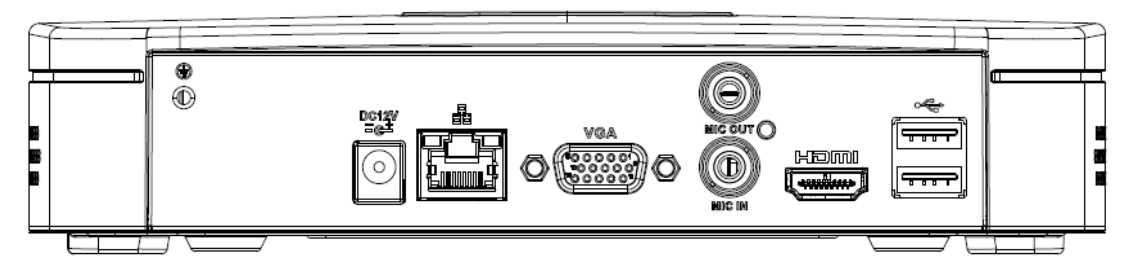

Figure 2-26

The NVR21-P-S2 is shown as in Figure 2-27.

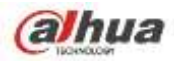

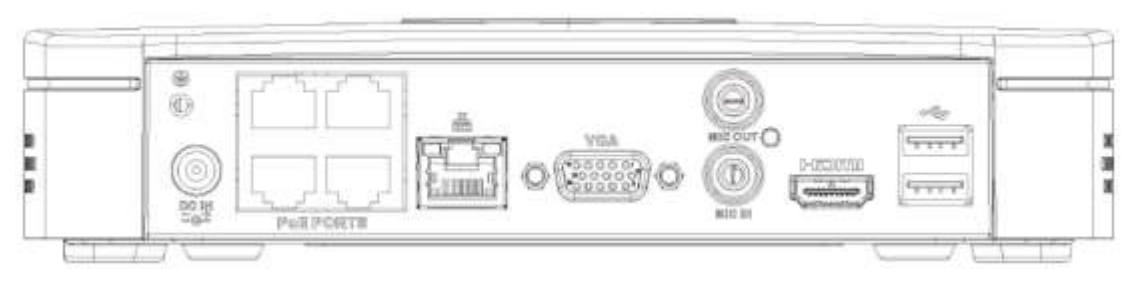

Figure 2-27

The NVR21-8P-S2 is shown as in Figure 2-28.

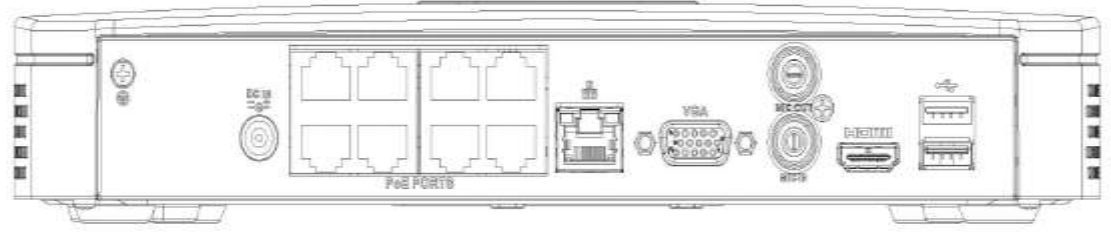

## Figure 2-28

| Port Name     | Connection                         | Function                                                                                                    |
|---------------|------------------------------------|----------------------------------------------------------------------------------------------------|
| DC 12V<br>=G= | Power input port                   | <ul> <li>Power socket</li> <li>For NVR21-S2, input DC 12V/2A.</li> <li>For NVR21-P-S2, input DC 48V/1.25A.</li> <li>For NVR21-8P-S2, input DC 48V/2A.</li> </ul>                                                                                            |
| <u>0</u>      | Network port                       | 10M/100Mbps self-adaptive Ethernet port. Connect to the network cable.                                                                                                    |
| •4            | USB port                           | USB port. Connect to mouse, USB storage device and etc.                                                                                                    |
| HDMI          | High Definition<br>Media Interface | High definition audio and video signal output port. It transmits uncompressed high definition video and multiple-channel data to the HDMI port of the display device. HDMI version is 1.4.                                                                  |
| VGA           | VGA video output<br>port           | VGA video output port. Output analog video signal. It can connect to the monitor to view analog video.                                                                                                    |
| MIC IN        | Audio input port                   | Bidirectional talk input port. It is to receive the analog audio signal output from the devices such as microphone, pickup.                                                                                                    |
| MIC OUT       | Audio output port                  | <ul> <li>Audio output port. It is to output the analog audio signal to the devices such as the sound box.</li> <li>Bidirectional talk output.</li> <li>Audio output on 1-window video monitor.</li> <li>Audio output on 1-window video playback.</li> </ul> |
| 느             | GND                                | Ground end                                                                                                    |

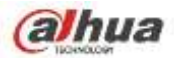

| Port Name    | Connection | Function                                                                                                    |
|--------------|------------|----------------------------------------------------------------------------------------------------|
| PoE<br>PORTS | PoE port   | Built-in switch. Support PoE function.<br>For PoE series product, you can use this port to provide<br>power to the network camera. |

## 2.2.5 NVR11H/11H-P/41H/41H-P/41H-8P Series

The NVR11H/41H rear panel is shown as in Figure 2-29.

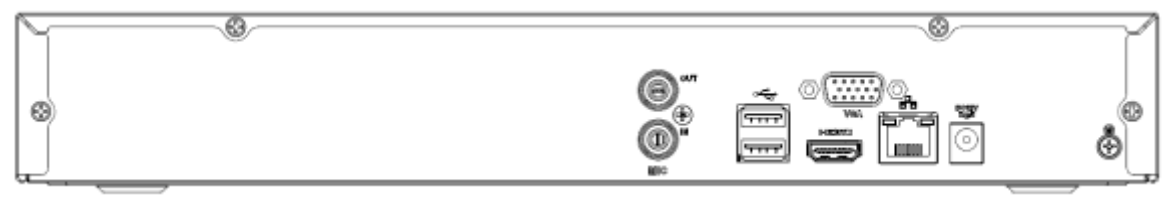

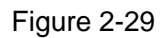

The NVR11H-P/41H-P rear panel is shown as in Figure 2-30.

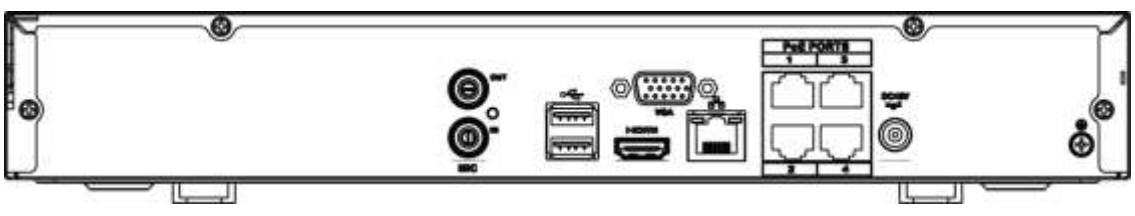

Figure 2-30

The NVR41H-8P rear panel is shown as in Figure 2-31.

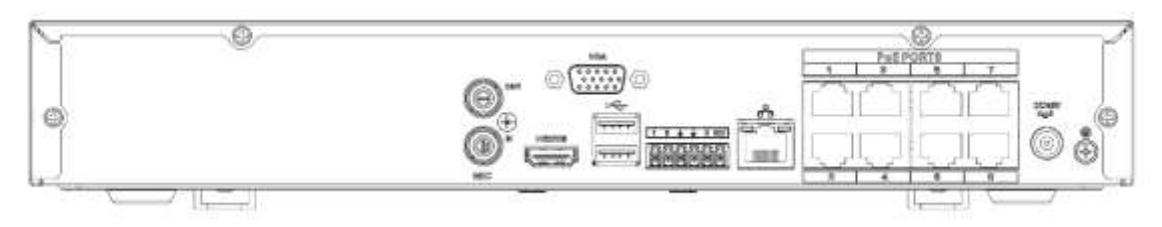

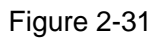

| Port Name | Connection                         | Function                                                                                                    |
|-----------|------------------------------------|----------------------------------------------------------------------------------------------------|
| •         | USB2.0 port                        | USB2.0 port. Connect to mouse, USB storage device, USB burner and etc.                                                                                                    |
|           | Network port                       | 10M/100Mbps self-adaptive Ethernet port.<br>Connect to the network cable.                                                                                                    |
| HDMI      | High Definition<br>Media Interface | High definition audio and video signal output port.<br>It transmits uncompressed high definition video<br>and multiple-channel data to the HDMI port of the<br>display device. HDMI version is 1.4. |
| VGA       | VGA video<br>output port           | VGA video output port. Output analog video signal. It can connect to the monitor to view analog video.                                                                                              |

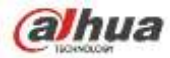

| Port Name                  | Connection           | Function                                                                                                    |
|----------------------------|----------------------|----------------------------------------------------------------------------------------------------|
| Ŧ                          | GND                  | Ground end                                                                                                    |
| DC 12V DC 48V<br>=G= / =G= | Power input port     | <ul> <li>Power socket.</li> <li>For NVR41 series, input DC 12V/2A.</li> <li>For NVR41H-P series, input DC 48V/1.5A.</li> <li>For NVR11H-P series, input DC 48V/1.25A.</li> <li>For NVR41H-8P series, input DC 48V/2A.</li> </ul>                            |
| MIC IN                     | Audio input port     | Bidirectional talk input port. It is to receive the analog audio signal output from the devices such as microphone, pickup.                                                                                                    |
| MIC OUT                    | Audio output<br>port | <ul> <li>Audio output port. It is to output the analog audio signal to the devices such as the sound box.</li> <li>Bidirectional talk output.</li> <li>Audio output on 1-window video monitor.</li> <li>Audio output on 1-window video playback.</li> </ul> |
| PoE PORT                   | PoE port             | Built-in switch. Support PoE function.<br>For PoE series product, you can use this port to<br>provide power to the network camera.                                                                                                    |

## 2.2.6 NVR11HS Series

The series rear panel is shown as below. See Figure 2-32.

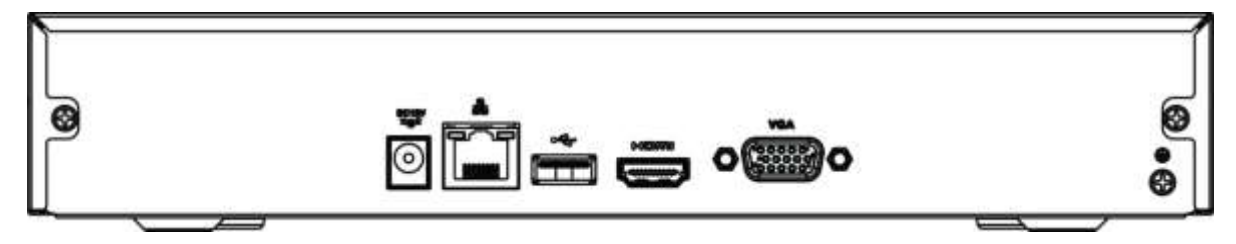

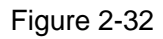

| lcon           | Name                               | Function                                                                                                    |
|----------------|------------------------------------|----------------------------------------------------------------------------------------------------|
| DC 12V<br>=-C= | Power input                        | Power socket. Input DC12V/1.5A.                                                                                                    |
| _              | SOCKET.                            |                                                                                                    |
|                | Network port                       | 10M/100Mbps self-adaptive Ethernet port. Connect to                                                                                                    |
|                | notwork port                       | the network cable.                                                                                                    |
| •              | LISB2 0 port                       | USB2.0 port. Connect to mouse, USB storage device,                                                                                                    |
| • •            | 0002.0 pon                         | and etc.                                                                                                    |
| HDMI           | High Definition<br>Media Interface | High definition audio and video signal output port. It transmits uncompressed high definition video and multiple-channel data to the HDMI port of the display device. HDMI version is 1.4. |
| VGA            | VGA video output<br>port           | VGA video output port. Output analog video signal. It can connect to the monitor to view analog video.                                                                                     |

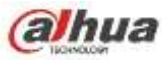

| lcon | Name | Function   |
|------|------|------------|
| 1    | GND  | Ground end |

#### 2.2.7 NVR21HS-S2/21HS-P-S2/21HS-8P-S2 Series

The NVR21HS-S2 series rear panel is shown as below. See Figure 2-33.

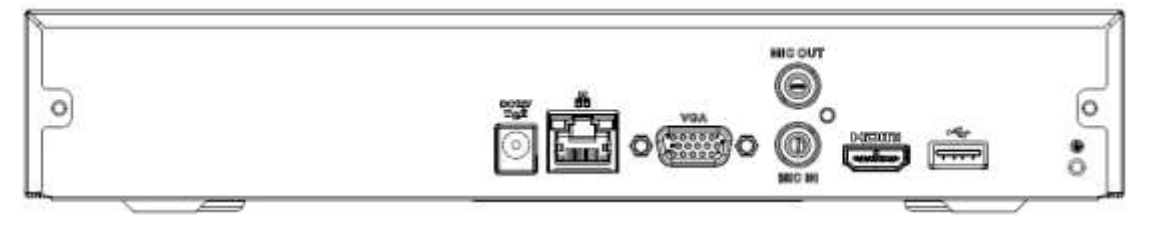

Figure 2-33

The NVR21HS-P-S2 series rear panel is shown as below. See Figure 2-34.

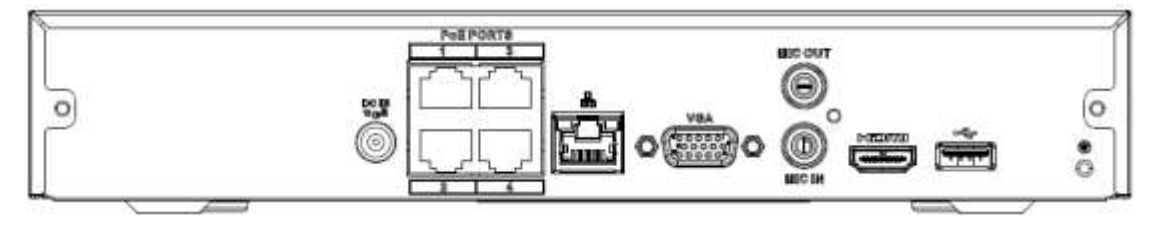

Figure 2-34

The NVR21HS-8P-S2 series rear panel is shown as below. See Figure 2-35.

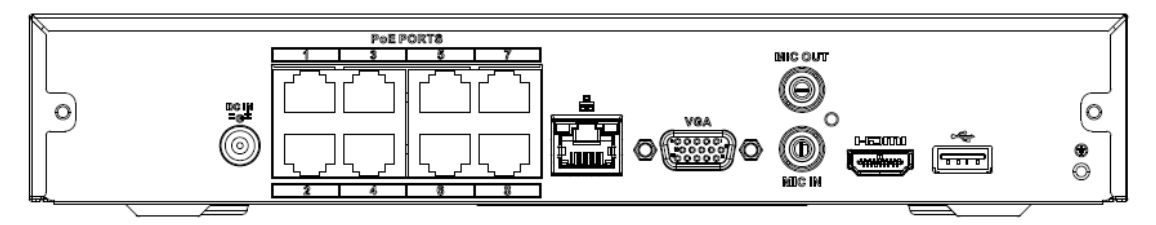

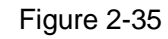

| Port Name      | Connection                         | Function                                                                                                    |
|----------------|------------------------------------|----------------------------------------------------------------------------------------------------|
| DC 12V<br>=G=  | Power input port                   | <ul> <li>Power socket.</li> <li>For NVR21HS-S2, input DC 12V/2A.</li> <li>For NVR21HS-P-S2, input DC 48V/1.25A.</li> <li>For NVR21HS-8P-S2, input DC 48V/2A.</li> </ul>                    |
| <del>6</del> 6 | Network port                       | 10M/100Mbps self-adaptive Ethernet port. Connect to the network cable.                                                                                                    |
| •              | USB port                           | USB port. Connect to mouse, USB storage device and etc.                                                                                                    |
| HDMI           | High Definition<br>Media Interface | High definition audio and video signal output port. It transmits uncompressed high definition video and multiple-channel data to the HDMI port of the display device. HDMI version is 1.4. |

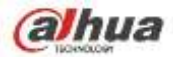

| Port Name    | Connection               | Function                                                                                                    |
|--------------|--------------------------|----------------------------------------------------------------------------------------------------|
| VGA          | VGA video output<br>port | VGA video output port. Output analog video signal. It can connect to the monitor to view analog video.                                                                                                    |
| MIC IN       | Audio input port         | Bidirectional talk input port. It is to receive the analog<br>audio signal output from the devices such as microphone,<br>pickup.                                                                                                    |
| MIC OUT      | Audio output port        | <ul> <li>Audio output port. It is to output the analog audio signal to the devices such as the sound box.</li> <li>Bidirectional talk output.</li> <li>Audio output on 1-window video monitor.</li> <li>Audio output on 1-window video playback.</li> </ul> |
| 1            | GND                      | Ground end                                                                                                    |
| PoE<br>PORTS | PoE port                 | Built-in switch. Support PoE function.<br>For PoE series product, you can use this port to provide<br>power to the network camera.                                                                                                    |

#### 2.2.8 NVR41HS-W-S2 Series

The NVR41HS-W-S2 rear panel is shown as below. See Figure 2-36.

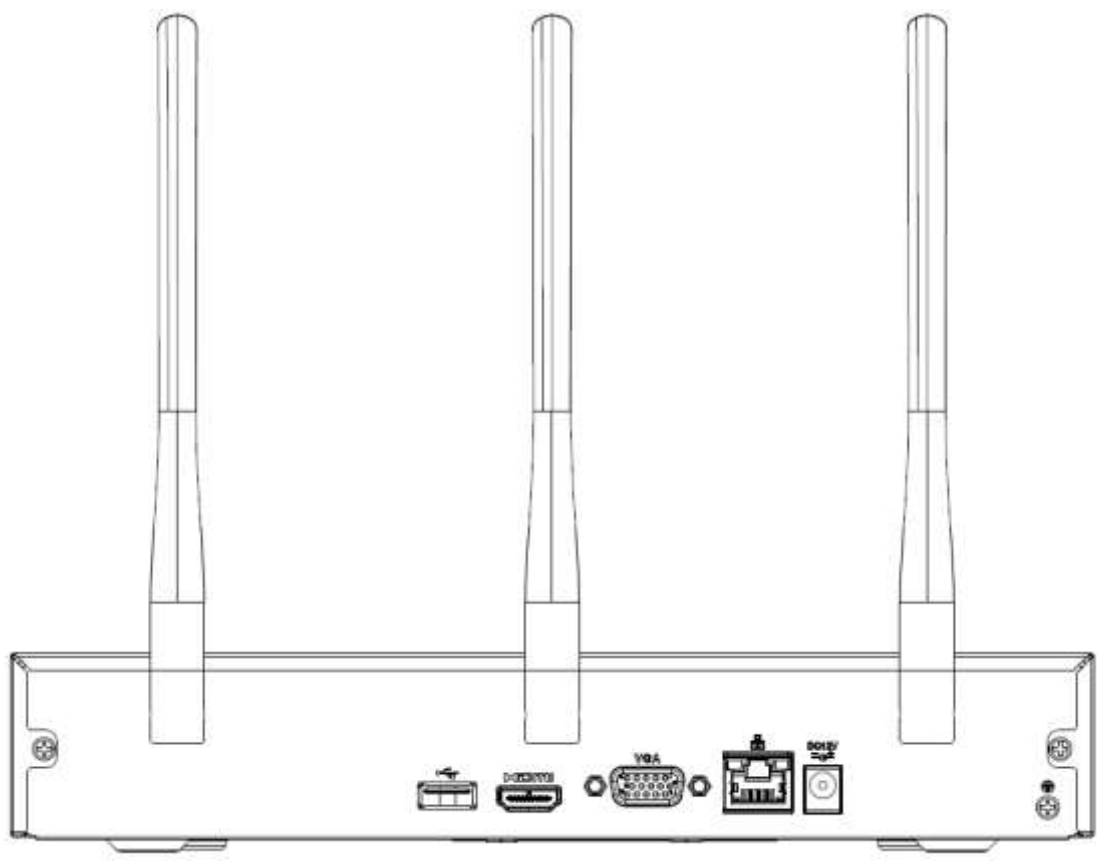

Figure 2-36

| <br> | 5    |          |
|------|------|----------|
| lcon | Name | Function |

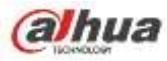

| lcon           | Name                               | Function                                                                                                    |
|----------------|------------------------------------|----------------------------------------------------------------------------------------------------|
| DC 12V<br>=-C= | Power input socket.                | Power socket. Input DC12V/2A.                                                                                                    |
|                | Network port                       | 10M/100Mbps self-adaptive Ethernet port. Connect to the network cable.                                                                                                    |
| •              | USB2.0 port                        | USB2.0 port. Connect to mouse, USB storage device, and etc.                                                                                                    |
| HDMI           | High Definition<br>Media Interface | High definition audio and video signal output port. It transmits uncompressed high definition video and multiple-channel data to the HDMI port of the display device. HDMI version is 1.4. |
| VGA            | VGA video output<br>port           | VGA video output port. Output analog video signal. It can connect to the monitor to view analog video.                                                                                     |
| Ŧ              | GND                                | Ground end                                                                                                    |
| Wireless AP    |                                    | Support wireless hotspot function. Use WIFI to connect to the network camera when there is a hotspot.                                                                                      |

## 2.2.9 NVR22-S2/22-P-S2/22-8P-S2 Series

The NVR22-S2 series rear panel is shown as below. See Figure 2-37.

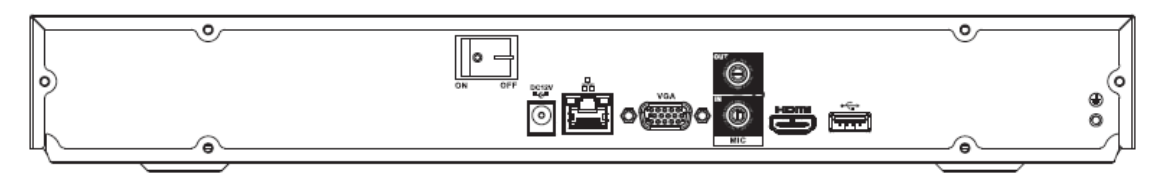

Figure 2-37

The NVR22-P-S2 series rear panel is shown as below. See Figure 2-38.

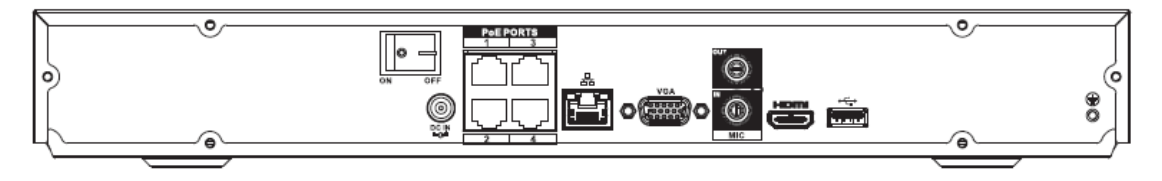

Figure 2-38

The NVR22-8P-S2 series rear panel is shown as below. See Figure 2-39.

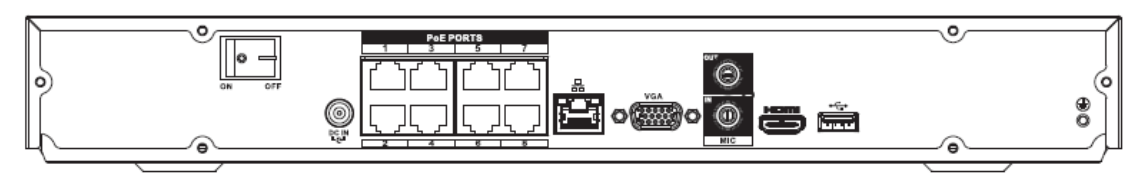

Figure 2-39

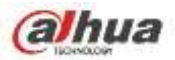

Please refer to the following sheet for detailed information.

| Port Name      | Connection                         | Function                                                                                                    |
|----------------|------------------------------------|----------------------------------------------------------------------------------------------------|
| DC 12V<br>=G=  | Power input port                   | <ul> <li>Power socket.</li> <li>For NVR22-S2, input DC 12V/4A.</li> <li>For NVR22-P-S2, input DC 48V/1.5A.</li> <li>For NVR22-8P-S2, input DC 53V 120W.</li> </ul>                                                                                          |
| - <del>-</del> | Network port                       | 10M/100Mbps self-adaptive Ethernet port. Connect to the network cable.                                                                                                    |
| ور             | USB port                           | USB port. Connect to mouse, USB storage device and etc.                                                                                                    |
| HDMI           | High Definition<br>Media Interface | High definition audio and video signal output port. It transmits uncompressed high definition video and multiple-channel data to the HDMI port of the display device. HDMI version is 1.4.                                                                  |
| VGA            | VGA video output<br>port           | VGA video output port. Output analog video signal. It can connect to the monitor to view analog video.                                                                                                    |
| MIC IN         | Audio input port                   | Bidirectional talk input port. It is to receive the analog<br>audio signal output from the devices such as microphone,<br>pickup.                                                                                                    |
| MIC OUT        | Audio output port                  | <ul> <li>Audio output port. It is to output the analog audio signal to the devices such as the sound box.</li> <li>Bidirectional talk output.</li> <li>Audio output on 1-window video monitor.</li> <li>Audio output on 1-window video playback.</li> </ul> |
| 1              | GND                                | Ground end                                                                                                    |
| PoE<br>PORTS   | PoE port                           | Built-in switch. Support PoE function.<br>For PoE series product, you can use this port to provide<br>power to the network camera.                                                                                                    |

## 2.2.10 NVR42/42N/42-P/42-8P/42-16P Series

The NVR42 series rear panel is shown as below. See Figure 2-40.

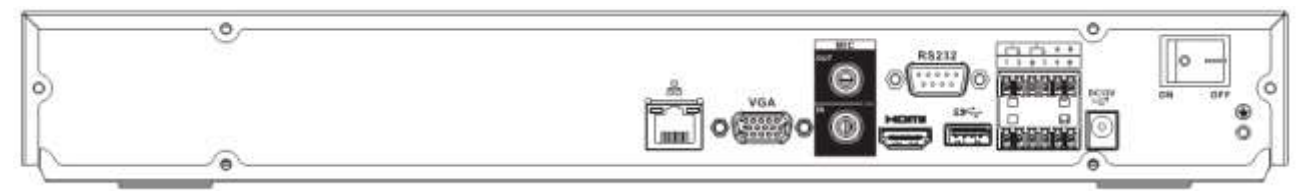

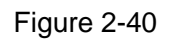

The NVR42N series rear panel is shown as below. See Figure 2-41.

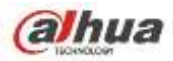

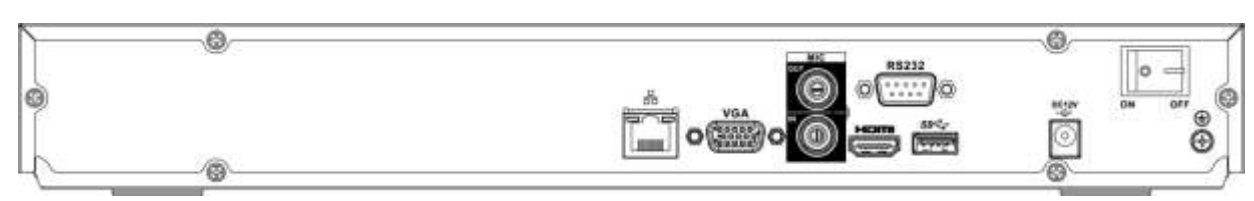

Figure 2-41

The NVR42-P series rear panel is shown as below. See Figure 2-42.

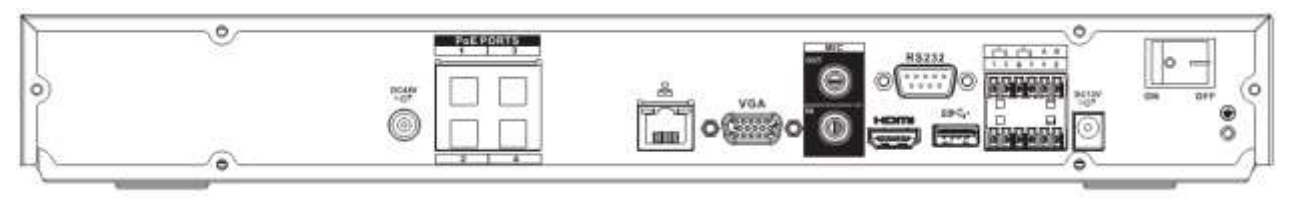

Figure 2-42

The NVR42-8P series rear panel is shown as below. See Figure 2-43.

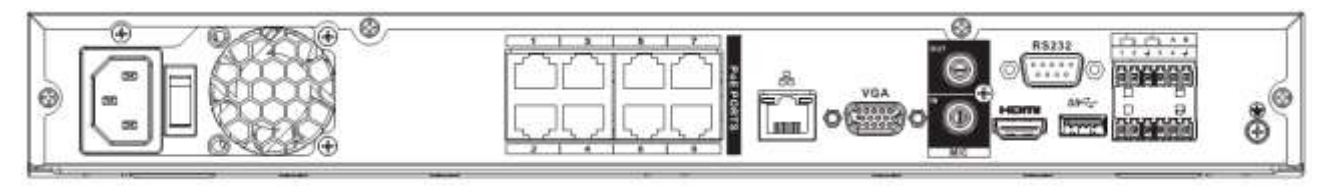

Figure 2-43

The NVR42-16P series rear panel is shown as below. See Figure 2-44.

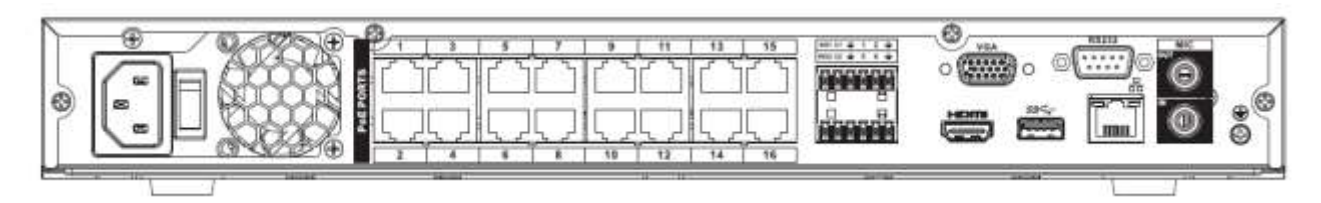

Figure 2-44

| Name                |                  | Function                                                       |
|---------------------|------------------|----------------------------------------------------------------|
|                     | Power switch     | Power on/off button.                                           |
|                     |                  |                                                                |
| DC 12V              |                  | Input DC 12V/5A.                                               |
|                     |                  | For NVR42 series product only.                                 |
| DC 48V<br>∸G± Power |                  | Switch power port. Input DC 48//1.04A.                         |
|                     | Power input port | For NVR42-P series product only.                               |
|                     |                  | Input AC 100~240V.<br>For NVR42-8P/42-16P series product only. |

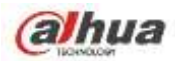

| Name             |                                    | Function                                                                                                    |
|------------------|------------------------------------|----------------------------------------------------------------------------------------------------|
| MIC IN           | Audio input port                   | Bidirectional talk input port. It is to receive the analog<br>audio signal output from the devices such as<br>microphone, pickup.                                                                                                    |
| MIC OUT          | Audio output port                  | <ul> <li>Audio output port. It is to output the analog audio signal to the devices such as the sound box.</li> <li>Bidirectional talk output.</li> <li>Audio output on 1-window video monitor.</li> <li>Audio output on 1-window video playback.</li> </ul> |
| 1~4              | Alarm input port<br>1~4            | <ul> <li>There are two types; NO (normal open)/NC (normal close).</li> <li>When your alarm input device is using external power, please make sure the device and the NVR have the same ground.</li> </ul>                                                   |
| ÷                | GND                                | Alarm input ground port.                                                                                                    |
| N1, N2<br>C1, C2 | Alarm output port<br>1~2           | <ul> <li>2 groups of alarm output ports. (Group 1: port NO1~C1,Group 2:port NO2~C2).Output alarm signal to the alarm device. Please make sure there is power to the external alarm device.</li> <li>NO: Normal open alarm output port.</li> </ul>           |
| A                | RS-485                             | RS485_A port. It is the cable A. You can connect to the control devices such as speed dome PTZ.                                                                                                    |
| В                | port                               | RS485_B.It is the cable B. You can connect to the control devices such as speed dome PTZ.                                                                                                    |
|                  | Network port                       | 10M/100M/1000Mbps self-adaptive Ethernet port.<br>Connect to the network cable.                                                                                                    |
| ه-تيه            | •€ USB2.0<br>port                  | USB2.0 port. Connect to mouse, USB storage device, USB burner and etc.                                                                                                    |
| RS-232           | RS-232 debug<br>COM.               | It is for general COM debug to configure IP address or transfer transparent COM data.                                                                                                    |
| НДМІ             | High Definition<br>Media Interface | High definition audio and video signal output port. It transmits uncompressed high definition video and multiple-channel data to the HDMI port of the display device. HDMI version is 1.4.                                                                  |
| VGA              | VGA video<br>output port           | VGA video output port. Output analog video signal. It can connect to the monitor to view analog video.                                                                                                    |

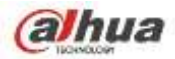

| Name         |   | Function                                           |
|--------------|---|----------------------------------------------------|
| PoE<br>PORTS | / | Bult-in Switch. Support PoE.                       |
|              |   | The 4 PoE series product supports total 48V 50W.   |
|              |   | The 8 PoE series product supports total 48V 120W.  |
|              |   | The 16 PoE series product supports total 120W. One |
|              |   | PoE port max supports 15W.                         |

#### 2.2.11 NVR42-4K/52-4KS2/52-8P-4KS2/52-16P-4KS2 Series

The NVR42-4K/52-4KS2 series rear panel is shown as below. See Figure 2-45.

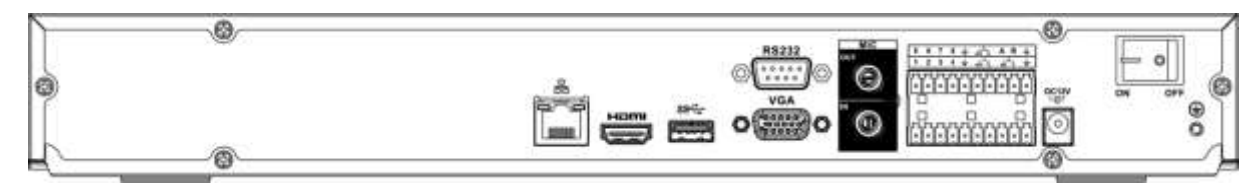

Figure 2-45

The NVR52-8P-4KS2 series rear panel is shown as below. See Figure 2-46.

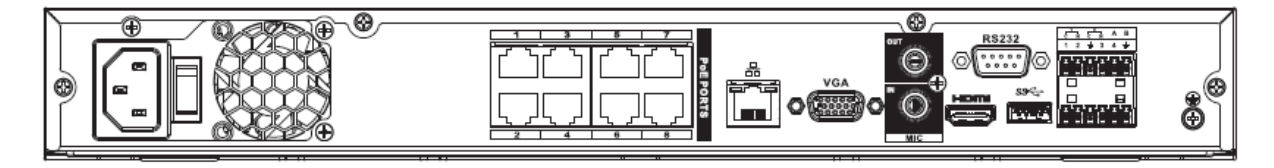

Figure 2-46

The NVR52-16P-4KS2 series rear panel is shown as below. See Figure 2-47.

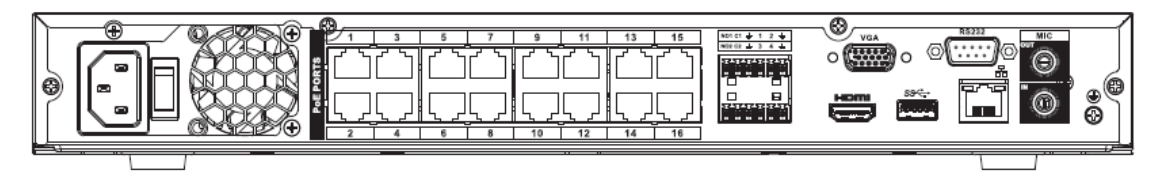

Figure 2-47

| lcon         | Port Name                          | Function                                                                                                    |
|--------------|------------------------------------|----------------------------------------------------------------------------------------------------|
| <u>-</u><br> | Network port                       | 10M/100M/1000Mbps self-adaptive Ethernet port.<br>Connect to the network cable.                                                                                                    |
| HDMI         | High Definition<br>Media Interface | High definition audio and video signal output port. It transmits uncompressed high definition video and multiple-channel data to the HDMI port of the display device. HDMI version is 1.4. |
| ss∻          | USB3.0 port                        | USB3.0 port. Connect to mouse, USB storage device, USB burner and etc.                                                                                                    |

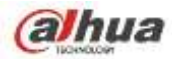

| lcon             | Port Name                | Function                                                                                                    |
|------------------|--------------------------|----------------------------------------------------------------------------------------------------|
| RS-232           | RS-232 debug<br>COM.     | It is for general COM debug to configure IP address or transfer transparent COM data.                                                                                                    |
| VGA              | VGA video output<br>port | VGA video output port. Output analog video signal. It can connect to the monitor to view analog video.                                                                                                    |
| MIC IN           | Audio input port         | Bidirectional talk input port. It is to receive the analog<br>audio signal output from the devices such as<br>microphone, pickup.                                                                                                    |
| MIC OUT          | Audio output port        | <ul> <li>Audio output port. It is to output the analog audio signal to the devices such as the sound box.</li> <li>Bidirectional talk output.</li> <li>Audio output on 1-window video monitor.</li> <li>Audio output on 1-window video playback.</li> </ul>                                                                                                    |
| 1~8              | Alarm input port<br>1∼8  | <ul> <li>There are two groups. The first group is from port 1 to port 4; the second group is from port 5 to port 8. They are to receive the signal from the external alarm source. There are two types; NO (normal open)/NC (normal close).</li> <li>When your alarm input device is using external power, please make sure the device and the NVR have the same ground.</li> </ul> |
| Ŧ                | GND                      | Alarm input ground port.                                                                                                    |
| NO1~NO3<br>C1~C3 | Alarm output port<br>1~3 | <ul> <li>3 groups of alarm output ports. (Group 1: port NO1 ~ C1,Group 2:port NO2 ~ C2,Group 3:port NO3~C3)).Output alarm signal to the alarm device. Please make sure there is power to the external alarm device.</li> <li>NO: Normal open alarm output port.</li> <li>C: Alarm output public end.</li> </ul>                                                                     |
| А                | RS-485                   | RS485_A port. It is the cable A. You can connect to the control devices such as speed dome PTZ.                                                                                                    |
| В                | communication<br>port    | RS485_B.It is the cable B. You can connect to the control devices such as speed dome PTZ.                                                                                                    |
| DC 12V<br>       | Power input port         | Input DC 12V/4A.                                                                                                    |
| Power<br>switch  | /                        | Power on/off button.                                                                                                    |
| PoE<br>PORTS     | /                        | Bult-in Switch. Support PoE<br>The 8 PoE series product supports total 130W.<br>The 16 PoE series product supports total 130W.                                                                                                    |

## 2.2.12 NVR42-8P-4K Series

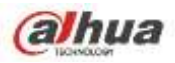

The NVR42-8P-4K series rear panel is shown as below. See Figure 2-48.

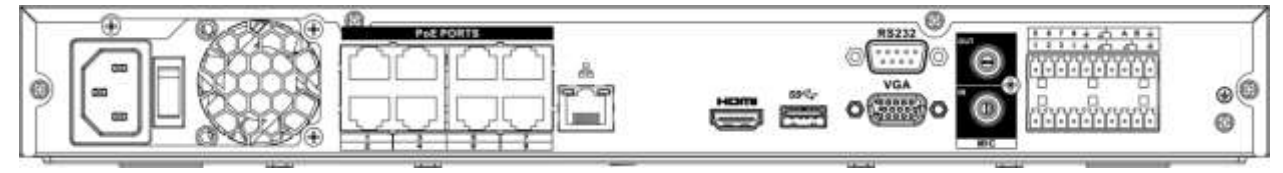

## Figure 2-48

| lcon         | Port Name                          | Function                                                                                                    |
|--------------|------------------------------------|----------------------------------------------------------------------------------------------------|
| Power socket | 1                                  | Input AC 220V.                                                                                                    |
| Power switch | /                                  | Power on/off button.                                                                                                    |
| PoE PORTS    | PoE port                           | Built-in Switch, support PoE. The PoE PORTS can<br>provide power to the network camera.<br>The 8 PoE ports series product can support 48V<br>120W.                                                                                                    |
|              | Network port                       | 10M/100M/1000Mbps self-adaptive Ethernet port.<br>Connect to the network cable.                                                                                                    |
| HDMI         | High Definition<br>Media Interface | High definition audio and video signal output port. It transmits uncompressed high definition video and multiple-channel data to the HDMI port of the display device. HDMI version is 1.4.                                                                               |
| SS<₽         | USB3.0 port                        | USB3.0 port. Connect to mouse, USB storage device, USB burner and etc.                                                                                                    |
| RS-232       | RS-232 debug<br>COM.               | It is for general COM debug to configure IP address or transfer transparent COM data.                                                                                                    |
| VGA          | VGA video output<br>port           | VGA video output port. Output analog video signal. It can connect to the monitor to view analog video.                                                                                                    |
| MIC IN       | Audio input port                   | Bidirectional talk input port. It is to receive the analog<br>audio signal output from the devices such as<br>microphone, pickup.                                                                                                    |
| MIC OUT      | Audio output port                  | <ul> <li>Audio output port. It is to output the analog audio signal to the devices such as the sound box.</li> <li>Bidirectional talk output.</li> <li>Audio output on 1-window video monitor.</li> <li>Audio output on 1-window video playback.</li> </ul>              |
| 1~4          | Alarm input port<br>1~4            | <ul> <li>They are to receive the signal from the external alarm source. There are two types; NO (normal open)/NC (normal close).</li> <li>When your alarm input device is using external power, please make sure the device and the NVR have the same ground.</li> </ul> |

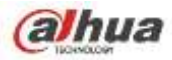

| lcon           | Port Name                       | Function                                                                                                    |
|----------------|---------------------------------|----------------------------------------------------------------------------------------------------|
| Ŧ              | GND                             | Alarm input ground port.                                                                                                    |
| N1,N2<br>C1~C2 | Alarm output port<br>1∼2        | <ul> <li>2 groups of alarm output ports. (group 1: port NO1~C1, group 2: port NO2~C2). Output alarm signal to the alarm device. Please make sure there is power to the external alarm device.</li> <li>NO: Normal open alarm output port.</li> <li>C: Alarm output public opd</li> </ul> |
| A              | RS-485<br>communication<br>port | RS485_A port. It is the cable A. You can connect to the control devices such as speed dome PTZ.                                                                                                    |
| В              |                                 | RS485_B.It is the cable B. You can connect to the control devices such as speed dome PTZ.                                                                                                    |

#### 2.2.13 NVR44/44-8P/44-16P Series

The NVR44 series rear panel is shown as below. See Figure 2-49.

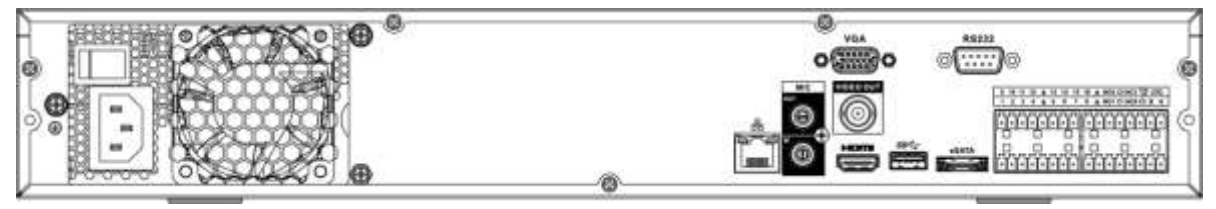

Figure 2-49

The NVR44-8P series rear panel is shown as below. See Figure 2-50.

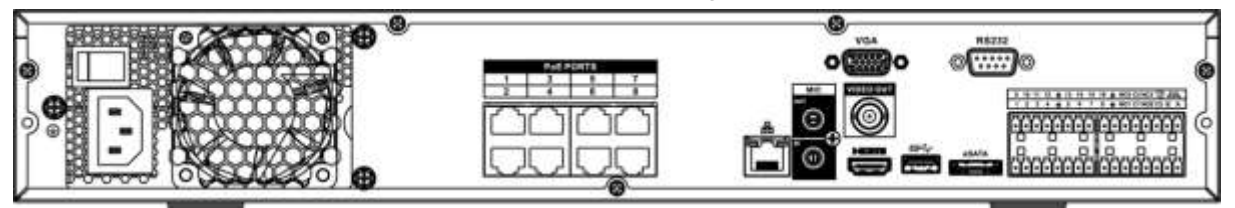

Figure 2-50

The NVR44-16P series rear panel is shown as below. See Figure 2-51.

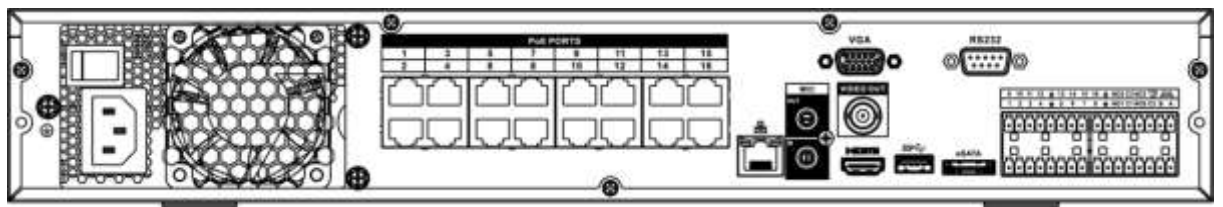

Figure 2-51

| Name                |   | Function            |
|---------------------|---|---------------------|
| Power switch        | / | Power on-off button |
| Power input<br>port | 1 | Input AC 100~240V.  |

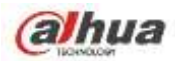

| Name                    |                          | Function                                                                                                    |
|-------------------------|--------------------------|----------------------------------------------------------------------------------------------------|
| MIC IN                  | Audio input port         | Bidirectional talk input port. It is to receive the analog audio signal output from the devices such as microphone, pickup.                                                                                                    |
| MIC OUT                 | Audio output port        | <ul> <li>Audio output port. It is to output the analog audio signal to the devices such as the sound box.</li> <li>Bidirectional talk output.</li> <li>Audio output on 1-window video monitor.</li> <li>Audio output on 1-window video playback.</li> </ul>                                                                                                    |
| VIEDEO OUT              | Video output port        | CVBS output                                                                                                    |
| 1~16                    | Alarm input port<br>1~16 | <ul> <li>There are four groups. The first group is from port 1 to port 4, the second group is from port 5 to port 8, the third group is from 9 to 12, and the fourth group is from 13 to 16. They are to receive the signal from the external alarm source. There are two types; NO (normal open)/NC (normal close).</li> <li>When your alarm input device is using external</li> </ul> |
|                         |                          | power, please make sure the device and the NVR have the same ground.                                                                                                    |
| Ŧ                       | Video output port        | CVBS output                                                                                                    |
| NO1~NO5<br>C1~C5<br>NC5 | Alarm output port<br>1~5 | <ul> <li>5 groups of alarm output ports. (Group 1: port<br/>NO1~C1,Group 2:port NO2~C2,Group 3:port<br/>NO3~C3, Group 4: port NO4~C4, Group 5:<br/>port NO5, C5, NC5).Output alarm signal to the<br/>alarm device. Please make sure there is power<br/>to the external alarm device.</li> </ul>                                                                                         |
|                         |                          | <ul> <li>NO: Normal open alarm output port.</li> <li>C: Alarm output public end.</li> <li>NC: Normal close alarm output port.</li> </ul>                                                                                                    |
| A                       | RS-485                   | RS485_A port. It is the cable A. You can connect to the control devices such as speed dome PTZ.                                                                                                    |
| В                       | communication<br>port    | RS485_B.It is the cable B. You can connect to the control devices such as speed dome PTZ.                                                                                                    |
| CTRL 12V                | 1                        | Controller 12V power output. It is to control the<br>on-off alarm relay output. It can be used to control<br>the device alarm output. At the same time, it can<br>also be used as the power input source of some<br>devices such as the alarm detector.                                                                                                    |
| +12V                    | /                        | +12V power output port. It can provide the power to<br>some peripheral devices such as the camera or the<br>alarm device. Please note the supplying power<br>shall be below 1A.                                                                                                    |
| - <del>-</del>          | Network port             | 10M/100M/1000Mbps self-adaptive Ethernet port.<br>Connect to the network cable.                                                                                                    |

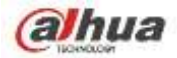

| Name         |                                    | Function                                                                                                    |
|--------------|------------------------------------|----------------------------------------------------------------------------------------------------|
| eSATA        | eSATA port                         | External SATA port. It can connect to the device of<br>the SATA port. Please jump the HDD when there is<br>peripheral connected HDD.                                                      |
| •            | USB2.0 port                        | USB2.0 port. Connect to mouse, USB storage device, USB burner and etc.                                                                                                    |
| RS-232       | RS232 debug<br>COM.                | It is for general COM debug to configure IP address or transfer transparent COM data.                                                                                                    |
| HDMI         | High Definition<br>Media Interface | High definition audio and video signal output port. It transmits uncompressed high definition video and multiple-channel data to the HDMI port of the display device. HDMI version is 1.3 |
| VGA          | VGA video output<br>port           | VGA video output port. Output analog video signal.<br>It can connect to the monitor to view analog video.                                                                                 |
| PoE<br>PORTS | 8 PoE ports                        | Built-in Switch. Support PoE.<br>The 8 PoE ports series products supports total 48V<br>120W power. One PoE port max supports 15W.                                                         |
| PoE<br>PORTS | 16 PoE ports                       | Built-in Switch. Support PoE. The 16 PoE ports series products supports total 150W power. One PoE port max supports 15W.                                                                  |

2.2.14 NVR44-4K/48-4K/54-4KS2/58-4KS2/54-16P-4KS2/58-16P-4KS2 Series

The NVR44-4K/NVR48-4K/ NVR54-4KS2/NVR58-4KS2 series rear panel is shown as below. See Figure 2-52.

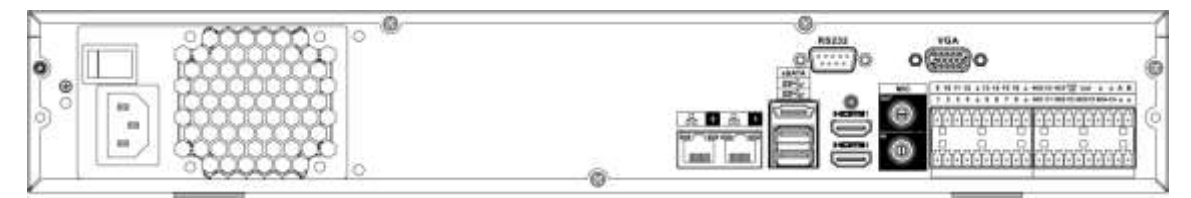

Figure 2-52

The NVR54-16P-4KS2/NVR58-16P-4KS2 series rear panel is shown as below. See Figure 2-53.

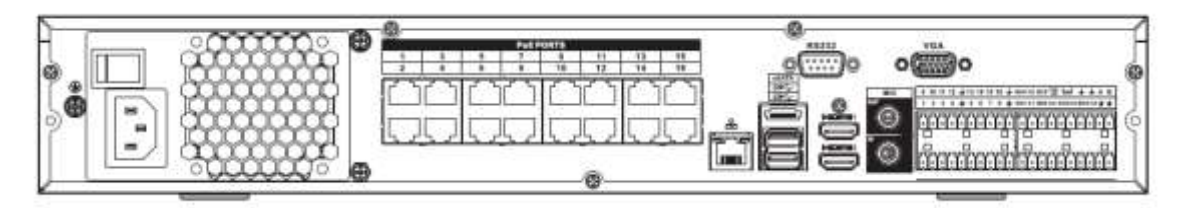

Figure 2-53

| Name | Function |
|------|----------|
|------|----------|

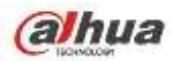

| Name                    |                                    | Function                                                                                                    |
|-------------------------|------------------------------------|----------------------------------------------------------------------------------------------------|
|                         | Power switch                       | Power on-off button                                                                                                    |
|                         | Power input port                   | Input AC 100~240V.                                                                                                    |
| <del>с</del><br>С       | Network port                       | 10M/100M/1000Mbps self-adaptive Ethernet port.<br>Connect to the network cable.                                                                                                    |
| eSATA                   | eSATA port                         | External SATA port. It can connect to the device of<br>the SATA port. Please jump the HDD when there is<br>peripheral connected HDD.                                                                                                    |
| SS∕€                    | USB3.0 port                        | USB3.0 port. Connect to mouse, USB storage device, USB burner and etc.                                                                                                    |
| HDMI                    | High Definition<br>Media Interface | High definition audio and video signal output port. It transmits uncompressed high definition video and multiple-channel data to the HDMI port of the display device. HDMI version is 1.4b.                                                                                                    |
| MIC IN                  | Audio input port                   | Bidirectional talk input port. It is to receive the analog<br>audio signal output from the devices such as<br>microphone, pickup.                                                                                                    |
| MIC OUT                 | Audio output port                  | <ul> <li>Audio output port. It is to output the analog audio signal to the devices such as the sound box.</li> <li>Bidirectional talk output.</li> <li>Audio output on 1-window video monitor.</li> <li>Audio output on 1-window video playback.</li> </ul>                                                                                                    |
| 1~16                    | Alarm input port<br>1~16           | <ul> <li>There are four groups. The first group is from port 1 to port 4, the second group is from port 5 to port 8, the third group is from 9 to 12, and the fourth group is from 13 to 16. They are to receive the signal from the external alarm source. There are two types; NO (normal open)/NC (normal close).</li> <li>When your alarm input device is using external power, please make sure the device and the NVR have the same ground.</li> </ul> |
| Ŧ                       | Ground                             | Alarm input ground end.                                                                                                    |
| NO1~NO5<br>C1~C5<br>NC5 | Alarm output port<br>1∼5           | <ul> <li>5 groups of alarm output ports. (Group 1: port NO1~C1,Group 2:port NO2~C2,Group 3:port NO3~C3, Group 4: port NO4~C4, Group 5: port NO5, C5, NC5).Output alarm signal to the alarm device. Please make sure there is power to the external alarm device.</li> <li>NO: Normal open alarm output port.</li> <li>C: Alarm output public end.</li> <li>NC: Normal close alarm output port.</li> </ul>                                                    |

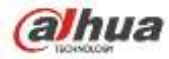

| Name      |                          | Function                                                                                                    |
|-----------|--------------------------|----------------------------------------------------------------------------------------------------|
| A         | RS-485                   | RS485_A port. It is the cable A. You can connect to the control devices such as speed dome PTZ.                                                                                                    |
| В         | communication<br>port    | RS485_B.It is the cable B. You can connect to the control devices such as speed dome PTZ.                                                                                                    |
| CTRL 12V  | /                        | Controller 12V power output. It is to control the on-off<br>alarm relay output. It can be used to control the<br>device alarm output. At the same time, it can also be<br>used as the power input source of some devices such<br>as the alarm detector. |
| +12V      | /                        | +12V power output port. It can provide the power to<br>some peripheral devices such as the camera or the<br>alarm device. Please note the supplying power shall<br>be below 1A.                                                                         |
| RS-232    | RS232 debug<br>COM.      | It is for general COM debug to configure IP address or transfer transparent COM data.                                                                                                    |
| VGA       | VGA video output<br>port | VGA video output port. Output analog video signal. It can connect to the monitor to view analog video.                                                                                                    |
| PoE PORTS | /                        | Bult-in Switch. Support PoE.<br>The 16 PoE series product supports total 150W.                                                                                                    |

#### 2.2.15 NVR48/48-16P Series

The NVR48 series rear panel is shown as below. See Figure 2-54.

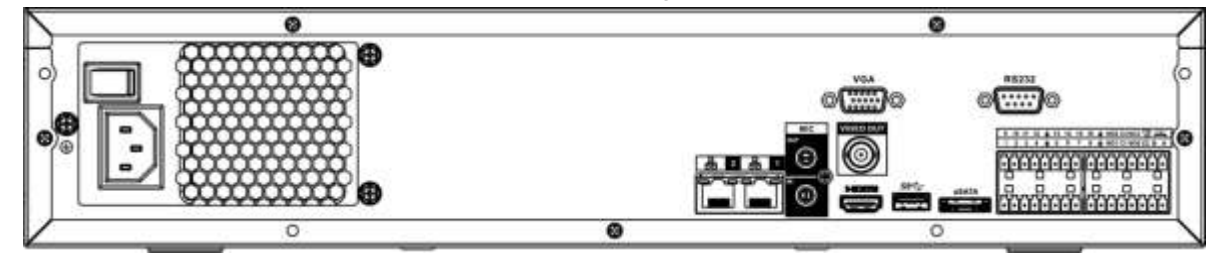

Figure 2-54

The NVR48-16P series rear panel is shown as below. See Figure 2-55.

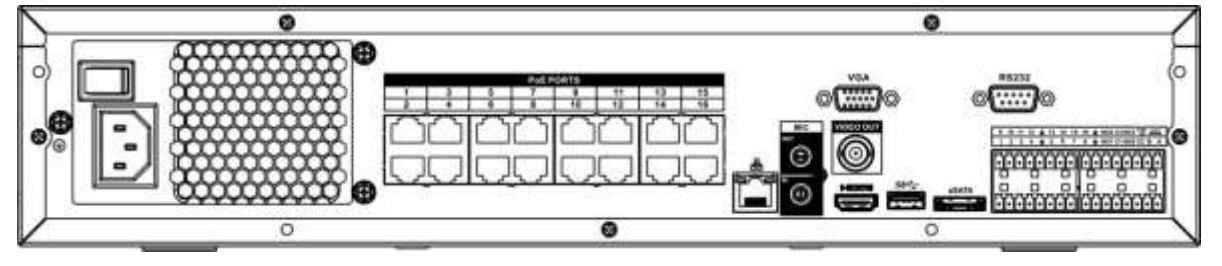

Figure 2-55

Please refer to the following sheet for detailed information.

Name

Function

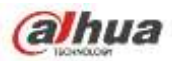

| Name                    |                          | Function                                                                                                    |
|-------------------------|--------------------------|----------------------------------------------------------------------------------------------------|
| Power switch            | 1                        | Power on-off button                                                                                                    |
| Power input<br>port     | /                        | Input AC 100~240V.                                                                                                    |
| MIC IN                  | Audio input port         | Bidirectional talk input port. It is to receive the analog audio signal output from the devices such as microphone, pickup.                                                                                                    |
| MIC OUT                 | Audio output port        | <ul> <li>Audio output port. It is to output the analog audio signal to the devices such as the sound box.</li> <li>Bidirectional talk output.</li> <li>Audio output on 1-window video monitor.</li> <li>Audio output on 1-window video playback.</li> </ul>                                                                                                    |
| VIEDEO OUT              | Video output port        | CVBS output.                                                                                                    |
| 1~16                    | Alarm input port<br>1~16 | <ul> <li>There are four groups. The first group is from port 1 to port 4, the second group is from port 5 to port 8, the third group is from 9 to 12, and the fourth group is from 13 to 16. They are to receive the signal from the external alarm source. There are two types; NO (normal open)/NC (normal close).</li> <li>When your alarm input device is using external power, please make sure the device and the NVR have the same ground.</li> </ul> |
| Ŧ                       | GND                      | Alarm input ground port.                                                                                                    |
| NO1~NO5<br>C1~C5<br>NC5 | Alarm output port<br>1~5 | <ul> <li>5 groups of alarm output ports. (Group 1: port NO1~C1,Group 2:port NO2~C2,Group 3:port NO3~C3, Group 4: port NO4~C4, Group 5: port NO5, C5, NC5).Output alarm signal to the alarm device. Please make sure there is power to the external alarm device.</li> <li>NO: Normal open alarm output port.</li> <li>C: Alarm output public end.</li> <li>NC: Normal close alarm output port.</li> </ul>                                                    |
| A                       | RS-485                   | RS485_A port. It is the cable A. You can connect to the control devices such as speed dome PTZ.                                                                                                    |
| В                       | port                     | RS485_B.It is the cable B. You can connect to the control devices such as speed dome PTZ.                                                                                                    |
| CTRL 12V                | /                        | Controller 12V power output. It is to control the<br>on-off alarm relay output. It can be used to control<br>the device alarm output. At the same time, it can<br>also be used as the power input source of some<br>devices such as the alarm detector.                                                                                                    |

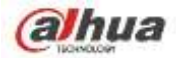

| Name         |                                    | Function                                                                                                    |
|--------------|------------------------------------|----------------------------------------------------------------------------------------------------|
| +12V         | /                                  | +12V power output port. It can provide the power to<br>some peripheral devices such as the camera or the<br>alarm device. Please note the supplying power<br>shall be below 1A.           |
|              | Network port                       | One 10M/100M/1000Mbps self-adaptive Ethernet port. Connect to the network cable.                                                                                                    |
| eSATA        | eSATA port                         | External SATA port. It can connect to the device of<br>the SATA port. Please jump the HDD when there is<br>peripheral connected HDD.                                                      |
| •            | USB2.0 port                        | USB2.0 port. Connect to mouse, USB storage device, USB burner and etc.                                                                                                    |
| RS-232       | RS-232 debug<br>COM.               | It is for general COM debug to configure IP address or transfer transparent COM data.                                                                                                    |
| HDMI         | High Definition<br>Media Interface | High definition audio and video signal output port. It transmits uncompressed high definition video and multiple-channel data to the HDMI port of the display device. HDMI version is 1.3 |
| VGA          | VGA video output<br>port           | VGA video output port. Output analog video signal.<br>It can connect to the monitor to view analog video.                                                                                 |
| PoE<br>PORTS | 16 PoE ports                       | Built-in Switch. Support PoE. The 16 PoE ports series products supports total 150W power. One PoE port max supports 15W.                                                                  |

## 2.2.16 NVR72 Series

The NVR72 series rear panel is shown as below. See Figure 2-56.

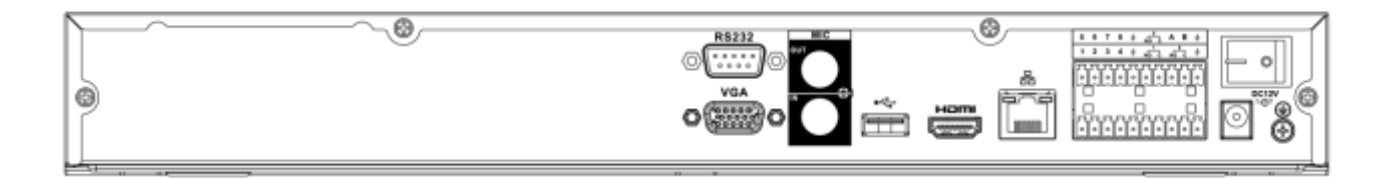

Figure 2-56

| Name     |                      | Function                                                                              |
|----------|----------------------|---------------------------------------------------------------------------------------|
| •        | USB2.0 port          | USB2.0 port. Connect to mouse, USB storage device, USB burner and etc.                |
| <u> </u> | Network port         | 10M/100M/1000Mbps self-adaptive Ethernet port.<br>Connect to the network cable.       |
| RS-232   | RS-232 debug<br>COM. | It is for general COM debug to configure IP address or transfer transparent COM data. |

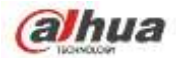

| Name             |                                    | Function                                                                                                    |
|------------------|------------------------------------|----------------------------------------------------------------------------------------------------|
| HDMI             | High Definition<br>Media Interface | High definition audio and video signal output port. It transmits uncompressed high definition video and multiple-channel data to the HDMI port of the display device. HDMI version is 1.4.                                                                                                    |
| VGA              | VGA video<br>output port           | VGA video output port. Output analog video signal. It can connect to the monitor to view analog video.                                                                                                    |
| MIC IN           | Audio input port                   | Bidirectional talk input port. It is to receive the analog<br>audio signal output from the devices such as<br>microphone, pickup.                                                                                                    |
| MIC OUT          | Audio output port                  | <ul> <li>Audio output port. It is to output the analog audio signal to the devices such as the sound box.</li> <li>Bidirectional talk output.</li> <li>Audio output on 1-window video monitor.</li> <li>Audio output on 1-window video playback.</li> </ul>                                                                                                    |
| 1~8              | Alarm input port<br>1∼8            | <ul> <li>There are two groups. The first group is from port 1 to port 4; the second group is from port 5 to port 8. They are to receive the signal from the external alarm source. There are two types; NO (normal open)/NC (normal close).</li> <li>When your alarm input device is using external power, please make sure the device and the NVR have the same ground.</li> </ul> |
| Ŧ                | GND                                | Alarm input ground port.                                                                                                    |
| NO1~NO3<br>C1~C3 | Alarm output port<br>1~3           | <ul> <li>3 groups of alarm output ports. (Group 1: port NO1~C1,Group 2:port NO2~C2,Group 3:port NO3~C3) ).Output alarm signal to the alarm device. Please make sure there is power to the external alarm device.</li> <li>NO: Normal open alarm output port.</li> <li>C: Alarm output public end.</li> </ul>                                                                        |
| А                | RS-485<br>communication<br>port    | RS485_A port. It is the cable A. You can connect to the control devices such as speed dome PTZ.                                                                                                    |
| В                |                                    | RS485_B.It is the cable B. You can connect to the control devices such as speed dome PTZ.                                                                                                    |
| DC 12V<br>       | Power input port                   | Input DC 12V/5A.                                                                                                    |
| Power<br>switch  | 1                                  | Power on/off button.                                                                                                    |

#### 2.2.17 NVR72-8P Series

The NVR72-8P series rear panel is shown as below. See Figure 2-57.

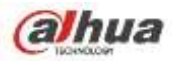

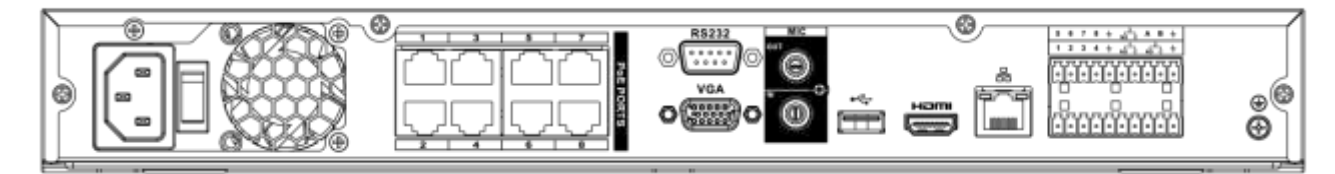

Figure 2-57

| Name        |                                    | Function                                                                                                    |
|-------------|------------------------------------|----------------------------------------------------------------------------------------------------|
| •           | USB2.0 port                        | USB2.0 port. Connect to mouse, USB storage device, USB burner and etc.                                                                                                    |
| <del></del> | Network port                       | 10M/100M/1000Mbps self-adaptive Ethernet port.<br>Connect to the network cable.                                                                                                    |
| RS-232      | RS-232 debug<br>COM.               | It is for general COM debug to configure IP address or transfer transparent COM data.                                                                                                    |
| HDMI        | High Definition<br>Media Interface | High definition audio and video signal output port.<br>It transmits uncompressed high definition video<br>and multiple-channel data to the HDMI port of the<br>display device. HDMI version is 1.4.                                                                                                    |
| VGA         | VGA video<br>output port           | VGA video output port. Output analog video signal. It can connect to the monitor to view analog video.                                                                                                    |
| 1~8         | Alarm input port<br>1~8            | <ul> <li>There are two groups. The first group is from port 1 to port 4; the second group is from port 5 to port 8. They are to receive the signal from the external alarm source. There are two types; NO (normal open)/NC (normal close).</li> <li>When your alarm input device is using external power, please make sure the device and the NVR have the same ground.</li> </ul> |
| ÷           | GND                                | Alarm input ground port.                                                                                                    |
| NO1~NO3     | Alarm output port<br>1~3           | <ul> <li>3 groups of alarm output ports. (Group 1: port NO1 ~ C1,Group 2:port NO2 ~ C2,Group 3:port NO3~C3) ).Output alarm signal to the alarm device. Please make sure there is power to the external alarm device.</li> <li>NO: Normal open alarm output port.</li> <li>C: Alarm output public end.</li> </ul>                                                                    |
| A           | RS-485<br>communication<br>port    | RS485_A port. It is the cable A. You can connect to the control devices such as speed dome PTZ.                                                                                                    |
| В           |                                    | RS485_B.It is the cable B. You can connect to the control devices such as speed dome PTZ.                                                                                                    |

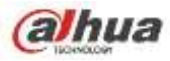

| Name         |                   | Function                                                                                                    |
|--------------|-------------------|----------------------------------------------------------------------------------------------------|
|              | Power input port  | Input AC 100~240V.                                                                                                    |
| Power switch | /                 | Power on-off button.                                                                                                    |
| PoE<br>PORTS | /                 | Bult-in Switch. Support PoE.<br>The 8 PoE series product supports total 48V<br>120W. One PoE port max supports 15W.                                                                                                    |
| MIC IN       | Audio input port  | Bidirectional talk input port. It is to receive the analog audio signal output from the devices such as microphone, pickup.                                                                                                    |
| MIC OUT      | Audio output port | <ul> <li>Audio output port. It is to output the analog audio signal to the devices such as the sound box.</li> <li>Bidirectional talk output.</li> <li>Audio output on 1-window video monitor.</li> <li>Audio output on 1-window video playback.</li> </ul> |

#### 2.2.18 NVR74 Series

The NVR74 series rear panel is shown as below. See Figure 2-58.

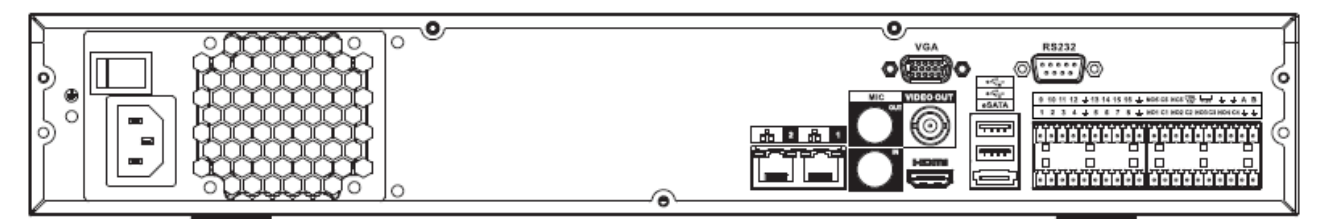

#### Figure 2-58

| lcon    | Name              | Function                                                                                                    |
|---------|-------------------|----------------------------------------------------------------------------------------------------|
|         | Power switch      | Power on/off button.                                                                                                    |
|         | Power input port  | Input AC 100~240V.                                                                                                    |
| MIC IN  | Audio input port  | Bidirectional talk input port. It is to receive the analog audio signal output from the devices such as microphone, pickup.                                                                                                    |
| MIC OUT | Audio output port | <ul> <li>Audio output port. It is to output the analog audio signal to the devices such as the sound box.</li> <li>Bidirectional talk output.</li> <li>Audio output on 1-window video monitor.</li> <li>Audio output on 1-window video playback.</li> </ul> |

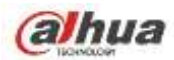

| VIEDEO OUT | Video output port                  | CVBS output.                                                                                                    |
|------------|------------------------------------|----------------------------------------------------------------------------------------------------|
| HDMI       | High Definition<br>Media Interface | High definition audio and video signal output port.<br>It transmits uncompressed high definition video<br>and multiple-channel data to the HDMI port of the<br>display device. HDMI version is 1.3.                                                                                                    |
| 1~16       | Alarm input port<br>1~16           | <ul> <li>There are four groups. The first group is from port 1 to port 4, the second group is from port 5 to port 8, the third group is from 9 to 12, and the fourth group is from 13 to 16. They are to receive the signal from the external alarm source. There are two types; NO (normal open)/NC (normal close).</li> <li>When your alarm input device is using external power, please make sure the device and the NVR have the same ground.</li> </ul> |
| Ŧ          | GND                                | Alarm input ground port.                                                                                                    |
| NO1~NO5    | Alarm output port                  | • 5 groups of alarm output ports. (Group 1:                                                                                                    |
| C1~C5      | 1~5                                | 3:port NO3 $\sim$ C3, Group 4: port NO4 $\sim$ C4,                                                                                                    |
| NC5        |                                    | <ul> <li>Group 5: port NOS, CS, NCS). Output alarm signal to the alarm device. Please make sure there is power to the external alarm device.</li> <li>NO: Normal open alarm output port.</li> <li>C: Alarm output public end.</li> <li>NC: Normal close alarm output port.</li> </ul>                                                                                                    |
| A          | RS-485<br>communication            | RS485_A port. It is the cable A. You can connect to the control devices such as speed dome PTZ.                                                                                                    |
| В          | port                               | RS485_B.It is the cable B. You can connect to the control devices such as speed dome PTZ.                                                                                                    |
| CTRL 12V   | /                                  | Controller 12V power output. It is to control the<br>on-off alarm relay output. It can be used to control<br>the device alarm output. At the same time, it can<br>also be used as the power input source of some<br>devices such as the alarm detector.                                                                                                    |
| +12V       | /                                  | +12V power output port. It can provide the power<br>to some peripheral devices such as the camera<br>or the alarm device. Please note the supplying<br>power shall be below 1A.                                                                                                    |
|            | Network port                       | One 10M/100M/1000Mbps self-adaptive Ethernet port. Connect to the network cable.                                                                                                    |
| eSATA      | eSATA port                         | External SATA port. It can connect to the device<br>of the SATA port. Please jump the HDD when<br>there is peripheral connected HDD.                                                                                                    |
| •€         | USB2.0 port                        | USB2.0 port. Connect to mouse, USB storage device, USB burner and etc.                                                                                                    |

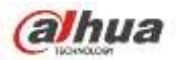

| RS-232 | RS-232 debug<br>COM.     | It is for general COM debug to configure IP address or transfer transparent COM data.                  |
|--------|--------------------------|----------------------------------------------------------------------------------------------------|
| VGA    | VGA video<br>output port | VGA video output port. Output analog video signal. It can connect to the monitor to view analog video. |

# 2.2.19 NVR74-8P/74-16P Series

The NVR74-8P series rear panel is shown as below. See Figure 2-59.

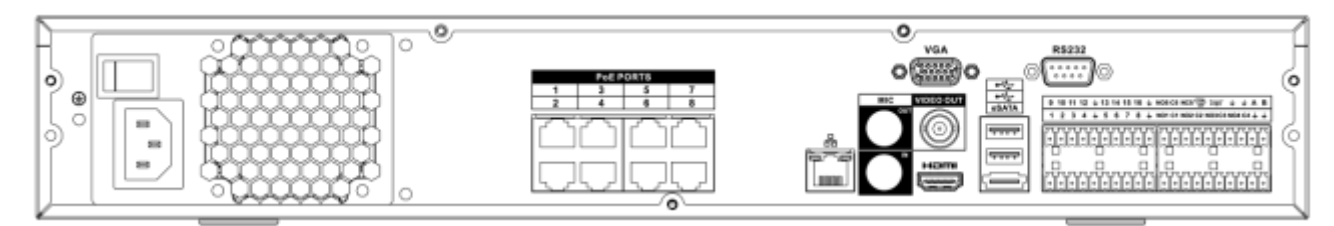

Figure 2-59

The NVR74-16P series rear panel is shown as below. See Figure 2-60.

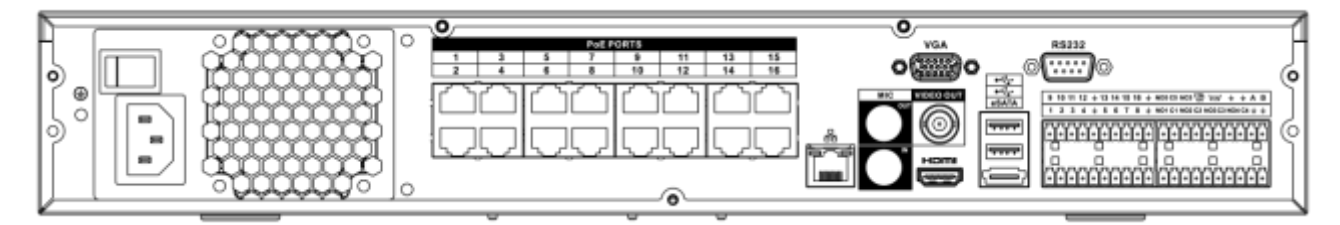

Figure 2-60

| Port Name           |                   | Function                                                                                                    |
|---------------------|-------------------|----------------------------------------------------------------------------------------------------|
| Power switch        | 1                 | Power on-off button                                                                                                    |
| Power input<br>port | /                 | Input AC 100~240V.                                                                                                    |
| MIC IN              | Audio input port  | Bidirectional talk input port. It is to receive the analog audio signal output from the devices such as microphone, pickup.                                                                                                    |
| MIC OUT             | Audio output port | <ul> <li>Audio output port. It is to output the analog audio signal to the devices such as the sound box.</li> <li>Bidirectional talk output.</li> <li>Audio output on 1-window video monitor.</li> <li>Audio output on 1-window video playback.</li> </ul> |
| VIEDEO<br>OUT       | Video output port | CVBS output                                                                                                    |

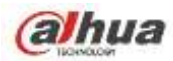

| Port Name        |                          | Function                                                                                                    |
|------------------|--------------------------|----------------------------------------------------------------------------------------------------|
| 1~16             | Alarm input port<br>1∼16 | <ul> <li>There are four groups. The first group is from port 1 to port 4, the second group is from port 5 to port 8, the third group is from 9 to 12, and the fourth group is from 13 to 16. They are to receive the signal from the external alarm source. There are two types; NO (normal open)/NC (normal close).</li> <li>When your alarm input device is using external power, please make sure the device and the NVR have the same ground.</li> </ul> |
| Ŧ                | GND                      | Alarm input ground port.                                                                                                    |
| NO1~NO5<br>C1~C5 | Alarm output port<br>1∼5 | <ul> <li>5 groups of alarm output ports. (Group 1: port<br/>NO1~C1,Group 2:port NO2~C2,Group 3:port<br/>NO3~C3, Group 4: port NO4~C4, Group 5:</li> </ul>                                                                                                    |
| NC5              |                          | <ul> <li>port NO5, C5, NC5).Output alarm signal to the alarm device. Please make sure there is power to the external alarm device.</li> <li>NO: Normal open alarm output port.</li> <li>C: Alarm output public end.</li> <li>NC: Normal close alarm output port</li> </ul>                                                                                                    |
| A                | RS-485                   | RS485_A port. It is the cable A. You can connect to the control devices such as speed dome PTZ.                                                                                                    |
| В                | communication<br>port    | RS485_B.It is the cable B. You can connect to the control devices such as speed dome PTZ.                                                                                                    |
| CTRL 12V         | /                        | Controller 12V power output. It is to control the<br>on-off alarm relay output. It can be used to control<br>the device alarm output. At the same time, it can<br>also be used as the power input source of some<br>devices such as the alarm detector.                                                                                                    |
| +12V             | /                        | +12V power output port. It can provide the power to<br>some peripheral devices such as the camera or the<br>alarm device. Please note the supplying power<br>shall be below 1A.                                                                                                    |
|                  | Network port             | 10M/100M/1000Mbps self-adaptive Ethernet port.<br>Connect to the network cable.                                                                                                    |
| eSATA            | eSATA port               | External SATA port. It can connect to the device of the SATA port. Please jump the HDD when there is peripheral connected HDD.                                                                                                    |
| •                | USB2.0 port              | USB2.0 port. Connect to mouse, USB storage device, USB burner and etc.                                                                                                    |
| RS-232           | RS232 debug<br>COM.      | It is for general COM debug to configure IP address or transfer transparent COM data.                                                                                                    |
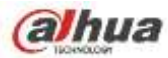

| Port Name    |                                    | Function                                                                                                    |
|--------------|------------------------------------|----------------------------------------------------------------------------------------------------|
| НДМІ         | High Definition<br>Media Interface | High definition audio and video signal output port. It<br>transmits uncompressed high definition video and<br>multiple-channel data to the HDMI port of the<br>display device. HDMI version is 1.3 |
| VGA          | VGA video output<br>port           | VGA video output port. Output analog video signal.<br>It can connect to the monitor to view analog video.                                                                                          |
| PoE<br>PORTS | 8 PoE ports                        | Built-in Switch. Support PoE.<br>The 8 PoE ports series products supports total 48V<br>120W power. One PoE port max supports 15W.                                                                  |
| PoE<br>PORTS | 16 PoE ports                       | Built-in Switch. Support PoE. The 16 PoE ports series products supports total 150W power. One PoE port max supports 15W.                                                                           |

# 2.2.20 NVR78 Series

The NVR78 series rear panel is shown as below. See Figure 2-61.

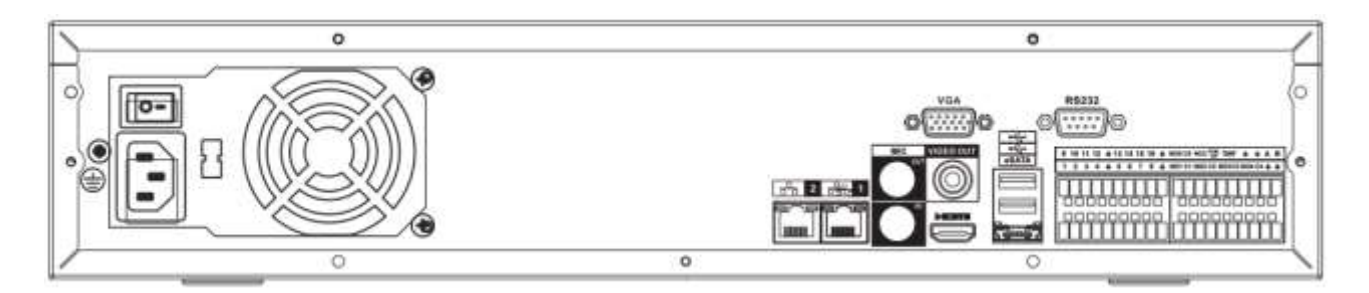

Figure 2-61

| Port Name        |                   | Function                                                                                                    |
|------------------|-------------------|----------------------------------------------------------------------------------------------------|
| Power switch     | /                 | Power on-off button                                                                                                    |
| Power input port | /                 | Input AC 100~240V.                                                                                                    |
| MIC IN           | Audio input port  | Bidirectional talk input port. It is to receive the analog audio signal output from the devices such as microphone, pickup.                                                                                                    |
| MIC OUT          | Audio output port | <ul> <li>Audio output port. It is to output the analog audio signal to the devices such as the sound box.</li> <li>Bidirectional talk output.</li> <li>Audio output on 1-window video monitor.</li> <li>Audio output on 1-window video playback.</li> </ul> |
| VIEDEO<br>OUT    | Video output port | CVBS output                                                                                                    |

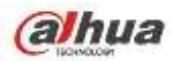

| Port Name               |                                 | Function                                                                                                    |
|-------------------------|---------------------------------|----------------------------------------------------------------------------------------------------|
| 1~16                    | Alarm input port<br>1~16        | <ul> <li>There are four groups. The first group is from port 1 to port 4, the second group is from port 5 to port 8, the third group is from 9 to 12, and the fourth group is from 13 to 16. They are to receive the signal from the external alarm source. There are two types; NO (normal open)/NC (normal close).</li> <li>When your alarm input device is using external power, please make sure the device and the NVR have the same ground.</li> </ul> |
| Ŧ                       | GND                             | Alarm input ground port.                                                                                                    |
| NO1~NO5<br>C1~C5<br>NC5 | Alarm output port<br>1~5        | • 5 groups of alarm output ports. (Group 1: port NO1~C1,Group 2:port NO2~C2,Group 3:port NO3~C3, Group 4: port NO4~C4, Group 5: port NO5, C5, NC5).Output alarm signal to the alarm device. Please make sure there is power to the external alarm device.                                                                                                    |
|                         |                                 | <ul> <li>NO: Normal open alarm output port.</li> <li>C: Alarm output public end.</li> <li>NC: Normal close alarm output port.</li> </ul>                                                                                                    |
| А                       | RS-485<br>communication<br>port | RS485_A port. It is the cable A. You can connect to the control devices such as speed dome PTZ.                                                                                                    |
| В                       |                                 | RS485_B.It is the cable B. You can connect to the control devices such as speed dome PTZ.                                                                                                    |
| CTRL 12V                | 1                               | Controller 12V power output. It is to control the<br>on-off alarm relay output. It can be used to control<br>the device alarm output. At the same time, it can<br>also be used as the power input source of some<br>devices such as the alarm detector.                                                                                                    |
| +12V                    | 1                               | +12V power output port. It can provide the power to<br>some peripheral devices such as the camera or the<br>alarm device. Please note the supplying power<br>shall be below 1A.                                                                                                    |
|                         | Network port                    | 10M/100M/1000Mbps self-adaptive Ethernet port.<br>Connect to the network cable.                                                                                                    |
| eSATA                   | eSATA port                      | External SATA port. It can connect to the device of<br>the SATA port. Please jump the HDD when there is<br>peripheral connected HDD.                                                                                                    |
| •                       | USB2.0 port                     | USB2.0 port. Connect to mouse, USB storage device, USB burner and etc.                                                                                                    |
| RS-232                  | RS-232 debug<br>COM.            | It is for general COM debug to configure IP address or transfer transparent COM data.                                                                                                    |

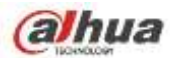

| Port Name |                                    | Function                                                                                                    |
|-----------|------------------------------------|----------------------------------------------------------------------------------------------------|
| НДМІ      | High Definition<br>Media Interface | High definition audio and video signal output port. It<br>transmits uncompressed high definition video and<br>multiple-channel data to the HDMI port of the<br>display device. HDMI version is 1.3. |
| VGA       | VGA video output<br>port           | VGA video output port. Output analog video signal.<br>It can connect to the monitor to view analog video.                                                                                           |

# 2.2.21 NVR78-16P Series

The NVR78-16P series rear panel is shown as below. See Figure 2-62.

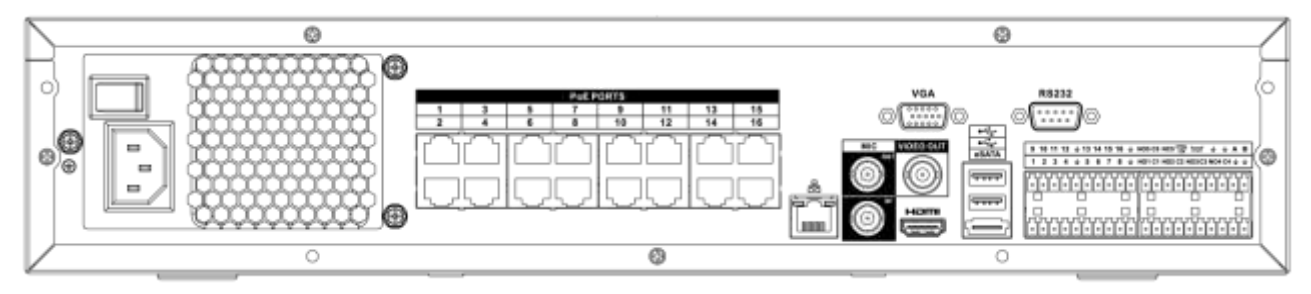

# Figure 2-62

| Po                  | rt Name                  | Function                                                                                                    |
|---------------------|--------------------------|----------------------------------------------------------------------------------------------------|
| Power switch        | /                        | Power on-off button                                                                                                    |
| Power input<br>port | /                        | Input AC 100~240V.                                                                                                    |
| MIC IN              | Audio input port         | Bidirectional talk input port. It is to receive the analog audio signal output from the devices such as microphone, pickup.                                                                                                    |
| MIC OUT             | Audio output port        | <ul> <li>Audio output port. It is to output the analog audio signal to the devices such as the sound box.</li> <li>Bidirectional talk output.</li> <li>Audio output on 1-window video monitor.</li> <li>Audio output on 1-window video playback.</li> </ul>                                                                                                    |
| VIEDEO<br>OUT       | Video output port        | CVBS output                                                                                                    |
| 1~16                | Alarm input port<br>1~16 | <ul> <li>There are four groups. The first group is from port 1 to port 4, the second group is from port 5 to port 8, the third group is from 9 to 12, and the fourth group is from 13 to 16. They are to receive the signal from the external alarm source. There are two types; NO (normal open)/NC (normal close).</li> <li>When your alarm input device is using external power, please make sure the device and the NVR have the same ground.</li> </ul> |

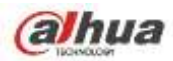

| Port Name               |                                    | Function                                                                                                    |
|-------------------------|------------------------------------|----------------------------------------------------------------------------------------------------|
| Ŧ                       | GND                                | Alarm input ground port.                                                                                                    |
| NO1~NO5<br>C1~C5<br>NC5 | Alarm output port<br>1∼5           | <ul> <li>5 groups of alarm output ports. (Group 1: port NO1~C1,Group 2:port NO2~C2,Group 3:port NO3~C3, Group 4: port NO4~C4, Group 5: port NO5, C5, NC5).Output alarm signal to the alarm device. Please make sure there is power to the external alarm device.</li> <li>NO: Normal open alarm output port.</li> <li>C: Alarm output public end.</li> <li>NC: Normal close alarm output port.</li> </ul> |
| А                       | RS-485                             | RS485_A port. It is the cable A. You can connect to the control devices such as speed dome PTZ.                                                                                                    |
| В                       | communication<br>port              | RS485_B.It is the cable B. You can connect to the control devices such as speed dome PTZ.                                                                                                    |
| CTRL 12V                | /                                  | Controller 12V power output. It is to control the<br>on-off alarm relay output. It can be used to control<br>the device alarm output. At the same time, it can<br>also be used as the power input source of some<br>devices such as the alarm detector.                                                                                                    |
| +12V                    | /                                  | +12V power output port. It can provide the power to<br>some peripheral devices such as the camera or the<br>alarm device. Please note the supplying power<br>shall be below 1A.                                                                                                    |
| - <del>-</del>          | Network port                       | 10M/100M/1000Mbps self-adaptive Ethernet port.<br>Connect to the network cable.                                                                                                    |
| eSATA                   | eSATA port                         | External SATA port. It can connect to the device of the SATA port. Please jump the HDD when there is peripheral connected HDD.                                                                                                    |
| •                       | USB2.0 port                        | USB2.0 port. Connect to mouse, USB storage device, USB burner and etc.                                                                                                    |
| RS-232                  | RS232 debug<br>COM.                | It is for general COM debug to configure IP address or transfer transparent COM data.                                                                                                    |
| HDMI                    | High Definition<br>Media Interface | High definition audio and video signal output port. It<br>transmits uncompressed high definition video and<br>multiple-channel data to the HDMI port of the<br>display device. HDMI version is 1.3                                                                                                    |
| VGA                     | VGA video output<br>port           | VGA video output port. Output analog video signal.<br>It can connect to the monitor to view analog video.                                                                                                    |
| PoE<br>PORTS            | 16 PoE ports                       | Built-in Switch. Support PoE. The 16 PoE ports series products supports total 150W power. One PoE port max supports 15W.                                                                                                    |

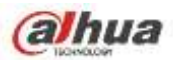

# 2.2.22 NVR78-RH Series

The NVR78-RH series rear panel is shown as below. See Figure 2-63.

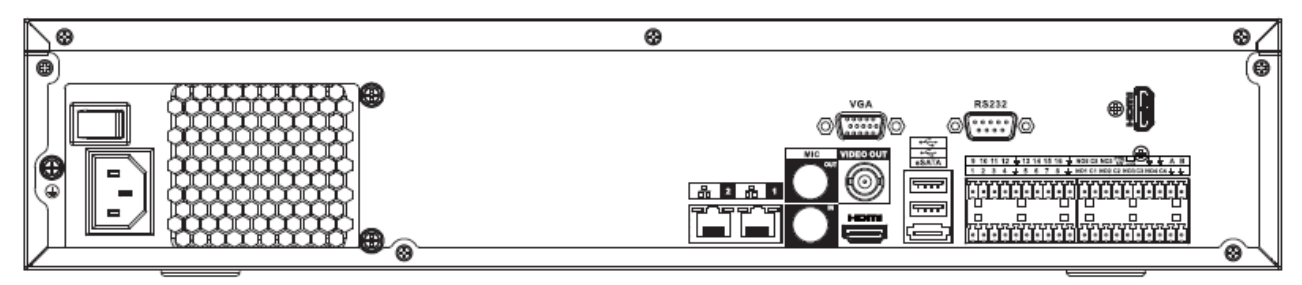

Figure 2-63

| Por                 | rt Name                  | Function                                                                                                    |
|---------------------|--------------------------|----------------------------------------------------------------------------------------------------|
| Power switch        | /                        | Power on-off button                                                                                                    |
| Power input<br>port | /                        | Input AC 100~240V.                                                                                                    |
| MIC IN              | Audio input port         | Bidirectional talk input port. It is to receive the analog audio signal output from the devices such as microphone, pickup.                                                                                                    |
| MIC OUT             | Audio output port        | <ul> <li>Audio output port. It is to output the analog audio signal to the devices such as the sound box.</li> <li>Bidirectional talk output.</li> <li>Audio output on 1-window video monitor.</li> <li>Audio output on 1-window video playback.</li> </ul>                                                                                                    |
| VIEDEO<br>OUT       | Video output port        | CVBS output                                                                                                    |
| 1~16                | Alarm input port<br>1~16 | <ul> <li>There are four groups. The first group is from port 1 to port 4, the second group is from port 5 to port 8, the third group is from 9 to 12, and the fourth group is from 13 to 16. They are to receive the signal from the external alarm source. There are two types; NO (normal open)/NC (normal close).</li> <li>When your alarm input device is using external</li> </ul> |
|                     |                          | power, please make sure the device and the NVR have the same ground.                                                                                                    |
| Ŧ                   | GND                      | Alarm input ground port.                                                                                                    |
| NO1~NO5<br>C1~C5    | Alarm output port<br>1~5 | <ul> <li>5 groups of alarm output ports. (Group 1: port<br/>NO1~C1,Group 2:port NO2~C2,Group 3:port</li> </ul>                                                                                                    |

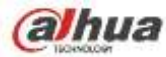

| Port Name  |                                    | Function                                                                                                    |
|------------|------------------------------------|----------------------------------------------------------------------------------------------------|
| NC5        |                                    | NO3~C3, Group 4: port NO4~C4, Group 5:<br>port NO5, C5, NC5).Output alarm signal to the<br>alarm device. Please make sure there is power<br>to the external alarm device.                                                                                               |
|            |                                    | • NO: Normal open alarm output port.                                                                                                    |
|            |                                    | • C: Alarm output public end.                                                                                                    |
|            |                                    | NC: Normal close alarm output port.                                                                                                    |
| А          | RS-485                             | RS485_A port. It is the cable A. You can connect to the control devices such as speed dome PTZ.                                                                                                    |
| В          | port                               | RS485_B.It is the cable B. You can connect to the control devices such as speed dome PTZ.                                                                                                    |
| CTRL 12V   | /                                  | Controller 12V power output. It is to control the<br>on-off alarm relay output. It can be used to control<br>the device alarm output. At the same time, it can<br>also be used as the power input source of some<br>devices such as the alarm detector.                 |
| +12V       | /                                  | +12V power output port. It can provide the power to<br>some peripheral devices such as the camera or the<br>alarm device. Please note the supplying power<br>shall be below 1A.                                                                                         |
| <u>0</u> 0 | Network port                       | 10M/100M/1000Mbps self-adaptive Ethernet port.<br>Connect to the network cable.                                                                                                    |
| eSATA      | eSATA port                         | External SATA port. It can connect to the device of the SATA port. Please jump the HDD when there is peripheral connected HDD.                                                                                                    |
| ÷          | USB2.0 port                        | USB2.0 port. Connect to mouse, USB storage device, USB burner and etc.                                                                                                    |
| RS-232     | RS232 debug<br>COM.                | It is for general COM debug to configure IP address or transfer transparent COM data.                                                                                                    |
| HDMI       | High Definition<br>Media Interface | High definition audio and video signal output port. It<br>transmits uncompressed high definition video and<br>multiple-channel data to the HDMI port of the<br>display device. HDMI version is 1.3. The two HDMI<br>ports to output video from different video sources. |
| VGA        | VGA video output<br>port           | VGA video output port. Output analog video signal.<br>It can connect to the monitor to view analog video.                                                                                                    |

## 2.2.23 NVR70 Series

The NVR70 series rear panel is shown as below. See Figure 2-64.

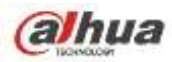

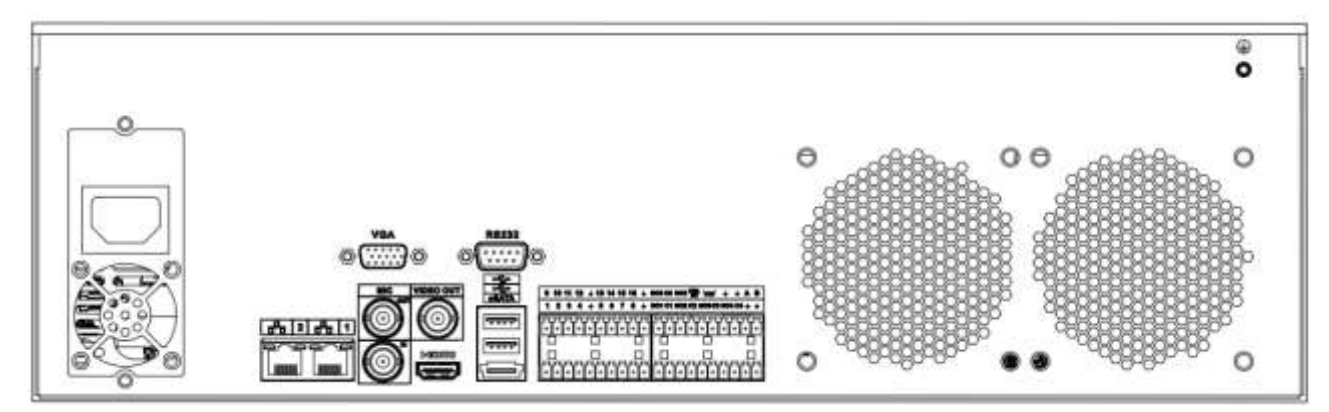

| Figure  | 2-64 |
|---------|------|
| i igaio | 201  |

| Po                    | rt Name                    | Function                                                                                                    |
|-----------------------|----------------------------|----------------------------------------------------------------------------------------------------|
| Power switch          | /                          | Power on-off button                                                                                                    |
| Power input<br>port   | /                          | Input AC 100~240V.                                                                                                    |
| MIC IN                | Audio input port           | Bidirectional talk input port. It is to receive the analog audio signal output from the devices such as microphone, pickup.                                                                                                    |
| MIC OUT               | Audio output port          | <ul> <li>Audio output port. It is to output the analog audio signal to the devices such as the sound box.</li> <li>Bidirectional talk output.</li> <li>Audio output on 1-window video monitor.</li> <li>Audio output on 1-window video playback.</li> </ul>                                                                                                    |
| VIEDEO<br>OUT         | Video output port          | CVBS output                                                                                                    |
| 1~16                  | Alarm input port<br>1~16   | <ul> <li>There are four groups. The first group is from port 1 to port 4, the second group is from port 5 to port 8, the third group is from 9 to 12, and the fourth group is from 13 to 16. They are to receive the signal from the external alarm source. There are two types; NO (normal open)/NC (normal close).</li> <li>When your alarm input device is using external power, please make sure the device and the</li> </ul> |
| 1                     | GND                        | NVR have the same ground.                                                                                                    |
| =<br>NO1~NO5<br>C1~C5 | Alarm output port $1\sim5$ | <ul> <li>5 groups of alarm output ports. (Group 1: port<br/>NO1~C1,Group 2:port NO2~C2,Group 3:port</li> </ul>                                                                                                    |

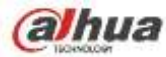

| Port Name      |                                    | Function                                                                                                    |
|----------------|------------------------------------|----------------------------------------------------------------------------------------------------|
| NC5            |                                    | NO3~C3, Group 4: port NO4~C4, Group 5:<br>port NO5, C5, NC5).Output alarm signal to the<br>alarm device. Please make sure there is power<br>to the external alarm device.                                                                               |
|                |                                    | • NO: Normal open alarm output port.                                                                                                    |
|                |                                    | <ul><li>C: Alarm output public end.</li><li>NC: Normal close alarm output port.</li></ul>                                                                                                    |
| A              | RS-485                             | RS485_A port. It is the cable A. You can connect to the control devices such as speed dome PTZ.                                                                                                    |
| В              | communication<br>port              | RS485_B.It is the cable B. You can connect to the control devices such as speed dome PTZ.                                                                                                    |
| CTRL 12V       | /                                  | Controller 12V power output. It is to control the<br>on-off alarm relay output. It can be used to control<br>the device alarm output. At the same time, it can<br>also be used as the power input source of some<br>devices such as the alarm detector. |
| +12V           | /                                  | +12V power output port. It can provide the power to<br>some peripheral devices such as the camera or the<br>alarm device. Please note the supplying power<br>shall be below 1A.                                                                         |
| - <del>-</del> | Network port                       | 10M/100M/1000Mbps self-adaptive Ethernet port.<br>Connect to the network cable.                                                                                                    |
| eSATA          | eSATA port                         | External SATA port. It can connect to the device of the SATA port. Please jump the HDD when there is peripheral connected HDD.                                                                                                    |
| •              | USB2.0 port                        | USB2.0 port. Connect to mouse, USB storage device, USB burner and etc.                                                                                                    |
| RS-232         | RS232 debug<br>COM.                | It is for general COM debug to configure IP address or transfer transparent COM data.                                                                                                    |
| HDMI           | High Definition<br>Media Interface | High definition audio and video signal output port. It transmits uncompressed high definition video and multiple-channel data to the HDMI port of the display device. HDMI version is 1.3                                                               |
| VGA            | VGA video output<br>port           | VGA video output port. Output analog video signal.<br>It can connect to the monitor to view analog video.                                                                                                    |

# 2.2.24 NVR70-R Series

The NVR70-R series rear panel is shown as below. See Figure 2-65.

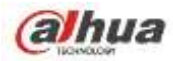

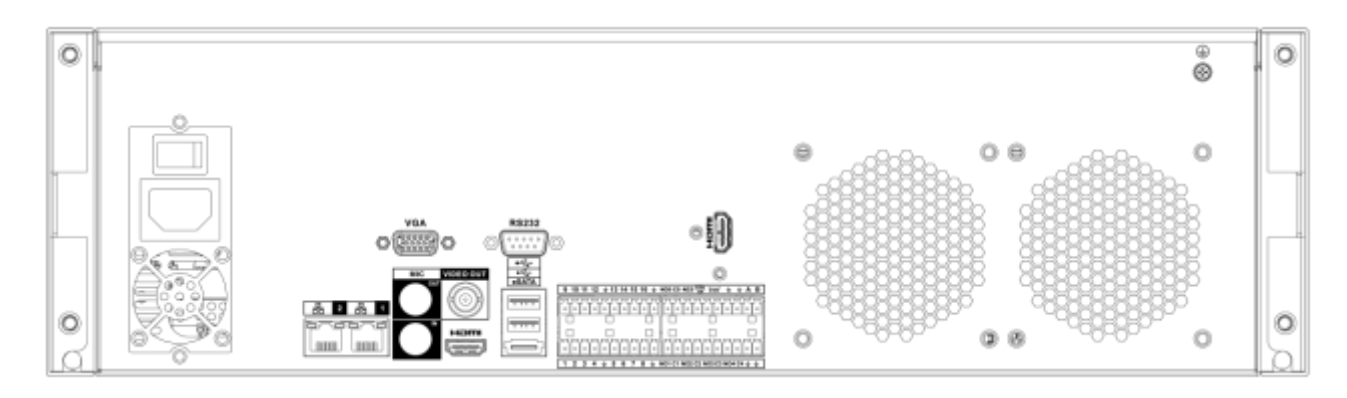

Figure 2-65

| Po                  | rt Name                  | Function                                                                                                    |  |
|---------------------|--------------------------|----------------------------------------------------------------------------------------------------|--|
| Power switch        | /                        | Power on-off button                                                                                                    |  |
| Power input<br>port | /                        | Input AC 100~240V.                                                                                                    |  |
| MIC IN              | Audio input port         | Bidirectional talk input port. It is to receive the analog audio signal output from the devices such as microphone, pickup.                                                                                                    |  |
| MIC OUT             | Audio output port        | <ul> <li>Audio output port. It is to output the analog audio signal to the devices such as the sound box.</li> <li>Bidirectional talk output.</li> <li>Audio output on 1-window video monitor.</li> <li>Audio output on 1-window video playback.</li> </ul>                                                                                                    |  |
| VIEDEO<br>OUT       | Video output port        | CVBS output                                                                                                    |  |
| 1~16                | Alarm input port<br>1∼16 | <ul> <li>There are four groups. The first group is from port 1 to port 4, the second group is from port 5 to port 8, the third group is from 9 to 12, and the fourth group is from 13 to 16. They are to receive the signal from the external alarm source. There are two types; NO (normal open)/NC (normal close).</li> <li>When your alarm input device is using external power, please make sure the device and the N/D here the summer of the summer of the summer</li></ul> |  |
| 1                   | GND                      | Alarm input ground port.                                                                                                    |  |
| NO1~NO5<br>C1~C5    | Alarm output port<br>1~5 | <ul> <li>5 groups of alarm output ports. (Group 1: port<br/>NO1~C1,Group 2:port NO2~C2,Group 3:port</li> </ul>                                                                                                    |  |

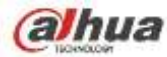

| Port Name  |                                    | Function                                                                                                    |
|------------|------------------------------------|----------------------------------------------------------------------------------------------------|
| NC5        |                                    | NO3~C3, Group 4: port NO4~C4, Group 5:<br>port NO5, C5, NC5).Output alarm signal to the<br>alarm device. Please make sure there is power<br>to the external alarm device.                                                                                               |
|            |                                    | NO: Normal open alarm output port.                                                                                                    |
|            |                                    | • C: Alarm output public end.                                                                                                    |
|            |                                    | NC: Normal close alarm output port.                                                                                                    |
| А          | RS-485                             | RS485_A port. It is the cable A. You can connect to the control devices such as speed dome PTZ.                                                                                                    |
| В          | communication                      | RS485_B.It is the cable B. You can connect to the                                                                                                    |
|            | ροπ                                | control devices such as speed dome PTZ.                                                                                                    |
| CTRL 12V   | /                                  | Controller 12V power output. It is to control the<br>on-off alarm relay output. It can be used to control<br>the device alarm output. At the same time, it can<br>also be used as the power input source of some<br>devices such as the alarm detector.                 |
| +12V       | /                                  | +12V power output port. It can provide the power to<br>some peripheral devices such as the camera or the<br>alarm device. Please note the supplying power<br>shall be below 1A.                                                                                         |
| <u>а</u> а | Network port                       | 10M/100M/1000Mbps self-adaptive Ethernet port.<br>Connect to the network cable.                                                                                                    |
| eSATA      | eSATA port                         | External SATA port. It can connect to the device of the SATA port. Please jump the HDD when there is peripheral connected HDD.                                                                                                    |
| •          | USB2.0 port                        | USB2.0 port. Connect to mouse, USB storage device, USB burner and etc.                                                                                                    |
| RS-232     | RS232 debug<br>COM.                | It is for general COM debug to configure IP address or transfer transparent COM data.                                                                                                    |
| HDMI       | High Definition<br>Media Interface | High definition audio and video signal output port. It<br>transmits uncompressed high definition video and<br>multiple-channel data to the HDMI port of the<br>display device. HDMI version is 1.3. The two HDMI<br>ports to output video from different video sources. |
| VGA        | VGA video output<br>port           | VGA video output port. Output analog video signal.<br>It can connect to the monitor to view analog video.                                                                                                    |

# 2.2.25 NVR42V-8P Series

The interface is shown as in Figure 2-66.

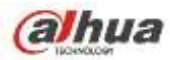

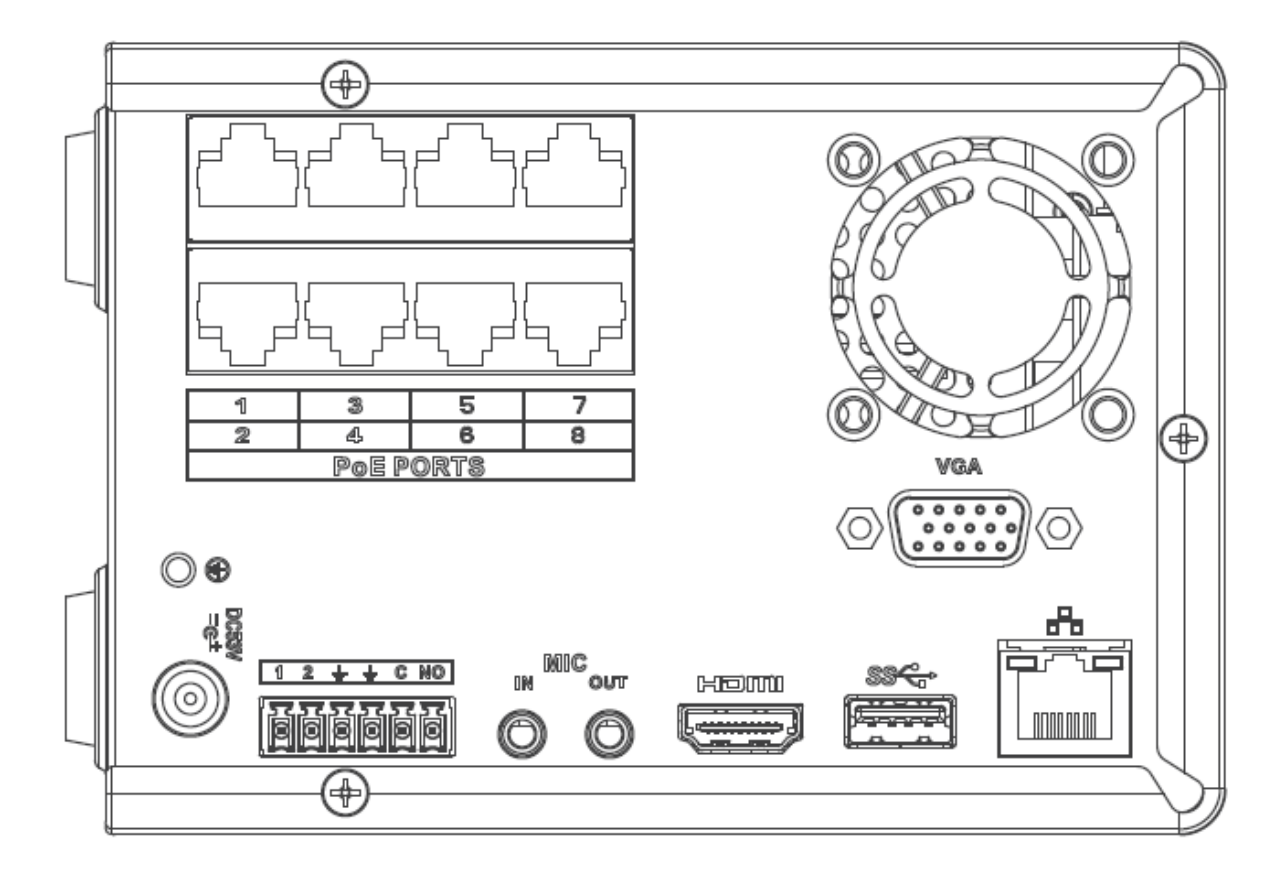

Figure 2-66

| Name            |                             | Function                                                                                                    |  |
|-----------------|-----------------------------|----------------------------------------------------------------------------------------------------|--|
| Power<br>switch | 1                           | Power on/off button.                                                                                                    |  |
| =03<br>=03      | Power input port            | Input DC 53V2.3A                                                                                                    |  |
| MIC IN          | Audio input port            | Bidirectional talk input port. It is to receive the analog<br>audio signal output from the devices such as<br>microphone, pickup.                                                                                                    |  |
| MIC OUT         | Audio output port           | <ul> <li>Audio output port. It is to output the analog audio signal to the devices such as the sound box.</li> <li>Bidirectional talk output.</li> <li>Audio output on 1-window video monitor.</li> <li>Audio output on 1-window video playback.</li> </ul> |  |
| 1~2             | Alarm input port<br>1~2     | <ul> <li>When your alarm input device is using external<br/>power, please make sure the device and the NVR<br/>have the same ground.</li> </ul>                                                                                                    |  |
| Ŧ               | GND                         | Alarm input ground port.                                                                                                    |  |
| С               | Alarm output<br>public port | Alarm output public end.                                                                                                    |  |

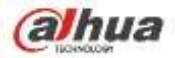

| Name        |                                    | Function                                                                                                    |  |
|-------------|------------------------------------|----------------------------------------------------------------------------------------------------|--|
| NO          | Normal open                        | Normal open alarm output port.                                                                                                    |  |
| <br>        | Network port                       | 10M/100M/1000Mbps self-adaptive Ethernet port.<br>Connect to the network cable.                                                                                                    |  |
| ŝ           | USB3.0 port                        | USB3.0 port. Connect to mouse, USB storage device, USB burner and etc.                                                                                                    |  |
| HDMI        | High Definition<br>Media Interface | High definition audio and video signal output port. It transmits uncompressed high definition video and multiple-channel data to the HDMI port of the display device. HDMI version is 1.4. |  |
| VGA         | VGA video<br>output port           | > VGA video output port. Output analog video signal. It can connect to the monitor to view analog video.                                                                                   |  |
| PoE<br>PORT | /                                  | Bult-in Switch. Support PoE.<br>The 8 PoE series product supports total 48V 120W.<br>One PoE port max supports 15W.                                                                        |  |

# 2.3 Alarm Connection

# 2.3.1 Alarm Port

The alarm port is shown as below. See Figure 2-67. The following figure is based on the 78 series.

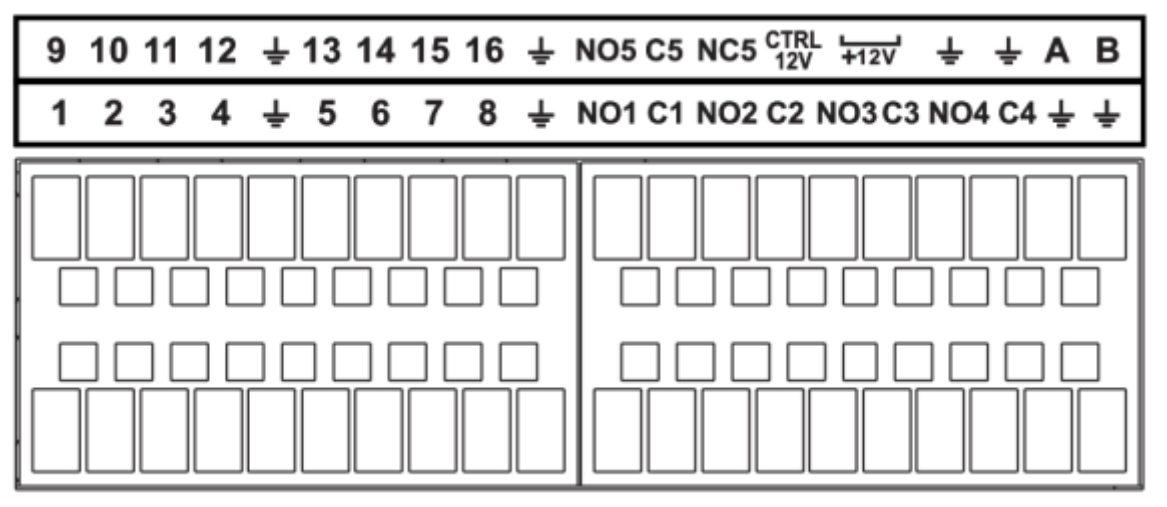

Figure 2-67

| lcon                        | Function                                                 |
|-----------------------------|----------------------------------------------------------|
| 1~16                        | ALARM1~ALARM16. The alarm becomes activated in the       |
|                             | low level.                                               |
| NO1 C1, NO2 C2, NO3 C3, NO4 | Four NO activation output groups. (On-off button).       |
| C4                          |                                                          |
| NO5 C5 NC5                  | One NO/NC activation output group. (On-off button).      |
| CTRL 12V                    | Control power output. Disable power output when alarm is |
|                             | canceled. Current is 500mA.                              |
| +12V                        | Rated current output. Current is 500mA.                  |

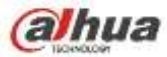

| Ŧ   | GND                                                           |
|-----|---------------------------------------------------------------|
| A/B | 485 communication port. They are used to control devices      |
|     | such as PTZ. Please parallel connect $120T\Omega$ between A/B |
|     | cables if there are too many PTZ decoders.                    |

Note

- Different models support different alarm input ports. Please refer to the specifications sheet for detailed information.
- Slight difference may be found on the alarm port layout.

## 2.3.2 Alarm input port

Connect the positive end (+) of the alarm input device to the alarm input port (ALARM IN 1~16) of the

NVR. Connect the negative end (-) of the alarm input device to the ground end (\*\*) of the NVR.

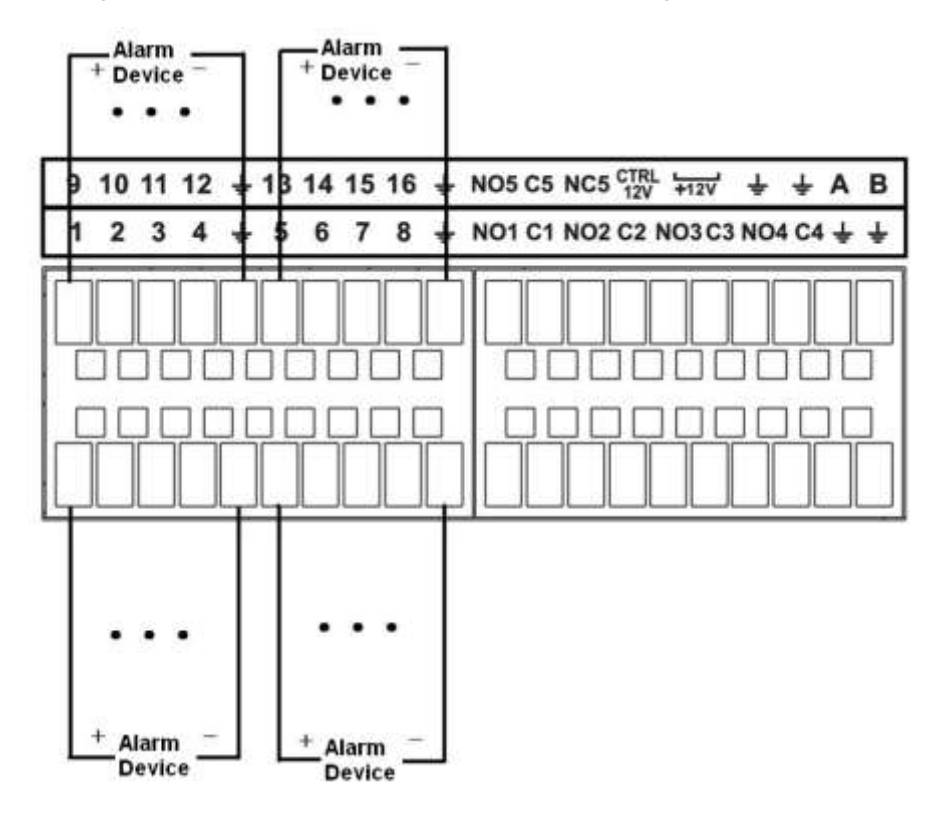

Figure 2-68

### Note

- There are two alarm input types: NO/NC.
- When connect the ground port of the alarm device to the NVR, you can use any of the GND ports

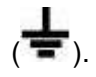

- Connect the NC port of the alarm device to the alarm input port (ALARM) of the NVR.
- When there is peripheral power supplying for the alarm device, please make sure it is earthed with the NVR.

## 2.3.3 Alarm input and output port

- There is peripheral power supplying for the external alarm device.
- In case overload may result in NVR damage, please refer to the following relay specifications for detailed information.

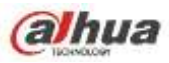

• A/B cable of the RS485 is for the A/B cable connection of the speed PTZ.

| Model:          | JRC-27F                        |                         |
|-----------------|--------------------------------|-------------------------|
| Material of the | Silver                         |                         |
| touch           |                                |                         |
| Rating          | Rated switch capacity          | 30VDC 2A, 125VAC 1A     |
| Resistance      | Maximum switch power           | 125VA 160W              |
| Load)           | Maximum switch voltage         | 250VAC, 220VDC          |
|                 | Maximum switch currency        | 1A                      |
| Insulation      | Between touches with same      | 1000VAC 1minute         |
|                 | polarity                       |                         |
|                 | Between touches with different | 1000VAC 1minute         |
|                 | polarity                       |                         |
|                 | Between touch and winding      | 1000VAC 1minute         |
| Surge voltage   | Between touches with same      | $1500V(10\times 160us)$ |
| Surge voltage   | polarity                       | 13000 (10×10003)        |
| Length of open  | 3ms max                        |                         |
| time            |                                |                         |
| Length of close | 3ms max                        |                         |
| time            |                                |                         |
| Longevity       | Mechanical                     | 50×106 MIN (3Hz)        |
|                 | Electrical                     | 200×103 MIN (0.5Hz)     |
| Temperature     | -40℃ ~+70℃                     |                         |

# 2.3.4 Alarm relay specifications

# 2.4 Bidirectional talk

# 2.4.1 Device-end to PC-end

## **Device Connection**

Please connect the speaker or the pickup to the first audio input port in the device rear panel. Then connect the earphone or the sound box to the audio output port in the PC.

Login the Web and then enable the corresponding channel real-time monitor.

Please refer to the following interface to enable bidirectional talk. See Figure 2-69.

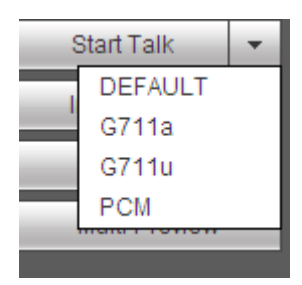

Figure 2-69

### **Listening Operation**

At the device end, speak via the speaker or the pickup, and then you can get the audio from the earphone or sound box at the pc-end. See Figure 2-70.

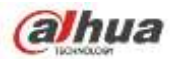

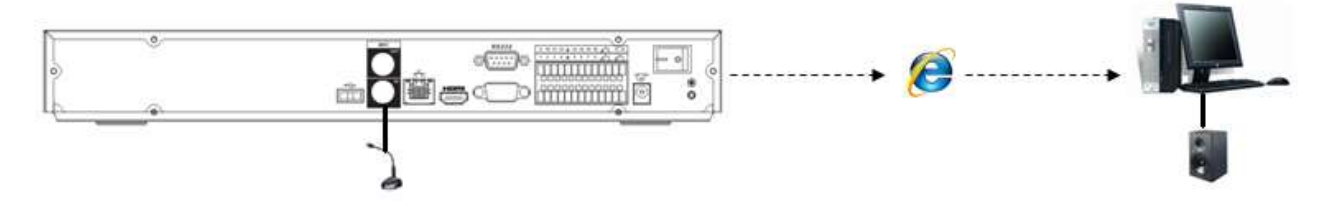

Figure 2-70

# 2.4.2 PC-end to the device-end

### **Device Connection**

Connect the speaker or the pickup to the audio output port in the PC and then connect the earphone or the sound box to the first audio input port in the device rear panel.

Login the Web and then enable the corresponding channel real-time monitor.

Please refer to the above interface (Figure 2-69) to enable bidirectional talk.

#### **Listening Operation**

At the PC-end, speak via the speaker or the pickup, and then you can get the audio from the earphone or sound box at the device-end. See Figure 2-71.

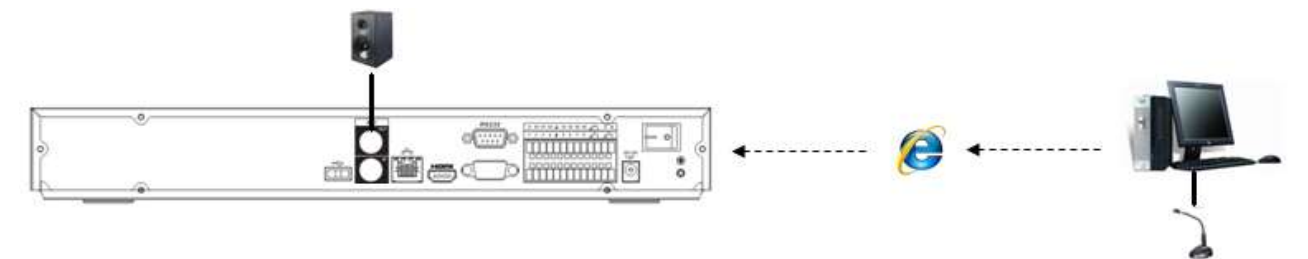

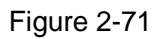

# 2.5 Mouse Operation

Please refer to the following sheet for mouse operation instruction.

| Left  | click | When you have selected one menu item, left click mouse to view menu content. |
|-------|-------|------------------------------------------------------------------------------|
| mouse |       | Modify checkbox or motion detection status.                                  |
|       |       | Click combo box to pop up dropdown list                                      |

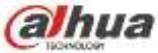

|                                         | <ul> <li>In input box, you can select input methods. Left click the corresponding button on the panel you can input numeral/English character (small/capitalized). Here ← stands for backspace button stands for space button.</li> <li>In English input mode:stands for input a backspace icon and ← stands for deleting the previous character.</li> </ul> |  |  |
|-----------------------------------------|----------------------------------------------------------------------------------------------------|--|--|
|                                         | !?@#\$% = + * ←       1 2 3         qwertyuiop/       4 5 6         asdfghjkl:Enter       7 8 9         z × c v b n m, . Shift       □ 0 &                                                                                                    |  |  |
|                                         | !?@#\$% = + * $\leftarrow$ 1 2 3         QWERTYUIOP/       4 5 6         ASDFGHJKL: Enter       7 8 9         ZXCVBNM, . Shift $\cup$ 0 &                                                                                                    |  |  |
|                                         | In numeral input mode: _ stands for clear and $\leftarrow$ stands for deleting the                                                                                                    |  |  |
|                                         | previous numeral.                                                                                                    |  |  |
| Double left                             | Implement special control operation such as double click one item in the file list                                                                                                    |  |  |
| click mouse                             | to playback the video.                                                                                                    |  |  |
|                                         | In multiple-window mode, double left click one channel to view in full-window.<br>Double left click current video again to go back to previous multiple-window<br>mode.                                                                                                    |  |  |
| Right click                             | In real-time monitor mode, pops up shortcut menu.                                                                                                    |  |  |
| mouse                                   | Exit current menu without saving the modification.                                                                                                    |  |  |
| Press middle                            | In numeral input box: Increase or decrease numeral value.                                                                                                    |  |  |
| button                                  | Switch the items in the check box.                                                                                                    |  |  |
|                                         | Page up or page down                                                                                                    |  |  |
| Move mouse                              | Select current control or move control                                                                                                    |  |  |
| Drag mouse Select motion detection zone |                                                                                                    |  |  |
|                                         | Select privacy mask zone.                                                                                                    |  |  |

# 2.6 Remote Control

The remote control interface is shown as in Figure 2-72.

Please note remote control is not our standard accessory and it is not included in the accessory bag.

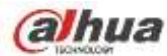

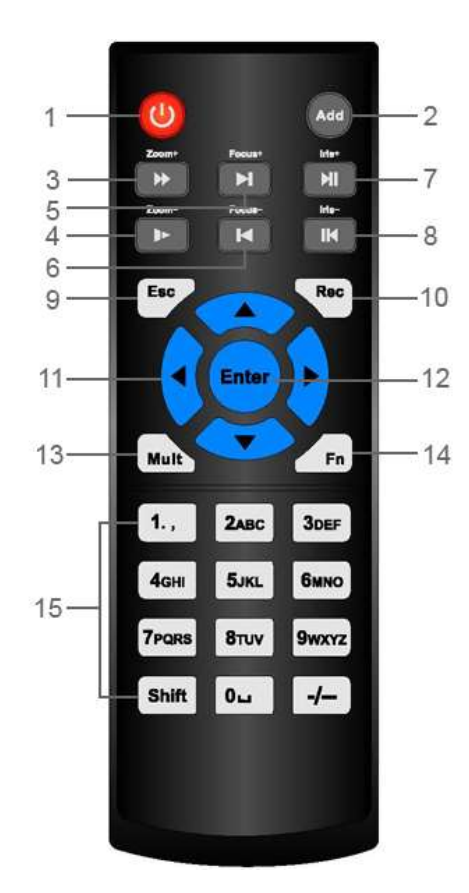

Figure 2-72

| Serial Number | Name            | Function                                      |
|---------------|-----------------|-----------------------------------------------|
| 1             | Power button    | Click it to boot up or shut down              |
|               |                 | the device.                                   |
| 2             | Address         | Click it to input device number, so           |
|               |                 | that you can control it.                      |
| 3             | Forward         | Various forward speeds and                    |
|               |                 | normal speed playback.                        |
| 4             | Slow play       | Multiple slow play speeds or normal playback. |
|               | Next record     | In playback mode, playback the                |
| 5             |                 | next video.                                   |
|               | Previous record | In playback mode, playback the                |
| 6             |                 | previous video.                               |
| 7             | Play/Pause      | In pause mode, click this button              |
|               |                 | to realize normal playback.                   |
|               |                 | In normal playback click this                 |
|               |                 | button to pause playback.                     |
|               |                 | In real-time monitor mode, click              |
|               |                 | this button to enter video search             |
|               |                 | menu.                                         |
|               | Reverse/pause   | Reverse playback pause mode,                  |
| 8             |                 | click this button to realize normal           |
|               |                 | playback.                                     |

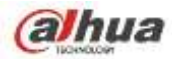

|    |                        | In reverse playback click this      |
|----|------------------------|-------------------------------------|
|    |                        | button to pause playback.           |
|    | Esc.                   | Go back to previous menu or         |
| 9  |                        | cancel current operation (close     |
|    |                        | upper interface or control)         |
| 10 | Record                 | Start or stop record manually       |
|    |                        | In record interface, working with   |
|    |                        | the direction buttons to select the |
|    |                        | record channel.                     |
|    |                        | Click this button for at least 1.5  |
|    |                        | seconds, system can go to the       |
|    |                        | Manual Record interface.            |
| 11 | Direction keys         | Switch current activated control,   |
|    |                        | go to left or right.                |
|    |                        | In playback mode, it is to control  |
|    |                        | the playback process bar.           |
|    |                        | Aux function(such as switch the     |
|    |                        | PTZ menu)                           |
| 12 | Enter /menu key        | go to default button                |
|    |                        | go to the menu                      |
| 13 | Multiple-window switch | Switch between multiple-window      |
|    |                        | and one-window.                     |
| 14 | Fn                     | In 1-ch monitor mode: pop up        |
|    |                        | assistant function: PTZ control     |
|    |                        | and Video color.                    |
|    |                        | Switch the PTZ control menu in      |
|    |                        | PTZ control interface.              |
|    |                        | In motion detection interface,      |
|    |                        | working with direction keys to      |
|    |                        | complete setup.                     |
|    |                        | In text mode, click it to delete    |
|    |                        | character.                          |
| 15 | 0-9 number key         | Input password, channel or          |
|    | 1                      | Lowitch chonnel                     |
|    |                        | Switch channel.                     |
|    |                        | Shift is the button to switch the   |

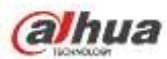

# **3 Device Installation**

Note: All the installation and operations here should conform to your local electric safety rules.

# 3.1 Check Unpacked NVR

When you receive the NVR from the forwarding agent, please check whether there is any visible damage. The protective materials used for the package of the NVR can protect most accidental clashes during transportation. Then you can open the box to check the accessories.

Please check the items in accordance with the list. Finally you can remove the protective film of the NVR.

# 3.2 About Front Panel and Rear Panel

The model number in the stick on the bottom of NVR is very important; please check according to your purchase order.

The label in the rear panel is very important too. Usually we need you to represent the serial number when we provide the service after sales.

# 3.3 HDD Installation

Important:

Please turn off the power before you replace the HDD.

The pictures listed below for reference only.

For the first time install, please be aware that whether the HDDs have been installed. You can refer to the Appendix for HDD space information and recommended HDD brand. Please use HDD of 7200rpm or higher. **Usually we do not recommend the PC HDD.** Please follow the instructions below to install hard disk.

## 3.3.1 NVR100/100-P Series

# Please make sure the metal surface of the HDD is facing up when you are installing! This series NVR has only one 2.5-inch SATA HDD.

Please follow the instructions below to install HDD.

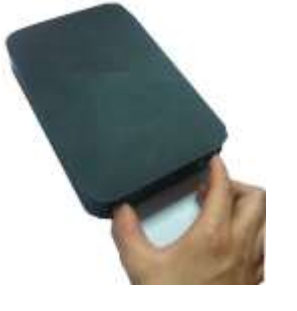

(1) Draw out the HDD bracket

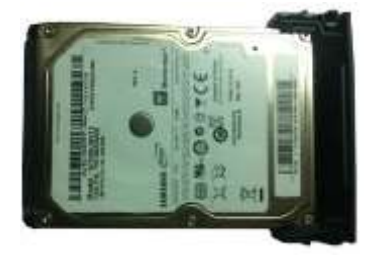

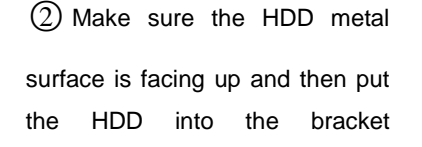

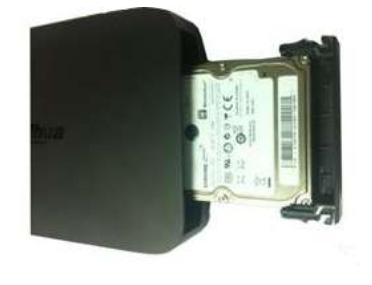

(3) Put the HDD into the device

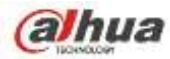

horizontally. After the HDD is in the proper position, the columns on the two sides can lock the screw holes of the HDD to secure it.

When you remove the HDD, please refer to the following figure to pull the spring up and then remove the HDD.

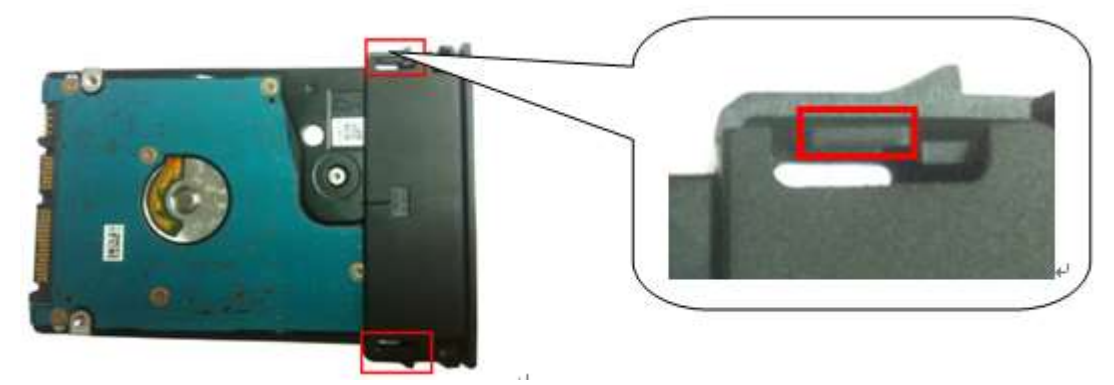

## 3.3.2 NVR11/11-P/41/41-P/41-8P/41-W/21-S2/21-P-S2/21-8P-S2 Series

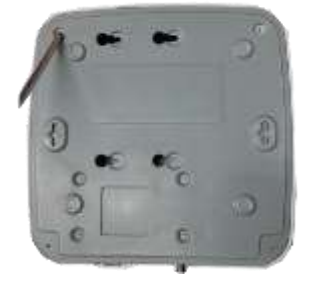

①. Loosen the screws of the upper cover and side panel.

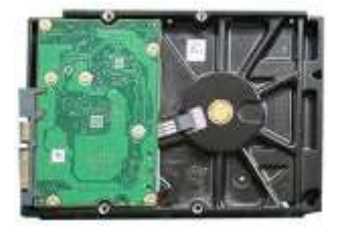

O Fix four screws in the HDD

(Turn just three rounds).

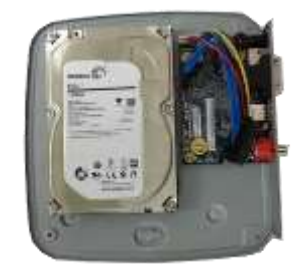

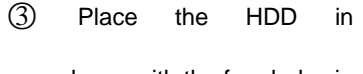

accordance with the four holes in the bottom.

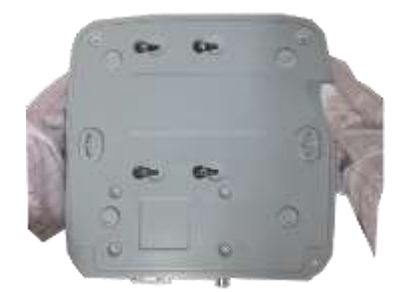

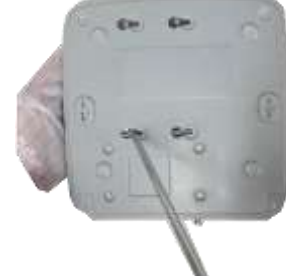

④ Turn the device upside down and ⑤ Fix the HDD firmly.then turn the screws in firmly.

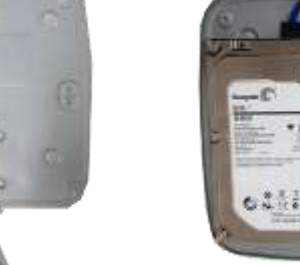

(6) Connect the HDD cable and power cable.

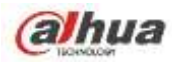

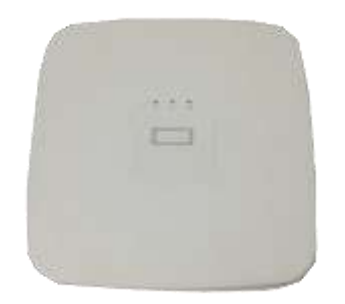

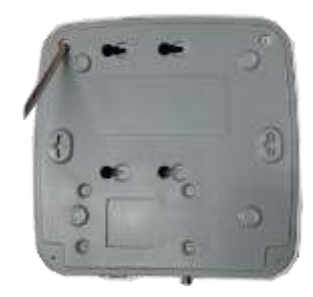

⑦ Put the cover in accordance with

8 Secure the screws in the rear panel and the side panel.

the clip and then place the upper cover back.

## 3.3.3 NVR11H/11H-P/41H/41H-P/41H-8P/11HS/21HS-S2/21HS-P-S2/21HS-8P-S2/ 41HS-W-S2 Series

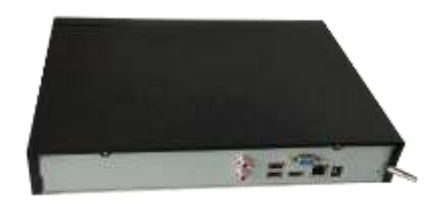

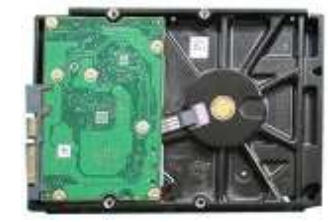

- ①. Loosen the screws of the upper cover and side panel.
- ② Fix four screws in the HDD (Turn just three rounds).

③ Place the HDD in accordance with the four holes in the bottom.

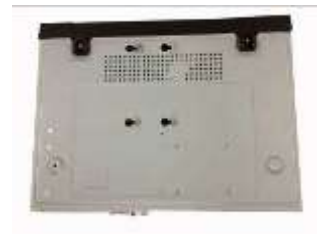

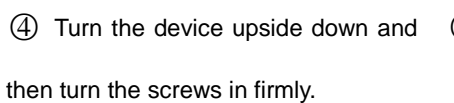

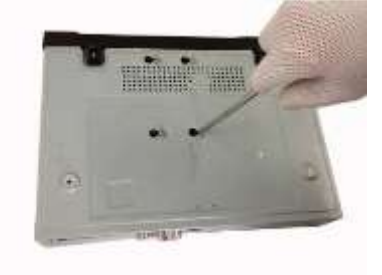

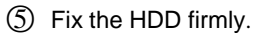

- 6 Connect the HDD cable and power cable.

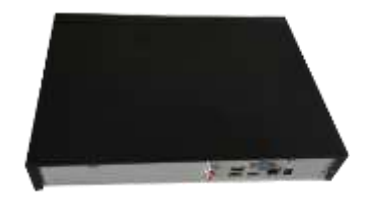

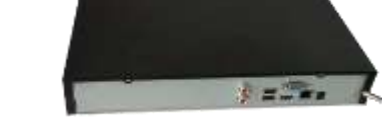

 $\bigodot$  Put the cover in accordance with

(8) Secure the screws in the rear panel and the side panel.

the clip and then place the upper cover back.

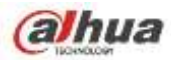

# 3.3.4 NVR42/42N/42-P/42-8P/42-16P/72/72-8P/42-4K/42-8P-4K/52-4KS2/52-8P-4KS2/52 -16P-4KS2/22-S2/22-P-S2/22-8P-S2 Series

The following figures are based on the NVR 72-8P series.

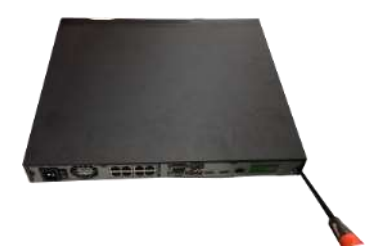

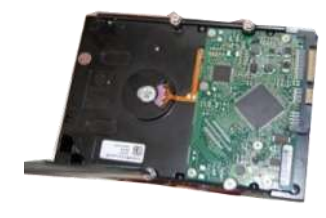

 Loosen the screws of the upper cover and side panel.

②Fix four screws in the HDD (Turn just three rounds).

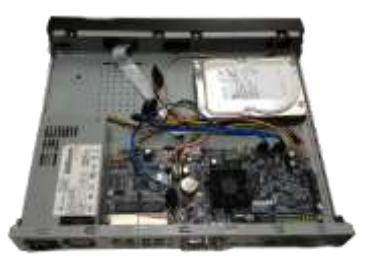

③Place the HDD in accordance with the four holes in the bottom.

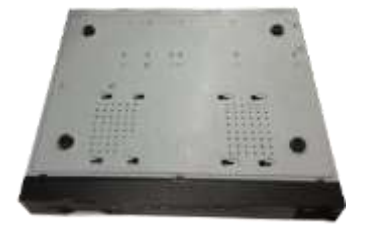

(4) Turn the device upside down and (5) Fix the HDD firmly. then turn the screws in firmly.

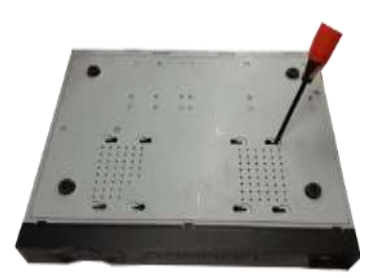

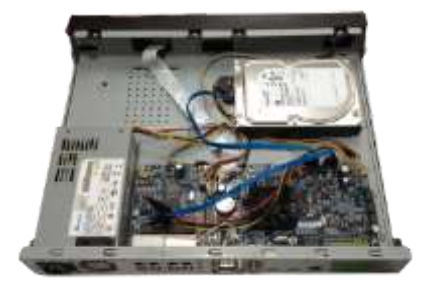

6 Connect the HDD cable and power cable.

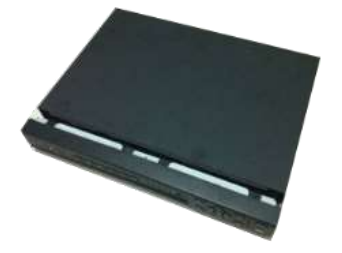

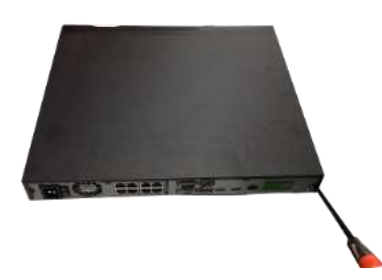

⑦Put the cover in accordance with the clip and then place the upper cover back.

<sup>(8)</sup>Secure the screws in the rear panel and the side panel.

#### 3.3.5 NVR44/44-8P/44-16P/74/74-8P/74-16P/44-4K/54-4KS2/54-16P-4KS2 Series

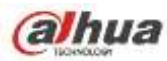

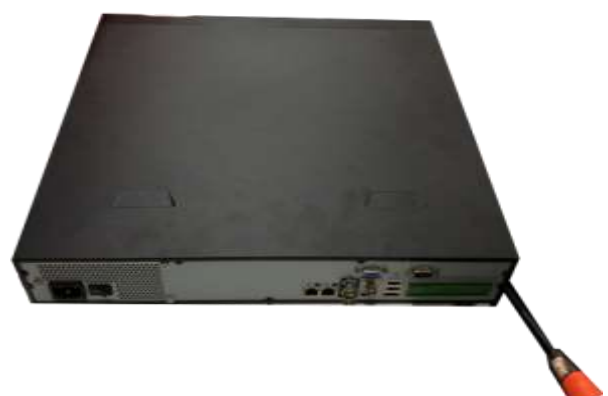

① Use the screwdriver to loose the screws of the rear panel and then remove the front cover.

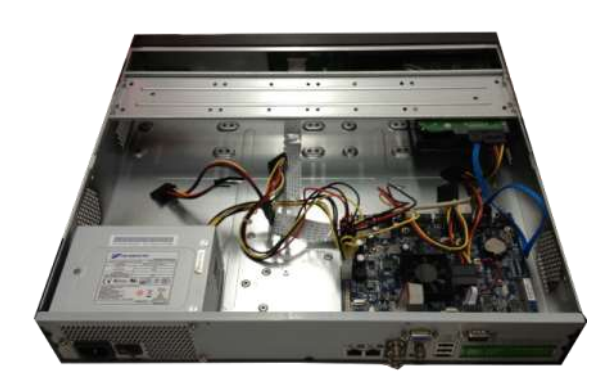

③ Connect to the HDD data cable to the main board and the HDD port respectively. Loosen the power cable of the chassis and connect another end of the power cable to the HDD port.

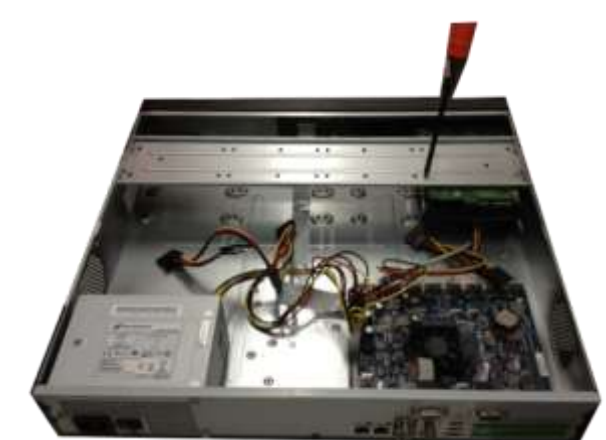

② Put the HDD to the HDD bracket in the chassis and then line up the four screws to the four holes in the HDD. Use the screwdriver to fix the screws firmly to secure HDD on the HDD bracket

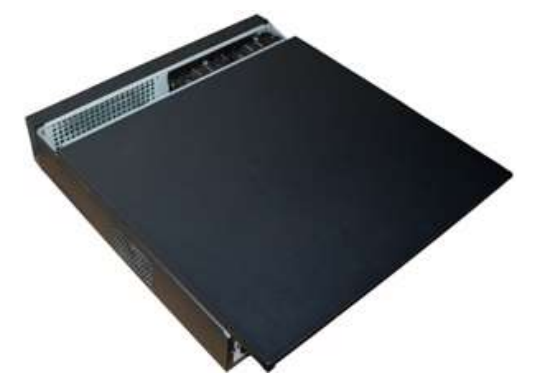

(4) After connect the cable, put the front cover back to the device and then fix screws of the rear panel.

### 3.3.6 NVR48/48-16P/NVR78/78-16P/48-4K/58-4KS2/58-16P-4KS2 Series The following figures are based on the NVR78 series.

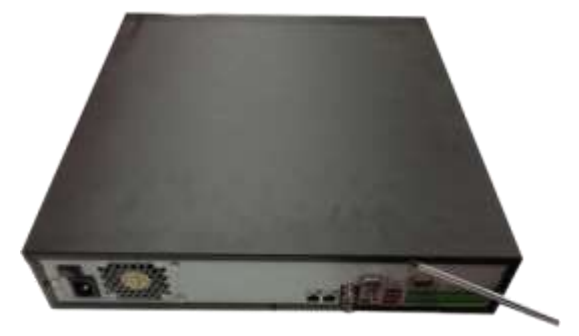

① ①Use the screwdriver to loose the screws of the rear panel and then remove the front cover.

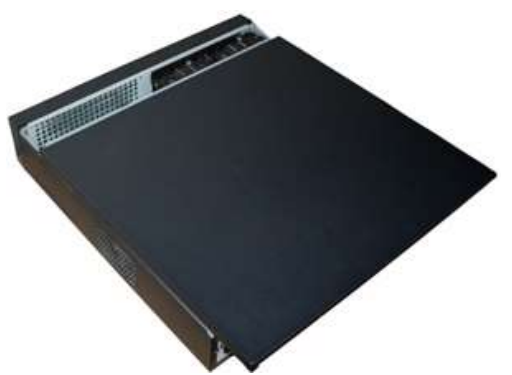

② 2Put the HDD to the HDD bracket in the chassis and then line up the four screws to the four holes in the HDD. Use the screwdriver to fix the screws firmly to secure HDD on the HDD bracket

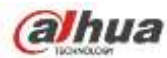

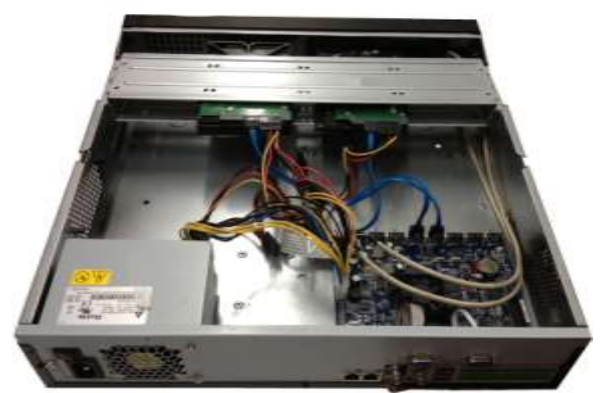

3 Connect to the HDD data cable to the main board and the HDD port respectively. Loosen the power cable of the chassis and connect another end of the power cable to the HDD port.

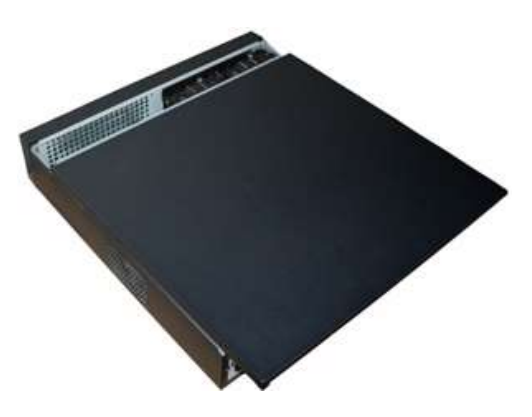

④After connect the cable, put the front cover back to the device and then fix screws of the rear panel.

#### 3.3.7 **NVR78-RH Series**

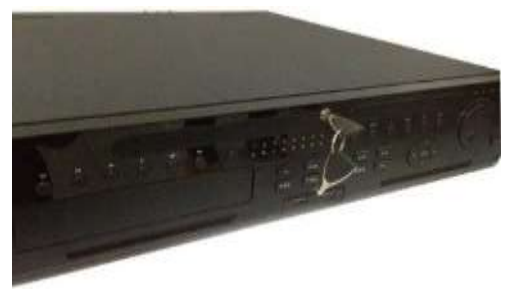

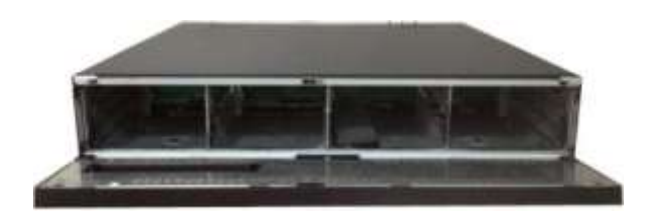

①Turn the key into the hole in the front ②Open the front panel. panel.

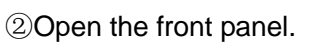

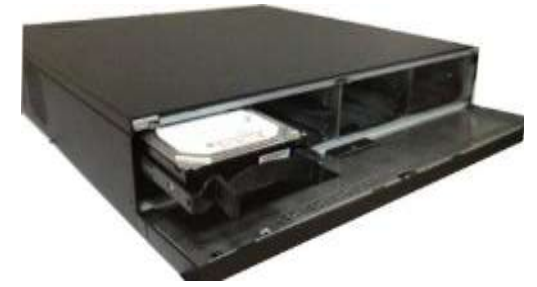

③ Put the HDD to the slot and adjust the handle to secure it.

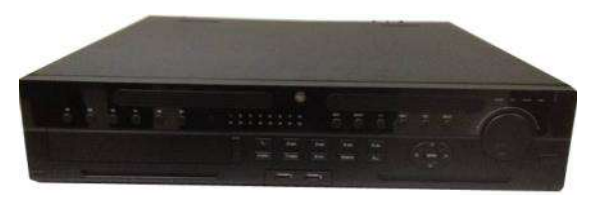

④Put the front panel back and use the key to fix firmly.

#### **HDD Handle Installation**

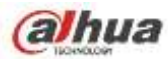

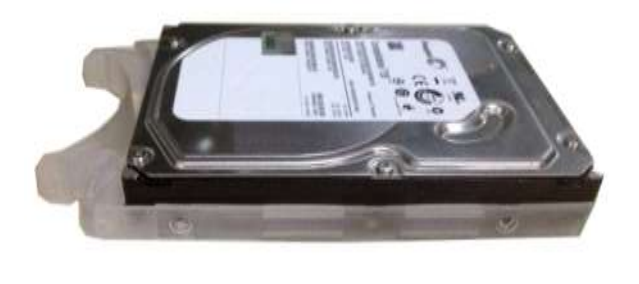

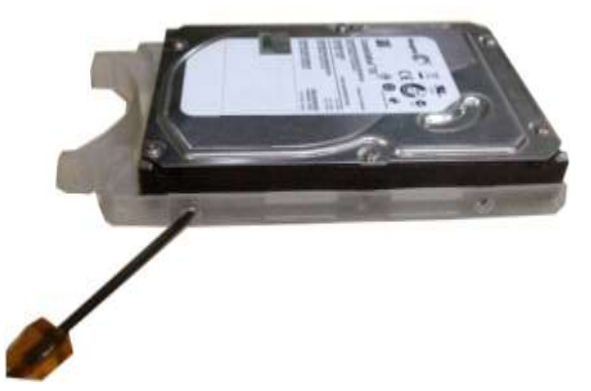

①Line up the handle to the HDD side (without ②Use the screwdriver to fix the handle on the the interface)

HDD.

#### 3.3.8 NVR70/70-R Series

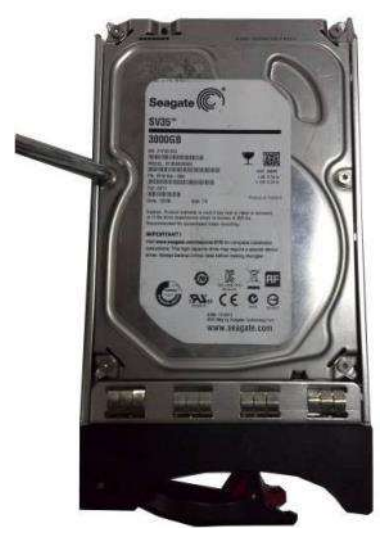

1 Use four screws to secure the HDD.

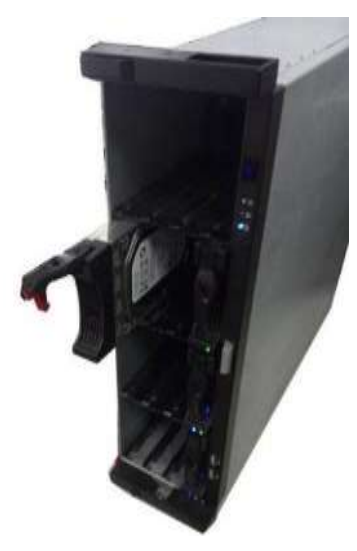

2 Put the HDD to the HDD box at the front panel of the device. .

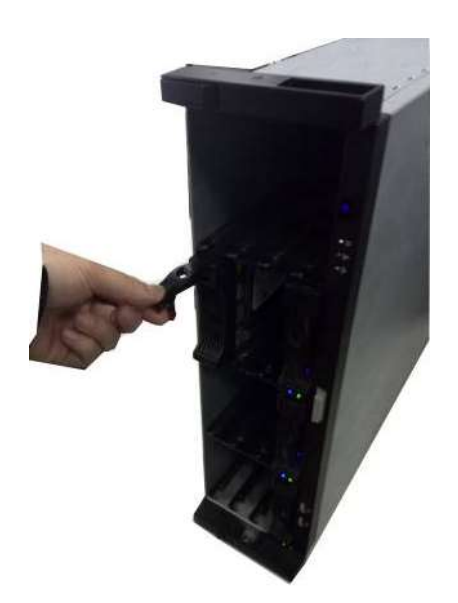

inputing the HDD box in case the the handle panel of the device. .

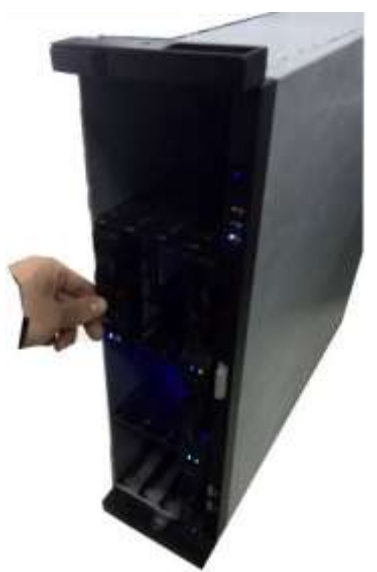

③Please pull the handle up when you are ④Put the HDD to the HDD box at the front

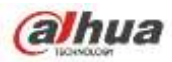

collides with the front panel

#### 3.3.9 **NVR42V-8P Series**

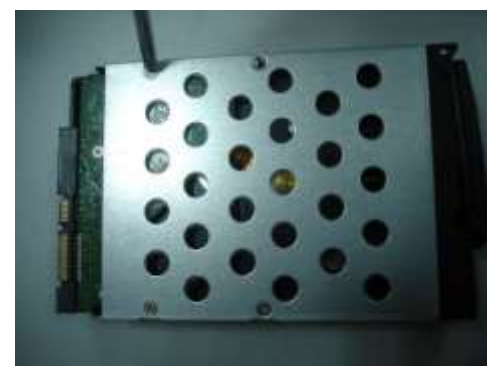

①Use 4 screws to secure the HDD

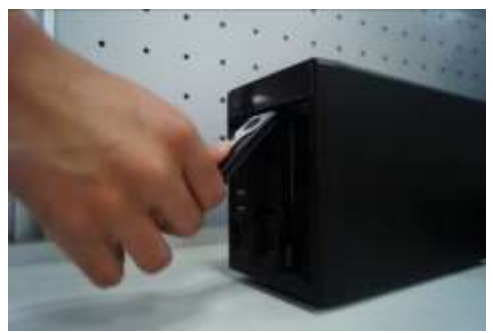

③Pull the HDD knob up when you put the HDD into the box in case the knob buckle may strike the front panel.

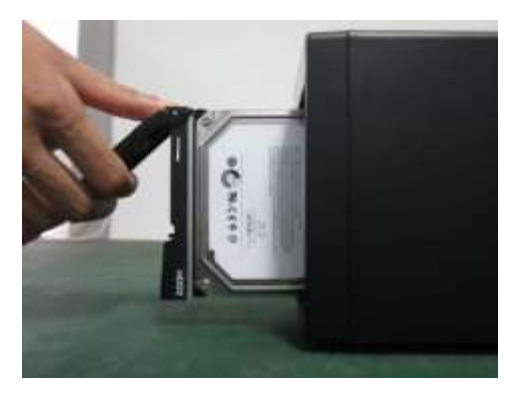

2 Put the HDD to the HDD box at the front.

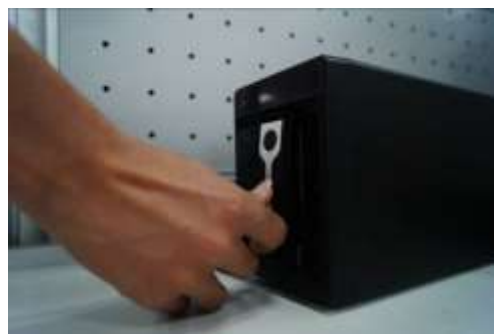

④Put the knob back after you insert the HDD

to the SATA board.

.

# 3.4 CD-ROM Installation

Please follow the steps listed below.

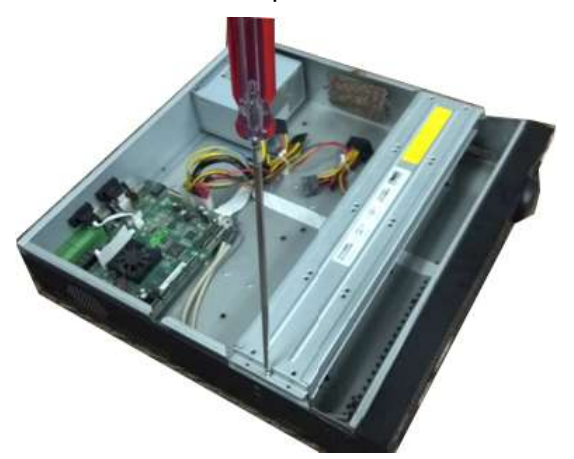

HDD bracket

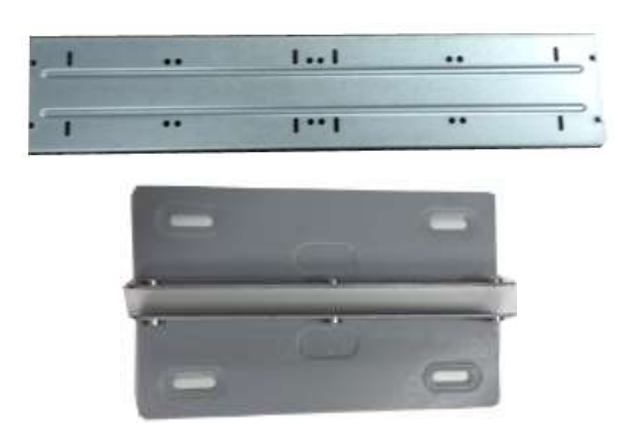

① Open top cover and then remove the ② Take off the bottom of the HDD bracket and CD-ROM bracket.

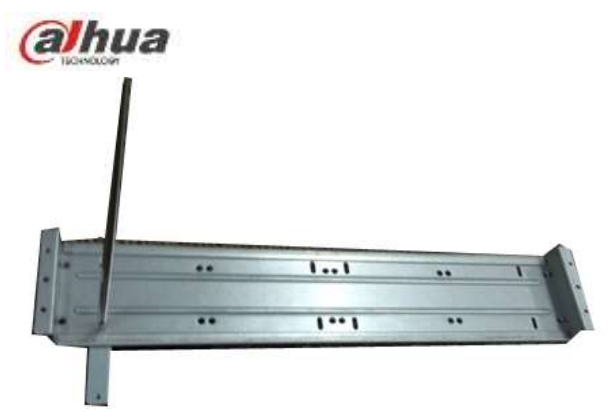

bracket.

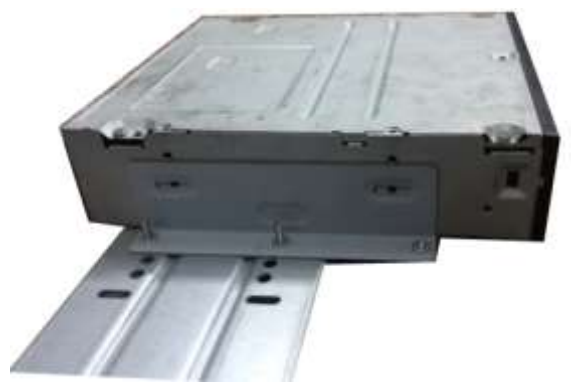

⑤ Install SATA burner. Line up the SATA burner to the hole positions.

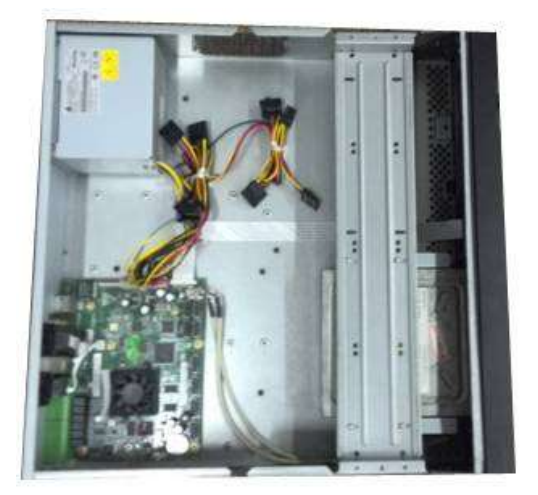

⑦ Put the bracket back. Please adjust the CD-ROM to the proper position so that the button of the front panel is directly facing the pop-up button of the CD-ROM.

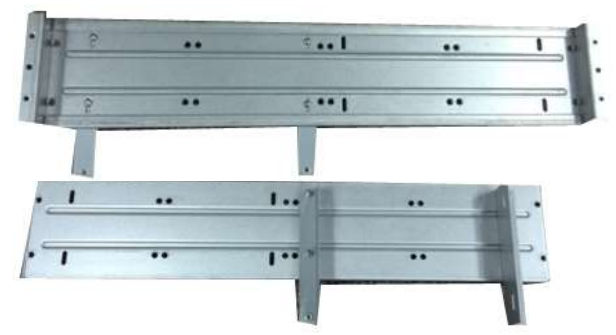

③ Fix the CD-ROM bracket at the HDD ④ Install a pair of the CD-ROM bracket. Please make sure the reverse side is secure too.

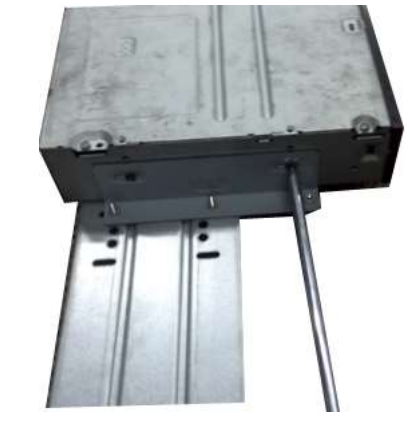

6 User screwdriver to fix the screws.

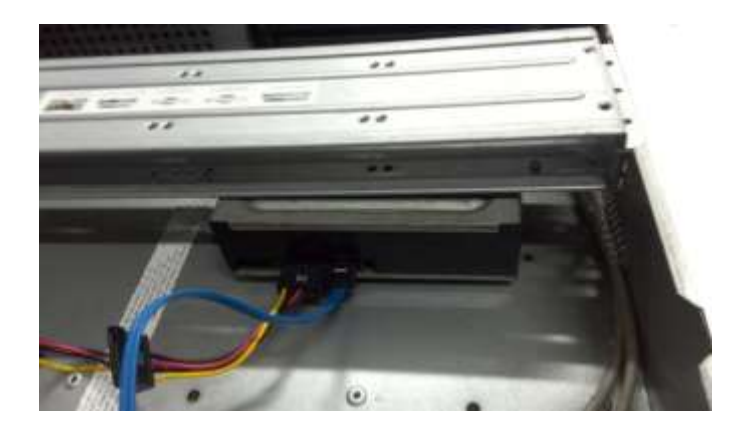

8 Connect the SATA cable and power wire.

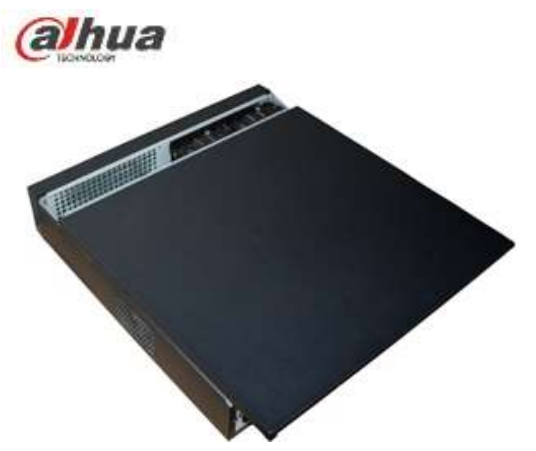

(9) Secure the HDD bracket and put the top cover back.

# 3.5 Connection Sample

# 3.5.1 NVR100/NVR100-P Series

Please refer to Figure 3-1 for connection sample. Here we take NVR100-P as an example.

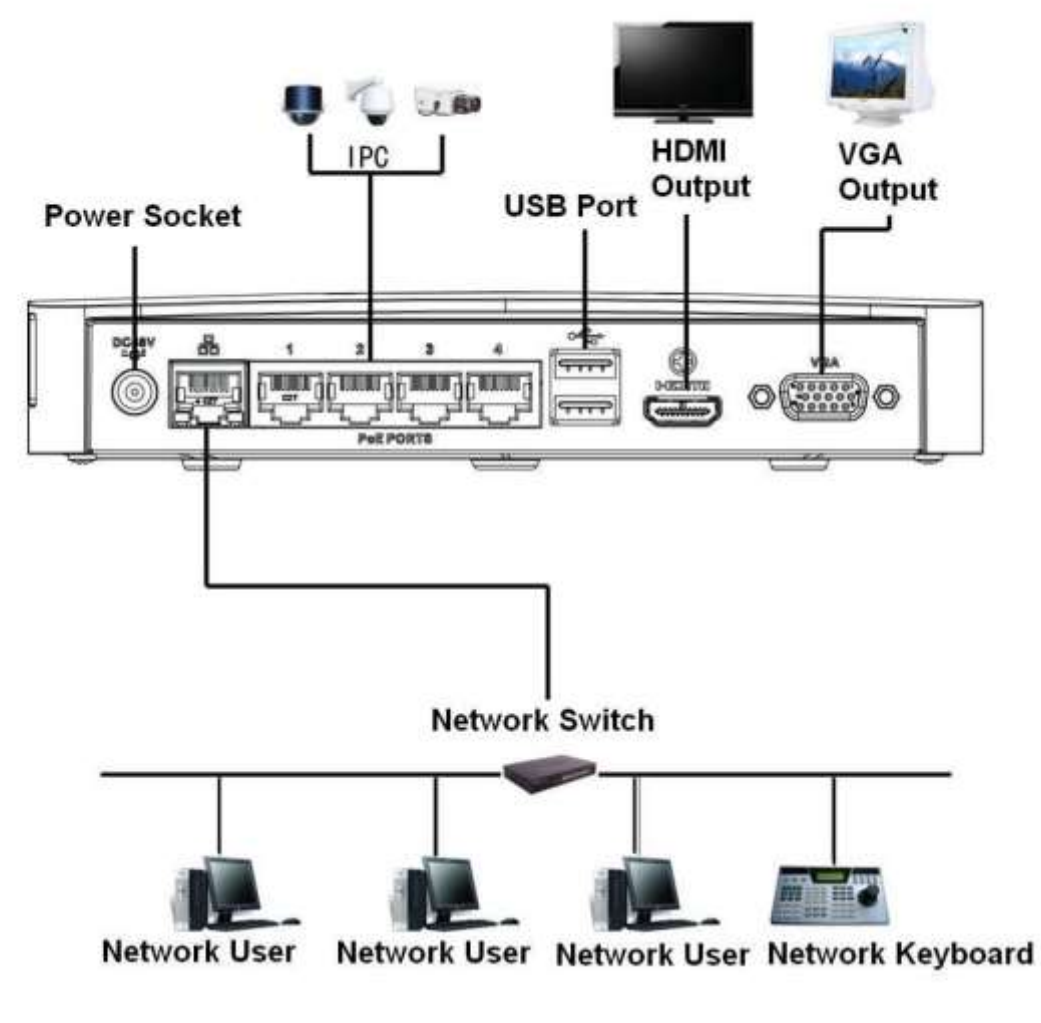

Figure 3-1

## 3.5.2 NVR11/11-P/41/41-P/41-8P/41-W/21-S2/21-P-S2/21-8P-S2 Series

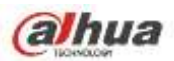

Please refer to Figure 3-2 for connection sample. Here we take NVR41 as an example.

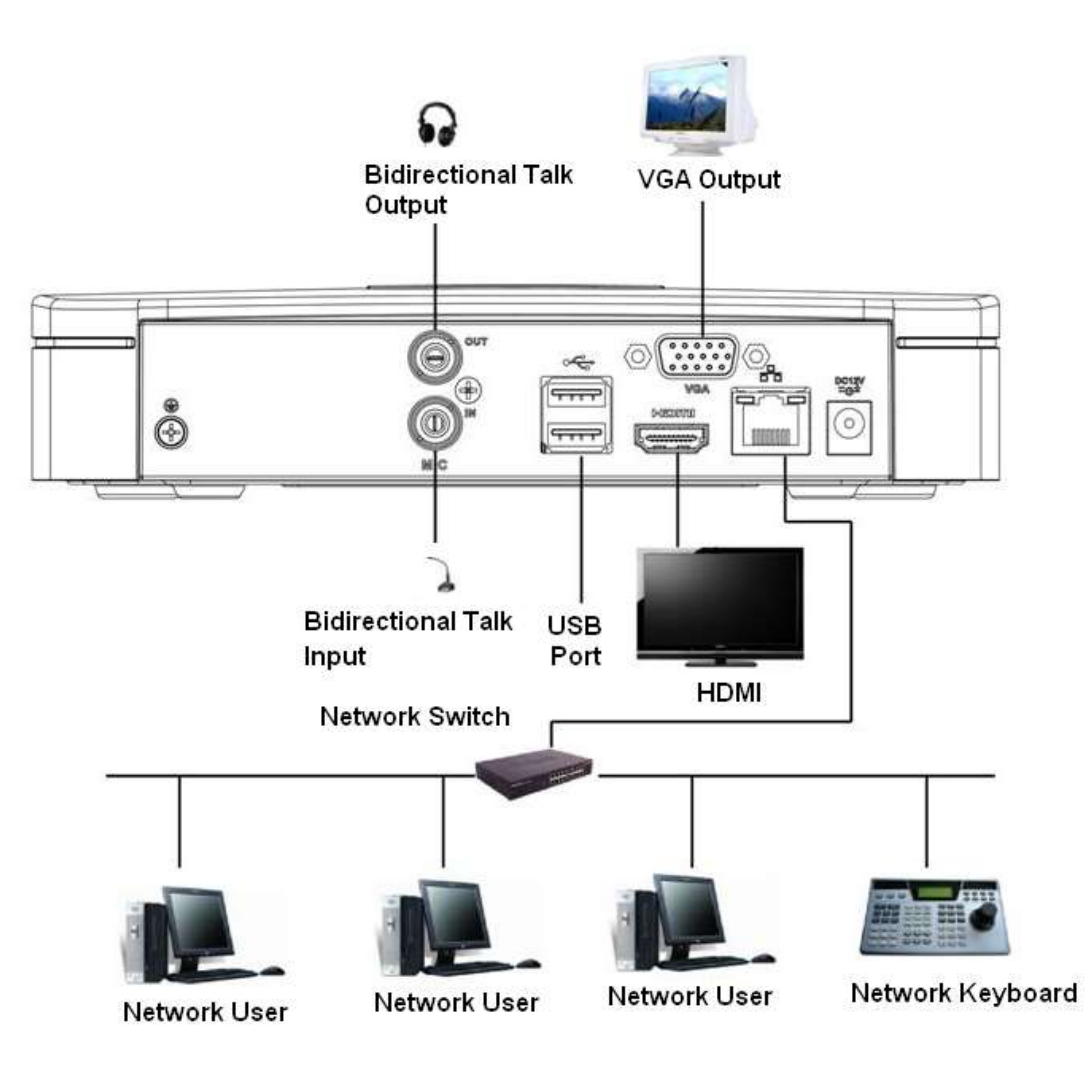

Figure 3-2

# 3.5.3 NVR11H/11H-P/41H/41H-P/41H-8P Series

Please refer to Figure 3-3 for connection sample. Here we take NVR41H as an example.

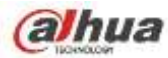

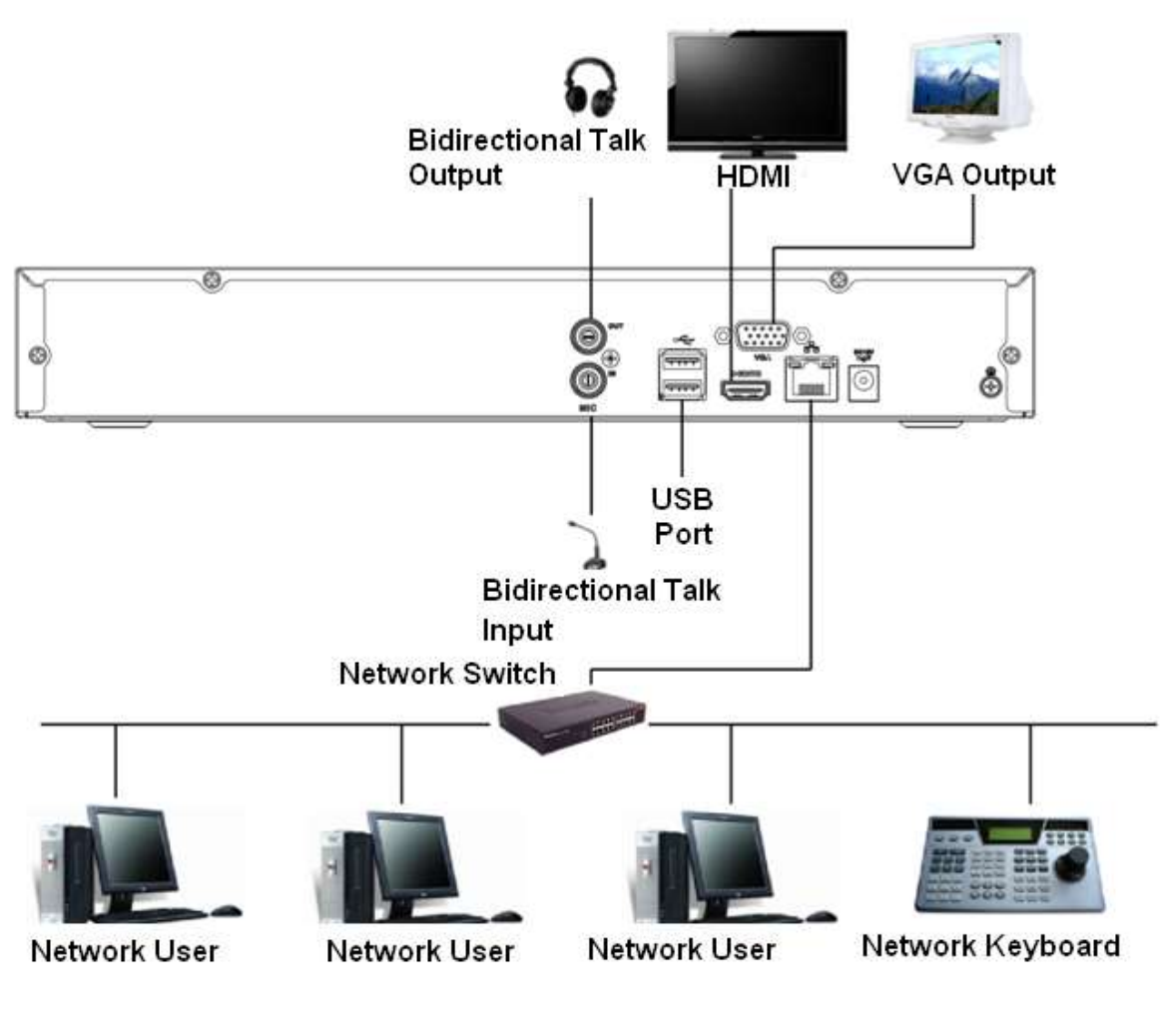

Figure 3-3

# 3.5.4 NVR11HS//41HS-W-S2 Series

Please refer to Figure 3-4 for connection sample.

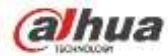

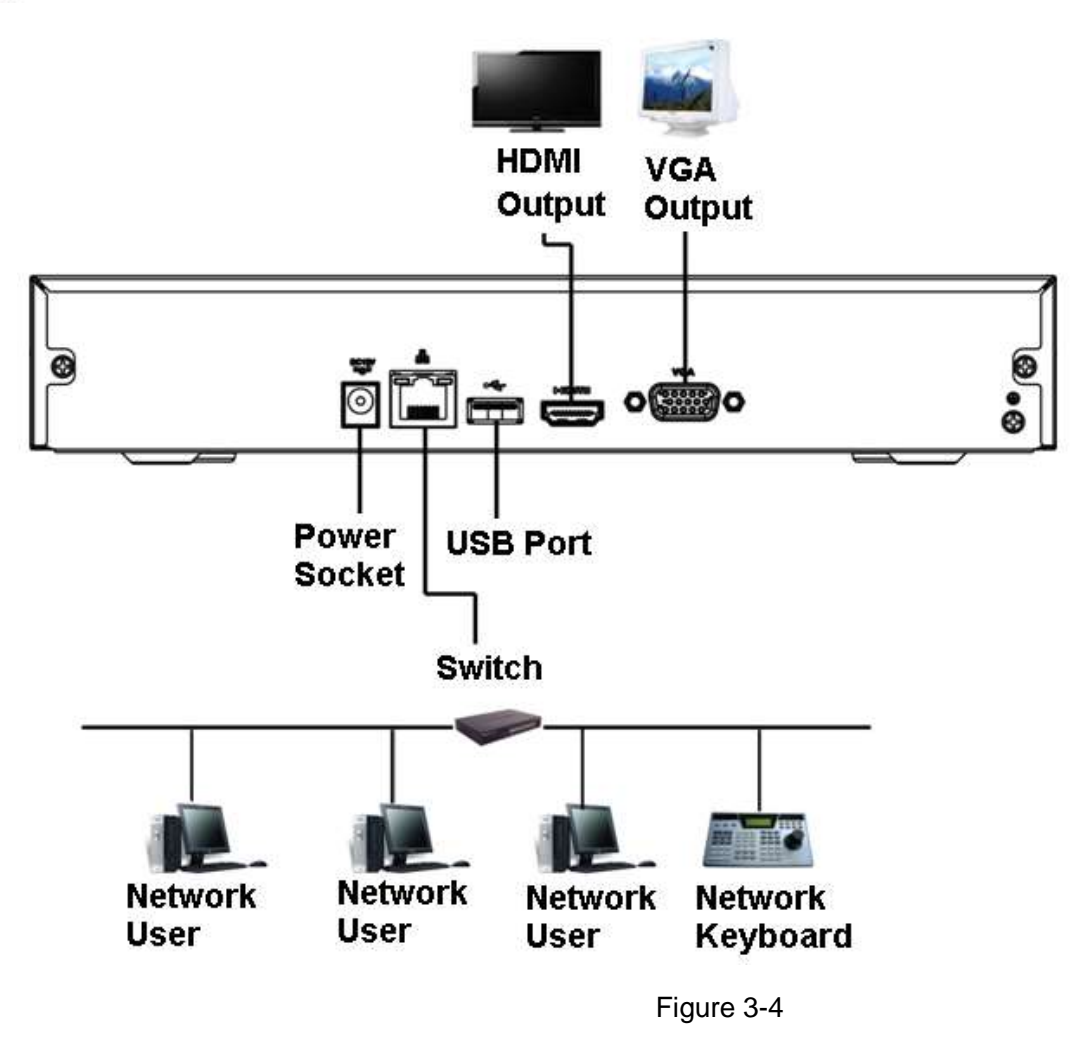

3.5.5 NVR41HS-W-S2 Series

Please refer to Figure 3-5 for connection sample.

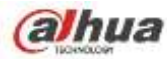

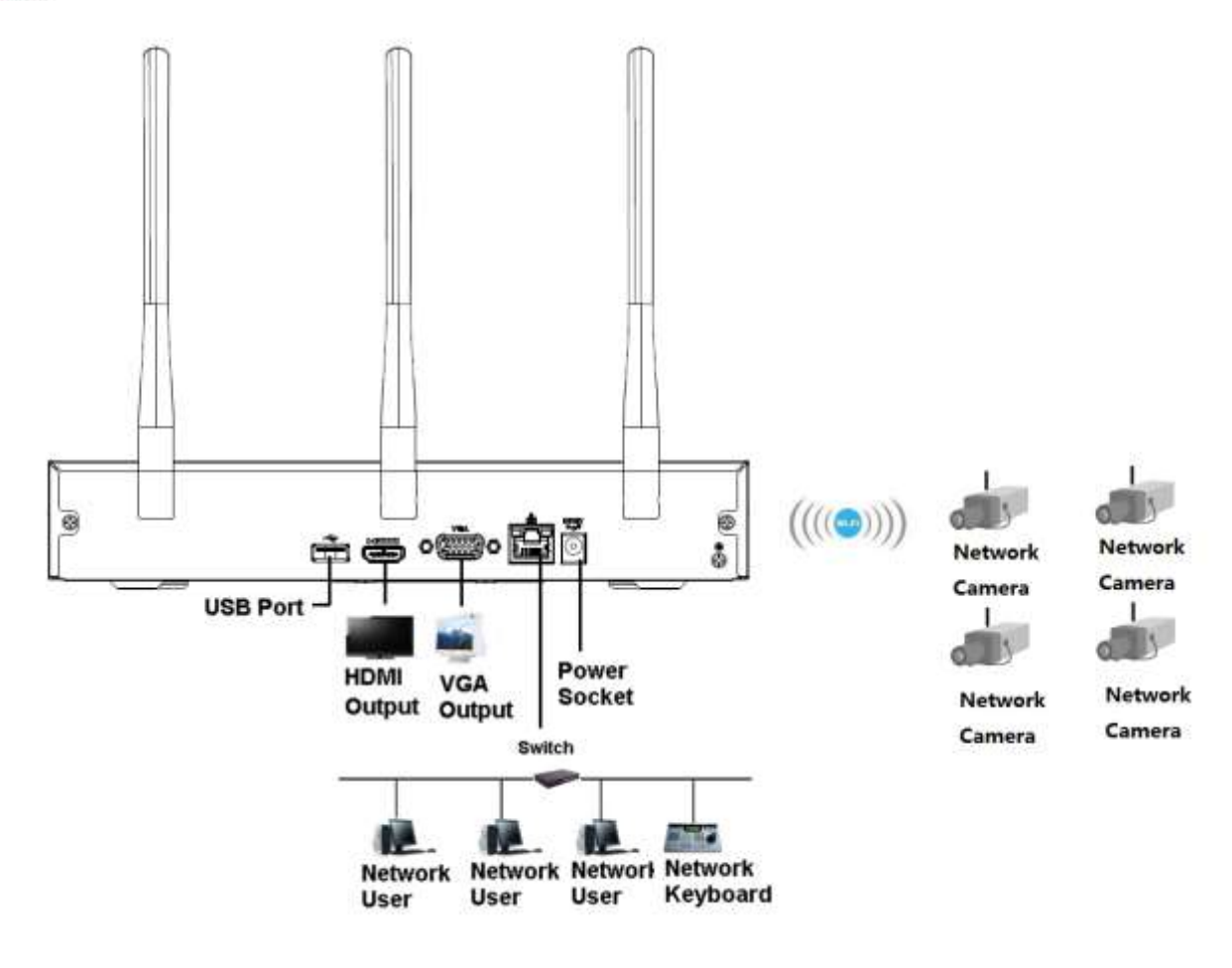

Figure 3-5

# 3.5.6 NVR21HS-S2/21HS-P-S2/21HS-8P-S2 Series

Please refer to Figure 3-6 for connection sample.

Please note the following figure is based on the NVR21HS-8P-S2.

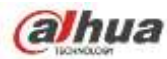

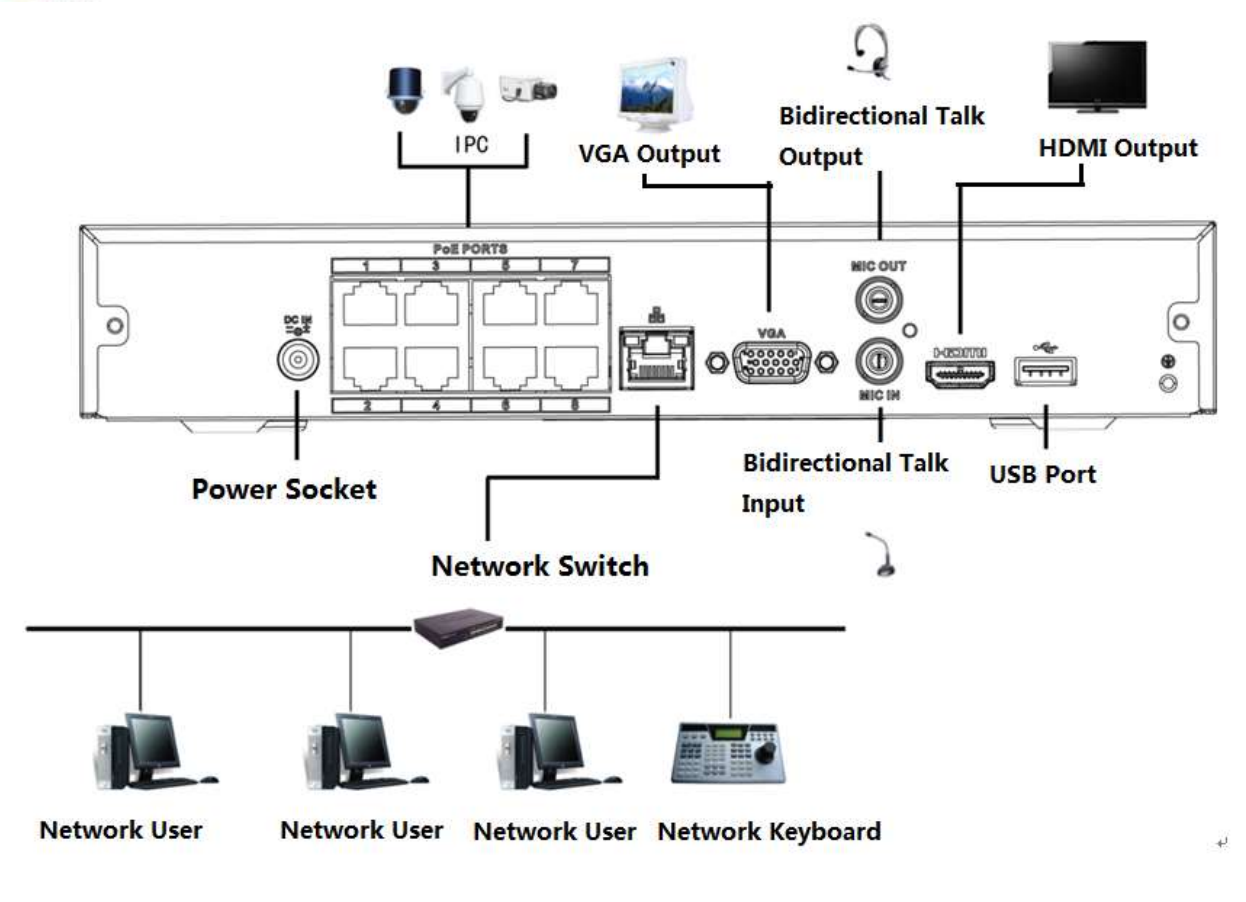

Figure 3-6

# 3.5.7 NVR22-S2/22-P-S2/22-8P-S2 Series

Please refer to Figure 3-7 for connection sample.

Please note the following figure is based on the NVR22-8P-S2.

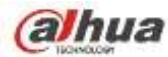

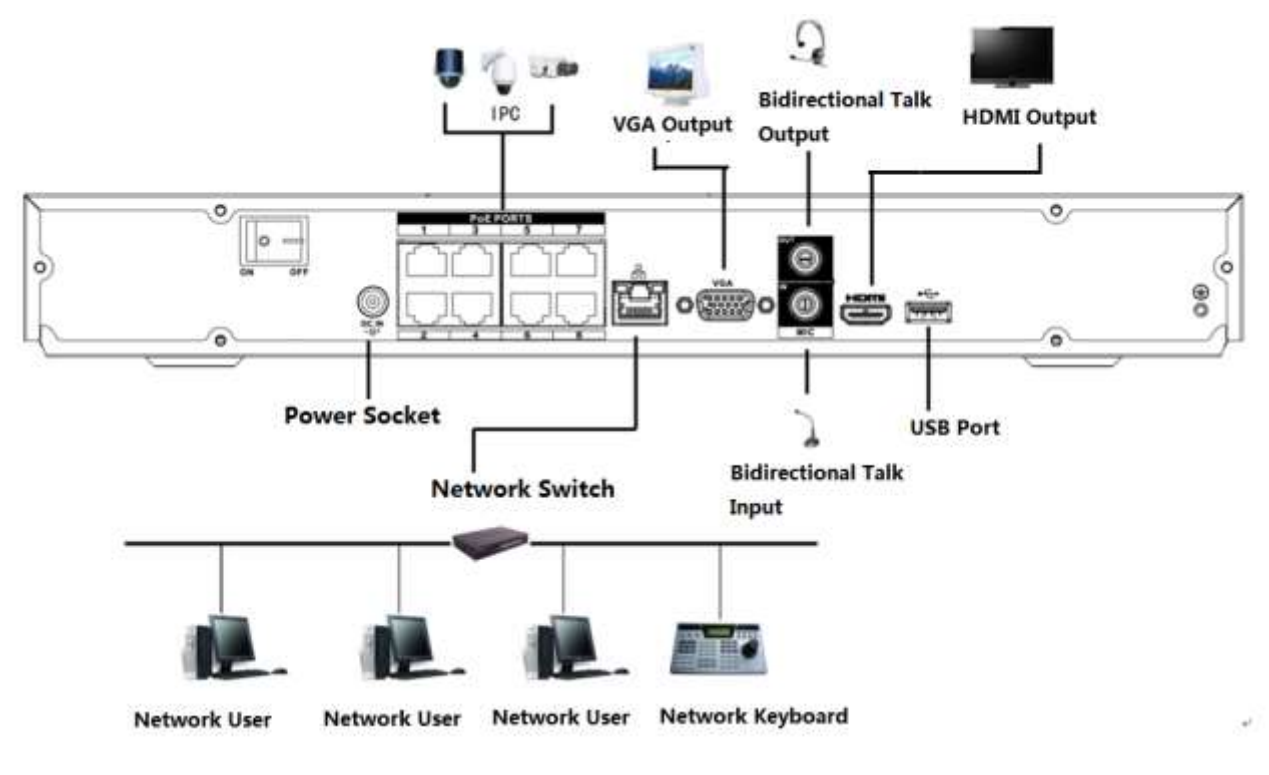

Figure 3-7

## 3.5.8 NVR42N Series

Please refer to Figure 3-8 for connection sample.

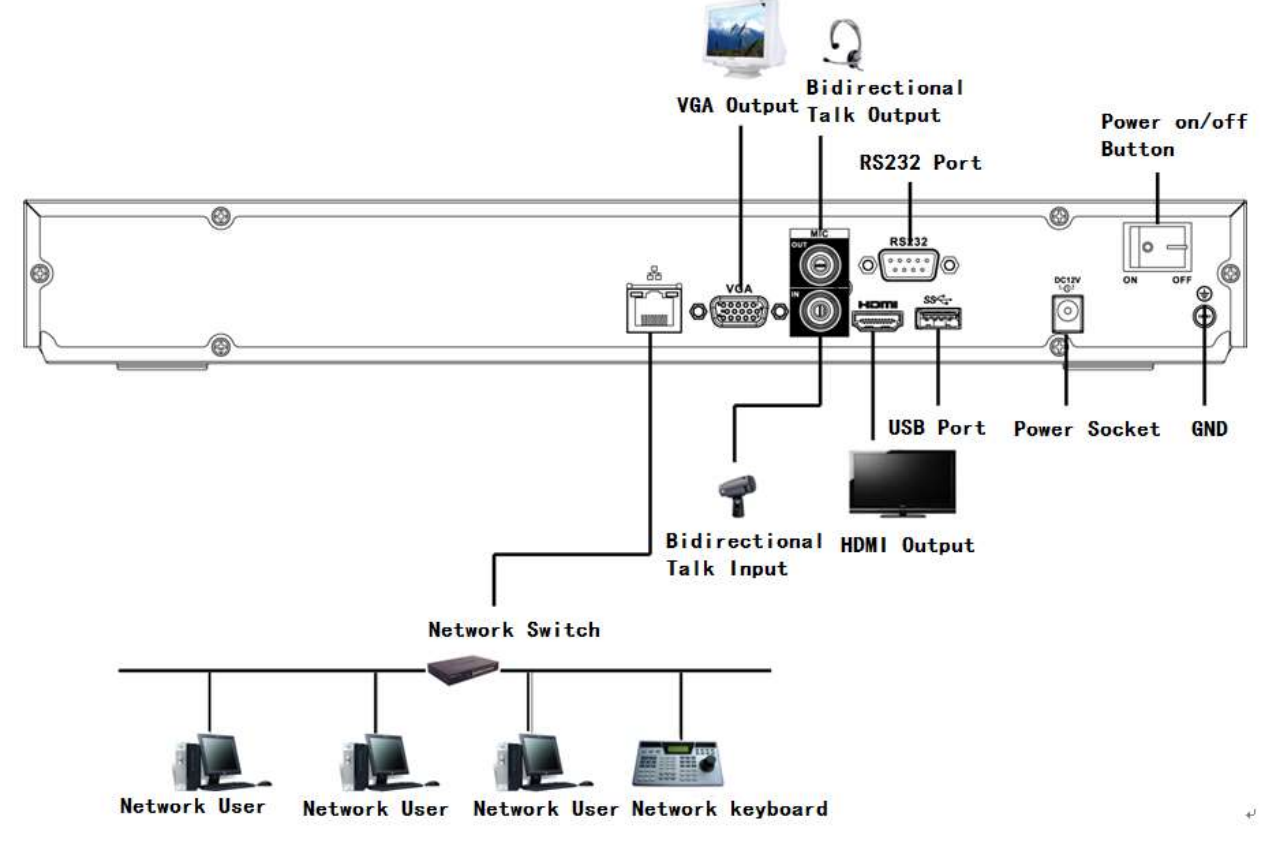

Figure 3-8

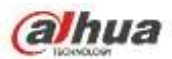

# 3.5.9 NVR42/42-P/42-8P/42-16P/52-4KS2/52-8P-4KS2/52-16P-4KS2 Series

Please refer to Figure 3-9 for connection sample.

The following figure is based on our 42-8P series product.

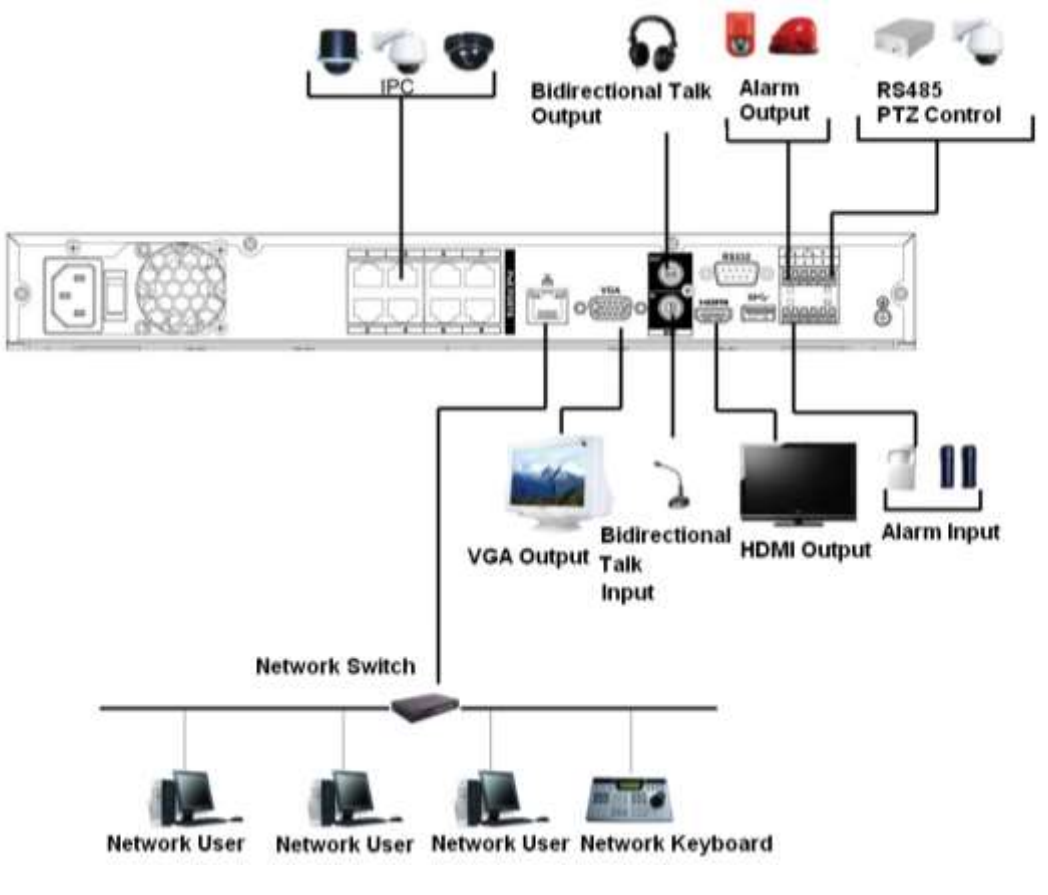

Figure 3-9

### 3.5.10 NVR42-4K Series

Please refer to Figure 3-10 for connection sample.

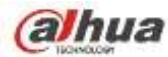

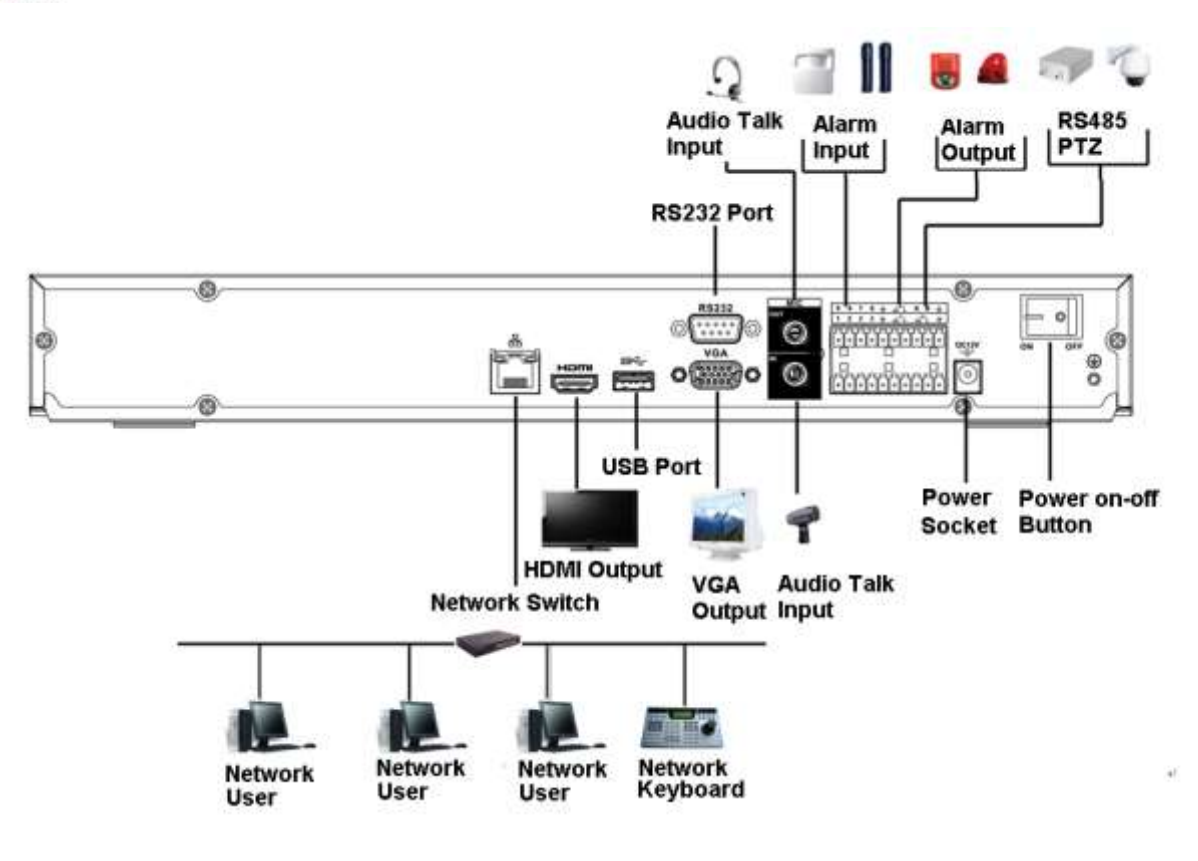

Figure 3-10

## 3.5.11 NVR42-8P-4K Series

Please refer to Figure 3-11 for connection sample.

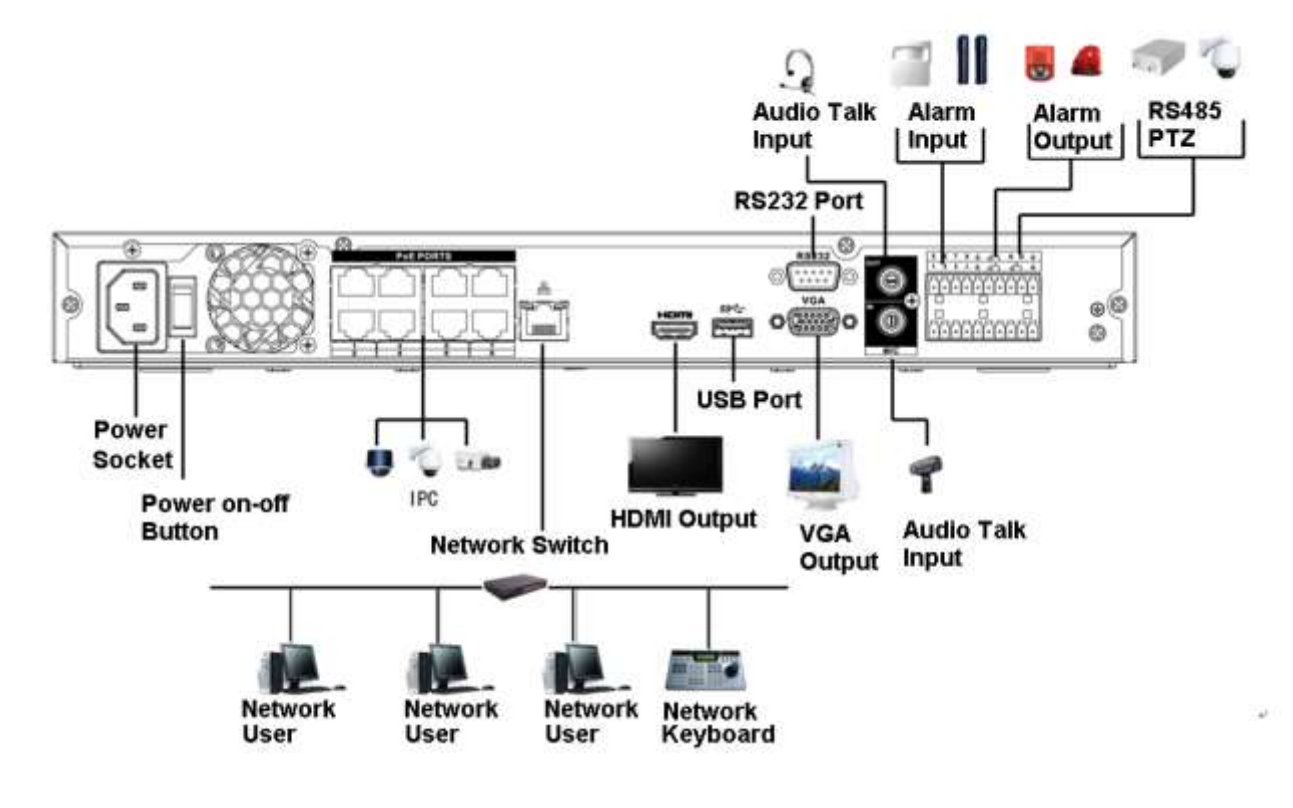

Figure 3-11

#### 3.5.12 NVR44-4K/48-4K/54-4KS2/54-16P-4KS2/58-4KS2/58-16P-4KS2 Series
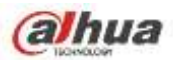

Please refer to Figure 3-11 for connection sample.

The following interface is based on the 44-4K series product.

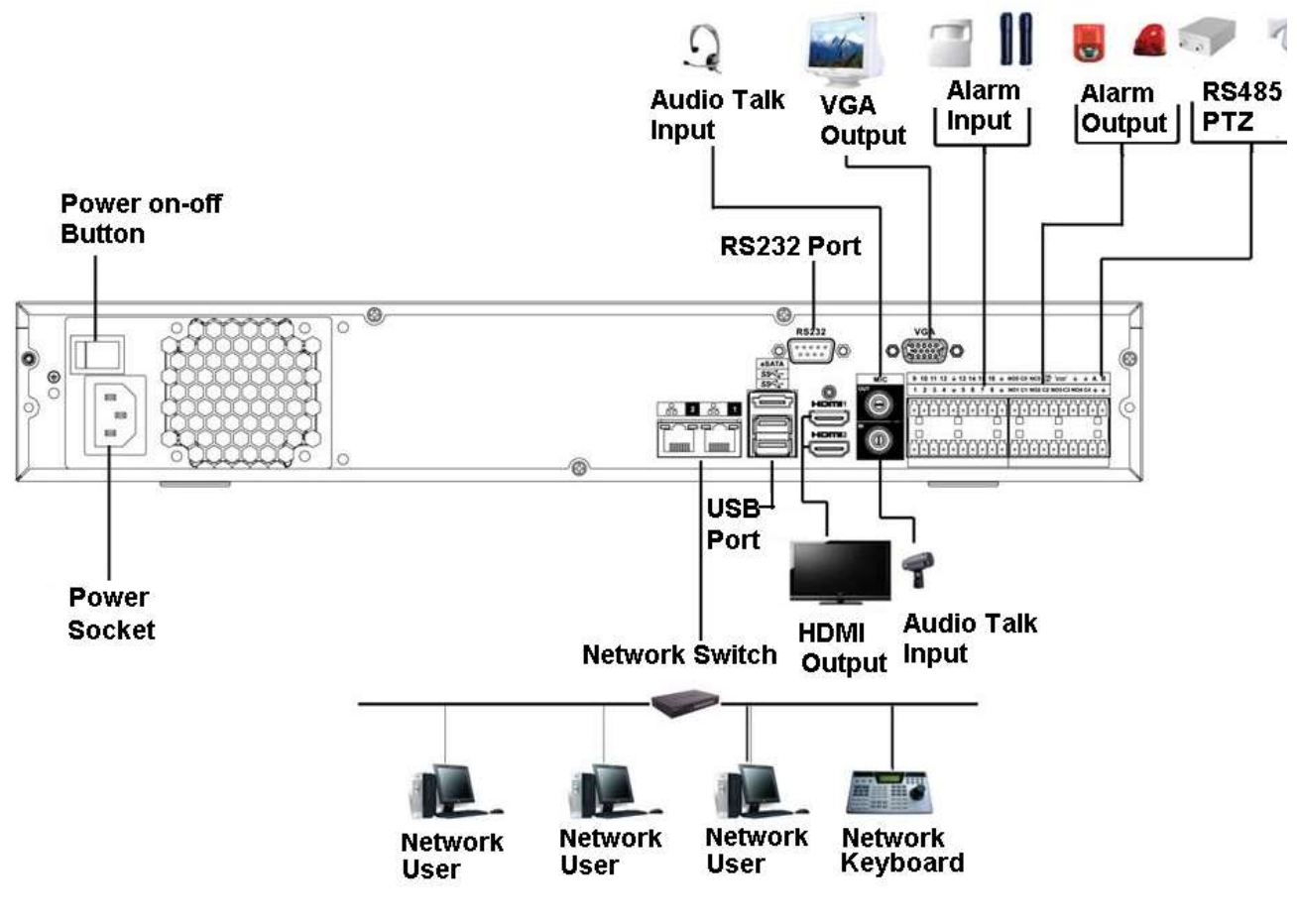

Figure 3-12

## 3.5.13 NVR44/44-8P/44-16P Series

Please refer to Figure 3-13 for connection sample. The following interface is based on the 44-8P series product.

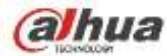

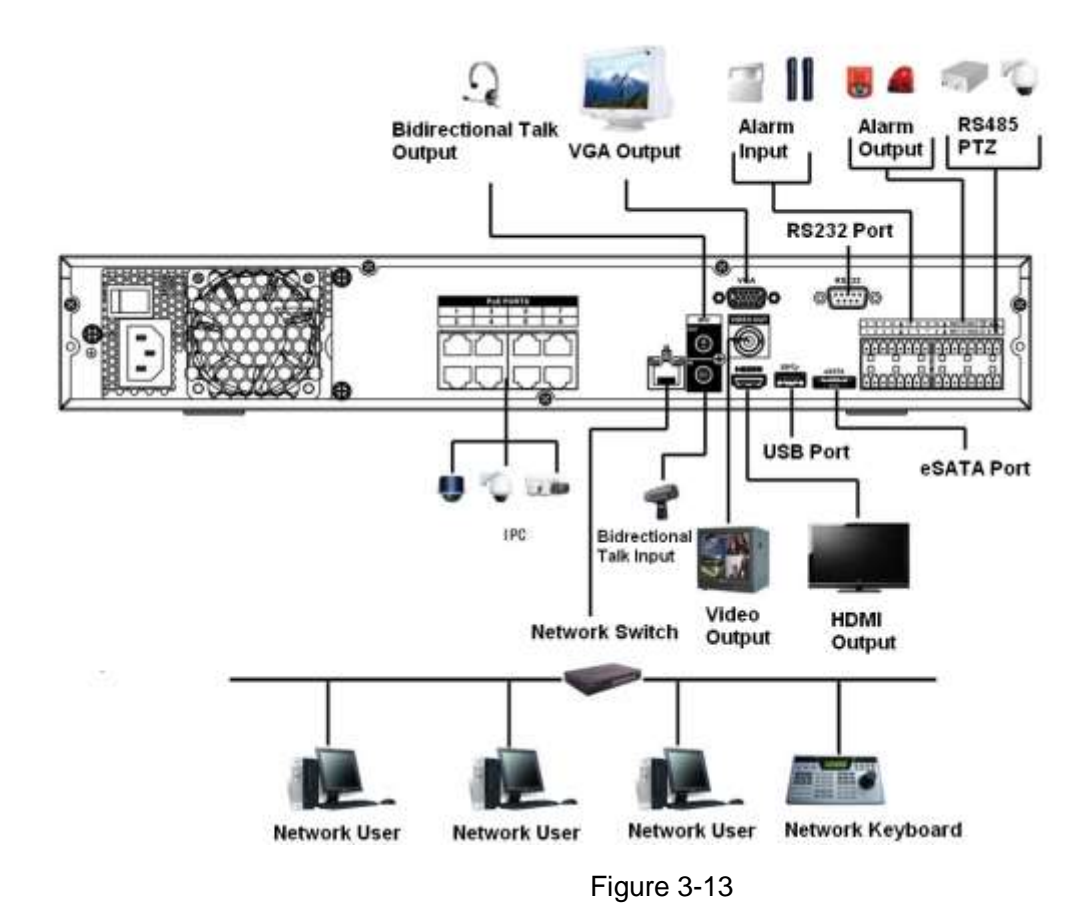

#### 3.5.14 NVR48/48-16P Series

Please refer to Figure 3-14 for connection sample.

The following interface is based on the 48-16P series product.

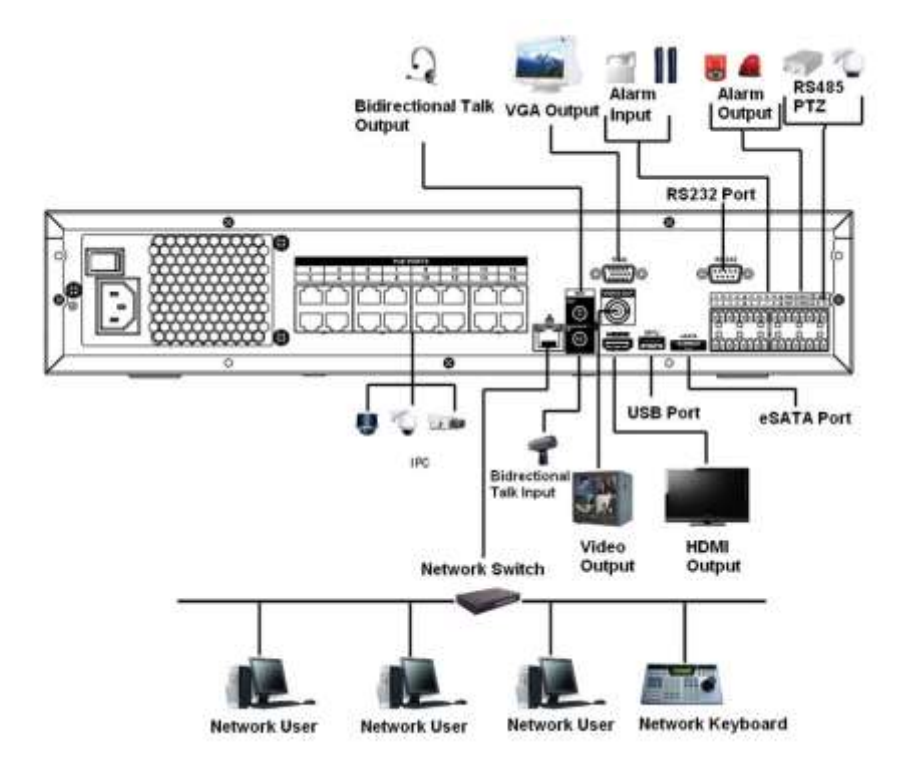

Figure 3-14

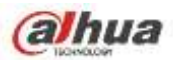

### 3.5.15 NVR72 Series

Please refer to Figure 3-15 for connection sample.

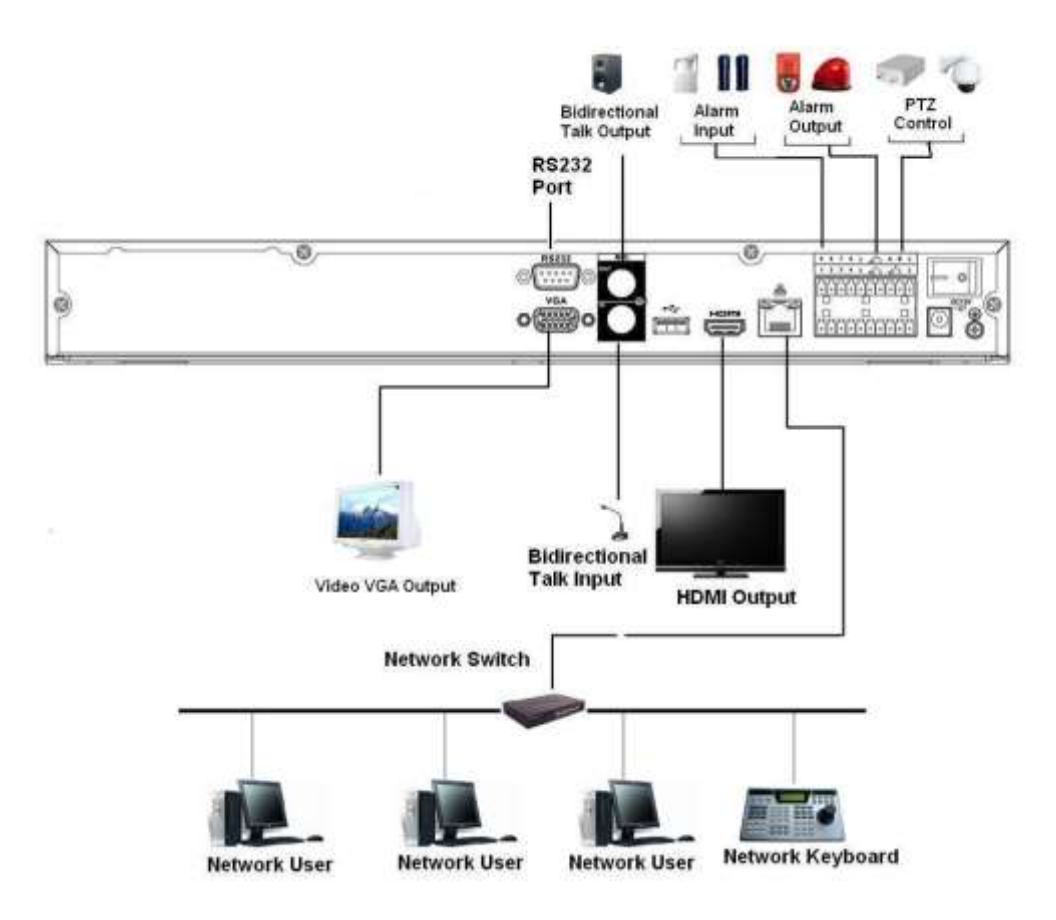

Figure 3-15

### 3.5.16 NVR72-8P Series

Please refer to Figure 3-16 for connection sample.

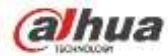

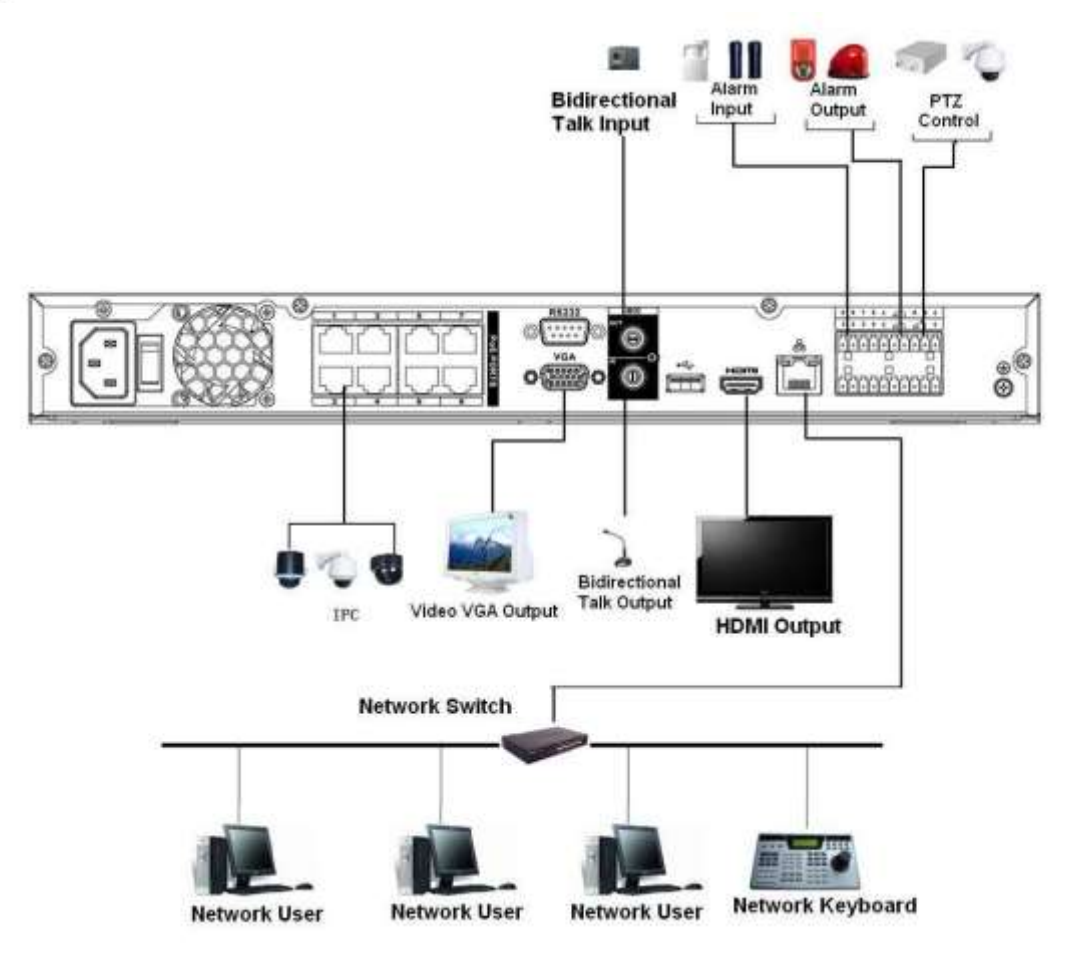

Figure 3-16

### 3.5.17 NVR74 Series

Please refer to Figure 3-17 for connection sample. The following figure is based on the 74 series product.

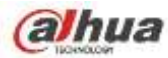

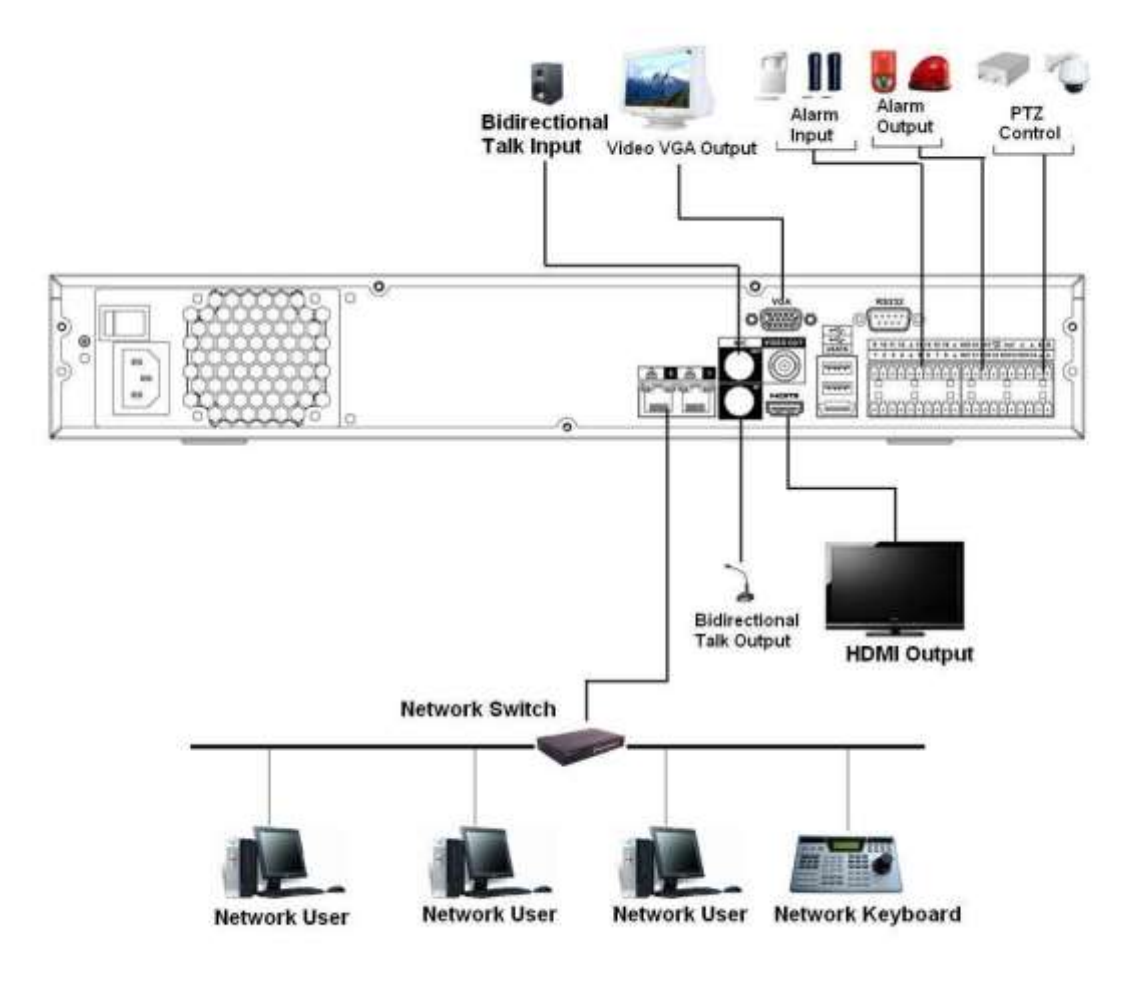

Figure 3-17

## 3.5.18 NVR74-8P/74-16P Series

Please refer to Figure 3-18 for connection sample. The following figure is based on the NVR74-8P series product.

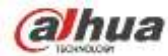

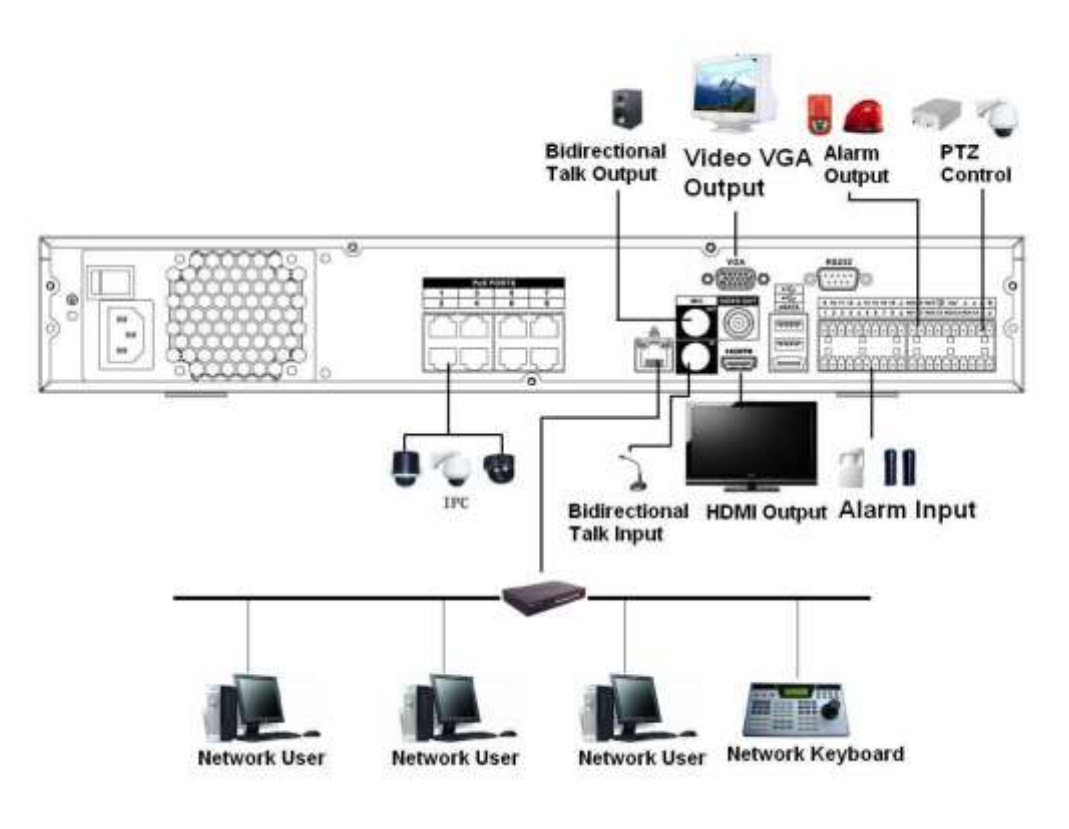

Figure 3-18

## 3.5.19 NVR78 Series

Please refer to Figure 3-19 for connection sample.

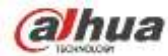

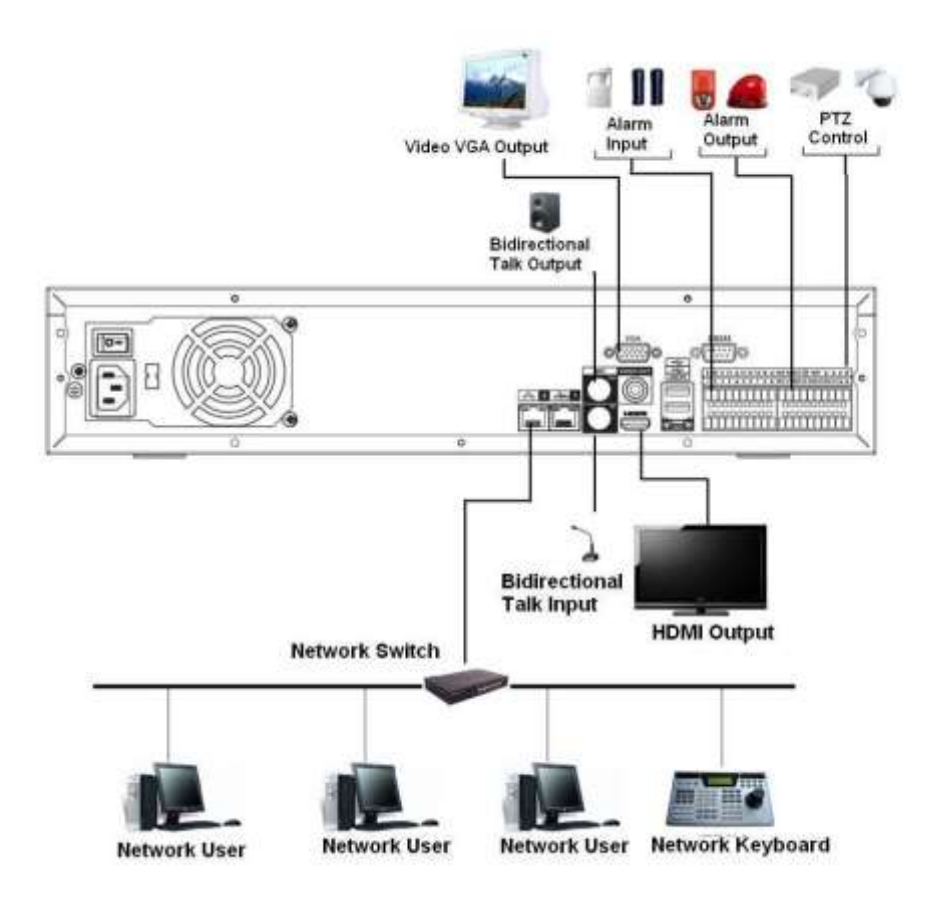

Figure 3-19

### 3.5.20 NVR78-16P Series

Please refer to Figure 3-20 for connection sample.

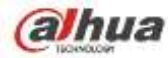

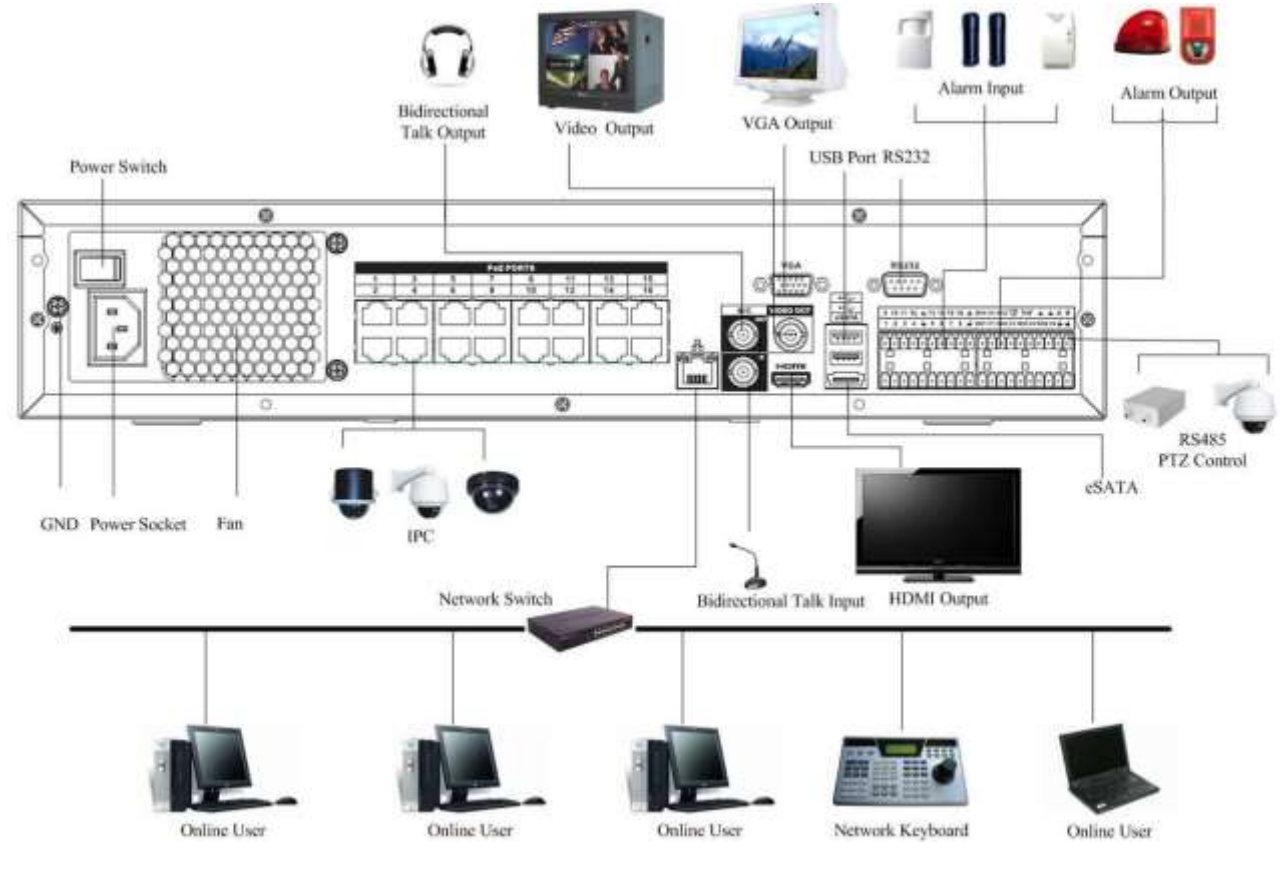

Figure 3-20

## 3.5.21 NVR78-RH Series

Please refer to Figure 3-21 for connection sample.

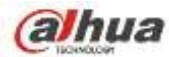

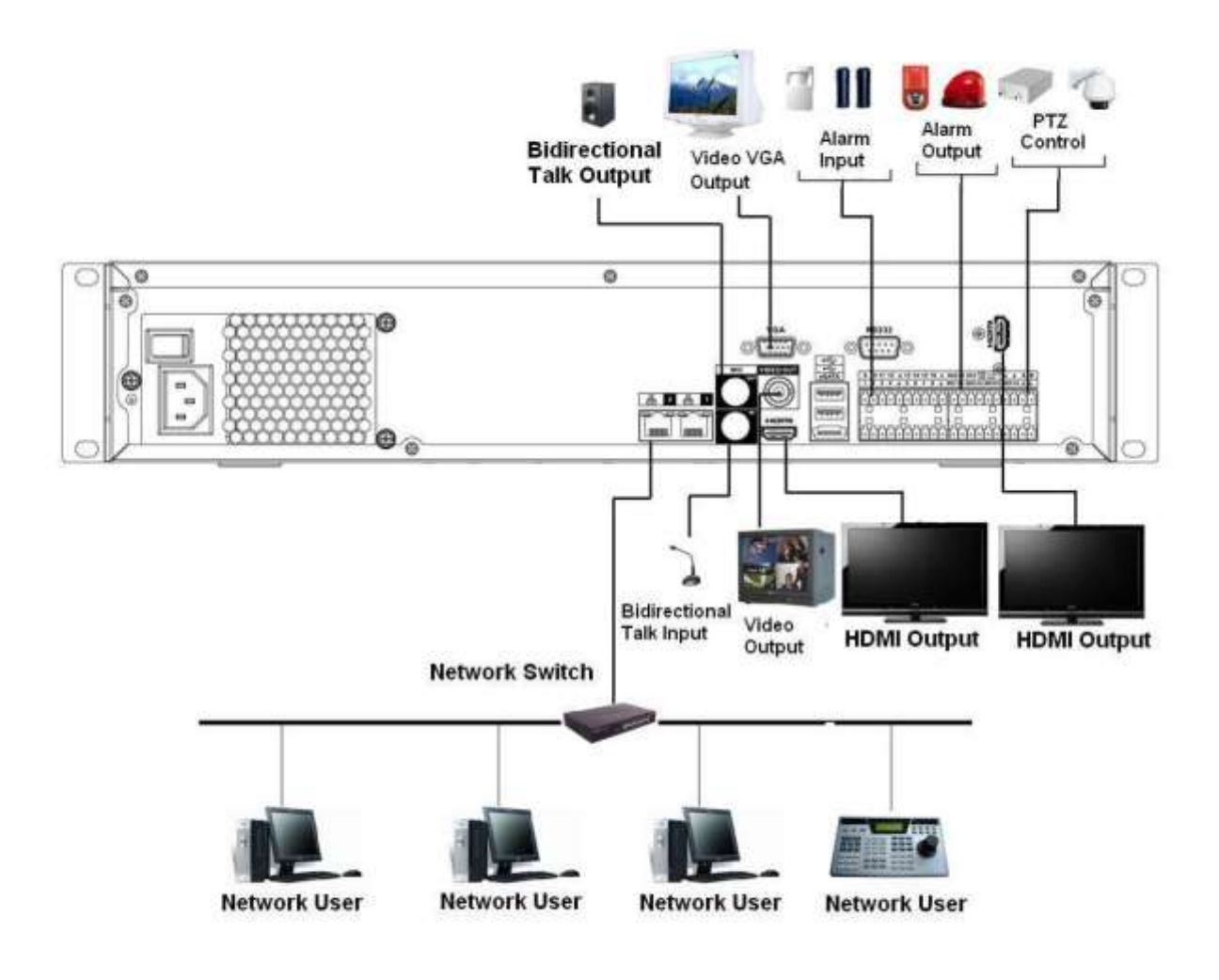

Figure 3-21

## 3.5.22 NVR70 Series

Please refer to Figure 3-22 for connection sample.

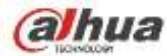

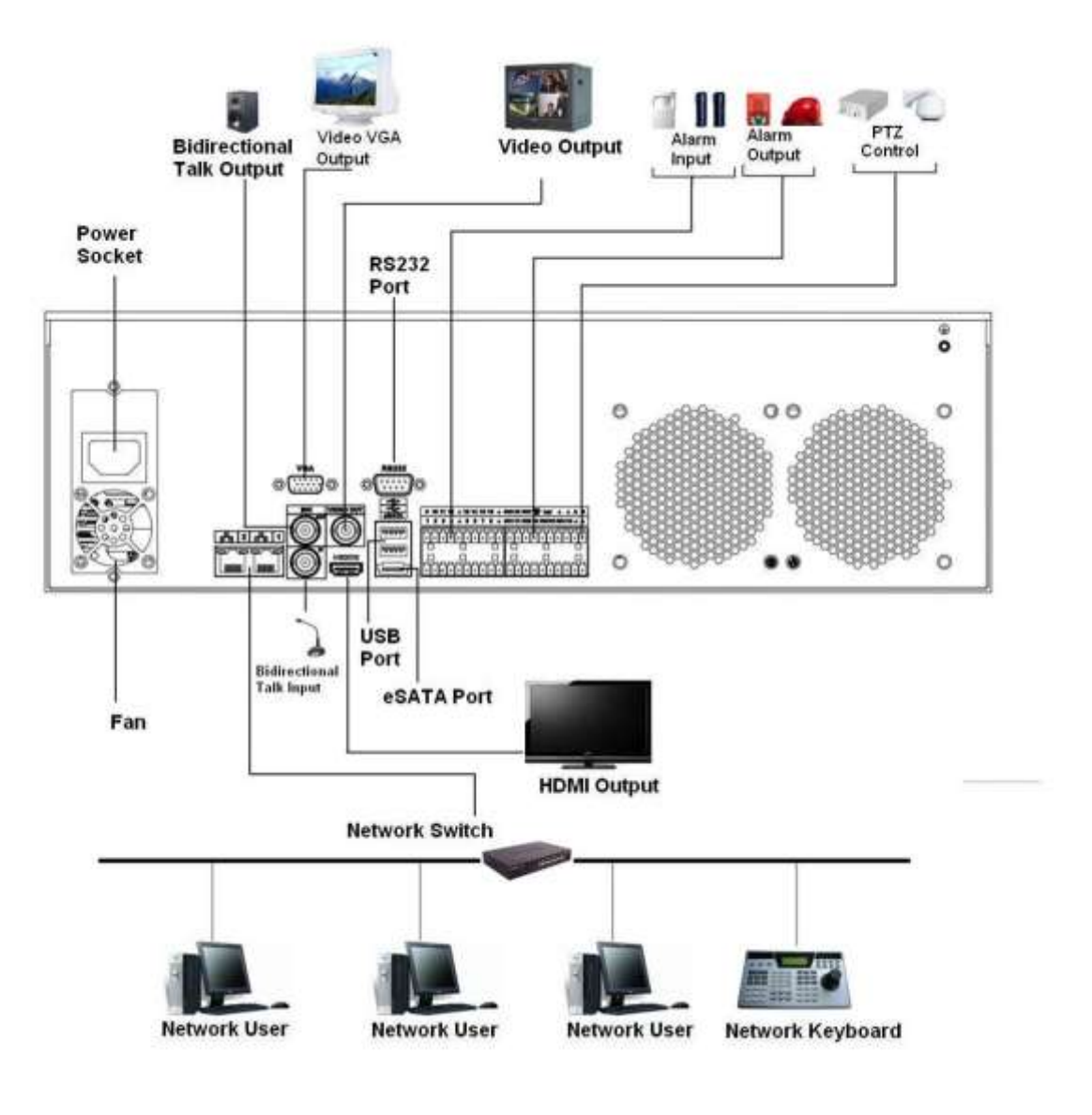

Figure 3-22

### 3.5.23 NVR70-R Series

Please refer to Figure 3-23 for connection sample.

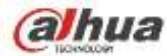

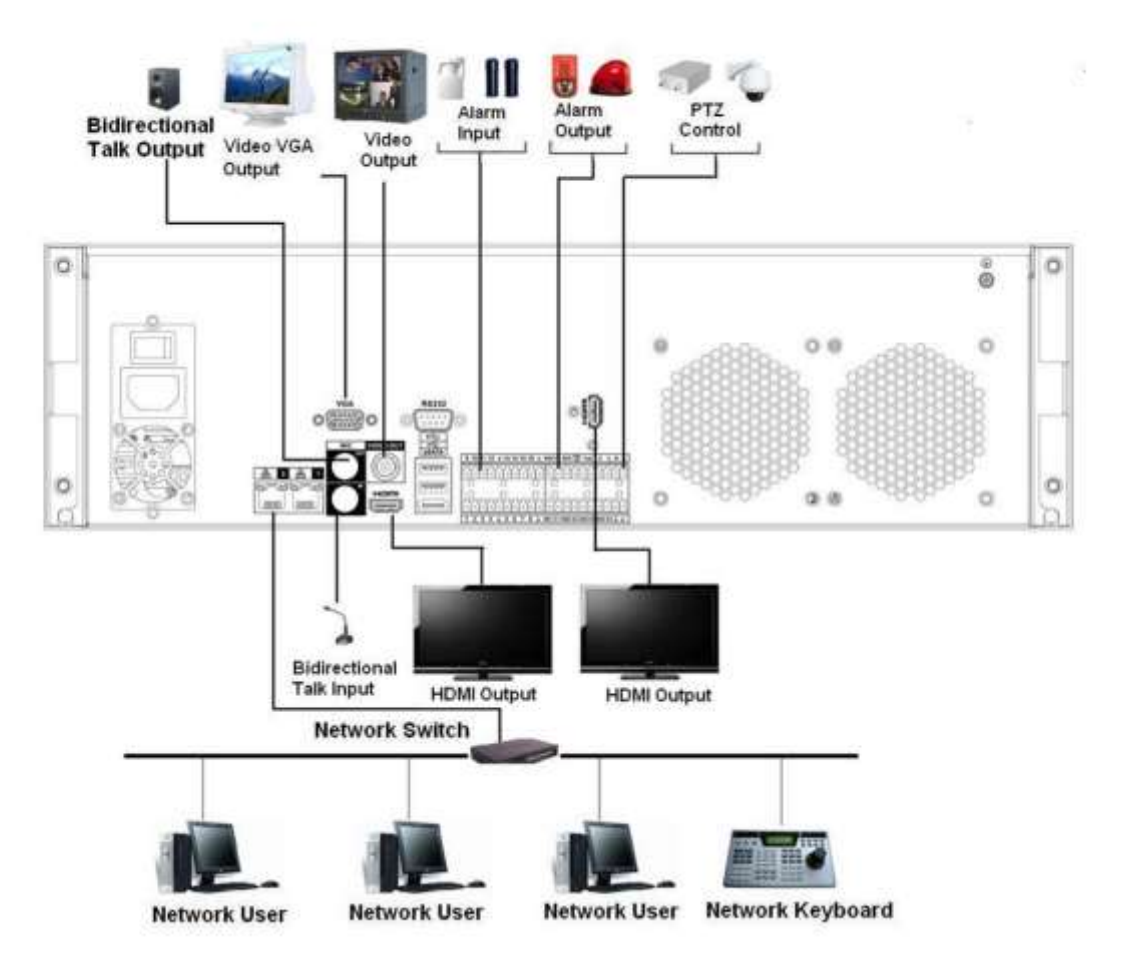

Figure 3-23

## 3.5.24 NVR42V-8P Series

Please refer to Figure 3-24 for connection sample.

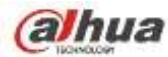

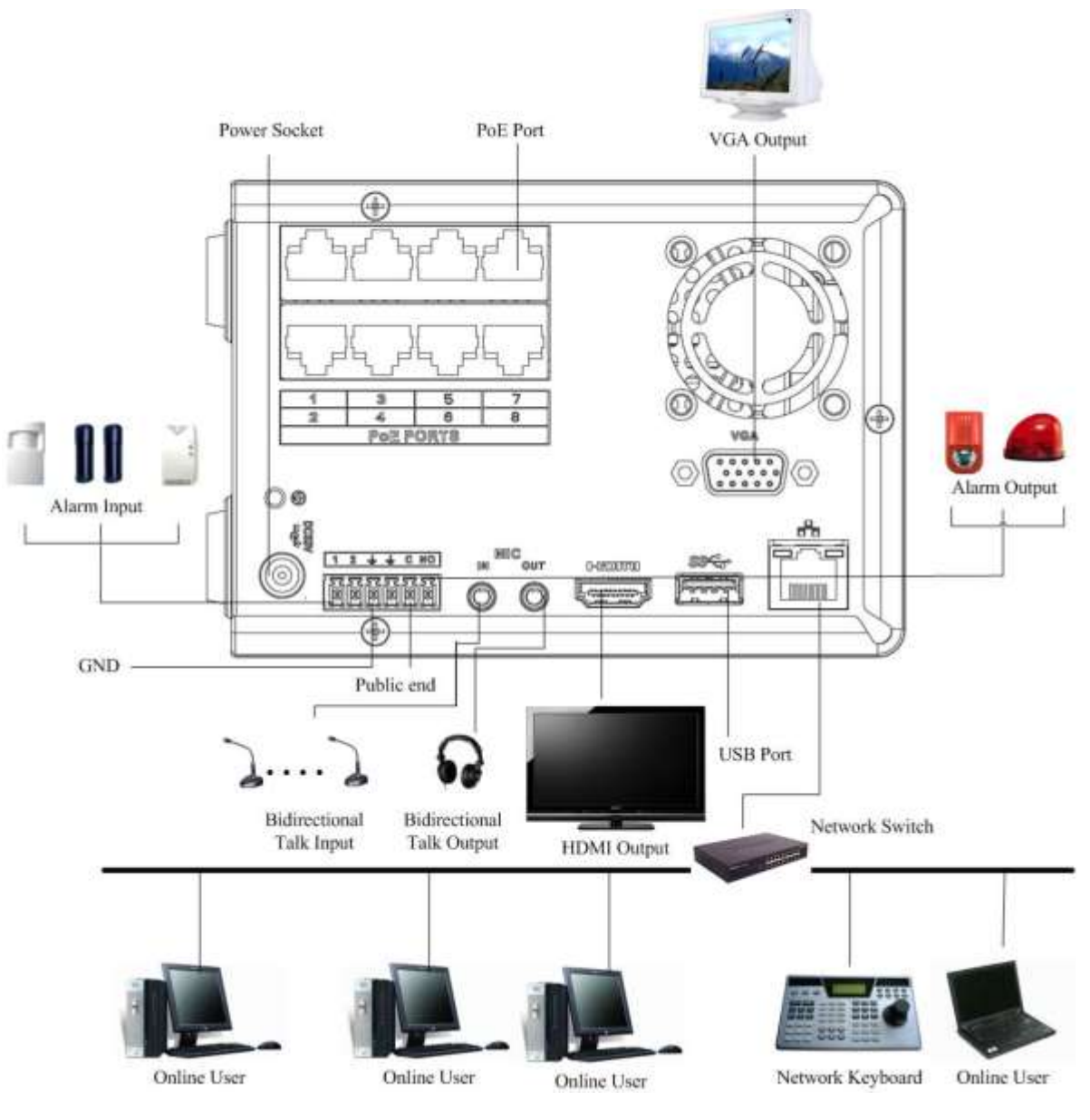

Figure 3-24

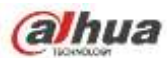

# 4 Local Basic Operation

## 4.1 Boot up and Shutdown

## 4.1.1 Boot up

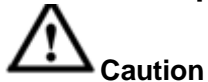

Before the boot up, please make sure:

- For device security, please connect the NVR to the power adapter first and then connect the device to the power socket.
- The rated input voltage matches the device power on-off button. Please make sure the power wire connection is OK. Then click the power on-off button.
- Always use the stable current, if necessary UPS is a best alternative measure.

Please follow the steps listed below to boot up the device.

- Connect the device to the monitor and then connect a mouse.
- Connect power cable.
- Click the power button at the front or rear panel and then boot up the device. After device booted up, the system is in multiple-channel display mode by default.

### 4.1.2 Shutdown

Note

- When you see corresponding dialogue box "System is shutting down..." Do not click power on-off button directly.
- Do not unplug the power cable or click power on-off button to shutdown device directly when device is running (especially when it is recording.)

There are three ways for you to log out.

### a) Main menu (**RECOMMENDED**)

From Main Menu->Shutdown, select shutdown from dropdown list.

Click OK button, you can see device shuts down.

b) From power on-off button on the front panel or remote control.

Press the power on-off button on the NVR front panel or remote control for more than 3 seconds to shutdown the device.

c) From power on-off button on the rear panel.

## 4.2 Change/Reset Password

### 4.2.1 Change Password

For your own safety, please change your administrator default password after your first login.

After system booted up, you can see the following interface if it is your first login or you have restored default setup. See Figure 4-1. Please input old password and then input new password twice to confirm the change.

- The default administrator user name is **admin** and the password is **admin**.
- You can set security questions here to reset the password in case you forgot. System supports customized setup. Please note you need to set two security questions at the same time. When you reset the password, you need to answer these two security questions too.

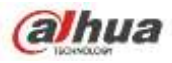

• For reset information, please refer to chapter 4.2.2.

|                  | ADMIN SECURITY                |
|------------------|-------------------------------|
| User Name        | (admin )                      |
| Old Password     |                               |
| New Password     |                               |
|                  |                               |
| Confirm Password |                               |
| Secure Question_ |                               |
| Question 1       | (What's your favorite pet?    |
|                  |                               |
| Answer           |                               |
|                  |                               |
| Question 2       | (What's your first car model? |
|                  |                               |
| Answer           |                               |
|                  |                               |
|                  | OK Cancel                     |

Figure 4-1

Click Cancel button, system pops up the following interface for you to confirm. See Figure 4-2. Check the box here, system will not pop up the change password interface the next time.

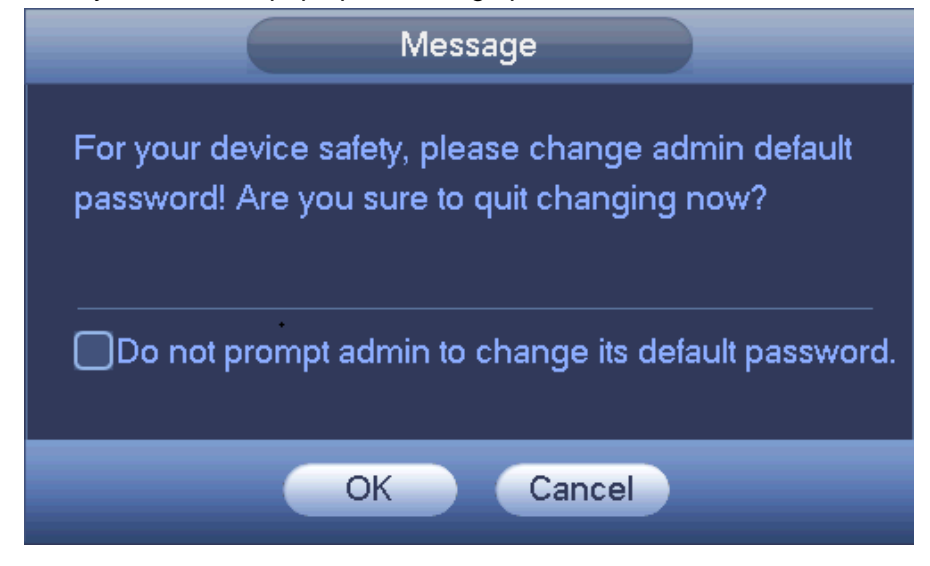

Figure 4-2

### 4.2.2 Reset Password

Once you forgot password, you can answer the security questions you set in chapter 4.2.1 to reset the password.

In login interface, click. See Figure 4-3.

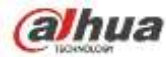

.

|                       | SYSTEM LOGIN |  |
|-----------------------|--------------|--|
| User Name<br>Password | (admin       |  |
|                       | OK Cancel    |  |

Figure 4-3

System pops up the following dialogue box, please answer the security questions and then input the new password twice. See Figure 4-4.

|                   | Reset                         |
|-------------------|-------------------------------|
| Question 1        | (What's your favorite pet?    |
| Answer            |                               |
| Question 2        | (What's your first car model? |
| Answer            |                               |
| Reset password of | (admin)                       |
| New Password      |                               |
| Confirm Password  |                               |
|                   |                               |
|                   |                               |
|                   | Reset Cancel                  |

Figure 4-4

## 4.3 Startup Wizard

After device successfully booted up, it goes to startup wizard.

Click Cancel/Next button, you can see system goes to login interface.

### Tips

Check the box Startup button here, system goes to startup wizard again when it boots up the next time. Cancel the Startup button, system goes to the login interface directly when it boots up the next time.

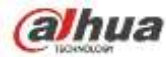

| Startup Wizard                                         |  |
|--------------------------------------------------------|--|
| Startup Wizard<br>The startup wizard includes General, |  |
| Network,Remote Device,Record Control.                  |  |
| Smart Add Next Cancel                                  |  |

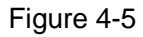

Click Smart add, Cancel button or Next button, system goes to login interface. See Figure 4-6. System consists of three accounts:

- Username: admin. Password: admin. (administrator, local and network)
- Username: 888888. Password: 888888. (administrator, local only)
- **Username**: default. **Password**: default (hidden user). Hidden user "default" is for system interior use only and can not be deleted. When there is no login user, hidden user "default" automatically login. You can set some rights such as monitor for this user so that you can view some channel view without login.

| SYSTEM LOGIN                       |
|------------------------------------|
| User Name (8888888 -<br>Password ( |
| OK Cancel                          |

Figure 4-6

#### Note:

#### For security reason, please modify password after you first login.

Within 30 minutes, three times login failure will result in system alarm and five times login failure will result in account lock!

For detailed smart add information, please refer to chapter 4.5. Click OK button, you can go to General interface. See Figure 4-7. For detailed information, please refer to chapter 4.16.1.

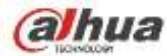

|                        | GENERAL          |
|------------------------|------------------|
| General Date&Time      | Holiday          |
| Device ID (NVR         |                  |
| Device No. 8           |                  |
| Language (ENGLISH      |                  |
| Video Standard (PAL    |                  |
| HDD Full (Overwrite    |                  |
| Pack Duration 60       | Minute           |
| Realtime Play (5       | Minute           |
| Auto Logout (10        | Minute           |
| IPC Time Sync (24      | Hours            |
| Navigation Bar         |                  |
| Mouse Sensitivity Slow | Fast             |
|                        |                  |
|                        |                  |
|                        | Back Next Cancel |

Figure 4-7

Click Next button, you can go to network interface. See Figure 4-8. For detailed information, please refer to chapter 4.14.

|                                                                                                    | тсряр                                                                                                    |
|----------------------------------------------------------------------------------------------------|----------------------------------------------------------------------------------------------------|
| MTU<br>D                                                                                                    | (1500<br>LAN Download                                                                                                    |
| IP Version<br>MAC Address<br>IP Address<br>Subnet Mask<br>Default Gateway<br>Preferred DNS<br>Alternate DNS | IPv4       90:20:84:ed:22:52       172     4       1     128       255     255       0     1       8     8       8     8 |
| Default                                                                                                    | Back Next Cancel                                                                                                    |

Figure 4-8

Click Next button, you can set P2P function. Scan the QR code, download the App to the cellphone, you can use the smart phone to add the device. See Figure 4-9. For detailed information, please refer to chapter 4.14.1.16.

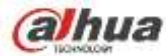

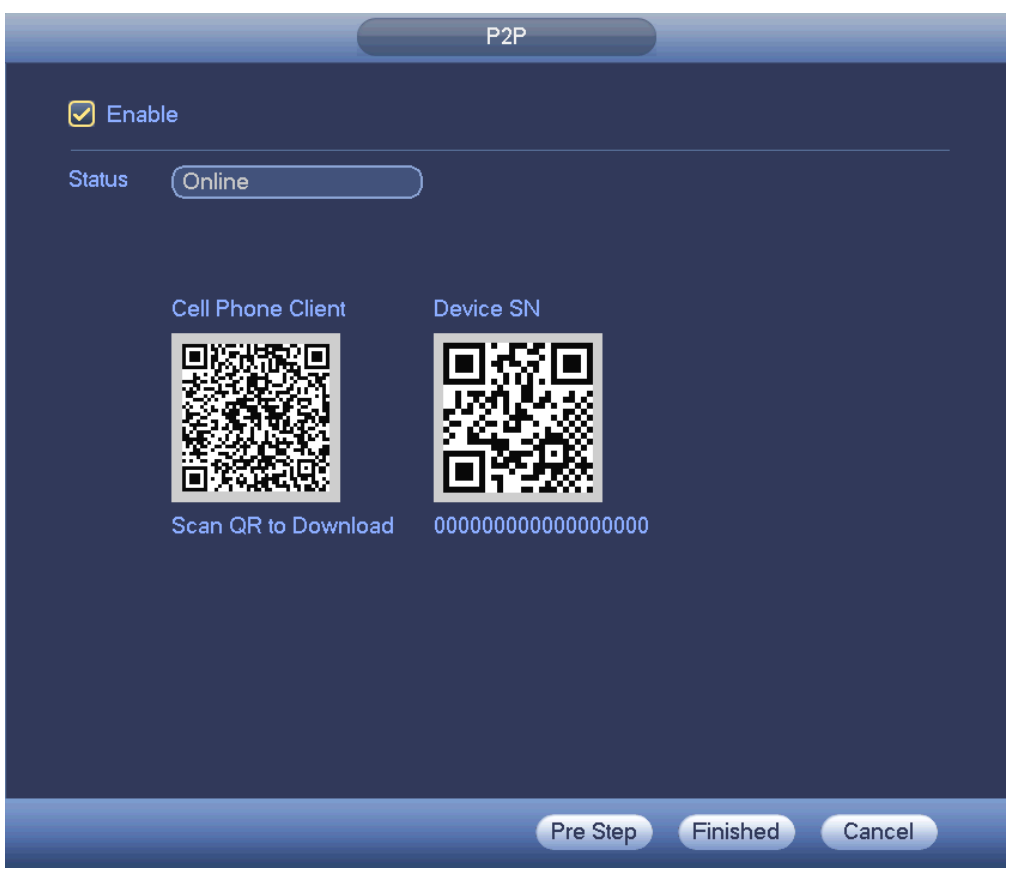

Figure 4-9

Click Next button, you can go to remote device interface. See Figure 4-10. For detailed information, please refer to chapter 4.5.

| REMOTE              |           |            |        |              |             |              |        |
|---------------------|-----------|------------|--------|--------------|-------------|--------------|--------|
| 0                   | Modify IP | Address    | Port   | Device ID    |             | Manufacturer | Тур    |
|                     |           |            |        |              |             |              |        |
|                     |           |            |        |              |             |              |        |
|                     |           |            |        |              |             |              |        |
|                     |           |            |        |              |             |              |        |
|                     |           |            |        |              |             |              |        |
|                     |           |            |        |              |             |              |        |
| •                   |           |            |        |              |             |              |        |
| Device S            | earch)    | Add        |        | Displa       | ay Filter 🌔 | Null         | $\neg$ |
| Added De            | evice     |            |        |              |             |              |        |
|                     | el Modi   | ify Delete | Status | IP Address   | Port        | Device ID    |        |
|                     |           | x          |        | 172.12.3.107 | 80          | Device iD    |        |
| 2                   | /         | ×          | ĕ      | 172.4.4.31   | 80          |              |        |
| 3                   | 1         | ×          | ē      | 172.11.2.133 | 37777       | HDVR         |        |
| 4                   | /         | ×          | 0      | 172.4.4.6    | 80          |              |        |
| 5                   | /         | ×          | 0      | 172.4.4.9    | 80          |              |        |
| 6                   | /         | ×          | •      | 172.11.1.179 | 37777       | DVR          |        |
| 7                   | /         | ×          |        | 172.11.1.108 | 37777       | HDVR         | -      |
| •                   |           |            |        |              |             |              |        |
| Delete (Manual Add) |           |            |        |              |             |              |        |
|                     |           |            |        | Back         | Next        | Cape         |        |
|                     |           |            |        | Dack         | HUEX        | Carree       |        |

Figure 4-10

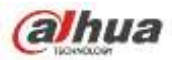

Click Next button, you can go to Schedule interface. See Figure 4-11. For detailed information, please refer to chapter 4.10.2.

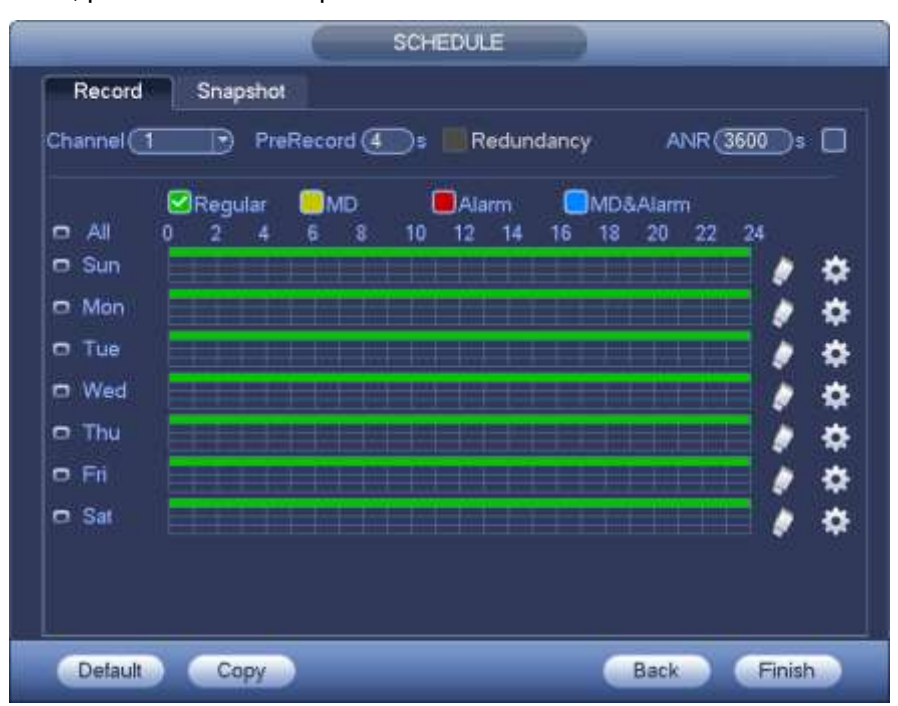

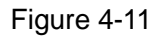

Click Finish button, system pops up a dialogue box. Click the OK button, the startup wizard is complete. See Figure 4-12.

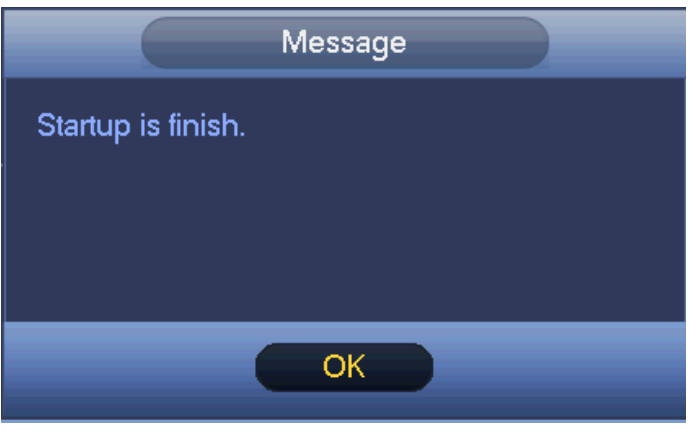

Figure 4-12

## 4.4 Navigation Bar

You need to go to the Main menu->Setting->System->General to enable navigation bar function; otherwise you can not see the following interface.

The navigation bar is shown as below. See Figure 4-13.

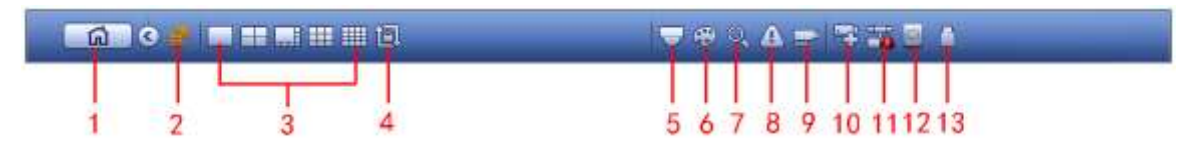

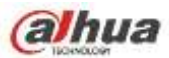

4.4.1 Main Menu

Click button

to go to the main menu interface.

## 4.4.2 Dual-screen operation

#### Important

This function is for some series only.

Click to select screen 2, you can view an interface shown as below. See Figure 4-14. It is a navigation bar for screen 2.

Figure 4-14

Click any screen split mode; HDMI2 screen can display corresponding screens. Now you can control two screens. See Figure 4-15.

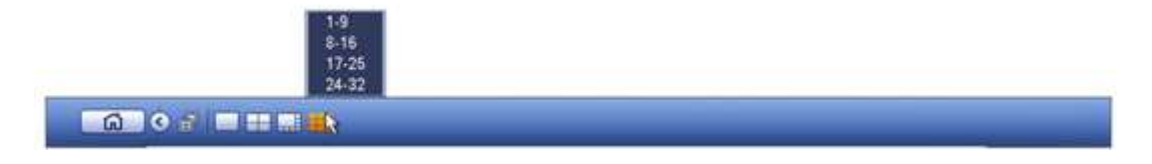

Figure 4-15

#### Note

- Screen 2 function is null if tour is in process. Please disable tour function first,
- Right now, the screen 2 operation can only be realized on the navigation bard. The operations on the right-click menu are for screen 1 only.

## 4.4.3 Output Screen

Select corresponding window-split mode and output channels.

4.4.4 Tour

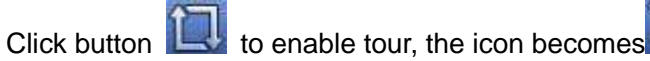

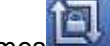

s 🖳 , you can see the tour is in process.

## 4.4.5 PTZ

Click system goes to the PTZ control interface. Please refer to chapter 4.9.2.

## 4.4.6 Color

Click button System goes to the color interface. Please refer to chapter 4.7.4.1.

Please make sure system is in one-channel mode.

### 4.4.7 Search

Click button system goes to search interface. Please refer to chapter 4.11.2

### 4.4.8 Alarm Status

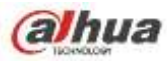

Click button A, system goes to alarm status interface. It is to view device status and channel status. Please refer to chapter 4.17.1.4.

## 4.4.9 Channel Info

Click button even goes to the channel information setup interface. It is to view information of the corresponding channel. See Figure 4-16.

|      |      | 0                                        | Q. 1  |          | Manual  | 960'576   | 25 | 55  |
|------|------|------------------------------------------|-------|----------|---------|-----------|----|-----|
| 1    |      |                                          | 101   |          | Regular | 960'676   | 25 | 23  |
| 1    |      |                                          |       |          | Regular | 960,916   | 25 | 25  |
|      |      |                                          |       |          | Regular | 960'576   | 25 | 69  |
| 5    |      |                                          | 101   |          | Regular | 960°576   | 25 | 23  |
| 6    | 10 C |                                          | 192 - |          | Regular | 960'676   | 25 | 70  |
|      |      | 1.4                                      |       |          | Regular | 960*576   | 25 | 68  |
| 1    |      |                                          | 10 A  |          | Regular | 960 676   | 25 | 70  |
| 9    |      | - 1 <b>4</b> 1                           |       | <u>.</u> | Regular | 9601576   | 题  | 70  |
| 10   | 10 C | - <b>6</b>                               |       |          | Regular | 960*676   | 25 | 120 |
| 11   |      |                                          | 101   |          | Regular | 960*676   | 25 | 69  |
| 12.  | 10   | - <b>-</b>                               | 101   |          | Regular | 960'576   | 25 | 71  |
| 13   |      |                                          | 101   |          | Regular | 960'576   | 25 | 71  |
| - 14 |      |                                          |       |          | Regular | 960°576   | 25 | 70  |
| 16   |      | - 1 <b>- 1</b> - 1                       | 10) I |          | Regular | 960*676   | 26 | 70  |
| 16   |      | 1. A A A A A A A A A A A A A A A A A A A | 0     |          | Regular | 960'576   | 25 | 71  |
| 17   | 10   |                                          |       |          | Regular | 192011080 | 25 | 807 |
| 18   |      |                                          | 101   |          | Regular | 12801960  | 25 | 405 |
| 19   | -    |                                          | -     |          | Regular | 1280*720  | 30 |     |
|      |      |                                          | _     |          | _       | _         |    | 1   |
|      |      |                                          |       |          |         |           |    |     |
|      |      |                                          |       |          |         |           |    |     |

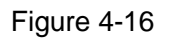

## 4.4.10 Registration

Click system goes to the registration interface. Please refer to chapter 4.5.

### 4.4.11 Network

Click , system goes to the network interface. It is to set network IP address, default gateway and etc. Please refer to chapter 4.14.

## 4.4.12 HDD Manager

Click System goes to the HDD manager interface. It is to view and manage HDD information. Please refer to chapter 4.15.1.

## 4.4.13 USB Manager

Click System goes to the USB Manager interface. It is to view USB information, backup and update. Please refer to chapter 4.12.1 file backup, chapter 4.12.3 backup log, chapter 4.12.2 import/export, and chapter 4.17.5 upgrade for detailed information.

## 4.5 Smart Add

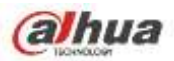

When the network camera(s) and the NVR are in the same router or switch, you can use smart add function to add all network cameras to the NVR at the same time.

There are two ways for you to go to the smart add interface.

• From the startup wizard, click Smart add button. See Figure 4-17.

|                                       | Startup Wizard |  |  |  |
|---------------------------------------|----------------|--|--|--|
| Startup Wiz                           | ard            |  |  |  |
| The startup wizard includes General,  |                |  |  |  |
| Network,Remote Device,Record Control. |                |  |  |  |
| Startup                               |                |  |  |  |
| Smart Add                             | Next Cancel    |  |  |  |

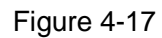

• On the preview interface, right click mouse and then select Smart add. See Figure 4-18.

|                                                 | View 1                                  | • |
|-------------------------------------------------|-----------------------------------------|---|
|                                                 | View 4                                  | • |
|                                                 | View 8                                  | • |
|                                                 | View 9                                  | • |
|                                                 | View 16                                 | • |
| 25                                              | View 25                                 | • |
| 36                                              | View 36                                 |   |
| ∎                                               | PTZ                                     |   |
| 5-3                                             | Auto Focus                              |   |
| æ                                               | Image                                   |   |
|                                                 |                                         |   |
| ୍                                               | Search                                  |   |
| ्<br>(                                          | Search<br>Manual                        | F |
| ्<br>♦<br>इ                                     | Search<br>Manual<br>Smart Add           | • |
| (` <b>●</b> ••••••••••••••••••••••••••••••••••• | Search<br>Manual<br>Smart Add<br>Remote | • |

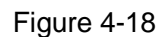

Now you can go to the smart add interface. See Figure 4-19.

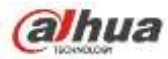

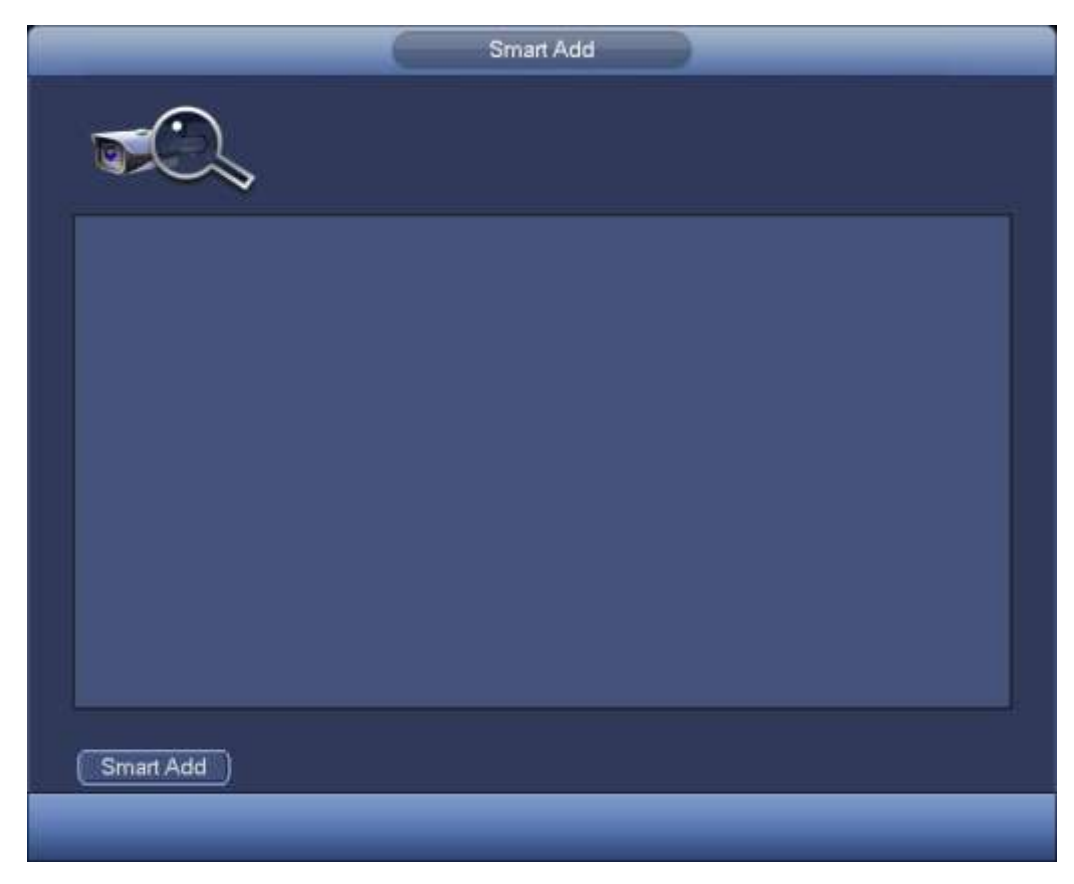

Figure 4-19

Click smart add button, you can see device enables DHCP function. See Figure 4-20.

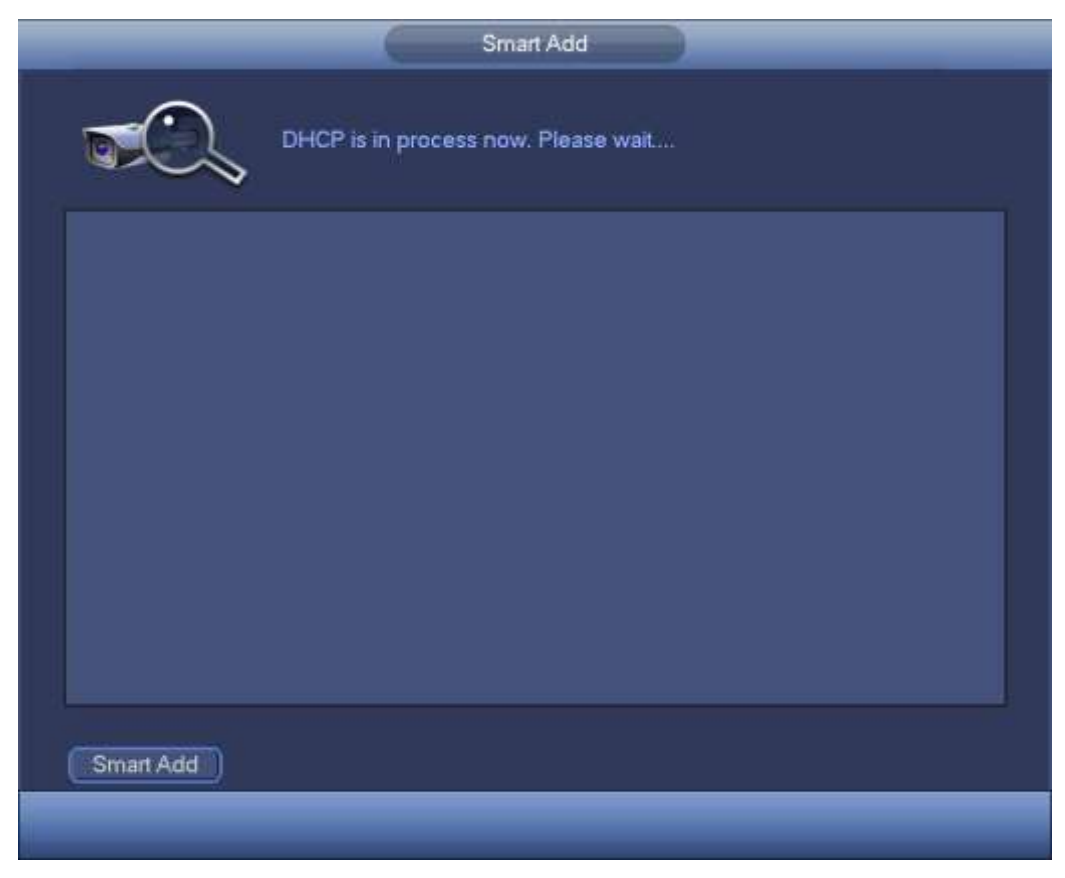

Figure 4-20

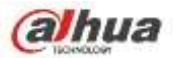

System pops up the following interface for you to confirm IP information if there are several IP segments. See Figure 4-21.

|             | Smart Add                                                                                                    |                                   |
|-------------|----------------------------------------------------------------------------------------------------|-----------------------------------|
| <b>TO</b> . | Prompt                                                                                                    |                                   |
|             | DHCP failed! For the multiple-IP seg<br>environment. Please set NVR netwo<br>information. The NVR can change the<br>NVR detects several IP segments he<br>Example 172.11.0.0,192.168.1.0,<br>IP Address 172 11 1<br>Subnet Mask 255 255 0<br>Default Gateway 172 11 0 | iment<br>ork<br>he IPC IP<br>ere. |
|             | ОК                                                                                                    | Cancel                            |
| Smart Add   |                                                                                                    |                                   |
|             |                                                                                                    |                                   |

Figure 4-21

Now you can see system is auto adding IPC to the corresponding channels. See Figure 4-22.

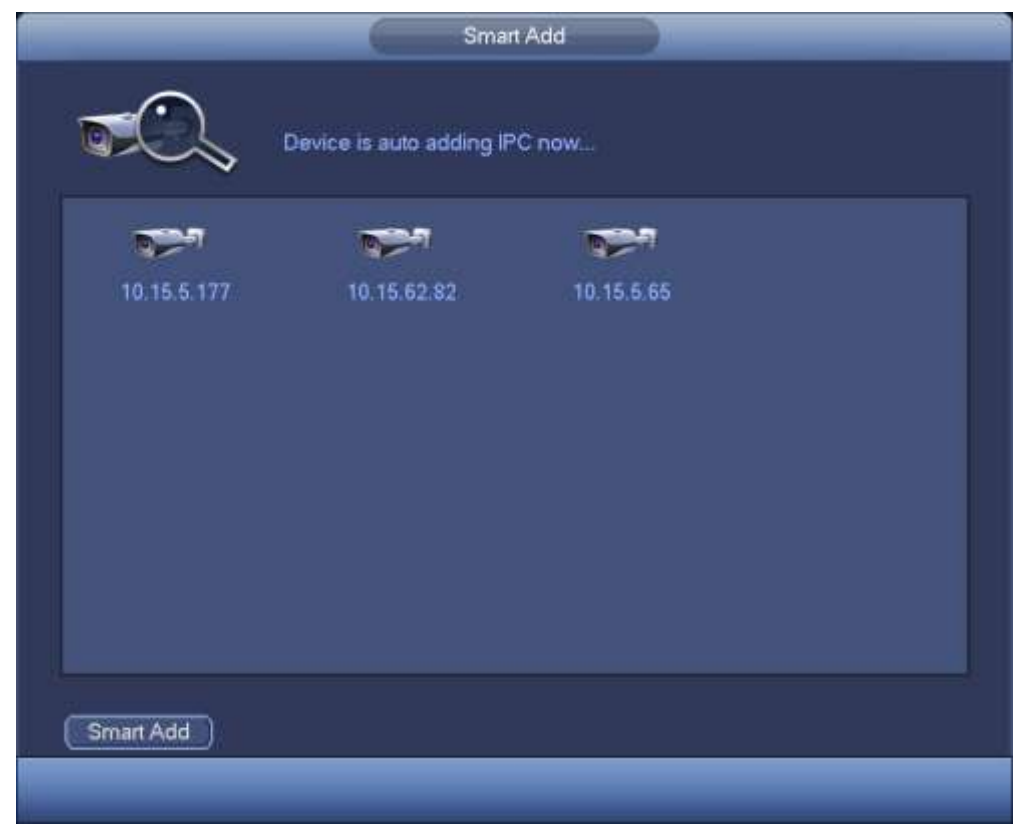

Figure 4-22

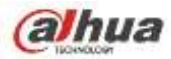

You can see the following dialog box after system successfully added network cameras. See Figure 4-23.

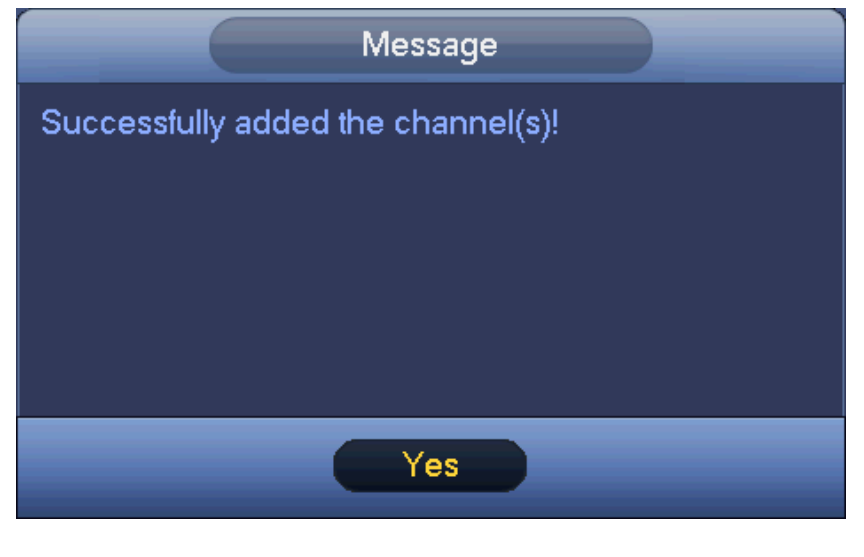

Figure 4-23

## 4.6 Camera

## 4.6.1 Registration

From Main menu->Setting->Camera->Registration, you can see the following interface. See Figure 4-24.

- Device search: Click the button; you can search all network cameras in the same network segment.
- Channel: It is the device channel number. If you have not added the network camera, the channel number is shown as -.
- Status: Red circle () means current channel has no video, green circle () means current channel has video.
- IP address: It is to display network camera IP address.
- Type: There are two connection types. You can use the network to connect to the camera or use the

WIFI. The 🗐 means current network camera connection mode is general; the 🖾 means current

network camera mode is hotspot.

- Add/Delete: Click 🛛 to delete the device, click 🚹 to add the device to the NVR.
- Manual Add: Click Manual Add button, you can set the corresponding network camera information and then select the channel you want to add. The interface is similar to Figure 4-25.

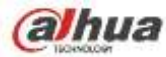

| CAMERA       | RETWORK   | EVENT                                                                                                    | 🌏 sro         | RAGE    | ه 🛃  | SYSTEM   |     |
|--------------|-----------|----------------------------------------------------------------------------------------------------|---------------|---------|------|----------|-----|
| REGISTRATION |           | (Arrest and a second and a second and a se |               |         |      |          |     |
| MAGE         | Camera:42 | Device Search                                                                                                    |               |         |      |          | 3/4 |
| NICODE       | CH Status | Name                                                                                                    | IP Address    | Add Del | Type | Modify   | -   |
| INCODE       | 1 🧕       | P                                                                                                    | 11.1.1112     | ×       |      | 1        | ï   |
|              | 2 6       | IP-w                                                                                                    | 11.1.158      |         |      | 1        |     |
|              | 3 6       | IPC                                                                                                    | 11.1.1.199    | ×       |      | 1        |     |
|              |           |                                                                                                    | 11.1.1.142    | +       |      |          |     |
|              |           |                                                                                                    | 172.11.1.102  | +       |      |          |     |
|              |           |                                                                                                    | 172.11.1.103  | +       |      |          |     |
|              |           |                                                                                                    | 172.11.1.104  | +       |      | 1        |     |
|              |           |                                                                                                    | 172.11.1.13   | -       |      |          |     |
|              |           |                                                                                                    | 172.11.1.14   | +       |      |          |     |
|              |           |                                                                                                    | 172.11.1.169  | +       |      |          |     |
|              |           |                                                                                                    | 172.11.1.220  | +       |      | <b>I</b> |     |
|              |           |                                                                                                    | 172.11.1.24   | 140     |      |          |     |
|              |           |                                                                                                    | 172.11.1.27   |         |      |          |     |
|              |           |                                                                                                    | 172.11.1.34   |         |      |          |     |
|              |           |                                                                                                    | 172.11.1.86   | +       |      |          |     |
|              |           |                                                                                                    | 172.11.1.98   |         |      |          |     |
|              |           |                                                                                                    | 172.11.12.100 | 4       |      |          |     |
|              |           |                                                                                                    | 172.11.195.11 | 200 C   |      |          |     |
|              |           |                                                                                                    | 172.11.195.12 | +       |      | -        |     |
|              |           |                                                                                                    | 172.11.195.21 | +       |      |          |     |

Figure 4-24

- Modify: Click Modify button, you can see the following interface. See Figure 4-25.
- ♦ Name: Change current channel name.
- ♦ Protocol: Select protocol from the dropdown list.
- ♦ IP Address: Input IP address here.
- ♦ TCP port: Input TCP port value.
- ♦ User name/Password: Input user name and password. The default user name is **admin** and the default password is **admin**.
- ♦ Decoder butter: There are three options: realtime/fluent/default. Please select from the dropdown list.
- ♦ Channel: Current channel number.

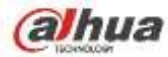

|                                                                            | Manual Add                                             |
|----------------------------------------------------------------------------|--------------------------------------------------------|
| Name<br>Protocol                                                           | (Private -                                             |
| IP Adress<br>TCP Port<br>Username<br>Password<br>Decoder Butter<br>Channel | 192.158.0.0<br>37777<br>admin<br>•••••<br>Oetault<br>• |
|                                                                            |                                                        |
|                                                                            | Cancel                                                 |

Figure 4-25

## 4.6.2 Short-Cut Menu

In the preview interface, for the channel of no IPC connection, you can click the icon "+" in the centre of the interface to quickly go to the registration interface (Figure 4-24.). See Figure 4-26.

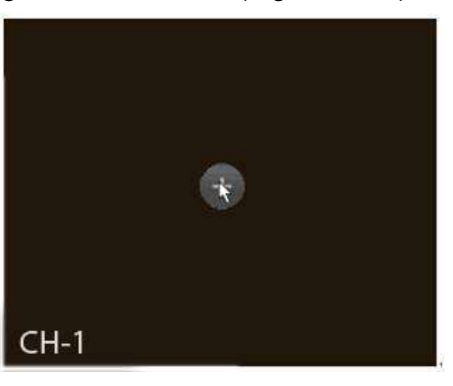

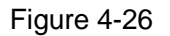

## 4.6.3 Image

From main menu->setting->camera->image, you can see the image interface is shown as below. See Figure 4-27.

- Channel: Select a channel from the dropdown list.
- Saturation: It is to adjust monitor window saturation. The value ranges from 0 to 100. The default value is 50. The larger the number, the strong the color is. This value has no effect on the general brightness of the whole video. The video color may become too strong if the value is too high. For the grey part of the video, the distortion may occur if the white balance is not accurate. Please note the video may not be attractive if the value is too low. The recommended value ranges from 40 to 60.

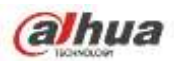

- Brightness: It is to adjust monitor window bright. The value ranges from 0 to 100. The default value is 50. The larger the number is, the bright the video is. When you input the value here, the bright section and the dark section of the video will be adjusted accordingly. You can use this function when the whole video is too dark or too bright. Please note the video may become hazy if the value is too high. The recommended value ranges from 40 to 60.
- Contrast: It is to adjust monitor window contrast. The value ranges from 0 to 100. The default value is 50. The larger the number is, the higher the contrast is. You can use this function when the whole video bright is OK but the contrast is not proper. Please note the video may become hazy if the value is too low. If this value is too high, the dark section may lack brightness while the bright section may over exposure .The recommended value ranges from 40 to 60.
- Auto Iris: It is for the device of the auto lens. You can check the box before ON to enable this function. The auto iris may change if the light becomes different. When you disable this function, the iris is at the max. System does not add the auto iris function in the exposure control. This function is on by default.
- Mirror: It is to switch video up and bottom limit. This function is disabled by default.
- Flip: It is to switch video left and right limit. This function is disabled by default.
- BLC: It includes several options: BLC/WDR/HLC/OFF.
- BLC: The device auto exposures according to the environments situation so that the darkest area of the video is cleared
- WDR: For the WDR scene, this function can lower the high bright section and enhance the brightness of the low bright section. So that you can view these two sections clearly at the same time. The value ranges from 1 to 100. When you switch the camera from no-WDR mode to the WDR mode, system may lose several seconds record video.
- ↔ HLC: After you enabled HLC function, the device can lower the brightness of the brightest section according to the HLC control level. It can reduce the area of the halo and lower the brightness of the whole video.
- ♦ OFF: It is to disable the BLC function. Please note this function is disabled by default.
- Profile: It is to set the white balance mode. It has effect on the general hue of the video. This function is on by default. You can select the different scene mode such as auto, sunny, cloudy, home, office, night, disable and etc to adjust the video to the best quality.
- ♦ Auto: The auto white balance is on. System can auto compensate the color temperature to make sure the vide color is proper.
- ♦ Sunny: The threshold of the white balance is in the sunny mode.
- ♦ Night: The threshold of the white balance is in the night mode.
- ♦ Customized: You can set the gain of the red/blue channel. The value reneges from 0 to 100.
- Day/night. It is to set device color and the B/W mode switch. The default setup is auto.
- ♦ Color: Device outputs the color video.
- Auto: Device auto select to output the color or the B/W video according to the device feature (The general bright of the video or there is IR light or not.)
- $\diamond$  B/W: The device outputs the black and white video.
- ♦ Sensor: It is to set when there is peripheral connected IR light.

Please note some non-IR series product support sensor input function.

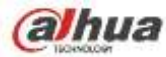

|                 |                     | SETTING                                                        |                                      |                      |   |
|-----------------|---------------------|----------------------------------------------------------------|--------------------------------------|----------------------|---|
| CAMERA          | RETWORK             | To EVENT                                                       | STORAGE                              | SYSTEM               |   |
| REMOTE          |                     |                                                                |                                      |                      |   |
| IMAGE<br>ENCODE | Channel             | (2                                                             |                                      |                      |   |
| CAM NAME        | Ring<br>Mirror      | <ul> <li>Enable O Disable</li> <li>Enable O Disable</li> </ul> | Saturation<br>Brightness<br>Contrast | 50<br>50<br>50<br>50 |   |
|                 | Fip                 | (No Flip                                                       |                                      | -                    |   |
|                 | Light<br>Scene Mode | (Slop 🔹                                                        |                                      |                      |   |
|                 | DayLight            | Schedule                                                       |                                      |                      |   |
|                 |                     |                                                                |                                      |                      |   |
|                 | Default R           | elresh_)                                                       | Save                                 | Cancel Apply         | Ð |

Figure 4-27

## 4.6.4 Channel Name

From main menu->Setting->Camera-Channel name, you can see an interface shown as in Figure 4-28. It is to modify channel name. It max supports 31-character.

Please note you can only modify the channel name of the connected network camera.

| 0 CHANEDA | ENEL WORK    | EVENI      | a ronade       | STOLEM.   |
|-----------|--------------|------------|----------------|-----------|
| EMOTE     |              |            |                |           |
| IAGE      | Channel Name |            |                |           |
| NCODE     | Channel 1    | hannel 1   | Channel 2 🧕    | hannel 2  |
| AM NAME   | Channel 3    | thannel 2  | Channel 4 (C   | hannel 2  |
|           | Channel 5    | Thannel 2  | Channel 6 (C   | hannel 2  |
|           | Channel 7    | hannel 2   | Channel II (C  | hannel 2  |
|           | Channel 9    | PC         | Channel 10 (IP | c         |
|           | Crannel 11   | Ihannel 11 | Channel 12 (IP | c         |
|           | Channel 13   | PC .       | Channel 14 (e  | hannel 14 |
|           | Channel 15   | Ihannel 15 | Channel 16 C   | hannel 16 |
|           |              |            |                |           |
|           |              |            | ┥ 12 🕨         |           |
|           |              |            |                |           |

Figure 4-28

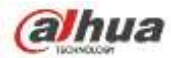

## 4.6.5 Upgrade

#### Note

Right now, the NVR can upgrade the IPC via the USB device or WEB. You can upgrade 8 network cameras of the same model (or the NVR supported) at the same time.

It is to update the network camera.

From main menu->setting->camera->remote, the interface is shown as below. See Figure 4-29.

Click Browse button and then select the upgrade file. Then select a channel (or you can select device type filter to select several devices at the same time.)

Click Begin button to upgrade. You can see the corresponding dialogue once the upgrade is finish.

|         |             |          |        | SETTING     |         |           |               |               |
|---------|-------------|----------|--------|-------------|---------|-----------|---------------|---------------|
| CAMERA  | <b>WNET</b> | IWORK    |        | EVENT       |         | STORAGE   | L 🛃 SYS       | TEM           |
| EMOTE   | Ber         | mate     | Status | Firmwar     | STAL DE | oorade    |               |               |
| MAGE    | Upon        | ade File | G      |             |         |           | 5             | Selart        |
| NCODE   | 2.640       |          | 6      |             |         |           |               | Contract in   |
| AM NAME | Upgr        | ade(0/14 |        |             |         |           | Device Type ( | None          |
|         | CC          | hannel   | Status | IP Address  | Port    | anutactur | Device Type   | System Versio |
|         |             | 1        |        | 10.15.9.136 | 37777   | Private   |               |               |
|         | 6           | 2        | 6      | 10.15.6.86  | 40006   | Private   | IPC-HFW3101C  | 2.211         |
|         |             | 3        | 6      | 10.15.6.86  | 40005   | Private   | IPC-HFW3101C  | 2.211         |
|         |             | 4        |        | 10,15.6.86  | 40006   | Private   | IPC-HFW3101C  | 2.211         |
|         |             | 5        | 100    | 10.15.6.86  | 40005   | Private   | IPC-HFW3101C  | 2.211         |
|         |             | 6        |        | 10.15.6.86  | 40005   | Private   | IPC-HFW3101C  | 2.211         |
|         |             | 7        | 6      | 10.15,6.86  | 40005   | Private   | IPC-HFW3101C  | 2.211         |
|         |             | 8        | 1 G    | 10.15.6.86  | 40005   | Private   | IPC-HFW3101C  | 2.211         |
|         | 6           | 9        |        | 10.15.5.82  | 40003   | Private   | IPC-HFW3200S  | 2.211         |
|         | 6           | 10       | 100    | 10.15.5.82  | 40003   | Private   | IPC-HFW3200S  | 2.211         |
|         | 6           | 11       |        | 10.15.5.233 | 37777   | Private   |               |               |
|         |             | 12       |        | 10.15.5.82  | 40003   | Private   | IPC-HFW3200S  | 2.211         |
|         |             | 13       |        | 10.15.6.99  | 37777   | Private   | IPC-HFW5100   | 2.210         |
|         |             | 14       |        | 10.15.7.144 | 37777   | Private   |               |               |
|         |             |          |        |             |         |           |               |               |

Figure 4-29

## 4.6.6 UPNP

#### Important

Do not connect the switch to the PoE port, otherwise the connection may fail!

Please connect the IPC to the PoE port of the device rear panel (Figure 4-30), system can auto connect to the network camera. Please note the following figure is for reference only.

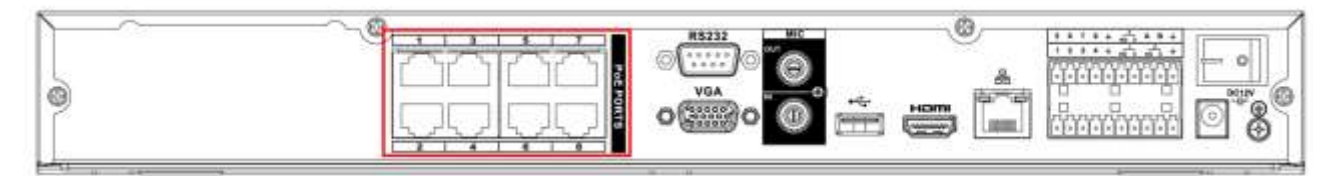

Figure 4-30

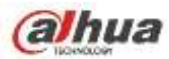

## 4.6.7 Built-in Switch Setup

#### The built-in switch function is for product of PoE port.

From Main menu->Setting->Network->Switch, you can set switch IP address, subnet mask, gateway and etc. See Figure 4-31.

| 1                                                                                                    |                                              | SETTING                                                          |         |              |
|----------------------------------------------------------------------------------------------------|----------------------------------------------|------------------------------------------------------------------|---------|--------------|
|                                                                                                    | <b>NETWORK</b>                               |                                                                  | STORAGE | SYSTEM       |
| TCP/IP<br>CONNECTION<br>WIFI<br>3G<br>PPPOE<br>DDNS<br>UPNP<br>IP FILTER<br>EMAIL<br>FTP<br>SNIMP<br>MULTICAST<br>ALARM CENTER<br>AUTO REGISTER<br>SWITCH | IP Address<br>Subnet Mask<br>Default Gateway | 15     12     1       (255     255     255       15     12     1 |         |              |
|                                                                                                    | Default                                      |                                                                  | ОК      | Cancel Apply |
|                                                                                                    |                                              |                                                                  |         |              |

Figure 4-31

## 4.7 Preview

After device booted up, the system is in multiple-channel display mode. See Figure 4-32.Please note the displayed window amount may vary. The following figure is for reference only. Please refer to chapter 1.3 Specifications for the window-amount your product supported.

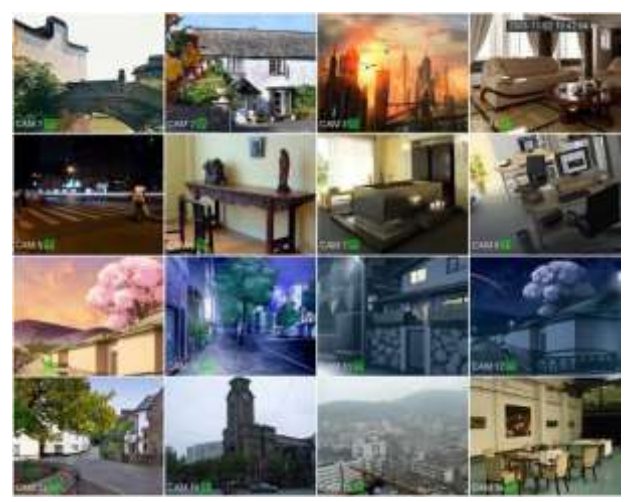

Figure 4-32

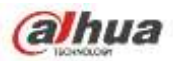

If you want to change system date and time, you can refer to general settings (Main Menu->Setting->System->General). If you want to modify the channel name, please refer to the display settings (Main Menu->Camera->CAM name)

Please refer to the following sheet for detailed information.

| 1 | 0 | Recording status | 3 | ? | Video loss  |
|---|---|------------------|---|---|-------------|
| 2 | * | Motion detection | 4 | 6 | Camera lock |

#### <u>Tips</u>

- Preview drag: If you want to change position of channel 1 and channel 2 when you are previewing, you can left click mouse in the channel 1 and then drag to channel 2, release mouse you can switch channel 1 and channel 2 positions.
- Use mouse middle button to control window split: You can use mouse middle button to switch window split amount.

## 4.7.2 Preview control interface

Move you mouse to the top centre of the video of current channel, you can see system pops up the preview control interface. See Figure 4-33. If your mouse stays in this area for more than 6 seconds and has no operation, the control bar automatically hides.

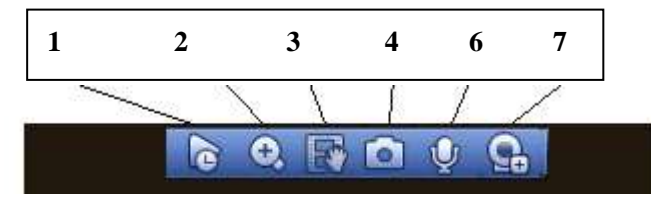

Figure 4-33 Digital Channel

1) Realtime playback

It is to playback the previous 5-60 minutes record of current channel.

Please go to the Main menu->Setting->->System->General to set real-time playback time.

System may pop up a dialogue box if there is no such record in current channel.

#### 2) Digital zoom

It is to zoom in specified zone of current channel. It supports zoom in function of multiple-channel.

Click button , the button is shown as

There are two ways for you to zoom in.

• Drag the mouse to select a zone, you can view an interface show as Figure 4-34.

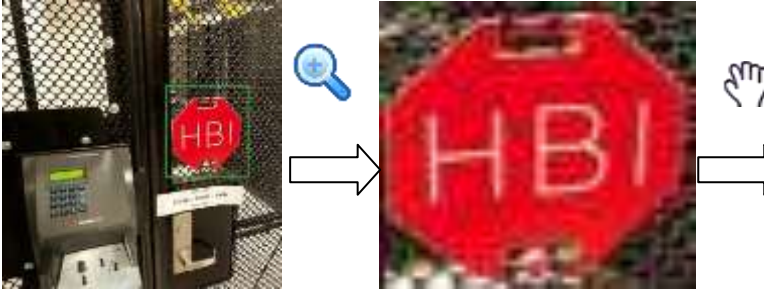

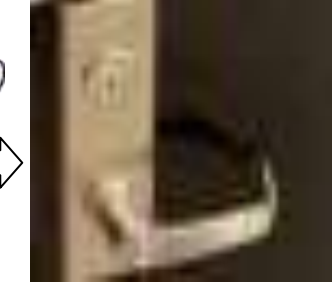

Figure 4-34

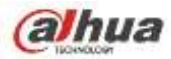

• Put the middle button at the centre of the zone you want to zoom in, and move the mouse, you can view an interface shown as in Figure 4-35.

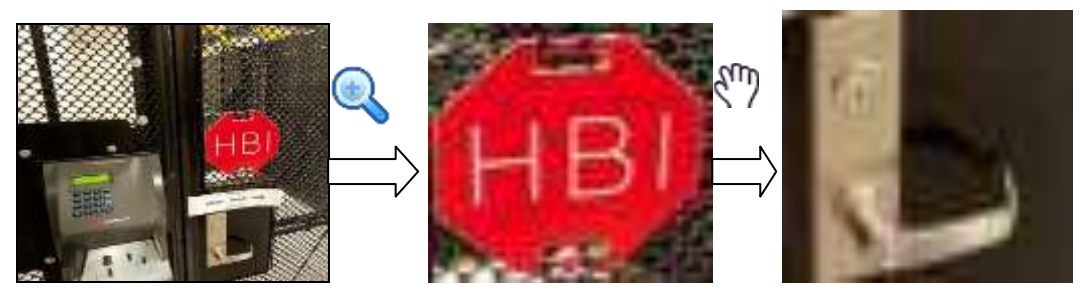

Figure 4-35

Right click mouse to cancel zoom and go back to the original interface.

3) Manual record function

It is to backup the video of current channel to the USB device. System can not backup the video of multiple-channel at the same time.

Click button system begins recording. Click it again, system stops recoridng. You can find the record file on the flash disk.

4) Manual Snapshot

Click **I** to snapshot 1-5 times. The snapshot file is saved on the USB device or HDD. You can go to the Search interface (chapter 4.11) to view.

#### 5) Bidirectional talk

If the connected front-end device supports bidirectional talk function, you can click this button. Click

button 💟 to start bidirectional talk function the icon now is shown as 🖳 . Now the rest bidirectional talk buttons of digital channel becomes null too.

Click Zagain, you can cancel bidirectional talk and the bidirectional talk buttons of other digital

channels become as

#### 6) Registration

Shortcut menu. Click it to go to the registration interface to add/delete remote device or view its corresponding information. Please refer to chapter 4.6.2 for detailed information.

## 4.7.3 Right Click Menu

After you logged in the device, right click mouse, you can see the short cut menu. Please see Figure 4-36.

- Window split mode: You can select window amount and then select channels.
- PTZ: Click it to go to PTZ interface.
- Fish eye(optional): It is to realize fish eye operation.
- Auto focus: It is to set auto focus function. Please make sure the connected network camera supports this function.
- Color setting: Set video corresponding information.

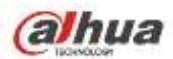

- Search: Click it to go to Search interface to search and playback a record file.
- Record control: Enable/disable record channel.
- Alarm output: It is to set alarm output mode.
- Camera registration: Search and add a remote device.
- Alarm output: Generate alarm output signal manually.
- Main menu: Go to system main menu interface.

#### Tips:

Right click mouse to go back to the previous interface.

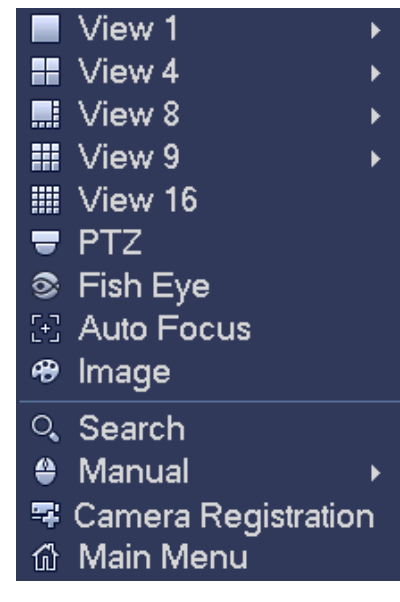

Figure 4-36

## 4.7.4 Preview Display Effect Setup

#### 4.7.4.1 Video Color

Here you can set hue, brightness, contrast, saturation, gain, white level, color mode and etc. See Figure 4-37.

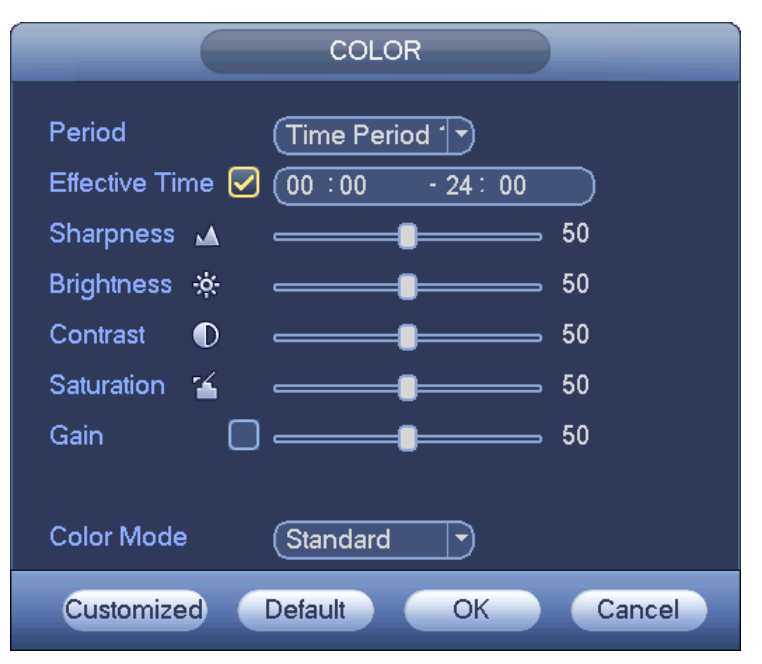

Figure 4-37

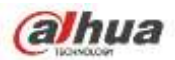

Please refer to the following sheet for detailed information.

| Item           | Note                                                                                                    |
|----------------|----------------------------------------------------------------------------------------------------|
| Period         | There are two periods in one day. You can set different sharpness, brightness, and contrast setup for different periods.                                                                                                    |
| Effective Time | Check the box here to enable this function and then set period time.                                                                                                    |
| Sharpness      | The value here is to adjust the edge of the video. The value ranges from 0 to 100. The larger the value is, the clear the edge is and vice versa. Please note there is noise if the value here is too high. The default value is 50 and the recommended value ranges from 40 to 60.                                                                                                    |
| Brightness     | It is to adjust monitor window bright. The value ranges from 0 to 100. The default value is 50.<br>The larger the number, the bright the video is. When you input the value here, the bright section and the dark section of the video will be adjusted accordingly. You can use this function when the whole video is too dark or too bright. Please note the video may become hazy if the value is too high. The recommended value ranges from 40 to 60.                                                    |
| Contrast       | It is to adjust monitor window contrast. The value ranges from 0 to 100. The default value is 50. The larger the number, the higher the contrast is. You can use this function when the whole video bright is OK but the contrast is not proper. Please note the video may become hazy if the value is too low. If this value is too high, the dark section may lack brightness while the bright section may over exposure .The recommended value ranges from 40 to 60.                                       |
| Saturation     | It is to adjust monitor window saturation. The value ranges from 0 to 100. The default value is 50.<br>The larger the number, the strong the color is. This value has no effect on the general brightness of the whole video. The video color may become too strong if the value is too high. For the grey part of the video, the distortion may occur if the white balance is not accurate. Please note the video may not be attractive if the value is too low. The recommended value ranges from 40 to 60. |
| Gain           | The gain adjust is to set the gain value. The default value may<br>vary due to different device models. The smaller the value, the<br>low the noise. But the brightness is also too low in the dark<br>environments. It can enhance the video brightness if the value<br>is high. But the video noise may become too clear.                                                                                                    |
| Color mode     | It includes several modes such as standard, color, bright, gentle. Select a color mode, the sharpness, brightness, contrast and etc can automatically switch to corresponding setup.                                                                                                    |

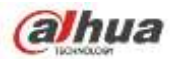

### 4.7.4.2 Display

From Main Menu->Setting->System->Display, you can go to the following interface. See Figure 4-38. Here you can set menu and video preview effect. All you operation here does not affect the record file and playback effect.

|                                                                                                 |                                                                                                    | SETTING                                                                                                    |          |              |
|-------------------------------------------------------------------------------------------------|----------------------------------------------------------------------------------------------------|----------------------------------------------------------------------------------------------------|----------|--------------|
| CAMERA                                                                                          | ETWORK                                                                                                    | EVENT                                                                                                    | STORAGE  | SYSTEM       |
| GENERAL<br>DISPLAY<br>RS232<br>PTZ<br>ACCOUNT<br>AUTO MAINTAIN<br>IMP/EXP<br>DEFAULT<br>UPGRADE | Display<br>Resolution<br>VGA+HDMI2<br>Transparency<br>Time Display<br>Channel Display<br>Image Enhance<br>Original Scale                       | TV Adjust Tour<br>(1250×1024 *)<br>8+4 * 0<br>0<br>0<br>0<br>0<br>0                                                                                      |          |              |
| CAMERA                                                                                          |                                                                                                    |                                                                                                    |          | Cancel Apply |
| GENERAL<br>DISPLAY<br>RS232<br>PTZ<br>ACCOUNT<br>AUTO MAINTAIN<br>MPIEXP<br>DEFAULT<br>UPGRADE  | Display<br>Display the intel<br>Resolution<br>Color Mode<br>Transparency<br>Time Display<br>Channel Display<br>Image Enhance<br>Original Scale | Tour<br>igent rules 2<br>Standard<br>200x1024<br>Standard<br>2<br>2<br>2<br>2<br>3<br>2<br>3<br>3<br>3<br>3<br>3<br>3<br>3<br>3<br>3<br>3<br>3<br>3<br>3 |          |              |
|                                                                                                 | Default                                                                                                    |                                                                                                    | (Save) ( | Cancel Apply |

Figure 4-38

Now you can set corresponding information.

- Display the intelligent rule(s): Check the box to enable IVS function, system can display IVS rule on the preview interface. Please note this function is for some series only.
- Resolution: There are five options: 1280×1024 (Default), 1280×720, 1920×1080, 1024×768 and 3840×2160. Please note the system needs to reboot to activate current setup. Please note 3840×2160 is for some series only.
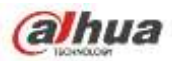

- VGA+HDMI2: It is for dual-screen operation. Please select from the dropdown list according to your actual situation. Click Apply button, system needs to restart to activate new setup. For example, 32+4 means for VGA, system max supports 32-window split and for HDMI2, system max supports 4-window split. Please note this function is for some series only.
- Color mode: Please select from the dropdown list. It is to set video color mode.
- Transparency: Here is for you to adjust menu transparency. The higher the value is, the better transparent the menu is.
- Channel name: Here is for you to modify channel name. System max support 25-digit (The value may vary due to different series). Please note all your modification here only applies to NVR local end. You need to open web or client end to refresh channel name.
- Time display: You can select to display time or not when system is playback.
- Channel display: You can select to channel name or not when system is playback.
- Image enhance: Check the box; you can optimize the margin of the preview video.
- Original scale: Check the box here to select a corresponding channel; it can restore video original scale.

Click OK button to save current setup.

4.7.4.3 TV adjust

#### Note

Some series product supports TV adjust function. This function is disabled by default.

From Main Menu->Setting->System->Display->TV adjust; you can go to the following interface. See Figure 4-38. Here you can set margins and brightness.

| SETTING                                  |                                                            |           |             |          |              |
|------------------------------------------|------------------------------------------------------------|-----------|-------------|----------|--------------|
| CAMERA                                   | TWORK                                                      |           | π           |          | SYSTEM       |
| GENERAL<br>DISPLAY                       | Display                                                    | TV Adjust | Tour        |          |              |
| RS232<br>PTZ<br>ACCOUNT<br>AUTO MAINTAIN | Top Margin<br>Bottom Margin<br>Left Margin<br>Right Margin |           | 0<br>0<br>0 |          |              |
| IMP/EXP<br>DEFAULT<br>UPGRADE            | Brightness                                                 |           | 128         |          |              |
|                                          | Delault                                                    |           |             | <u>(</u> | Cancel Apply |

Figure 4-39

# 4.7.5 **Preview Tour Parameters**

Set preview display mode, channel display sequence and tour setup.

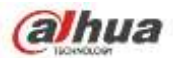

- Set preview display mode: On the preview interface, right click mouse, you can view right-click menu. Now you can select preview window amount and channel.
- Set channel display mode: On the preview interface, if you want to change channel 1 and channel 16 position, please right click channel 1 video window and then drag to the channel 16 video window, release button, you can change channel 1 and channel 16 position.
- Tour setup: Here you can set preview window channel display mode and interval. Please follow the steps listed below.

From Main menu->Setting->System->Display->Tour, you can see an interface shown as in Figure 4-40. Here you can set tour parameter.

- Enable tour: Check the box here to enable tour function. The general tour supports all types of window split mode.
- Interval: Input proper interval value here. The value ranges from 1-120 seconds.
- Motion tour type: System support 1/8-window tour. Please note you need to go to the main menu->Setting->Event->Video detect->Motion detect to enable tour function.
- Alarm tour type: System support 1/8-window tour. Please note you need to go to the main menu->Setting->Event->Alarm to enable tour function.
- Window split: It is to set window split mode.

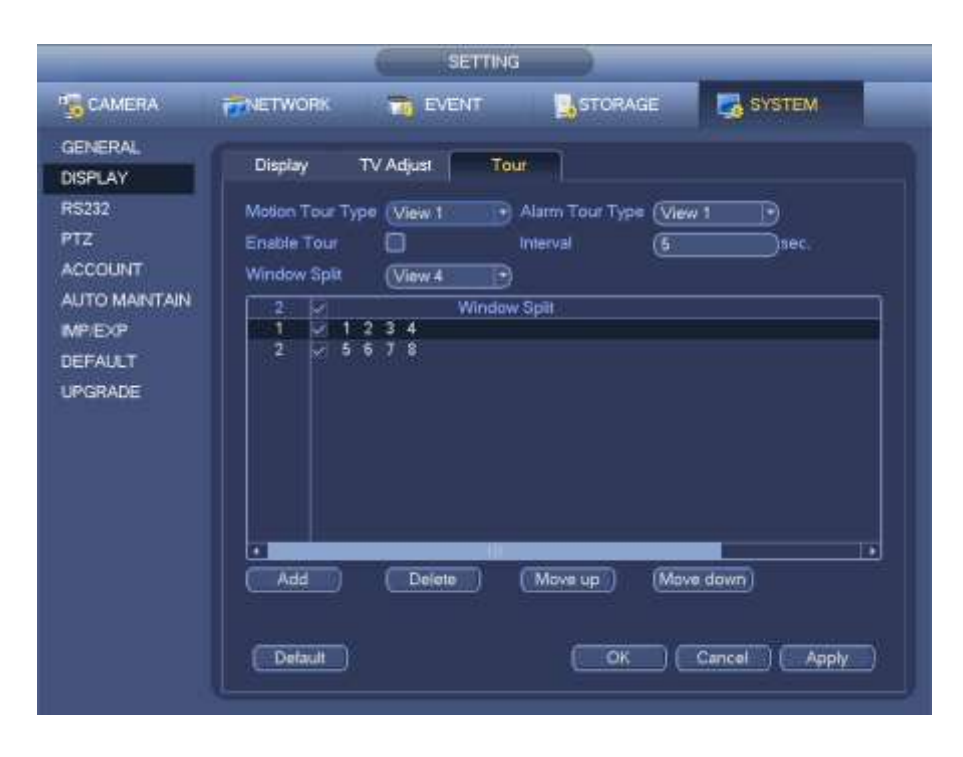

Figure 4-40

## Tips

On the navigation bar, click is to enable/disable tour.

Click Save button to save current setup.

# 4.8 Fish eye (Optional)

Please note this function is for some series only.

## 4.8.1 Fish eye de-warp during preview interface

On the preview interface, select fish eye channel and then right click mouse, you can select fish eye. See

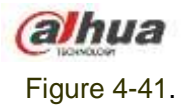

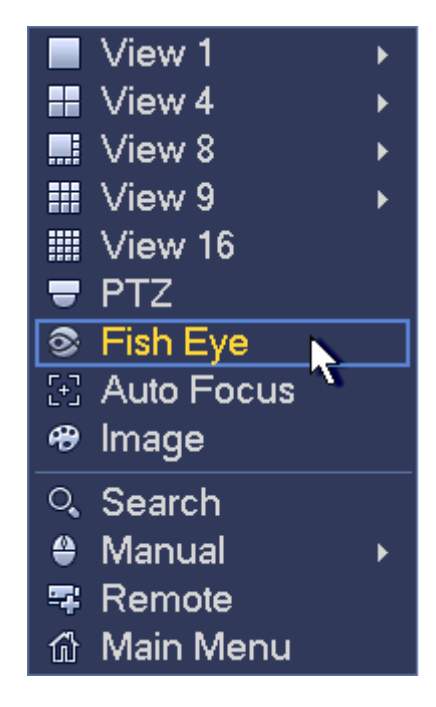

Figure 4-41

Now you can see an interface shown as in Figure 4-42. You can set fish eye installation mode and display mode.

Note:

- For the non-fish eye channel, system pops up dialogue box to remind you it is not a fish eye channel and does not support de-warp function.
- If system resources are insufficient, system pops up the corresponding dialogue box too.

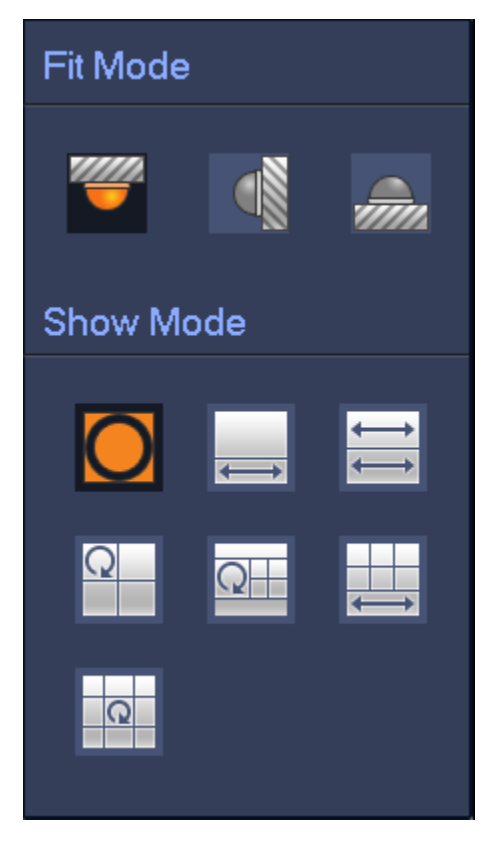

Figure 4-42

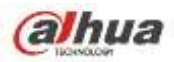

There are three installation modes: ceiling mount/wall mount/ground mount. The different installations modes have different de-warp modes.

Please refer to the following sheet for detailed information.

| Installation modes | Icon     | Note                                         |
|--------------------|----------|----------------------------------------------|
| (Ceiling mount)    | O        | 360°panorama original view                   |
|                    |          | 1 de-warp window+1 panorama stretching       |
| (Ground mount)     | 11       | 2 panorama stretching view                   |
|                    | C        | 1 360° panorama view+3 de-warp windows       |
|                    | Q        | 1 360°panorama view+4 de-warp windows        |
|                    |          | 4 de-warp windows+1 panorama stretching      |
|                    | Q        | 1 360° panorama view+8 de-warp windows       |
|                    | 0        | 360°panorama original view                   |
| (Wall mount)       | $\times$ | Panorama stretching                          |
|                    | X        | 1 panorama unfolding view+3 de-warp windows  |
|                    | $\times$ | 1 panorama unfolding view +4 de warp windows |
|                    | ×        | 1 panorama unfolding view +8 de warp windows |

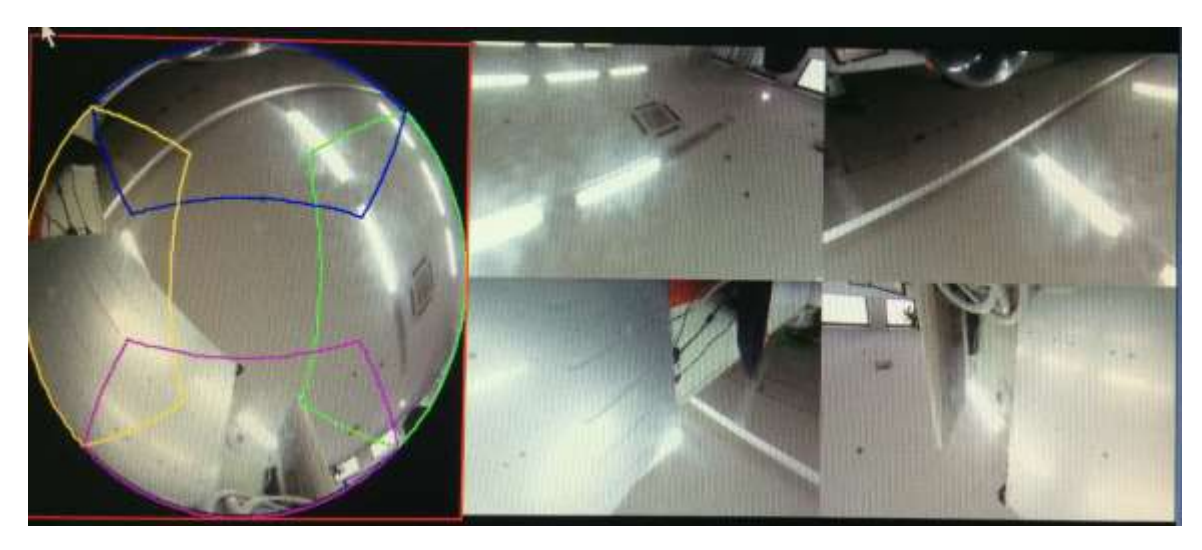

Figure 4-43

In Figure 4-43, you can adjust the color pane on the left pane or use your mouse to change the position of the small images on the right pane to realize fish eye de-warp.

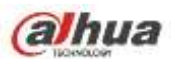

## 4.8.2 Fish eye de-warp during playback

On the main menu, click search button.

Select 1-window playback mode and corresponding fish eye channel, click 🕨 to play.

Right click the , you can go to the de-warp playback interface. For detailed information, please refer to chapter 4.8.1.

# 4.9 PTZ

#### Note:

Before you control the PTZ, please make sure the PTZ decoder and the NVR network connection is OK and the corresponding settings are right.

## 4.9.1 PTZ Settings

### Cable Connection

Please follow the procedures below to go on cable connection

- Connect the dome RS485 port to NVR RS485 port.
- Connect dome video output cable to NVR video input port.
- Connect power adapter to the dome.

In the main menu, from Setting->System->PTZ, you can see an interface is shown as in Figure 4-44. Here you can set the following items:

- Channel: Select the current camera channel.
- PTZ type: There are two types: local/remote. Please select local mode if you are connect RS485 cable to connect to the Speed dome (PTZ). Please select remote mode if you are connecting to the network PTZ camera.
- Protocol: Select corresponding PTZ protocol(such as PELCOD)
- Address: Default address is 1.
- Baud rate: Select corresponding baud rate. Default value is 9600.
- Data bit: Select corresponding data bits. Default value is 8.
- Stop bit: Select corresponding stop bits. Default value is 1.
- Parity: There are three options: odd/even/none. Default setup is none.

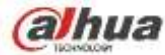

| Ĵ.                                                                                            |                                                                                                    | SETTIN  |      |           |     |
|-----------------------------------------------------------------------------------------------|----------------------------------------------------------------------------------------------------|---------|------|-----------|-----|
|                                                                                               | RETWORK                                                                                                    | T EVENT |      | SYSTEM    |     |
| GENERAL<br>DISPLAY<br>RS232<br>PTZ<br>ACCOUNT<br>AUTO MAINTAIN<br>MP.EXP<br>DEFAULT<br>UPDATE | Channel 1<br>PTZ Type Loca<br>Protocol (PEL)<br>Address 1<br>Baud Rate (9600<br>Data Bit (8<br>Stop Bit (1<br>Parity (None |         |      |           |     |
|                                                                                               | Default Co                                                                                                    | ру      | Save | Cancel Ap | Ρlγ |

Figure 4-44

If you are connecting to network PTZ, the PTZ type shall be remote. See Figure 4-45.

| 1                                                                                              |                             | SETTING  |         |              |
|------------------------------------------------------------------------------------------------|-----------------------------|----------|---------|--------------|
| CAMERA                                                                                         | NETWORK                     | TT EVENT | STORAGE | SYSTEM       |
| GENERAL<br>DISPLAY<br>RS232<br>PTZ<br>ACCOUNT<br>AUTO MAINTAIN<br>IMP.EXP<br>DEFAULT<br>UPDATE | Channel (3<br>PTZ Type (Rem | iote     |         |              |
| 1 3                                                                                            | (Default ) (Cc              | 97       | Save    | Cancel Apply |

Figure 4-45

## 4.9.2 PTZ Control

After completing all the setting please click save button. Right click mouse (click "Fn" Button in the front panel or click "Fn" key in the remote control). The interface is shown as in Figure 4-46. Please note you can only go to the PTZ control interface when you are in 1-window display mode.

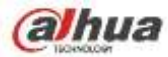

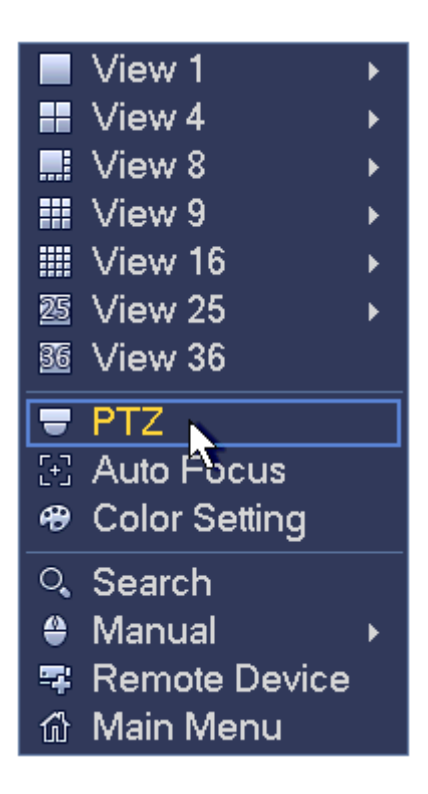

Figure 4-46

The PTZ setup is shown as in See Figure 4-47.

Please note the commend name is grey once device does not support this function.

The PTZ operation is only valid in one-window mode.

Here you can control PTZ direction, speed, zoom, focus, iris, preset, tour, scan, pattern aux function, light and wiper, rotation and etc.

Speed is to control PTZ movement speed. The value ranges from 1 to 8. The speed 8 is faster than speed 1. You can use the remote control to click the small keyboard to set.

You can click of the zoom, focus and iris to zoom in/out, definition and brightness.

The PTZ rotation supports 8 directions. If you are using direction buttons on the front panel, there are only four directions: up/down/left/right.

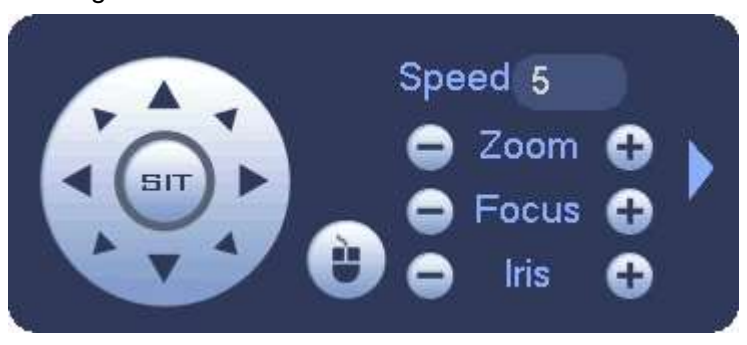

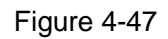

In the middle of the eight direction arrows, there is a 3D intelligent positioning key. See Figure 4-48. Please make sure your protocol supports this function and you need to use mouse to control.

Click this key, system goes back to the single screen mode. Drag the mouse in the screen to adjust section size. The dragged zone supports 4X to 16X speeds. It can realize PTZ automatically. The smaller

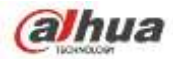

zone you dragged, the higher the speed.

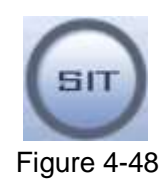

| Name  | Function | function | Shortcut | Function | function | Shortcut |
|-------|----------|----------|----------|----------|----------|----------|
|       | key      |          | key      | key      |          | key      |
| Zoom  | •        | Near     | ŀ        | •        | Far      | ••       |
| Focus | •        | Near     | •        | •        | Far      | ►        |
| Iris  | •        | close    | ◀        | •        | Open     | ▶ II     |

In Figure 4-47, click to open the menu, you can set preset, tour, pattern, scan and etc. See Figure 4-49.

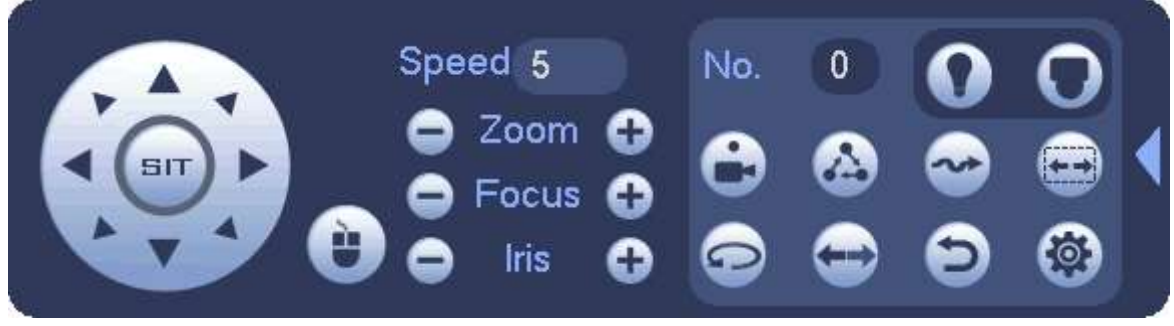

#### Figure 4-49

Please refer to the following sheet for detailed information.

Please note the above interface may vary due to different protocols. The button is grey and can not be selected once the current function is null.

Right click mouse or click the ESC button at the front panel to go back to the Figure 4-47.

| lcon | Function | lcon           | Function             |
|------|----------|----------------|----------------------|
| •    | Preset   | $(\mathbf{i})$ | Flip                 |
|      | Tour     | 0              | Reset                |
| ~    | Pattern  |                | Aux                  |
|      | Scan     |                | Aux on-off<br>button |
| •    | Rotate   | 0              | Go to menu           |

4.9.2.1 PTZ Function Setup

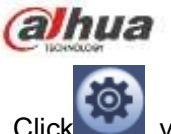

you can go to the following interface to set preset, tour, pattern, and scan. See Figure 4-50.

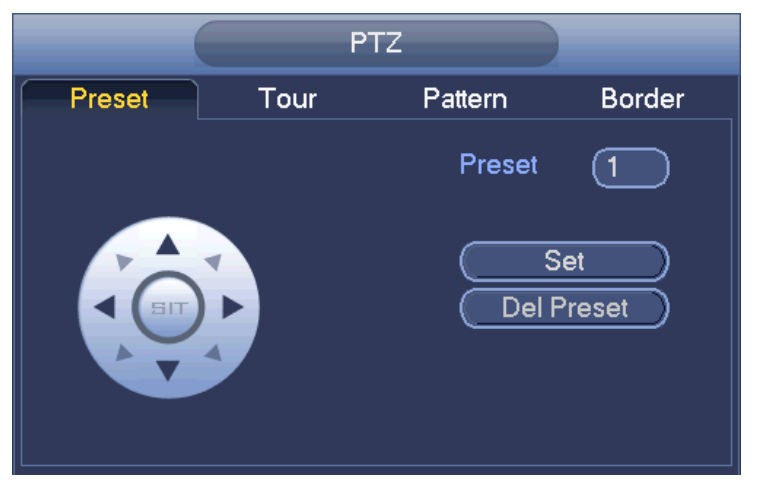

Figure 4-50

### **Preset Setup**

In Figure 4-50, click preset button and use eight direction arrows to adjust camera to the proper position. The interface is shown as in Figure 4-51.

Click Set button and then input preset number.

Click Set button to save current preset.

|        | P    | TZ      |              |
|--------|------|---------|--------------|
| Preset | Tour | Pattern | Border       |
|        |      | Preset  | 1            |
|        |      | Del F   | et<br>Preset |

Figure 4-51

#### Tour Setup

In Figure 4-50, click tour button.

Input tour value and preset No. Click Add preset button to add current preset to the tour. See Figure 4-52. **Tips** 

Repeat the above steps to add more presets to the tour. Click Del preset button to remove it from the tour. Please note some protocols do not support delete preset function.

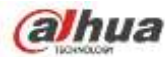

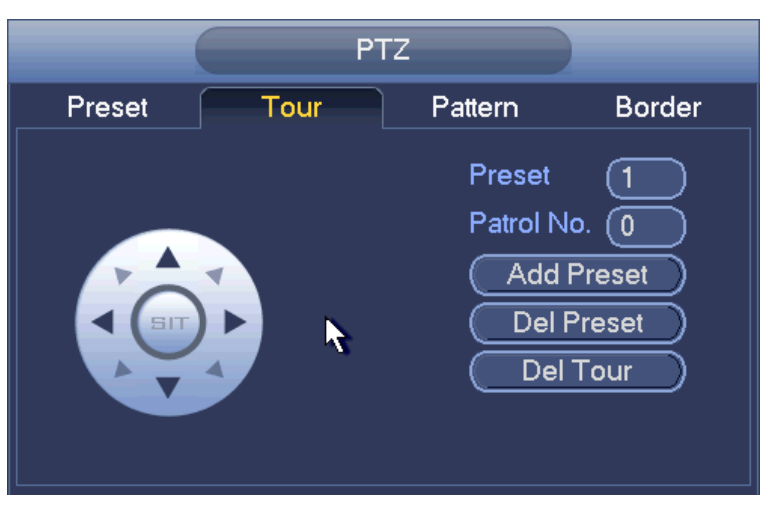

Figure 4-52

### Pattern Setup

In Figure 4-50, click Pattern button and input pattern number.

Click Begin button to start direction operation. Or you can go back to Figure 4-47 to operate zoom/focus/iris/direction operation.

In Figure 4-50, click End button.

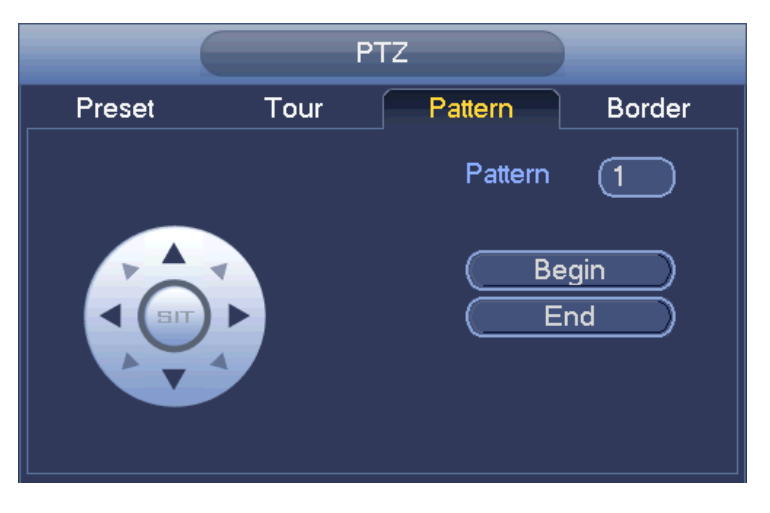

Figure 4-53

#### Scan Setup

In Figure 4-50, click Scan button.

Use direction buttons to set camera left limit and then click Left button.

Use direction buttons to set camera right limit and then click Right button. Now the scan setup process is complete.

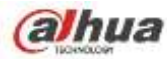

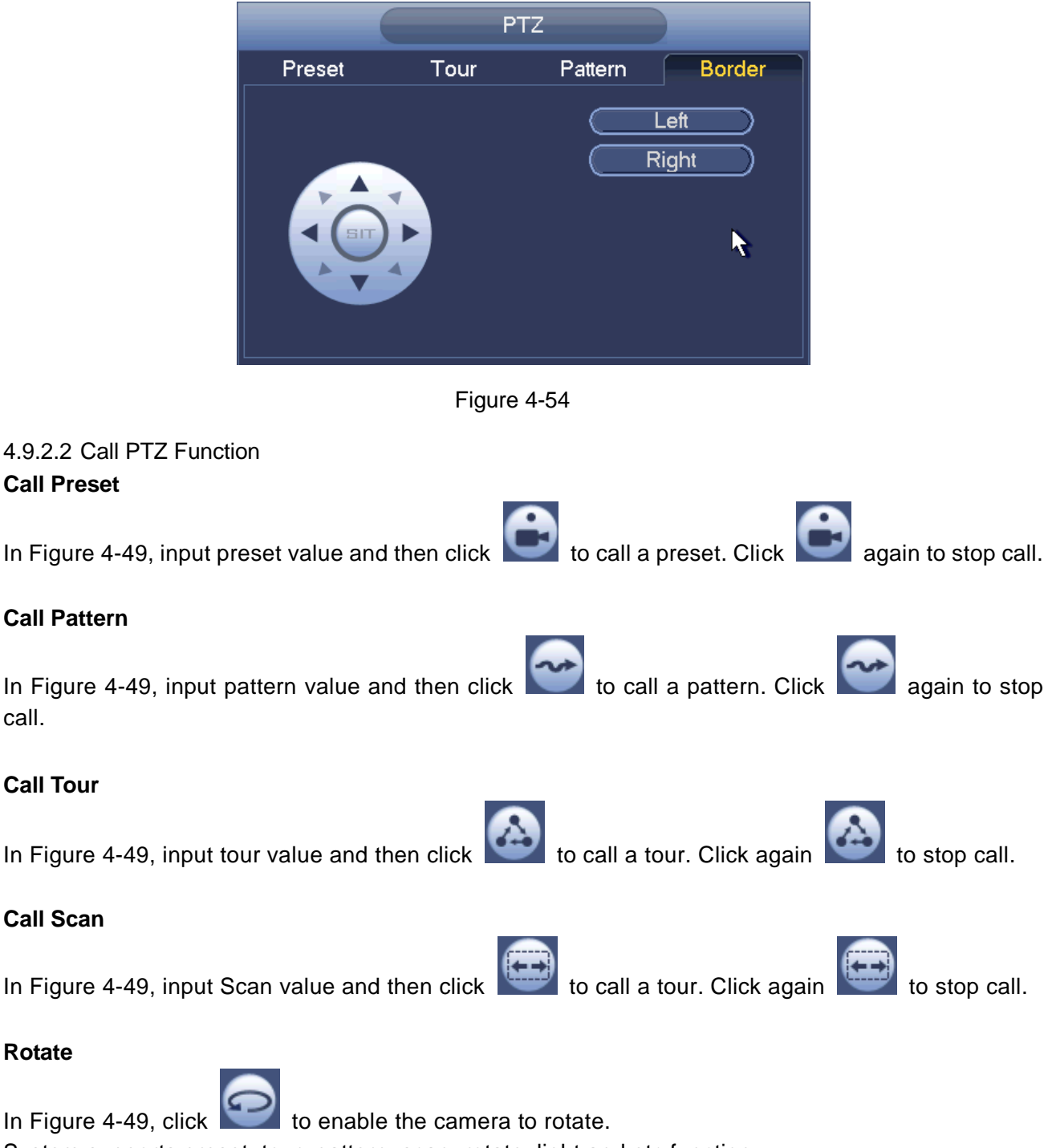

System supports preset, tour, pattern, scan, rotate, light and etc function.

## Note:

- Preset, tour and pattern all need the value to be the control parameters. You can define it as you require.
- You need to refer to your camera user's manual for Aux definition. In some cases, it can be used for special process.

#### Aux

Click system goes to the following interface. The options here are defined by the protocol. The aux number is corresponding to the aux on-off button of the decoder. See Figure 4-55.

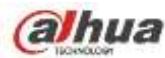

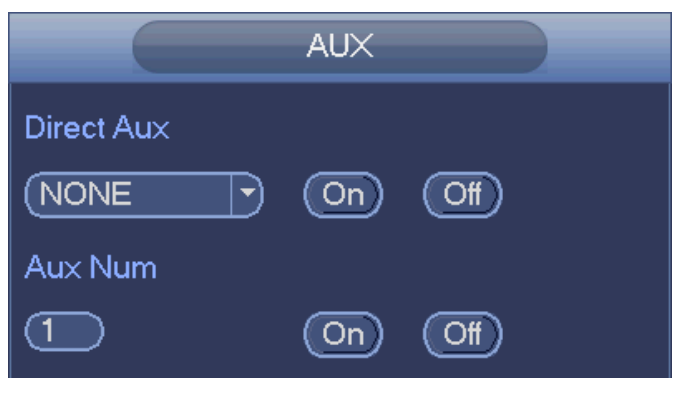

Figure 4-55

# 4.10 Record and Snapshot

The record/snapshot priority is: Alarm->Motion detect->Schedule.

# 4.10.1 Encode

## 4.10.1.1 Encode

Encode setting is to set IPC encode mode, resolution, bit stream type and etc

From Main menu->Setting->System->Encode, you can see the following interface. See Figure 4-56.

- Channel: Select the channel you want.
- Type: Please select from the dropdown list. There are three options: regular/motion detect/alarm. You can set the various encode parameters for different record types.
- Compression: System supports H.264, MPEG4, MJPEG and etc.
- Resolution: The mainstream resolution type is IPC's encoding config. Generally there is D1/720P/1080P. For NVR42-4K, NVR42-8P-4K series product, the main stream supports 2048× 1536(3M),1920×1080(1080P), 1280×1024(S×GA), 1280×960(1.3M),1280×720(720P),704 ×576 (D1) and the sub stream supports 704×576 (D1),352×288 (CIF).
- Frame rate: It ranges from 1f/s to 25f/s in NTSC mode and 1f/s to 30f/s in PAL mode.
- Bit rate type: System supports two types: CBR and VBR. In VBR mode, you can set video quality.
- Quality: There are six levels ranging from 1 to 6. The sixth level has the highest image quality.
- Video/audio: You can enable or disable the video/audio. Please note, once you enable audio function for one channel, system may enable audio function of the rest channels by default.
- Copy: After you complete the setup, you can click Copy button to copy current setup to other channel(s). You can see an interface is shown as in Figure 4-59. You can see current channel number is grey. Please check the number to select the channel or you can check the box ALL.
   Please click the OK button in Figure 4-59 and Figure 4-57 respectively to complete the setup. Please note, once you check the All box, you set same encode setup for all channels. Audio/video enable box, overlay button and the copy button is shield.

Please highlight icon 🔳 to select the corresponding function.

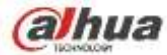

|                                       |                                                                                                    | SETTING                                                  |                                                                                                  |              |
|---------------------------------------|----------------------------------------------------------------------------------------------------|----------------------------------------------------------|--------------------------------------------------------------------------------------------------|--------------|
| CAMERA                                | NETWORK                                                                                                    |                                                          |                                                                                                  | SYSTEM       |
| REMOTE<br>IMAGE<br>ENCODE<br>CAM NAME | Encode Ov<br>Channel<br>Code-Stream Type<br>Compression<br>Resolution<br>Frame Rate(FPS)<br>Bit Rate Type<br>Bit Rate (Kb/S)<br>Reference Bit Rate<br>Audio/Video | eerlay Snapshot<br>2 • • • • • • • • • • • • • • • • • • | (Sub Stream1 +<br>(H.264 -<br>(CIF -<br>6 -<br>(CBR -<br>(CBR -<br>(160 -<br>48-255Kb/S<br>20 20 |              |
|                                       | Default C                                                                                                    | Сору                                                     | (Save )                                                                                          | Cancel Apply |
|                                       |                                                                                                    |                                                          |                                                                                                  |              |

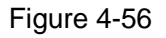

## 4.10.1.2 Overlay

Click overlay button, you can see an interface is shown in Figure 4-57.

- Cover area: Here is for you to cover area section. You can drag you mouse to set proper section size. In one channel video, system max supports 4 zones in one channel. You can set with Fn button or direction buttons.
- Preview/monitor: The cover area has two types. Preview and Monitor. Preview means the privacy mask zone can not be viewed by user when system is in preview status. Monitor means the privacy mask zone can not be view by the user when system is in monitor status.
- Time display: You can select system displays time or not when you playback. Please click set button and then drag the title to the corresponding position in the screen.
- Channel display: You can select system displays channel number or not when you playback. Please click set button and then drag the title to the corresponding position in the screen.

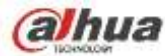

|                                       |                                                                    | SETTING          |                |              |
|---------------------------------------|--------------------------------------------------------------------|------------------|----------------|--------------|
| CAMERA                                | <b>WALLAND</b>                                                     |                  |                | SYSTEM       |
| REMOTE<br>IMAGE<br>ENCODE<br>CAM NAME | Encode<br>Channel<br>Time Display<br>Channel Display<br>Cover-Area | Dverlay Snapshot | Setup<br>Setup |              |
|                                       | Delault                                                            | Сору             | Save           | Cancel Apply |

Figure 4-57

## 4.10.1.3 Snapshot

Here you can set snapshot mode, picture size, quality and frequency. See Figure 4-58.

- Snapshot mode: There are two modes: regular and trigger. If you set regular mode, you need to set snapshot frequency. If you set trigger snapshot, you need to set snapshot activation operation.
- Image size: Here you can set snapshot picture size.
- Image quality: Here you can set snapshot quality. The value ranges from 1 to 6.
- Interval: It is for you to set timing (schedule) snapshot interval.

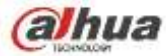

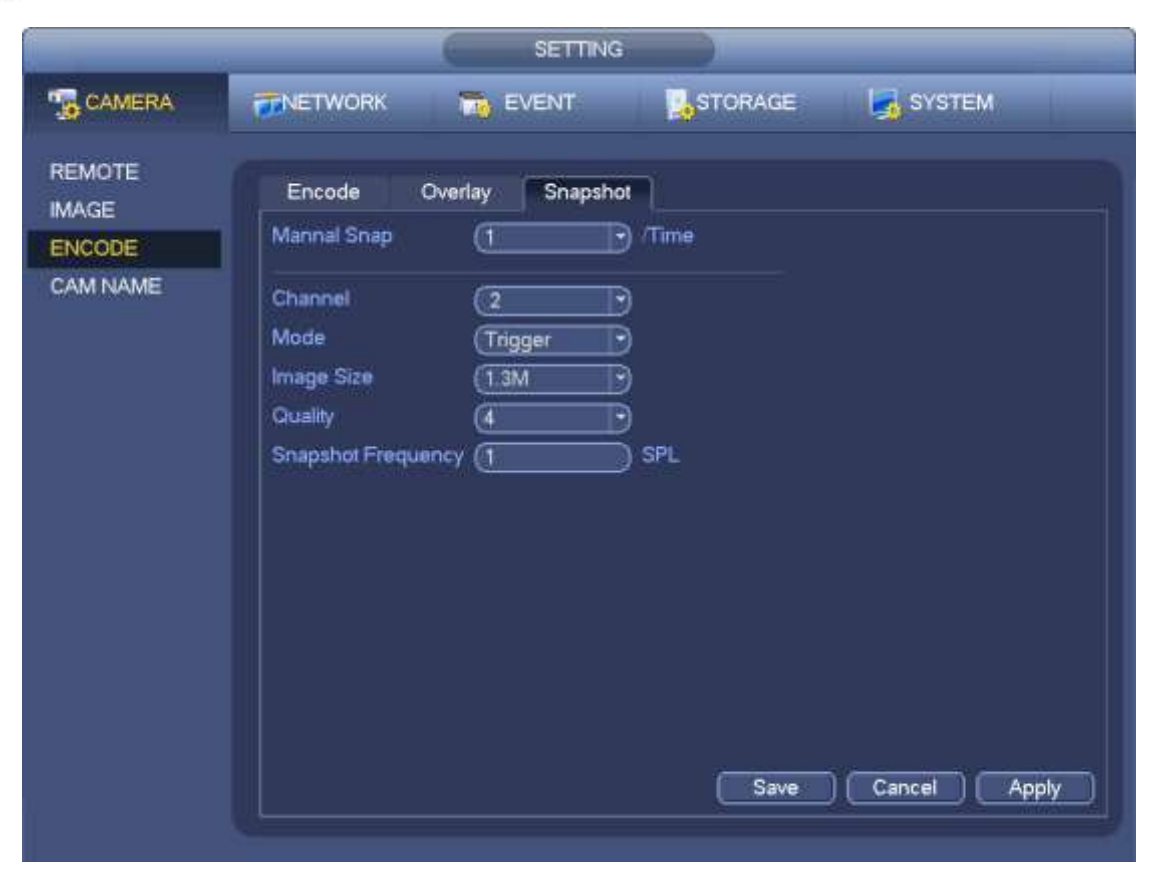

Figure 4-58

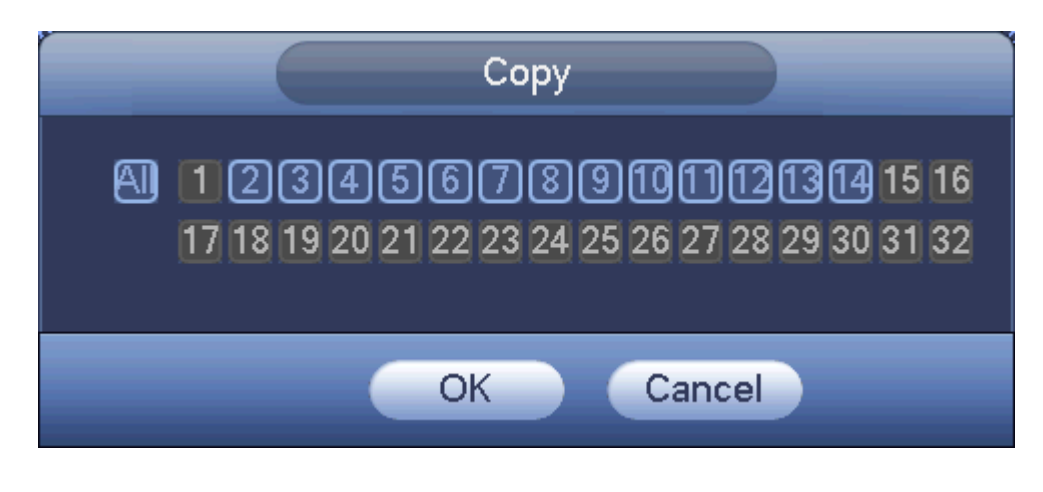

Figure 4-59

# 4.10.2 Schedule

The record type priority is: Alarm>Motion detect>Regular.

4.10.2.1 Schedule Record

Set record time, record plan and etc. Please note system is in 24-hour record by default after its first boot up.

In the main menu, from Main menu->Setting->Storage->Schedule, you can go to schedule menu. See Figure 4-63. There are total six periods.

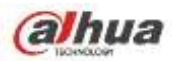

- Channel: Please select the channel number first. You can select "all" if you want to set for the whole channels.
- ♦ Sync connection icon. Select icon of several dates, all checked items can be edited or

together. Now the icon is shown as

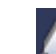

- $\diamond$  **Matrix**: Click it to delete a record type from one period.
- Record Type: Please check the box to select corresponding record type. There are four types: Regular/MD (motion detect)/Alarm/MD&Alarm.
- Week day: There are eight options: ranges from Saturday to Sunday and all.
- Holiday: It is to set holiday setup. Please note you need to go to the General interface (Main Menu->Setting->System->General) to add holiday first. Otherwise you can not see this item.
- Pre-record: System can pre-record the video before the event occurs into the file. The value ranges from 1 to 30 seconds depending on the bit stream.
- Redundancy: System supports redundancy backup function. It allows you backup recorded file in two disks. You can highlight Redundancy button to activate this function. Please note, before enable this function, please set at least one HDD as redundant. (Main menu->Setting->Storage->HDD Manager). Please note this function is null if there is only one HDD.
- ANR: It is to save video to the SD card of the network camera in case the network connection fails. The value ranges from 0s~43200s. After the network connection resumed, the system can get the video from the SD card and there is no risk of record loss.
- Period setup: Click button after one date or a holiday, you can see an interface shown as in Figure 4-64. There are four record types: regular, motion detection (MD), Alarm, MD & alarm.

Please following the steps listed below to draw the period manually.

a) Select a channel you want to set. See Figure 4-60.

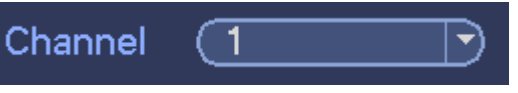

Figure 4-60

b) Set record type. See Figure 4-61.

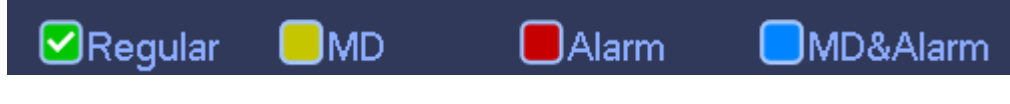

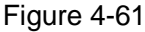

c) Please draw manually to set record period. There are six periods in one day. See Figure 4-62.

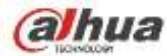

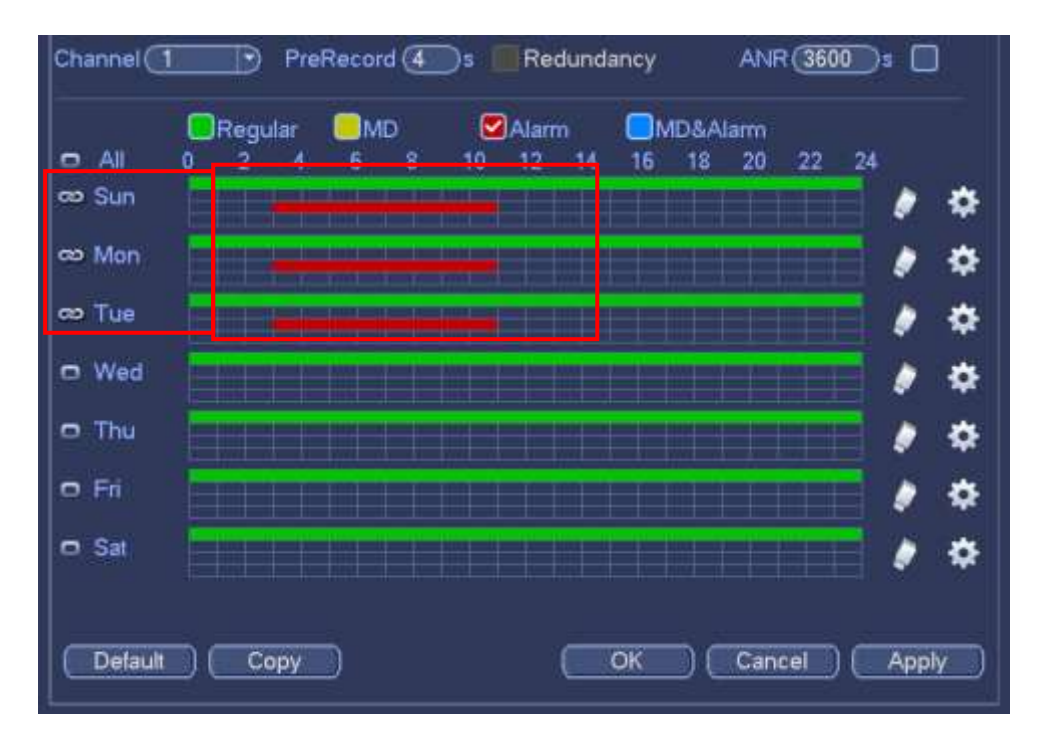

Figure 4-62

Please check the box I to select the corresponding function. After completing all the setups please click save button, system goes back to the previous menu.

There are color bars for your reference. Green color stands for regular recording, yellow color stands for motion detection and red color stands for alarm recording. The white means the MD and alarm record is valid. Once you have set to record when the MD and alarm occurs, system will not record neither motion detect occurs nor the alarm occurs.

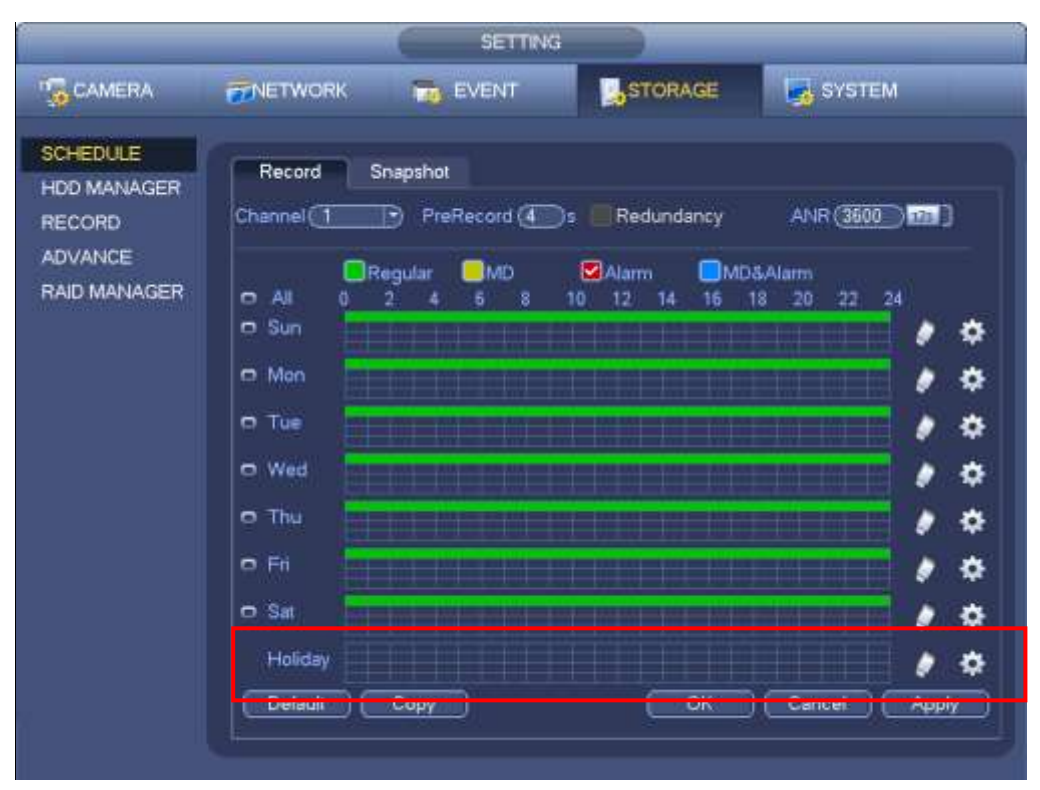

Figure 4-63

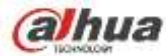

| Ferend 2 | 00 10 | - 24 - 00    | Citingular      | Ow:     |          | OMDANA<br>OMDANA |
|----------|-------|--------------|-----------------|---------|----------|------------------|
| Penod 3  | 00 00 | 241:00       | Reput           | CI MD   | D Alam   | MD&AW            |
| Penut 4  | 00:00 | - 24: 80     | Regular         | D NO    | DAlim    | MD&Ala           |
| Period 5 | 03-10 | - 24 .00     | Clinetic        | E MP    | C - Herm | DMD44ar          |
| 04       | 82    | m 🖾 Man 🖾 Ti | e 🛛 Wed 🖾 The ( | 2≈ ()≤= |          |                  |
|          |       |              |                 |         | •        |                  |
|          |       |              |                 |         |          |                  |
|          |       |              |                 |         |          |                  |

Figure 4-64

#### **Quick Setup**

Copy function allows you to copy one channel setup to another. After setting in channel 1, click Copy button, you can go to interface Figure 4-65. You can see current channel name is grey such as channel 1. Now you can select the channel you want to paste such as channel 5/6/7. If you want to save current setup of channel 1 to all channels, you can click the first box "ALL". Click the OK button to save current copy setup. Click the OK button in the Encode interface, the copy function succeeded.

Please note, if you select ALL in Figure 4-65, the record setup of all channels are the same and the Copy button becomes hidden.

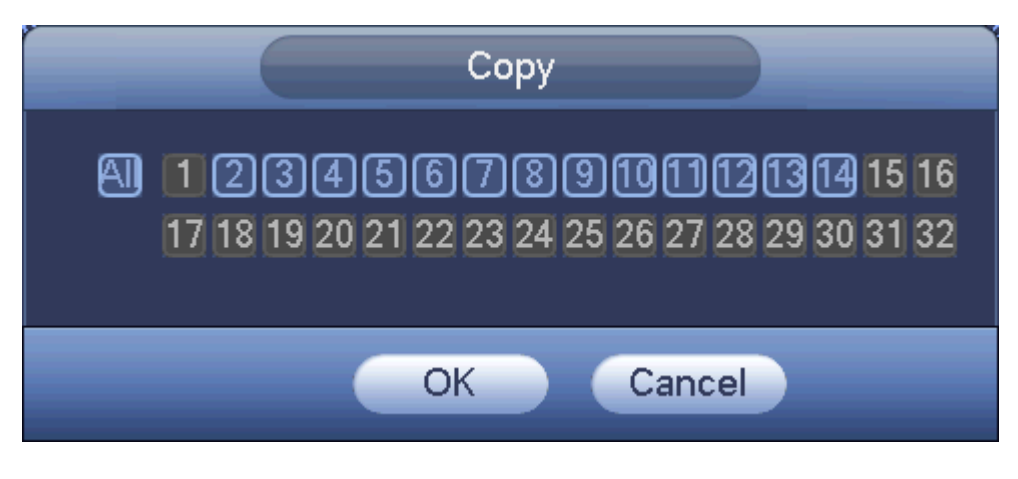

Figure 4-65

Click OK button to save current setup.

## 4.10.2.2 Schedule Snapshot

From Main menu->Setting->Storage->Record or on the preview interface, right click mouse and then select record item, you can see Figure 4-66.

Select snapshot channel and enable snapshot function. Click Save button.

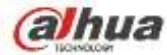

| SETTING                                                      |                                                                                                    |  |       |      |              |
|--------------------------------------------------------------|----------------------------------------------------------------------------------------------------|--|-------|------|--------------|
|                                                              | <b>WINETWORK</b>                                                                                                   |  | EVENT |      | SYSTEM       |
| SCHEDULE<br>HDD MANAGER<br>RECORD<br>ADVANCE<br>RAID MANAGER | Main Stream<br>Schedule<br>Manuai<br>Of<br>Sub Stream<br>Schedule<br>Manual<br>Of<br>Snapshot<br>Enable<br>Disable |  |       |      |              |
|                                                              |                                                                                                    |  |       | Save | Cancel Apply |

Figure 4-66

From Main menu->Setting->Camera->Encode->Snapshot, you can go to snapshot interface. See Figure 4-67.

Select the snapshot channel from the dropdown list and then select snapshot mode as Timing (Schedule) from the dropdown list and then set picture size, quality and snapshot frequency.

| SETTING                   |                                                                                               |                   |  |  |
|---------------------------|-----------------------------------------------------------------------------------------------|-------------------|--|--|
| CAMERA                    | TNETWORK To EVENT                                                                             | RAGE 🛃 SYSTEM     |  |  |
| REMOTE<br>IMAGE<br>ENCODE | Encode Overlay Snapshot<br>Mannal Snap (5 - ) /Time                                           |                   |  |  |
| CAMINAME                  | Channel 6 •<br>Mode Timing •<br>Image Size 1080P •<br>Quality 6 •<br>Snapshot Frequency 1 SPL |                   |  |  |
|                           |                                                                                               | Save Cancel Apply |  |  |

Figure 4-67

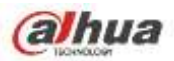

In the main menu, from Main menu->Setting->Storage->Schedule, you can go to schedule menu. See Figure 4-63. Here you can set snapshot period. There are total six periods in one day. Please refer to chapter 4.10.2.1 for detailed setup information. The setup steps are general the same.

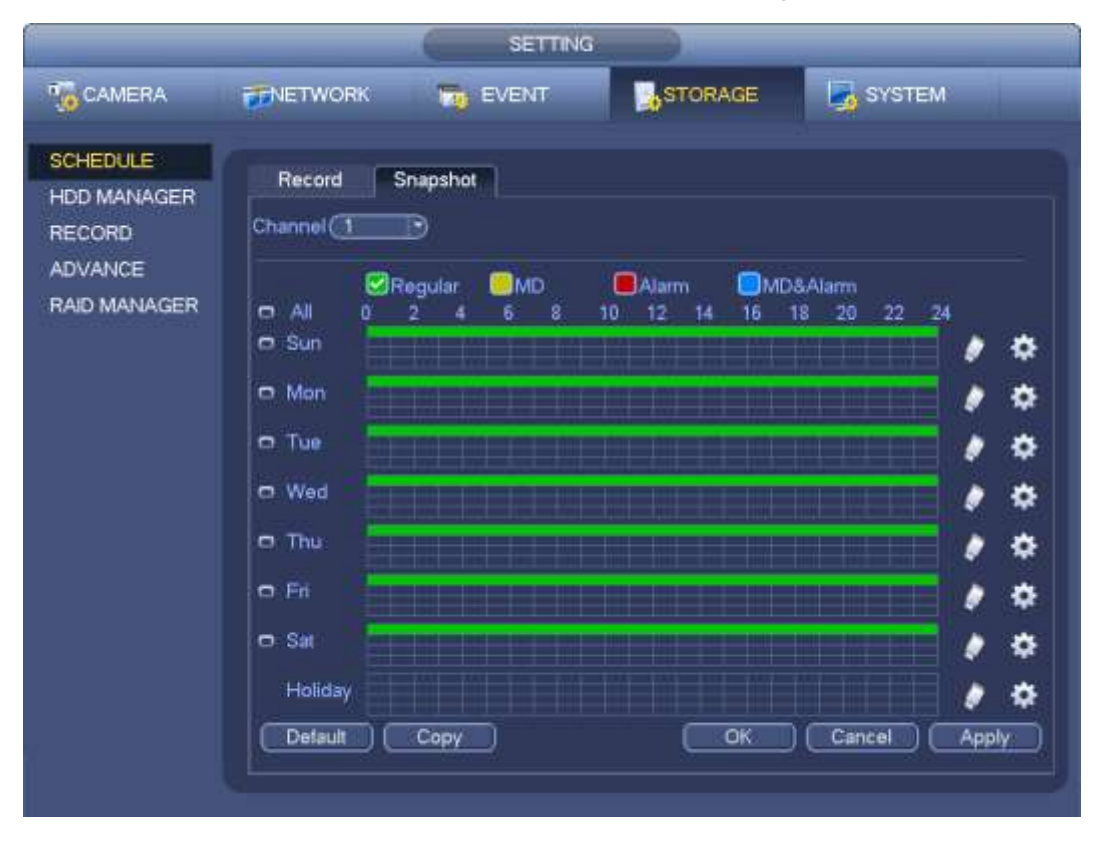

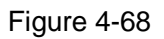

#### Note

- Please note the trigger snapshot has the higher priority than regular snapshot. If you have enabled these two types at the same time, system can activate the trigger snapshot when an alarm occurs, and otherwise system just operates the regular snapshot.
- Only the trigger snapshot supports this function. The regular snapshot function can not send out picture via the email. But you can upload the picture to a FTP.

## 4.10.3 Motion detect record/snapshot

- 4.10.3.1 Motion detect record
  - a) From Main menu->Setting->Event->Detect, you can go to the following interface. See Figure 4-69.